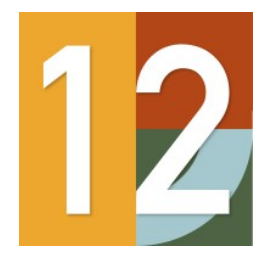

# Version 12

Interface Guide

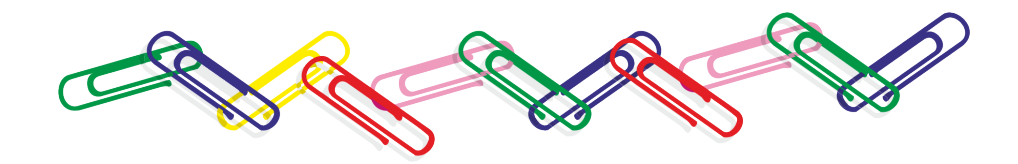

**Revision 1.20** 

#### **Copyright notice**

#### © Copyright 1982-2025. Magi-Cut Software Ltd. All rights reserved

No part of this document may be reproduced or transmitted in any form or by any means, electronic or mechanical, for any purpose, without the express written permission of Magi-Cut Software Ltd.

#### Notices & Acknowledgements

Microsoft, MS-DOS, Visual Basic, Windows, Windows 7, Windows 8, Windows 10, Windows 11 are either registered trademarks or trademarks of the Microsoft Corporation. Several of the diagrams in this manual are based on images provided by the Corel Corporation and the Microsoft Corporation.

Page 2 of 276

# **Contents**

| 1. Introduction                                                      | 4   |
|----------------------------------------------------------------------|-----|
| 1.1 Overview of the program                                          | 6   |
| 1.2 Nested Optimising                                                | 20  |
| 2. Import data                                                       | 27  |
| 2.1 Import parts                                                     | 29  |
| 2.2 Import product requirements                                      | 57  |
| 2.3 Import boards                                                    | 71  |
| 2.4 Import Parts / Boards / Patterns - Pattern Exchange Format (PTX) | 86  |
| 2.5 Import/Export DXF drawings for Patterns and Parts                | 97  |
| 2.6 External drawings - Part library and Product library             | 103 |
| 2.7 Import from file - part library                                  |     |
| 2.8 Import product data                                              | 108 |
| 2.9 Import Quote and Orders                                          | 108 |
| 3. Pattern Exchange File - Specification - V1.21                     | 115 |
| 4. Export data                                                       | 115 |
| 4.1 Export runs                                                      | 184 |
| 4.2 Export Part and Product costing reports                          | 191 |
| 4.3 Export fittings and operations                                   | 193 |
| 4.4 Export cutting lists                                             | 194 |
| 4.5 Export - Pattern Exchange Format                                 | 197 |
| 4.6 Export - Board library data                                      | 201 |
| 4.7 Export - Part library data                                       | 202 |
| 4.8 Export - Product data                                            | 203 |
| 4.9 Export variables deployment list                                 | 207 |
| 5. Stand alone operation                                             | 210 |
| 5.1 Import parts / boards / patterns - stand alone                   | 210 |
| 5.2 Export reports - stand alone                                     | 214 |
| 5.3 Export Library data - stand alone                                | 218 |
| 5.4 Batch operations - stand alone                                   | 219 |
| 5.5 Stock update and stock issue - stand alone                       | 222 |
| 5.6 Import product requirements - stand alone                        | 227 |
| 5.7 Saw transfer - stand alone                                       | 229 |
| 5.9 Stand alone operation - examples                                 | 233 |
| 5.10 CADLink program                                                 | 235 |
| 5.11 Quotes and Orders Import – Stand alone                          | 246 |
| 5.12 V12 Standalone shell                                            | 248 |
| 5.13 Archiving Standalone operation                                  | 258 |
| 5.14 Form/Label printing                                             | 259 |
| 5.15 Machining centre transfer - stand alone                         |     |

Page 3 of 276

# Welcome to the Version 12 Interface Guide

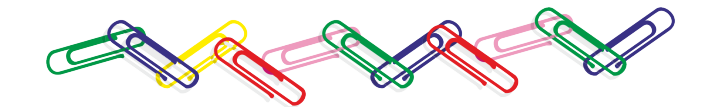

## 1. Introduction

This guide describes how to import and export data to and from the V12 Optimising and Production software. It gives the details for interfacing with the program and extracting data from the system

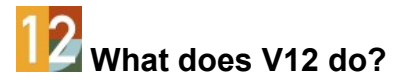

V12 is a comprehensive software package that covers most aspects of optimisation and production for the Furniture, Woodworking, and other Sheet processing industries. It is Windows software which runs on most computers. It provides all the information to keep control of costs, cut down errors, and cut material efficiently and effectively.

V12 deals with a variety of products.

- Kitchen cabinets
- Office furniture
- Shop fittings
- Doors
- Plastic fabrications
- Caravans
- Bathrooms
- Vanity Units

Enter or import part sizes and quantities and let the pro gram create a set of cutting patterns and cutting instructions. From the cutting patterns send information directly to the saw or machining centre to cut each pattern and machine each part.

The program works in Millimetres, Decimal Inches, or Fractional (Imperial) inches. Part lists can be entered in any measurement and converted.

The basic steps are:-

Page 4 of 276

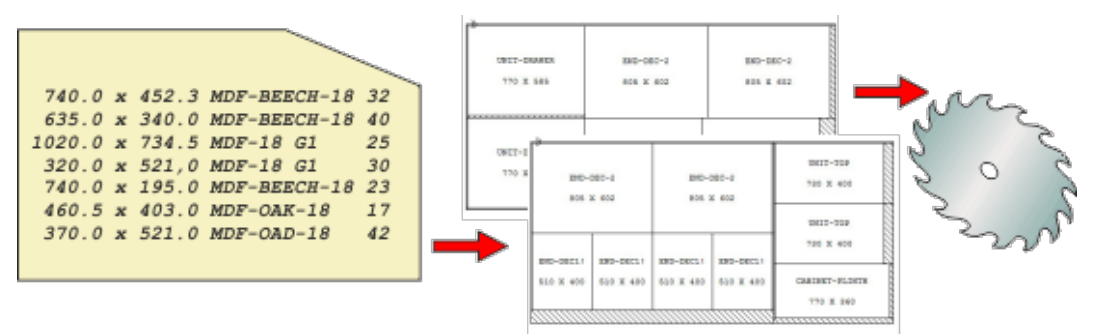

- Create or Import a list of part sizes
- Optimise
- Review cutting patterns
- Send cutting data to the saw

## Why do I need this Interface guide ?

This guide is NOT required for everyday operation

Use this guide to integrate the Optimising program with other computer operations. Some typical situations are listed below.

**Import parts lists or product requirements lists** - part lists or lists of product requirements may be stored on another database / system and need to be transferred to the Optimising software ready for optimisation.

**Export results for further analysis -** export the summary results of each optimisation to another database or spread sheet for further analysis.

**Stand alone operation** - run a sub-set of the Optimising software. For example, one customer enters lists of parts to be cut at remote sites using a text editor and transfers the results to a central location to be optimised.

**Interfacing with special machinery-** to export data in a special format so that it can be used by other machinery. e.g. specialist loading or destacking equipment.

**Interfacing with saws and machine centres not covered by the software -** the Optimising software covers a wide range of saws and machining centres but it may be necessary to do extra work to link to specialist machines or machines not covered by the standard software.

Page 5 of 276

#### 1.1 Overview of the program

Start at the main screen, this is the command centre of the system. Access all the options from here.

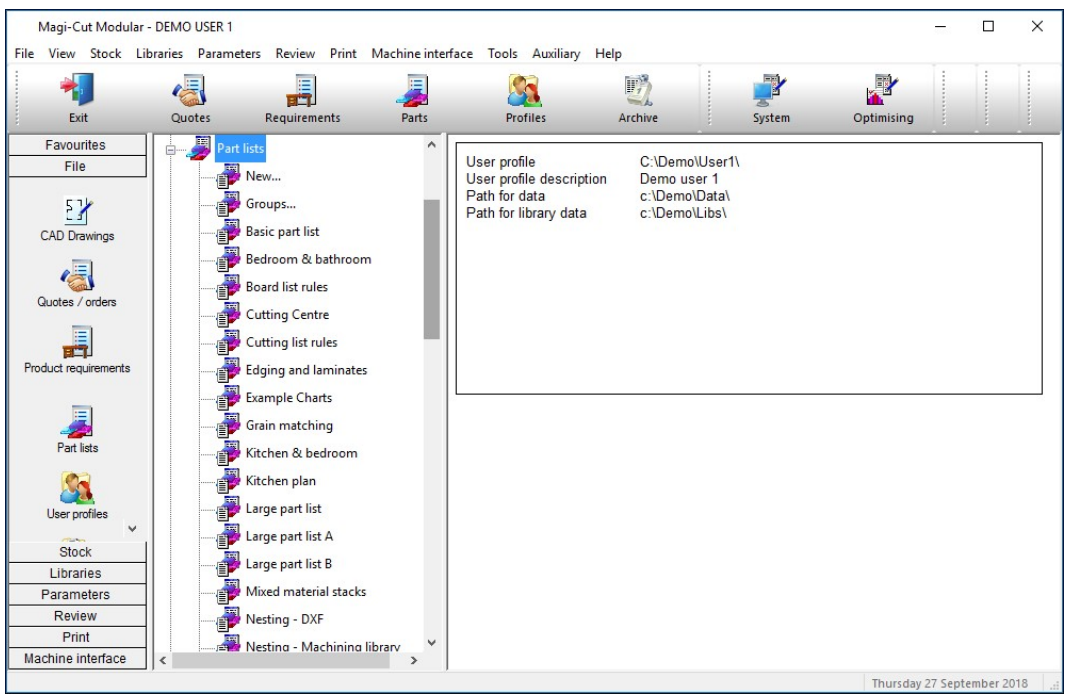

Main screen

The program name is shown at the top of the screen. There are different names in some countries, for example, Cut-Rite, Magi-Cut, Schnitt-Profi(t) ...

At the left is a tree showing the various options and existing data. Click on an item in the tree to see the files in a category. There are also traditional menus and buttons to access all the options.

Page 6 of 276

#### Part lists

A part list is a list of all the part sizes and quantities required for cutting. This might be for a single order or for several different jobs.

Select a part list by opening the Part list branch of the file tree and double clicking on a part list.

The program may prompt: 'Patterns exist - significant changes will delete patterns' - this happens because in the demo data (installed with the system) many of the part lists are already optimised.

It is Ok to ignore this message as the next step is to optimise the part list and re-create the patterns.

The program moves on to the Part list editor screen. This is a spread sheet like grid listing part sizes and quantities and other information about each part type.

Page 7 of 276

The part list contents are displayed.

| Pa<br>File E | nt list - Bedroom & bath<br>dit View Optimise | room<br>Help  |         |          |          |      |       |       |          | - 0      | ×  |
|--------------|-----------------------------------------------|---------------|---------|----------|----------|------|-------|-------|----------|----------|----|
| *            |                                               | ji 👏 🗗 🛛      | × -     | $\times$ | ø        | J    | -     |       |          | ₽ 🕡      | 5  |
| т            | itle Bedroom & bathroom                       | Opt c         | lefault |          | ~        |      |       | Saw 🛛 | default  | ~        |    |
|              | Description                                   | Material      | Length  | Width    | Quantity | Over | Under | Grain | Edge Btm | Edge Top | ^  |
| Global       |                                               |               |         |          |          | 0 %  | 0 %   |       |          |          |    |
| 1.           | DRESSER-TOP                                   | MFC18-OAK     | 1000.0  | 600.0    | 2        | 0    | 0     | Y     | 80       |          |    |
| 2.           | DRESSER-END-LE                                | MFC18-OAK     | 600.0   | 1082.0   | 2        | 0    | 0     | Y     | 22       |          |    |
| 3.           | DRESSER-END-RI                                | MFC18-OAK     | 600.0   | 1082.0   | 2        | 0    | 0     | Y     | 80       | 8        |    |
| 4.           | DRESSER-BACK                                  | MFC18-OAK     | 964.0   | 1082.0   | 2        | 0    | 0     | Y     |          | 8        |    |
| 5.           | DRESSER-PLINTH                                | MFC18-OAK     | 964.0   | 125.0    | 2        | 0    | 0     | Y     |          | 8        |    |
| 6.           | DRESSER-DRAWER                                | MFC18-OAK     | 964.0   | 316.3    | 6        | 0    | 0     | Y     |          | 30       |    |
| 7.           | DDC-SIDE-LEFT                                 | MFC18-OAK     | 564.0   | 312.3    | 6        | 0    | 0     | Y     | 2        | 8        |    |
| 8.           | DDC-SIDE-RIGHT                                | MFC18-OAK     | 564.0   | 312.3    | 6        | 0    | 0     | Y     | S.       | 8        |    |
| 9.           | DDC-BACK                                      | MFC18-OAK     | 928.0   | 312.3    | 6        | 0    | 0     | Y     |          |          |    |
| 10.          | DDC-BOTTOM                                    | HARDBOARD-4MM | 964.0   | 564.0    | 6        | 0    | 0     | N     | S.       | 82       |    |
| 11.          | W-ROBE-TOP                                    | MFC18-EBONY   | 1000.0  | 600.0    | 7        | 0    | 0     | Y     | OAK-TA   |          | 0  |
| 12.          | W-ROBE-END-LEFT                               | MFC18-EBONY   | 578.0   | 1782.0   | 7        | 0    | 0     | Х     | 3.       |          |    |
| 13.          | W-ROBE-END-RIG                                | MFC18-EBONY   | 578.0   | 1782.0   | 7        | 0    | 0     | ×     |          |          | -  |
| 14.          | W-ROBE-BASE                                   | MFC18-EBONY   | 964.0   | 578.0    | 14       | 0    | 0     | Y     | 8        |          | +  |
| 15.          | W-ROBE-PLINTH                                 | MFC18-EBONY   | 964.0   | 125.0    | 7        | 0    | 0     | Y     | 8        |          | +  |
| 10           |                                               | HARDBOARD.AMM | 1000.0  | 1657.0   | 7        | Π    | Π     | N     |          |          | ÷, |
|              | Deartoon & Daunoon                            | 1             |         |          |          |      |       | _     |          | NUM      |    |

Part list

More than one list can be open.

- Review and/or enter the required part list items. The basic information is:-

Description (or code) Material code Length Width Quantity

Page 8 of 276

At the right of the part list screen there are several other columns - most of these are custom columns which can be used for all the extra data for parts, for example, edging, text for a part label, a tracking number ...

**MATERIAL CODE:** This is important because it determines the material for a part. The program uses this to extract candidate boards from the board library and create a board list. The board list is simply the list of available board sizes and quantities for the job.

| Pa<br>File E | rt list - 08107<br>dit View Optimise Help |                    |               |          |          |      |       |       | - 0  | ×            |
|--------------|-------------------------------------------|--------------------|---------------|----------|----------|------|-------|-------|------|--------------|
| *            |                                           | 8 🖻 🛒 💵            | <b>K</b> ∂° . | 3.       | 5 0      | 1    |       |       | 3?   |              |
| Т            | itle Cabinets                             | Opt 00101          | ~             | Sau      | w 00101  |      |       | ~     |      | Cutting      |
| 1            | Description                               | Material           | Width         | Length   | Quantity | Over | Under | Grain | Edge | Inf ^        |
| Global       |                                           |                    |               |          |          | 0 %  | 0%    |       | 0000 |              |
| 1.           | BOOKBACK                                  | BENBOARD-1/2INCH   | 77-51/64      | 31-33/64 | 1        | 0    | 0     | Y     | 0000 |              |
| 2.           | BOOKBASE                                  | BENBOARD-1/2INCH   | 11-13/16      | 31-33/64 | 1        | 0    | 0     | Y     | 0000 |              |
| 3.           | BOOKPARTITION                             | BENBOARD-1/2INCH   | 12-41/64      | 11-5/16  | 6        | 0    | 0     | Y     | 0000 |              |
| 4.           | BOOKSHELF                                 | BENBOARD-1/2INCH   | 10-45/64      | 31-27/64 | 5        | 0    | 0     | Y     | 0000 |              |
| 5.           | BOOKTOP                                   | BENBOARD-1/2INCH   | 11-13/16      | 31-33/64 | 1        | 0    | 0     | Y     | 0000 |              |
| 6.           | BOOKSIDE                                  | BENBOARD-1/2INCH   | 77-51/64      | 10-45/64 | 2        | 0    | 0     | Y     | 0000 |              |
| 7.           | LONEPART                                  | MED-DEN-FIBRE-3/4" | 15-3/4        | 11-3/4   | 1        | 0    | 0     | N     | 0000 |              |
| 8.           | QUPARTBMP                                 | CHIPBOARD-3/4"     | 6             | 7-7/8    | 1        | 0    | 0     | N     | 0000 |              |
| 9.           | QUPARTMCH                                 | CHIPBOARD-3/4"     | 10-7/8        | 12-3/4   | 1        | 0    | 0     | N     | 0000 |              |
| 10.          | MPRPART                                   | BENBOARD-1/2INCH   | 76-43/64      | 29-25/64 | 1        | 0    | 0     | Y     | 0000 |              |
| 11.          | SUNDRYPART                                | #TEAK-FOIL         | 12-1/2        | 12-1/2   | 1        | 0    | 0     | Y     | 0000 |              |
| 12.          | FIXEDMPR                                  | BENBOARD-3/4       | 25            | 40       | 1        | 0    | 0     | Y     | 0000 |              |
| 13.          | MPRPART                                   | BENBOARD-1/2INCH   | 78-51/64      | 31-33/64 | 1        | 0    | 0     | Y     | 0000 |              |
| 14.          | QUPARTBMP                                 | CHIPBOARD-3/4"     | 6             | 7-7/8    | 1        | 0    | 0     | N     | 0000 |              |
| 15.          | QUPARTDRG                                 | CHIPBOARD-3/4"     | 10-3/4        | 12-1/2   | 1        | 0    | 0     | N     | 0000 |              |
| 16.          | QUPARTMCH                                 | CHIPBOARD-3/4"     | 10-7/8        | 12-3/4   | 1        | 0    | 0     | N     | 0000 |              |
| 17.          | QUPARTMPR                                 | CHIPBOARD-3/4"     | 12-3/8        | 14-3/4   | 1        | 0    | 0     | N     | 0000 |              |
| 11           | 0110ADT1-/ME                              | CUIDD0400 2///     | 12 21 22      | 15 00/04 | 1        | n    | 0     | м     | 0000 | <b>-</b> , • |
|              |                                           |                    |               |          |          |      |       |       | NUM  |              |

The program also supports fractional inches and decimal inches.

Part list - fractional inches

Page 9 of 276

## Board list

\_

| := |                                                    |
|----|----------------------------------------------------|
|    | Click on the toolbar symbol to view the Board list |

| Bo<br>File E | ard list - Bedroom & bat<br>dit View Optimise | hroom<br>Help | 1             |        |             |          |       |       |                   |          | ×   |
|--------------|-----------------------------------------------|---------------|---------------|--------|-------------|----------|-------|-------|-------------------|----------|-----|
| *            |                                               |               | 👏 🗗 🛒  .      |        | Kø          | 0        |       | 5     | ₽ ₽               |          | Ś   |
| Т            | itle Bedroom & bathroom                       |               |               | _      |             |          |       |       |                   |          |     |
|              | Board                                         | Туре          | Material      | Length | Width       | Quantity | Cost  | Grain |                   | Material | _ ^ |
| Global       |                                               |               |               |        |             |          |       |       | Description       | Picture  | ;   |
| 1.           | MFC18-0AK/01                                  |               | MFC18-OAK     | 3050.0 | 1220.0      | 428      | 3.300 | Y     | Prelaminated - 0  |          |     |
| 2.           | MFC18-0AK/02                                  |               | MFC18-OAK     | 2440.0 | 1220.0      | 114      | 2.970 | Y     | Prelaminated - 0  |          |     |
| 3.           | HARDBOARD-4MM                                 |               | HARDBOARD-4MM | 2440.0 | 1220.0      | 782      | 0.890 | N     | Hardboard 4mm     |          |     |
| 4.           | MFC18-EBONY/01                                |               | MFC18-EBONY   | 3050.0 | 1220.0      | 805      | 5.760 | Y     | Prelaminated - E  |          |     |
| 5.           | MFC18-EBONY/02                                |               | MFC18-EBONY   | 2440.0 | 1220.0      | 523      | 5.210 | Y     | Prelaminated - E  |          |     |
| 6.           | MFC18-TEAK/01                                 |               | MFC18-TEAK    | 2440.0 | 1220.0      | 1020     | 3.110 | Y     | Prelaminated - T  |          |     |
| 7.           | MFC18-TEAK/02                                 |               | MFC18-TEAK    | 3050.0 | 1525.0      | 955      | 3.110 | Y     | Prelaminated - T  | 2425     |     |
| 8.           | ×00135/0003                                   | Х             | MFC18-TEAK    | 564.0  | 488.0       | 2        | 1.550 | Y     | Prelaminated - T  |          |     |
| 9.           | ×00148/0001                                   | Х             | MFC18-TEAK    | 950.0  | 620.0       | 1        | 1.550 | Y     | Prelaminated - T  | 2425     | 6   |
| 10.          | ×00125/0001                                   | ×             | MFC18-TEAK    | 780.0  | 1011.0      | 1        | 1.550 | Y     | Prelaminated - T  | 24-35    |     |
| 11.          | MIRROR-GLASS                                  |               | MIRROR-GLASS  | 0.0    | 0.0         | 0        | 3.200 | N     | Mirror Glass (sun |          |     |
| 12.          | MFC18-BEECH/01                                |               | MFC18-BEECH   | 3050.0 | 1525.0      | 1702     | 3.210 | Y     | Prelaminated - B  |          |     |
| 13.          | MFC18-BEECH/02                                |               | MFC18-BEECH   | 2440.0 | 1220.0      | 1628     | 2.960 | Y     | Prelaminated - B  |          |     |
| 14.          | MEL-CHIP-18MM/01                              |               | MEL-CHIP-18MM | 3050.0 | 1220.0      | 927      | 3.180 | N     | Prelaminated - W  |          |     |
| 15.          | MEL-CHIP-18MM/02                              |               | MEL-CHIP-18MM | 2440.0 | 1220.0      | 362      | 3.140 | N     | Prelaminated - W  |          | _   |
|              | MEC18.BED /01<br>Bedroom & bathroom           | $\int$        | MEC18.BED     | 3050.0 | 1220 0<br>< | 30       | 5 210 | N     | Prolominated - R  |          | >   |
|              |                                               |               |               |        |             |          |       |       |                   | NUM      |     |

Board list

The Board list is created by the program extracting from the Board library all board sizes (and offcuts if any) matching the material codes used in the Part list against each part.

Board can include full size stock boards and offcuts from previous runs (marked with a type of 'X'.

Page 10 of 276

#### **Board library**

The board library stores the details and quantities of all the sheet material (a library is provided in the demo data).

|      | Board library                            |                     |            |        |        |         |           |       |      |             |          |         | <u></u> |      | >      | ( |
|------|------------------------------------------|---------------------|------------|--------|--------|---------|-----------|-------|------|-------------|----------|---------|---------|------|--------|---|
| Eile | e <u>E</u> dit <u>V</u> iew <u>H</u> elp |                     |            |        |        |         |           |       |      |             |          |         |         |      |        |   |
| -    |                                          | 💣 🗾 d               | <b>r</b> 8 |        |        | 8       | R         | ?     |      |             |          |         |         |      |        |   |
|      | Materials                                |                     |            |        |        |         |           |       |      |             |          |         | 100     |      |        | ^ |
|      | Material 🔺                               | De                  | scription  |        | Thi    | ickness | Default   | grain | Book | Material pa | rameters | Picture | Туре    | De   | ensity |   |
|      | MEL-CHIP-15MM                            | Prelaminated - Whi  | te 15mm    |        |        | 15.0    | N         |       | 0    |             |          |         |         | 0    | 0.500  |   |
|      | MEL-CHIP-18MM                            | Prelaminated - Whi  | te 18mm    |        |        | 18.0    | N         |       | 0    |             |          |         |         | 0    | 0.500  |   |
|      | MFC18-ASH                                | Prelaminated - Ash  | 18mm       |        |        | 18.0    | Y         |       | 0    |             |          |         | MFC     | (    | 0.400  |   |
|      | MFC18-BEECH MFC18                        | B-ASH inated - Bee  | ch 18mm    |        |        | 18.0    | Y         |       | 0    |             |          |         | MFC     | (    | 0.400  |   |
|      | MFC18-BLACK                              | Prelaminated - Blac | :k 18mm    |        |        | 18.0    | N         |       | 0    |             |          |         | MFC     | (    | 0.400  |   |
|      | MFC18-EBONY                              | Prelaminated - Ebo  | ny 18mm    |        |        | 18.0    | Y         |       | 0    |             |          |         | MFC     | 0    | 0.400  |   |
| <    |                                          |                     |            |        | 1      |         |           | 1     |      | i           |          |         |         | -    | >      | 1 |
|      | Boards for materi                        | al: MFC18-E         | BEECH      | Prela  | mina   | ted -   | Beec      | h 18  | 3mm  | n Thickn    | ess:1    | 8.0 Boo | k:0     |      |        | ^ |
|      | Board cod                                | e                   | Туре 🔺     | Length | Width  | Inform  | nati Stoc | k R   | es   | Order       | Cost     | Limit   | Bin     | Supp | lier   | [ |
|      | MFC18-BEECH/01                           |                     |            | 3050.0 | 1525.0 |         | 170       | 2     | 0    | 215         | 3.210    | 0       |         |      |        |   |
| _    | MFC18-BEECH702                           |                     |            | 2440.0 | 1220.0 |         | 162       | 9     | 2    | 205         | 2.960    | 0       |         |      |        |   |
| 1    |                                          |                     |            |        |        |         |           |       |      |             |          |         |         |      |        | ~ |
|      |                                          |                     |            |        |        |         |           |       |      |             |          |         |         |      |        |   |

Board library

In this example there are two board sizes available for material MFC18-BEECH.

The board library can include extra information for each sheet size, for example, cost, how to deal with low stock levels, storage ...

*Note* - There are a wide range of materials from different suppliers so before using the program for real - an important task is to set up the board library for the materials typically available for the company.

The Board library also supports decimal and fractional inches.

Page 11 of 276

| Board library                             |                                |          |              |      |                |                                                                                                    |         | _    |       | ×   |
|-------------------------------------------|--------------------------------|----------|--------------|------|----------------|----------------------------------------------------------------------------------------------------|---------|------|-------|-----|
| le <u>E</u> dit <u>V</u> iew <u>H</u> elp |                                |          |              |      |                |                                                                                                    |         |      |       |     |
| <b>7</b> 🖉 🖉                              | 🤹 🍠 🌈 🔗                        | <b>S</b> | 7 7          | 8    | ?              |                                                                                                    |         |      |       |     |
| Materials                                 |                                |          |              |      |                |                                                                                                    |         |      |       |     |
| Material 🔺                                | Description                    | Thickne  | s Default gr | Book | Material paran | neters                                                                                                    | Picture | Tj   | уре   | Der |
| #TEAK-FOIL                                | Foil - Teak                    | 0-1/64   | Y            | 0    |                | and the second second se |         |      |       | 0.  |
| ANDREWBOARD-3/4"                          |                                | 0        | I Y          | 0    |                |                                                                                                    |         |      |       | 0.  |
| BENBOARD-1/2INCH                          | Ben Board 02                   | 0-1/2    | ! Y          | 5    |                |                                                                                                    |         |      |       | 0.  |
| BENBOARD-1INCH                            | Ben Board 01                   | 1        | Y            | 5    |                |                                                                                                    |         |      |       | 0.  |
| BENBOARD-3/4                              | Ben Board 03                   | 0-3/4    | Y            | 5    |                |                                                                                                    |         |      |       | 0.  |
| BENPOST-2.5                               | Table leg material             | 2-1/2    | 2 X          | 1    | ~              |                                                                                                    |         |      |       | 0.  |
| CHIPBOARD-3/4"                            | Chipboard Core 3/4"            | 0-3/4    | N            | 0    | -              |                                                                                                    |         |      |       | 0.  |
| EBONY-LAM-1/32"                           | Ebony Laminate 1/32"           | 0-1/32   | ! Y          | 10   |                |                                                                                                    |         |      |       | 0.  |
| GLASS                                     | Glass Very fragile             | 0-1/4    | N            | 1    |                |                                                                                                    |         |      |       | 0.  |
| HARDBOARD-1/8"                            | Hardboard 1/8''                | 0-1/8    | N            | 8    |                |                                                                                                    |         |      |       | 0.  |
| MED-DEN-FIBRE-1"                          | Medium Density Fibreboard 1"   | 1        | N            | 0    |                |                                                                                                    |         |      |       | 0.  |
| MED-DEN-FIBRE-3/4"                        | Medium Density Fibreboard 3/4" | 0-3/4    | N            | 0    |                |                                                                                                    |         |      |       | 0.  |
|                                           |                                |          |              |      |                |                                                                                                    |         |      |       | >   |
| Boards for material:                      | BENBOARD-3/4 Ben B             | oard 03  | Thickne      | ss:0 | -3/4 Book:     | 5                                                                                                    |         |      |       | 3   |
| Board code 🔺                              | Type Width Le                  | ngth     | Informati    | on   | Stock          | Res                                                                                                    | Order   | Cost | Limit | Τ   |
| BENBOARD-3/4INCH/01                       | 85                             | 85 E     | lig          |      | 200            | 5                                                                                                    | 0       | 5.00 | 0 8   |     |
|                                           |                                |          |              |      |                |                                                                                                    |         |      |       | >   |
|                                           |                                |          |              |      |                |                                                                                                    |         |      |       |     |

Board library - fractional inches

#### **Optimise**

Once the Part list and Board list are created the job is ready to be optimised.

At the Part list screen (or at the Board list screen):-

Select the optimise symbol

The program produces a set of cutting patterns and moves to the 'Review runs' section of the program. This shows all cutting patterns and a set of summary reports.

Page 12 of 276

| Review runs           |                        |          |          |         |            |         |         |             |                        |          | ×    |
|-----------------------|------------------------|----------|----------|---------|------------|---------|---------|-------------|------------------------|----------|------|
| File Edit View Se     | ettings Summaries Stoo | ck Help  |          |         |            |         |         |             |                        |          |      |
|                       |                        |          |          | 1 1     |            | 🛛 🛃     | S       | ? 📱         | 1 🗋 🛃 📑                | 2        |      |
| Favourites            | 1                      |          |          |         |            |         |         |             |                        |          |      |
| 🚡 Batch summary       | Managemen              | t sum    | nary     |         |            |         |         | Bec         | łroom & ba             | throc    | on   |
| Kanagement<br>summary |                        |          |          |         |            | Bedro   | om & ba | athroom///? | default/?default/?? [F | ules:BL] | ) 🗊  |
| Pattern summary       | Description            | Quantity | m2       | m3      | Weight     | Percent | Rate    | Cost        | Statistic              | Value    | 1121 |
|                       | Required parts         | 620      | 312.61   | 4.66    |            | 83.54%  |         |             | Number of patterns     | 44       |      |
| Pattern preview       | Plus/Over parts        | 0        | 0.00     | 0.00    |            | 0.00%   |         |             | Headcut patterns       | 12       | 6    |
| 🔍 Pattern             | Offcuts                | 37       | 9.83     | 0.17    | 68.73      | 2.63%   |         |             | Rotated patterns       | 1        |      |
|                       | Scrap                  |          | 51.75    | 0.61    |            | 13.83%  |         |             | Recut patterns         | 20       | e.   |
|                       | Core trim              |          | 0.00     | 0.00    |            | 0.00%   |         |             | Number of cycles       | 44       |      |
|                       | Boards                 | 116      | 374.19   | 5.44    | 2338.74    | 100.00% |         |             | Cutting length         | 1492.3   |      |
|                       |                        |          |          |         |            |         |         |             | Throughput (M3/Hr)     | 1.6      |      |
|                       |                        |          |          |         |            |         |         |             | Waste (%Parts)         | 19.70%   |      |
|                       |                        |          |          |         |            |         |         |             | Waste (%Boards)        | 16.46%   | 8    |
|                       | Sheets used            |          | 373.40   | 5.43    |            | 99.79%  |         | 1081.26     |                        |          |      |
|                       | Offcuts used           |          | 0.79     | 0.01    |            | 0.21%   | 1.550   | 1.22        |                        |          |      |
|                       | Offcuts created        |          | -9.83    | -0.17   |            | -2.63%  | 0.000   | 0.00        |                        |          |      |
|                       | Net material used      |          | 364.36   | 5.27    |            | 97.37%  |         | 1082.48     |                        |          |      |
|                       | Cutting time           | 3:25Hr   |          |         |            |         | 50.000  | 170.64      |                        |          |      |
|                       | Total parts            | 620      | 312.61   | 4.66    | 1987.73    | 83.54%  | 4.009   | 1253.12     |                        |          |      |
|                       | Sundry - unit usage    | 14       |          |         |            |         | 3.200   | 44.80       |                        |          |      |
|                       | Total sundry           |          |          |         |            |         |         | 44.80       |                        |          |      |
| Batch reports         |                        |          |          |         |            |         |         |             |                        |          |      |
| Summaries             | 1                      |          |          |         |            |         |         |             |                        |          |      |
| Advanced              | 1                      |          |          |         |            |         |         |             |                        |          |      |
| Patterns              | 11                     |          |          |         |            |         |         |             |                        |          |      |
| Machining             | 1                      |          |          |         |            |         |         |             |                        |          | 1    |
| Custom                |                        |          | achhaard | 1 Outro | + / Dottor |         |         |             |                        |          |      |

The first report shown is an overall summary of the job; the *Management Summary*.

Management summary

This is an overall summary of the job, for example. Total costs, Overall Waste percentage, Net material used ...

Use the Navigation buttons or 'Summaries' menu option to view other reports.

Page 13 of 276

At the foot of the report are a set of tabs with more information. For example, the 'Dashboard' gives a graphical view of the data.

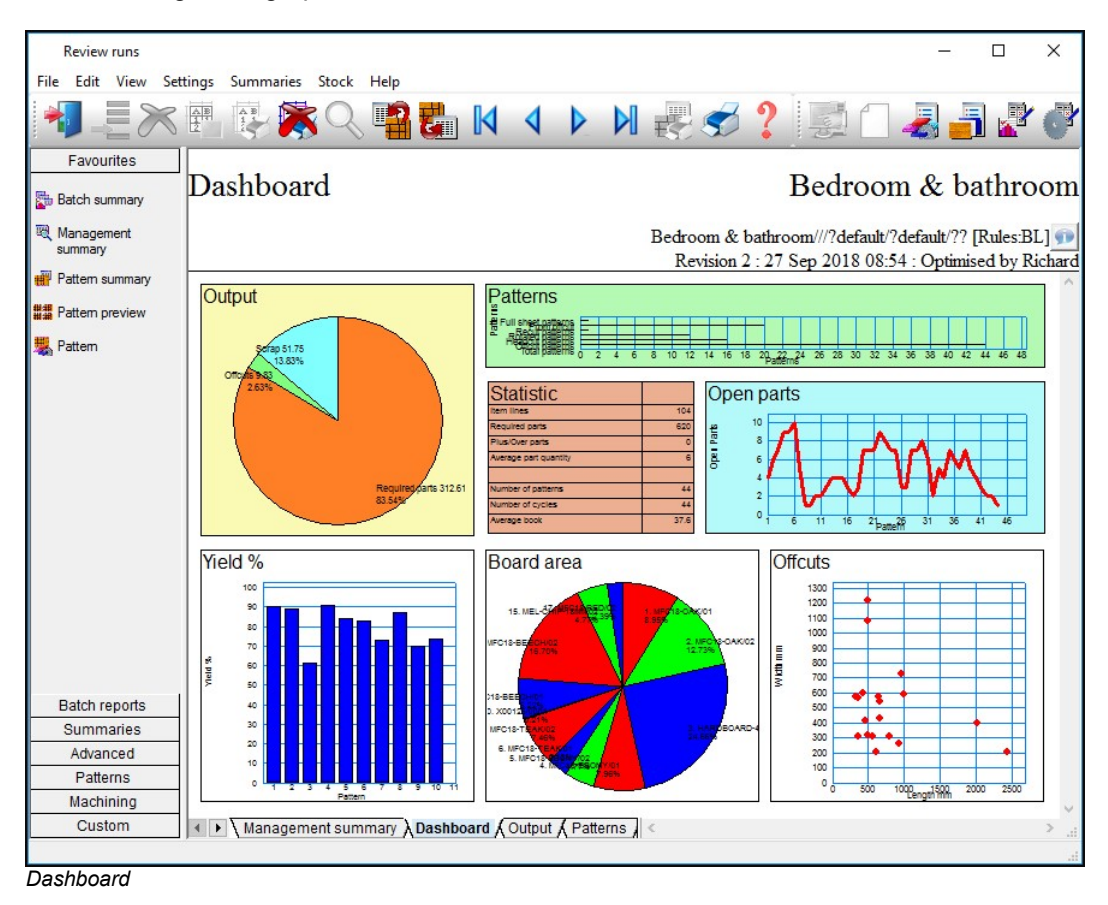

Page 14 of 276

The individual cutting patterns are viewed via the 'Pattern preview' option.

| ₩ ₩ Pattern preview                                                                                                    |                |
|----------------------------------------------------------------------------------------------------|----------------|
| Review runs -                                                                                                    | ×              |
| File Edit View Settings Summaries Stock Help                                                                                                    |                |
| 📲 🗏 🗮 🚱 🎘 🔍 📲 🏭 M 🖪 🕨 州 🐙 🥩 ? 🔛 🗋 🛃 📑 🖉                                                                                                    | ď              |
| Favourites       Batch summary   Pattern preview Bedroom & bathroom                                                                                                    | om             |
| Imagement summary       Bedroom & bathroom///?default/?? [Rules:B         Revision 2 : 27 Sep 2018 08:54 : Optimised by R                                                                                                    | L] 🗩<br>ichard |
| Pattern summary     Ptn:1     Qty:5     Cycles:1     Ptn:2     Qty:3     Cycles:1       Board:     1.MFC18-0AK/01     Board:     1.MFC18-0AK/01       Size:     3050.0 x 1220.0     Size:     3050.0 x 1220.0                                                                                                    | ^              |
| Pattern       Image: Constraint of the second second                                          |                |
| Ptn:3         Qty:1         Cycles:1         Ptn:4         Qty:5         Cycles:1           Board:         1.MFC18-0AK/01         Board:         2.MFC18-0AK/02           Size:         3050.0 x 1220.0         Size:         2440.0 x 1220.0                                                                                                    |                |
| DRESSER-DRAWER DRESSER-DRAWER DRESSE |                |
| Summaries                                                                                                    |                |
| Advanced                                                                                                    |                |
| Patterns 0564 100 5664 100 56644 100 56 |                |
| Machining 1782 600                                                                                                    |                |
| Custom                                                                                                    | ~              |
| Pattern preview                                                                                                    | .11            |

Page 15 of 276

Use the navigation buttons or the Summaries menu to move between patterns and other summaries.

Double click on a thumbnail to view the pattern full screen.

| Review runs                      |                                                    |                                               |                                      |                      | -                                         | ΟX                          | 1  |
|----------------------------------|----------------------------------------------------|-----------------------------------------------|--------------------------------------|----------------------|-------------------------------------------|-----------------------------|----|
| <u>File E</u> dit <u>V</u> iew S | <u>ettings</u> ummaries <u>S</u> tock <u>H</u> e   | lp                                            |                                      |                      |                                           |                             | _  |
| ┫                                | : 🖷 😨 🎘 🔍 🗉                                        | 2 🛃 🛛                                         |                                      | 🛃 🥩 🤶                | 🦉 🗋 🦂 🖥                                   | <u> </u>                    | 1  |
| Favourites                       | D-44 0 - £ 24                                      |                                               |                                      | E                    | -1f-1                                     | C                           |    |
| Hattem preview                   | Pattern 8 of 24                                    |                                               |                                      | Exam                 | ple of chart in                           | Iormatio                    | n  |
| 🚡 Batch summary                  |                                                    |                                               |                                      |                      | Example Charts///?defau                   | lt/?default/SO 🗊            | 5  |
| R Management                     |                                                    |                                               |                                      | Revision 7 :         | 11 Feb 2021 13:23 : Opt                   | imised by Richar            | rd |
| summary<br>Pattern summary       | Board: CHIPBOARD-18MM/<br>Material: CHIPBOARD-18MI | 01<br>M Chipboard Core                        | Was<br>18mm                          | te: 6.24%            | Size: 2440.0 x                            | 1220.0 x 18.0<br>Boards: 11 | ^  |
| 🧱 Pattern                        |                                                    |                                               |                                      |                      |                                           |                             |    |
|                                  | F-HOUSING-BASE                                     | 585<br>574 F-HOUSING-RAIL 75<br>574 F-HOUSING | F-UNIT-END-RIGHT<br>F-UNIT-END-RIGHT | 870<br>870<br>865    | F-UNIT-END-RIGHT<br>I<br>F-UNIT-END-RIGHT | 870                         |    |
| Batch reports                    | 57                                                 | -RAIL                                         |                                      | 870                  |                                           | 870                         |    |
| Summaries                        |                                                    |                                               |                                      | mmm                  | mmmmm                                     | 1111111                     |    |
| Advanced                         |                                                    |                                               |                                      |                      |                                           |                             |    |
| Patterns                         | Saw blade thickness: 4.8 B                         | ook height 5 Cyc                              | iles 3<br>im (inc. blada): 10.0 F    | Datrim (inc. blada): | 5.0                                       |                             |    |
| Machining                        | . 10.                                              | v Rear crosscut ti                            | init (inc blade). 10.0 F             | verini (inc biade).  | 5.0                                       |                             | 4  |
| Custom                           | Pattern / Parts / Sav                              | v simulation /                                |                                      | <                    |                                           | >                           |    |
|                                  |                                                    |                                               |                                      |                      |                                           |                             |    |

#### Pattern

The tabs at the foot of the report show more details, for example, a full list of the parts produced by the pattern. The cuts, waste, offcuts and part information are shown for each pattern.

Page 16 of 276

The program also supports decimal and fractional inches.

| Review runs                | – 🗆 X                                                                                                    |
|----------------------------|----------------------------------------------------------------------------------------------------|
| File Edit View Setting     | js Summaries Stock Help                                                                                                    |
|                            | <mark>∎ 13 ∞ &lt;&lt; 11 60 14 &lt; ▶ № 16 &lt;&lt; 2 1 50 14 0 14 € 1</mark> 60 1                                                                                                    |
| Batch reports<br>Summaries | Pattern preview                                                                                                    |
| Advanced<br>Patterns       | 00004/08113/08113/lite/lite/SQ 🗊                                                                                                    |
|                            | Ptn:1 Board:1.BENBOARD-1/2INCH/01 Size:80-49/64 x 80 Ptn:2 Board:1.BENBOARD-1/2INCH/01 Size:80-49/64 x 80 Qty:1 Material:BENBOARD-1/2INCH=MISTY BUFF Cycles:1 Qty:1 Material:BENBOARD-1/2INCH=MISTY BUFF Cycles:1 |
| Pattem sequence            | BOOKBACK<br>BOOKBACK<br>BOOKBACK<br>BOOKBACK<br>T7-51/64<br>X<br>31-33/64                                                                                                    |
| Pattern editor             | Ptn:3 Board:3.MED-DEN-FIBRE-3/4"/02 Size:48 x 96<br>Qty:1 Material:MED-DEN-FIBRE-3/4" Cycles:1<br>Qty:1 Material:CHIPBOARD-3/4" Cycles:1                                                                          |
|                            | SHAPED_02!<br>48 X 12 16! 9!                                                                                                    |
|                            | 7         SHAPED_01           32 X 48         32 X 48                                                                                                    |
| Machining<br>Custom        |                                                                                                    |

Patterns - fractional inches

In this example the display is set to use 'Enhanced pictures'.

## Transfer to Saw or Machining centre

After Optimisation the patterns (cutting instructions) are transferred to the Saw or Machining centre.

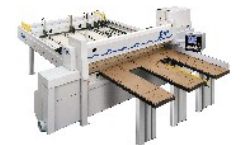

The program supports a wide range of saw controllers:-

Page 17 of 276

CADmatic (all types) Compumatic Topmatic Homag Sawtech (CHxx, NPS400, Ilenia) Table saws Online PC Various other controllers Printed patterns and cutting instructions for manual saws

Some of the Machining centre transfer options are:-

2D DXF non-layered (DXF) Busellato Autolink (DXF) Weeke WoodWop V2.5 (MPR) 2D DXF layered (DXF) Biesse RoverCAD (CID) Morbidelli Aspan V3.2 (ASC) Morbidelli Aspan V4.0 (ASC) 3D DXF layered (DXF) Weeke WoodWop V4/V5/V6/V7 (MPR(X)) 2D DXF nested layered (DXF) 2D DXF Biesse layered (DXF) ASCII/Unicode (PTX) MDB (PTX)

At the main screen select the Saw transfer or Machining Interface option.

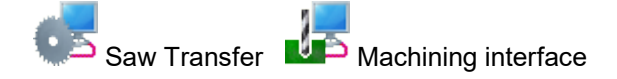

Page 18 of 276

Transfer to saw Cadmatic - Nesting - Part library \_ × <u>File Edit V</u>iew <u>H</u>elp 8 📮 🗐 ? 1 ÷ ≠. ~ 🗉 Description Shaped nesting - part library dr Batch name Nesting - Part library Trn Optimising progress Cutting list Title Run Optimisin... Saw par... Board list ^ Global Nesting - Par... nesting 1. Shaped nesting ... Nesting ... Nesting - Part li... m-centre 2. F12 Continue NUM

For Saw transfer, for example, the program prompts with the current job.

Transfer to saw batch screen

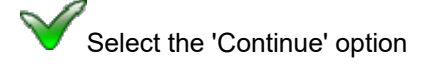

Page 19 of 276

The program displays the data to transfer.

| Transfer to saw |               |               |                                                                             |                               |
|-----------------|---------------|---------------|-----------------------------------------------------------------------------|-------------------------------|
| Run             | Parts         | Saw           | Material                                                                    | Patterns                      |
| Tension trims   | Tension trims | Tension trims | MED-DEN-FIBRE-18MM<br>MFC18-RED<br>MFC18-TEAK<br>MEL-CHIP-18MM<br>MFC18-0AK | 1.3<br>4.7<br>8<br>9.10<br>11 |
|                 | OK            | Print Help    | Cancel                                                                      | ,                             |

Transfer to Saw

- OK to confirm

The transfer is finished.

*Note* - For practical use the saw transfer and machining transfer need to be set up for the company's machines. There are parameters for this and a wide range of options are available.

Typically the saw or machining centre transfer sends data to a location on the Network (Path for Saw data) and a separate program provided by the machinery manufacturer runs and sends the data to the machine.

#### 1.2 Nested Optimising

The program also provides Nested optimising - in this case the transfer is usually to a Machine centre to both divide the patterns and machine the parts.

The Nested optimiser deals with Rectangular and Shaped parts.

Page 20 of 276

Import and Export operate in the same way for Optimising and Nested Optimising and the program operations and reports are the same, for example, the Management summary.

| Review runs           | tings Summaries Sto | rk Help  |         |         |             |           |                        |            |                                         | -         |                     | ×     |
|-----------------------|---------------------|----------|---------|---------|-------------|-----------|------------------------|------------|-----------------------------------------|-----------|---------------------|-------|
|                       |                     |          |         | 4 <     |             | N 🛃       | 5                      | ?          | 20 🎝                                    | <u> -</u> | ¢                   | jt    |
| Favourites            | Managemen           | nt sum   | nary    |         | Sł          | naped     | nesti                  | ng -       | part library                            | drawi     | ng so               | ource |
| Kanagement<br>summary |                     |          |         |         |             | Ne        | esting - I<br>Revision | Part libra | ry///NESTING/M-C<br>Aug 2018 14:26 : Re | ENTRE/N   | E [Rule:<br>by Sear | s:CL] |
| Pattern summary       | Description         | Quantity | m2      | m3      | Weight      | Percent   | Rate                   | Cost       | Statistic                               | Value     | -                   | ^     |
| ## D                  | Required parts      | 64       | 14.91   | 0.29    |             | 60.71%    |                        |            | Number of patterns                      | 6         |                     |       |
| ### Fattern preview   | Plus/Over parts     | 0        | 0.00    | 0.00    |             | 0.00%     |                        |            | Headcut patterns                        | 0         |                     |       |
| 🗏 Pattern             | Offcuts             | 2        | 3.15    | 0.06    | 40.81       | 12.83%    |                        |            | Rotated patterns                        | 0         |                     |       |
|                       | Scrap               |          | 6.50    | 0.13    |             | 26.47%    |                        |            | Recut patterns                          | 0         |                     |       |
|                       | Core trim           |          | 0.00    | 0.00    |             | 0.00%     |                        |            | Number of cycles                        | 6         |                     |       |
|                       | Boards              | 6        | 24.56   | 0.48    | 314.42      | 100.00%   |                        |            | Cutting length                          | 266.1     |                     |       |
|                       |                     |          |         |         |             |           |                        |            | Throughput (M3/Hr)                      | 0.4       |                     |       |
|                       |                     |          |         |         |             |           |                        |            | Waste (%Parts)                          | 64.72%    |                     |       |
|                       |                     |          |         |         |             |           |                        |            | Waste (%Boards)                         | 39.29%    |                     |       |
|                       | Sheets used         |          | 24.56   | 0.48    |             | 100.00%   |                        | 121.23     |                                         |           |                     |       |
|                       | Offcuts used        |          | 0.00    | 0.00    |             | 0.00%     |                        | 0.00       |                                         |           |                     |       |
|                       | Offcuts created     |          | -3.15   | -0.06   |             | -12.83%   | 0.000                  | 0.00       |                                         |           |                     |       |
|                       | Net material used   |          | 21.41   | 0.42    |             | 87.17%    |                        | 121.23     |                                         |           |                     |       |
|                       | Cutting time        | 1:10Hr   |         |         |             |           | 0.000                  | 0.00       |                                         |           |                     |       |
|                       | Total parts         | 64       | 14.91   | 0.29    | 190.54      | 60.71%    | 8.131                  | 121.23     |                                         |           |                     |       |
|                       | A CONTRACTOR OF A   |          |         |         |             |           |                        |            |                                         |           |                     |       |
|                       |                     |          |         |         |             |           |                        |            |                                         |           |                     |       |
|                       |                     |          |         |         |             |           |                        |            |                                         |           |                     |       |
|                       |                     |          |         |         |             |           |                        |            |                                         |           |                     |       |
|                       |                     |          |         |         |             |           |                        |            |                                         |           |                     |       |
|                       |                     |          |         |         |             |           |                        |            |                                         |           |                     |       |
|                       |                     |          |         |         |             |           |                        |            |                                         |           |                     |       |
| Batch reports         |                     |          |         |         |             |           |                        |            |                                         |           |                     |       |
| Summarias             |                     |          |         |         |             |           |                        |            |                                         |           |                     |       |
| Summanes              |                     |          |         |         |             |           |                        |            |                                         |           |                     |       |
| Advanced              |                     |          |         |         |             |           |                        |            |                                         |           |                     |       |
| Patterns              |                     |          |         |         |             |           |                        |            |                                         |           |                     |       |
| Machining             |                     |          |         |         |             |           |                        |            |                                         |           |                     | ~     |
| Custom                | A Management s      |          | ashboar | d 🖌 Out | out & Patte | rns (Oper | <                      |            |                                         |           |                     | >     |
|                       |                     | - //-    |         |         |             |           |                        |            |                                         |           |                     |       |

Page 21 of 276

The runs are typically based on rectangular and shaped parts and are usually for smaller run quantities, processed one high.

| Review runs<br>File Edit View Set                                                                                         | tings Summaries Stock Help                                                                               | -                                                                                          |
|----------------------------------------------------------------------------------------------------|----------------------------------------------------------------------------------------------------|--------------------------------------------------------------------------------------------|
|                                                                                                    |                                                                                                    | n 🖓 < ? 📑 🗋 🖉 🖑 🖇 🕻                                                                        |
| Favourites<br>Batch reports<br>Summaries                                                                                  | Nested Preview Shap                                                                                      | ed nesting - part library drawing source                                                   |
| Advanced<br>Patterns                                                                                                    |                                                                                                    | Nesting - Part library///NESTING/M-CENTRE/NE [Rules:CL]                                    |
| 초출 Machining preview                                                                                                    | Ptn:1 Qty:1<br>Board: 1.MED-DEN-FIBRE-18MM/01<br>Size: 3050.0 x 1525.0                                   | Ptn:2 Qty:1<br>Board: 1.MED-DEN-FIBRE-18MM/01<br>Size: 3050.0 x 1525.0                     |
| Machining drawings     Machining editor     Machining editor     Mested Preview     森 Nested Drawings     昭夏 Routing View |                                                                                                    | 5     5     7     5     7       5     5     7     5     10       5     7     7     5     6 |
|                                                                                                    | Ptn:3 Qty:1<br>Board: 1.MED-DEN-FIBRE-18MM/01<br>Size: 3050.0 x 1525.0                                   | Ptn:4 Qty:1<br>Board: 1.MED-DEN-FIBRE-18MM/01<br>Size: 3050.0 x 1525.0                     |
| Custom                                                                                                    | 1 2 585 x 870<br>585 x 870<br>585 x 870<br>585 x 870<br>585 x 870<br>585 x 870<br>585 x 870<br>585 x 870 |                                                                                            |
|                                                                                                    | Č                                                                                                    |                                                                                            |

Page 22 of 276

The pattern contains the cutting instructions for the pattern and the machining for each part.

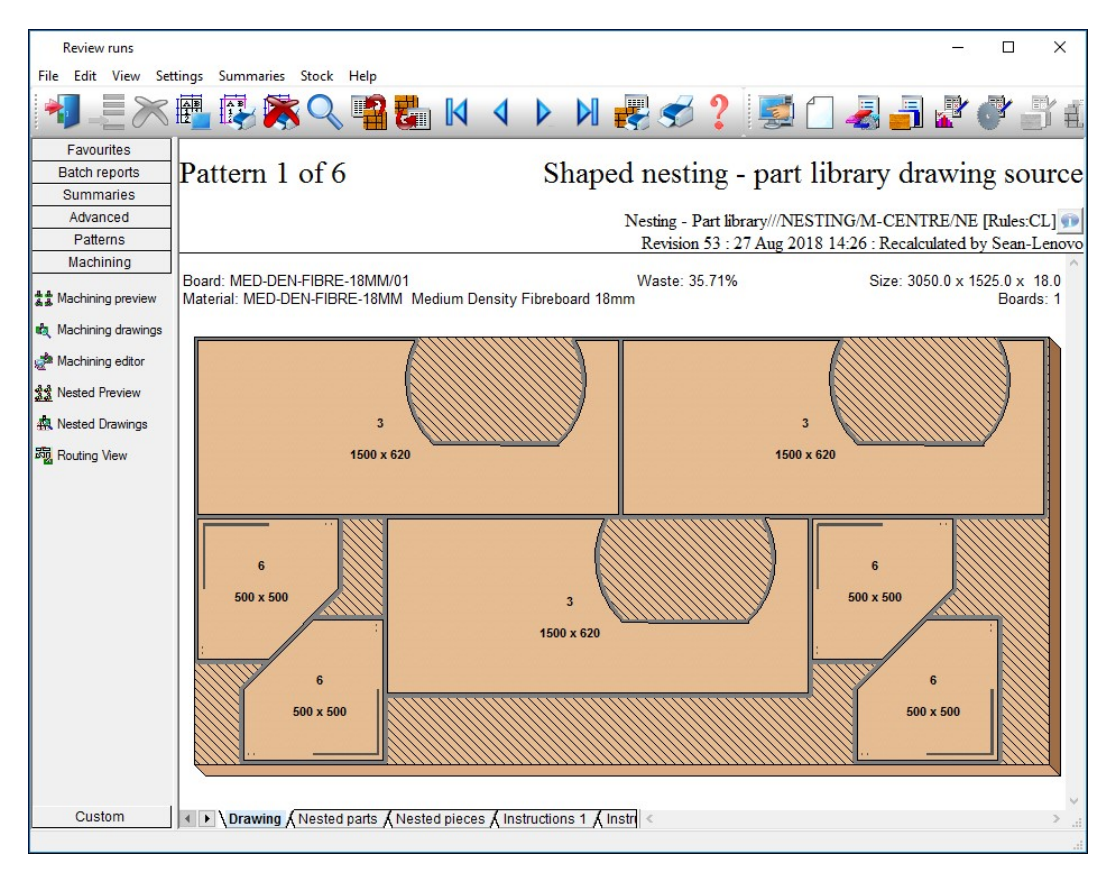

Page 23 of 276

Patterns can include complex shapes and mchining.

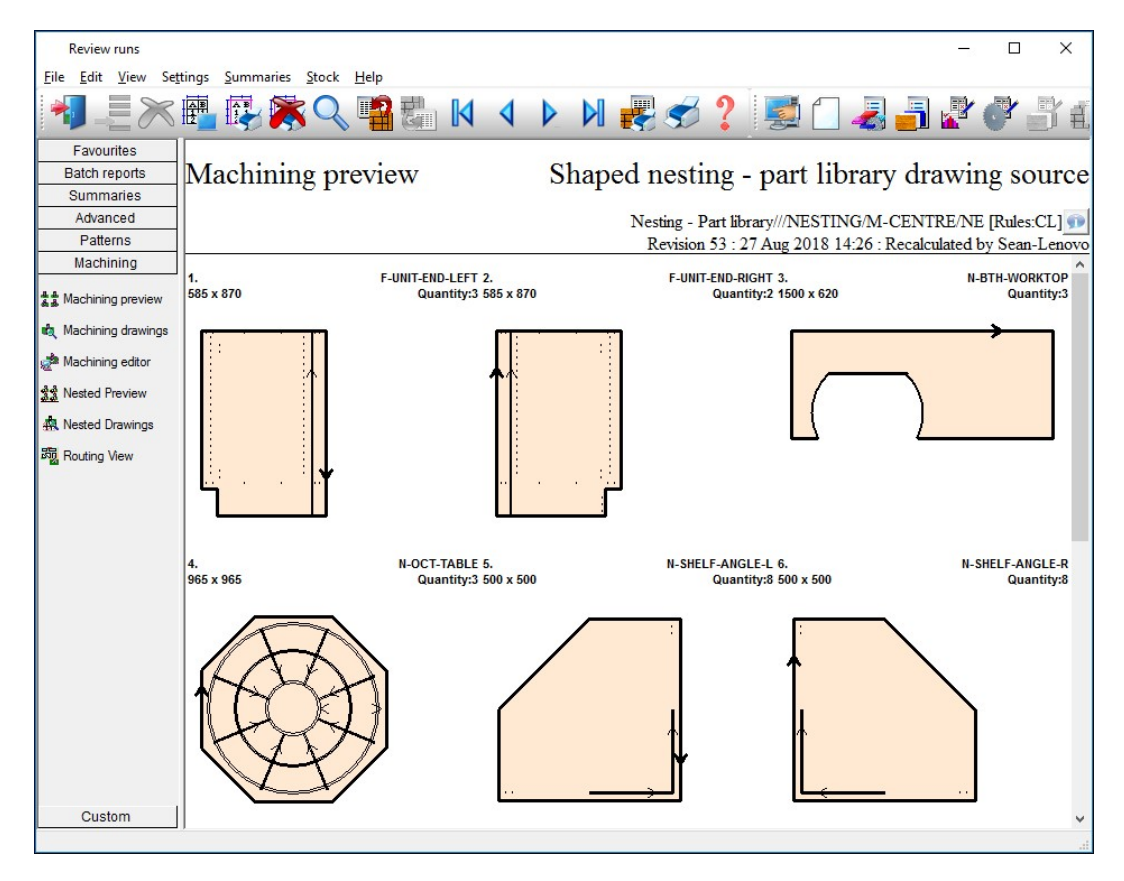

Page 24 of 276

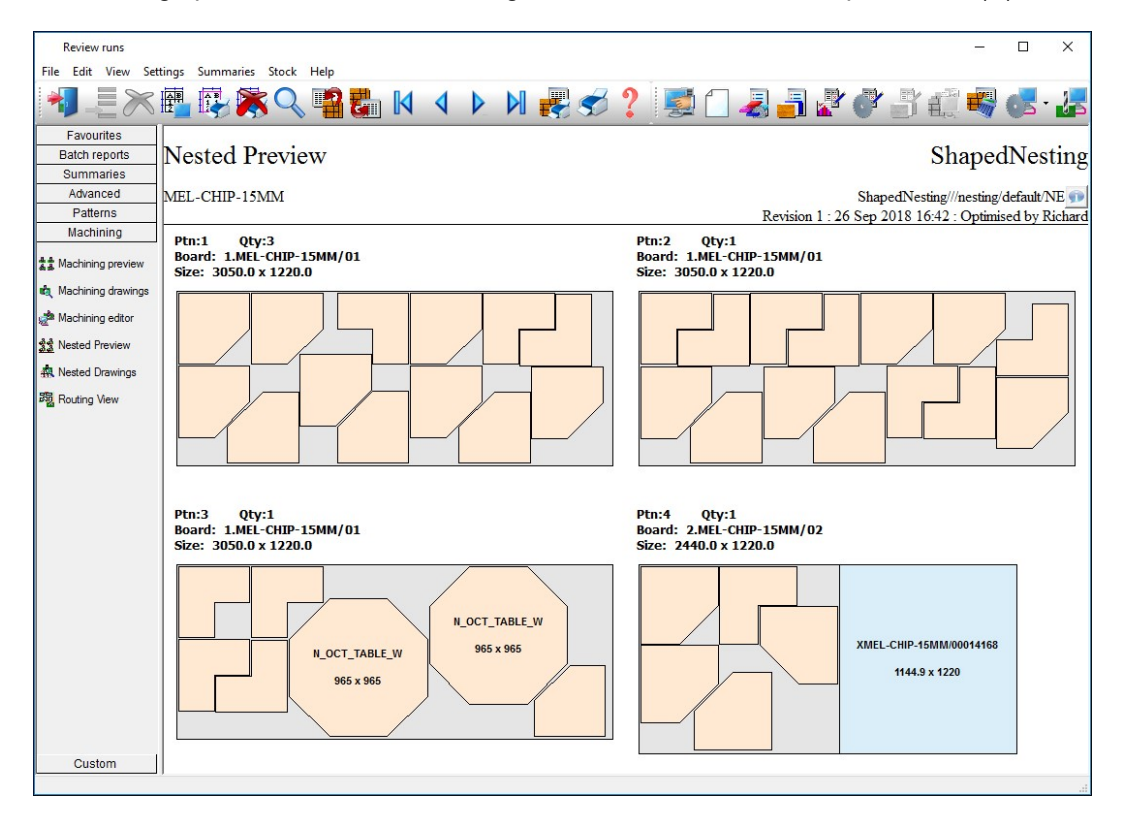

The nesting option can be used and integrated with Weeke WoodWop and MPR(X) files.

Page 25 of 276

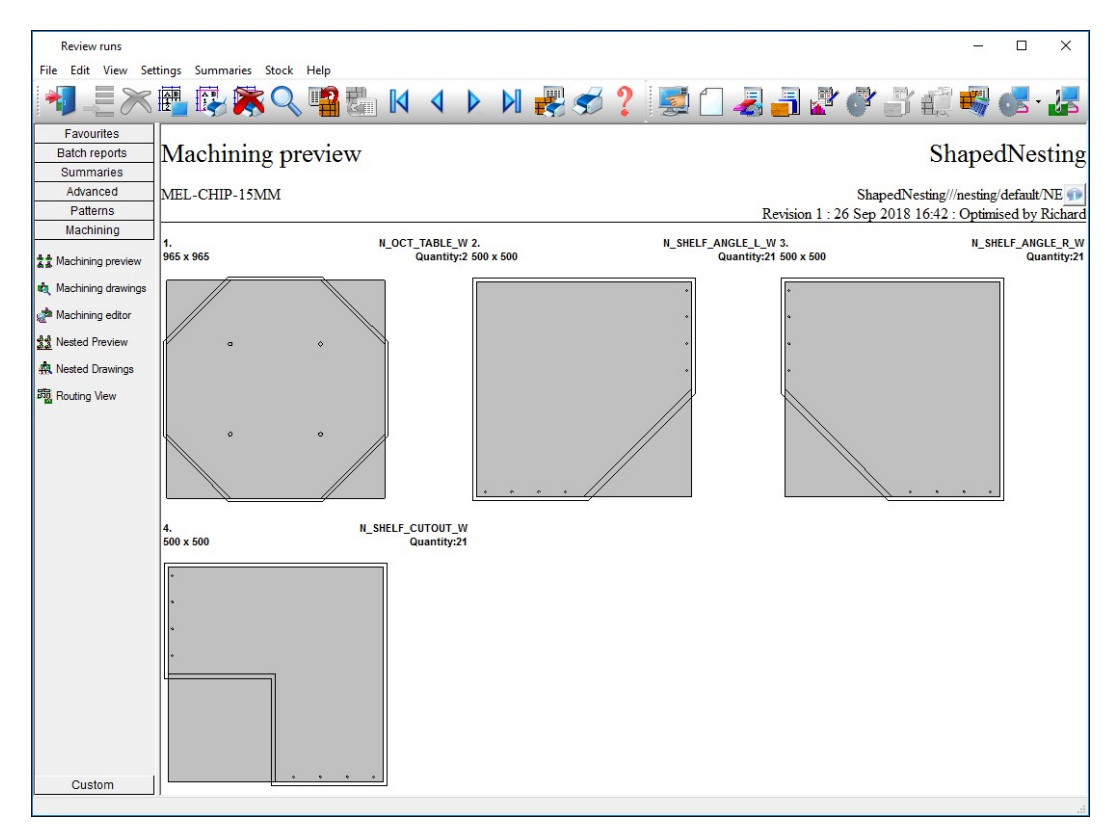

In this example the patterns are based on MPR(X) drawings.

*Note* - When dealing with MPR(X) parts import can be a bit tricky as it has to take account of the variables in the MPR(X) files.

Page 26 of 276

#### 2. Import data

These days it is common for programs to interact with other files and systems. For example, part lists or product requirements may be created by a separate Sales order system; Boards may need to be imported from a stock control database.

Several different types of data can be imported.

Import parts Import product requirements Import boards Import patterns (including parts and boards) Import Quotes and Orders

These options are also available on the File Toolbar. Data can also be directly imported to a Part list.

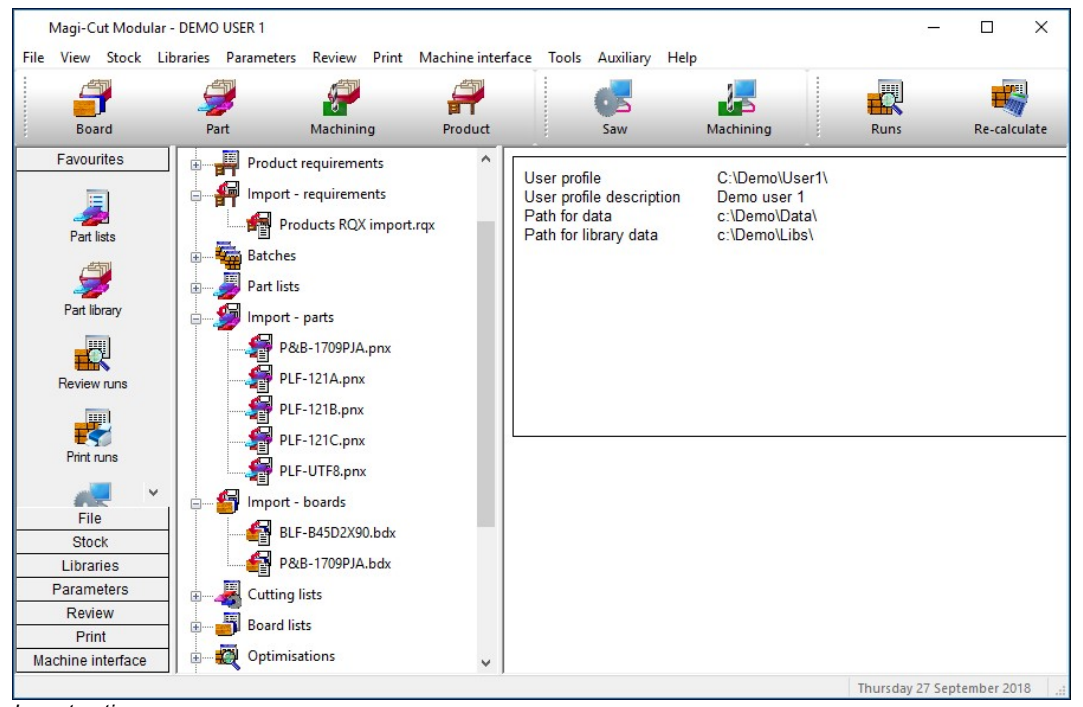

Import options

Page 27 of 276

Most common is to import parts lists created by another system, for example, an order or sales system.

When working with products it is quite likely the product requirements are generated by an external sales system.

For boards is it sometimes necessary to import boards to the board library (the Stock control module is required for this). The system can also be set up to synchronise with external board databases e.g. Bargstedt SQL.

Sometimes users with one-off jobs with special board sizes prefer to import the board list rather than add those items to the board library.

Page 28 of 276

# 2.1 Import parts

## Import parts - operation

Part lists can be quickly imported. At the main menu there are direct options on the File menu.

|      | Magi-Cut Modular - DEMO USER 1   |                |              |                          |           |               |            | 81 <u>8</u> 8 |          | ×       |
|------|----------------------------------|----------------|--------------|--------------------------|-----------|---------------|------------|---------------|----------|---------|
| File | View Stock Libraries Parameters  | Review Print N | lachine inte | face Tools Auxiliary He  | lp        |               |            |               |          |         |
|      | CAD Drawings                     |                |              |                          | 17        |               |            |               |          |         |
|      | Quotes / orders                  |                | Parts        | Profiles                 | Archive   | System        | Optimising |               |          |         |
|      | Product requirements             |                |              |                          |           |               | -          |               |          |         |
|      | Part lists                       | igs            |              | User profile             | C:\Demo\  | User1\        |            |               |          |         |
|      | Import - quotes                  | ders           |              | User profile description | Demo use  | er 1<br>Datal |            |               |          |         |
|      | Import - requirements            | otes           |              | Path for library data    | c:\Demo\L | _ibs\         |            |               |          |         |
|      | Import - parts                   | uirements      |              |                          |           |               |            |               |          |         |
|      | Import - poards                  | quirements     |              |                          |           |               |            |               |          |         |
|      | - patterns                       | -              |              |                          |           |               |            |               |          |         |
|      | Export runs >                    |                |              |                          |           |               |            |               |          |         |
|      | Export variables deployment list | rts            |              |                          |           |               |            |               |          |         |
|      | User profiles                    | ards           |              |                          |           |               |            |               |          |         |
|      | File management                  |                |              |                          |           |               |            |               |          |         |
|      | Back-up >                        | 1              |              |                          |           |               |            |               |          |         |
|      | Restore                          |                |              |                          |           |               |            |               |          |         |
|      | Retrieve batches                 | ins            |              |                          |           |               |            |               |          |         |
|      | Archive files by age             | tterns         |              |                          |           |               |            |               |          |         |
| _    | Exit                             | parameters     |              |                          |           |               |            |               |          |         |
|      | Stock Nesting p                  | oarameters     |              |                          |           |               |            |               |          |         |
|      | Libraries Saw parar              | meters         |              |                          |           |               |            |               |          |         |
|      | Parameters Dibraries             |                |              |                          |           |               |            |               |          |         |
|      | Review Cutting li                | st rules       |              |                          |           |               |            |               |          |         |
|      | Print Recent fil                 | es             |              |                          |           |               |            |               |          |         |
| M    | achine interface                 |                |              |                          |           |               |            |               |          |         |
|      |                                  |                |              |                          |           |               | Thursday   | 27 Septe      | ember 20 | 018 .:: |

Import parts

Page 29 of 276

The program moves to the Import screen.

| Import - parts          |                 |                  | -10 |      | ×          |
|-------------------------|-----------------|------------------|-----|------|------------|
| File Help               |                 |                  |     |      |            |
| *                       |                 |                  |     |      |            |
| Path for import data    | c:\Demo\Import\ |                  |     |      | ^          |
| File 🔺                  | Size            | Date             |     |      |            |
| Parts PTX import.ptx    | 1750            | 22/09/2015 10:05 |     |      |            |
| Patterns PTX import.ptx | 11294           | 28/02/2018 16:56 |     |      |            |
|                         |                 |                  |     |      |            |
|                         |                 |                  |     |      |            |
|                         |                 |                  |     |      |            |
|                         |                 |                  |     |      |            |
|                         |                 |                  |     |      |            |
|                         |                 |                  |     |      |            |
|                         |                 |                  |     |      |            |
|                         |                 |                  |     |      |            |
|                         |                 |                  |     |      |            |
| <                       |                 |                  |     | >    |            |
|                         |                 |                  |     | 1000 | - <b>v</b> |
| <                       |                 |                  |     |      | >          |

Import parts

- Select a file to import

Page 30 of 276

In this example the import format is the program's format (named PNX; a 'comma separated values (CSV)' file with the fields in a fixed order.

| Parts & boards.pnx - Notepad                                                                                                    |      |
|----------------------------------------------------------------------------------------------------|------|
| File Edit Format View Help                                                                                                    |      |
| File Edit Format View Help<br>Part and board file import<br>DEFAULT<br>DEFAULT<br>PR-UNIT-BW18-A, BEECHWOOD-18MM, 730.0,560.0,8,0,0,0,0,0,0,0,0,0,0,0,0,0,0,0,0,0, |      |
| <ul> <li></li> </ul>                                                                                                    | E. A |

Import file format

For importing parts there are two basic settings to consider.

- Set the System parameter: *Path for import data* to specify where the files to import are located.

- Set the 'Import parameters' to describe the import format and other features of the import.

Page 31 of 276

| The import parameters are accessed from the Import | dialog (File - Import parts - File - |
|----------------------------------------------------|--------------------------------------|
| Parameters).                                       |                                      |

| Import - parts Part import format Pat import format ASCII or Unicode A Field separator - parts Import filename dialog Import PTX to unique names? N Default Optimising parameters Gaw parameters Cutting list rules Drawing source DXF import - layer name rules Material Quantity Grain Overs                                                                                                    | art list order - ASCII/Unicode CSV (PNX)                               |
|----------------------------------------------------------------------------------------------------|------------------------------------------------------------------------|
| Part import format Part import format ASCII or Unicode A Field separator - parts Import filename dialog Import parts to cutting list only? Import PTX to unique names? N Default Optimising parameters de Saw parameters de Cutting list rules Drawing source DXF import - layer name rules Material Quantity Grain Overs                                                                                                    | art list order - ASCII/Unicode CSV (PNX)  SCII SCII  fault fault fault |
| ASCII or Unicode A<br>Field separator - parts 44<br>Import filename dialog Import parts to cutting list only? Import PTX to unique names? N<br>Default Optimising parameters def<br>Saw parameters def<br>Cutting list rules Import - layer name rules<br>Material Import - layer name rules<br>Material Import - layer name rules<br>Material Import - layer name rules<br>Material Import - layer name rules<br>Material Import - layer name rules<br>Material Import - layer name rules<br>Material Import - layer name rules<br>Material Import - layer name rules<br>Material Import - layer name rules<br>Material Import - layer name rules<br>Material Import - layer name rules<br>Material Import - layer name rules | scii v                                                                 |
| Field separator - parts     44       Import filename dialog     □       Import parts to cutting list only?     □       Import PTX to unique names?     N       Default     □       Optimising parameters     de       Saw parameters     de       Cutting list rules     □       Drawing source     Pr       DXF import - layer name rules     □       Material     □       Quantity     □       Overs     □                                                                                                    | ¢                                                                      |
| Import filename dialog Import parts to cutting list only? Import PTX to unique names? N Default Optimising parameters de Saw parameters de Cutting list rules Drawing source Pr DXF import - layer name rules Material Quantity Grain Overs                                                                                                    | o V<br>efault V<br>efault V<br>art library V                           |
| Import parts to cutting list only? Import PTX to unique names? N Default Optimising parameters Saw parameters Cutting list rules Drawing source DXF import - layer name rules Material Quantity Grain Overs                                                                                                    | o                                                                      |
| Import PTX to unique names? N<br>Default<br>Optimising parameters de<br>Saw parameters de<br>Cutting list rules<br>Drawing source Pr<br>DXF import - layer name rules<br>Material<br>Quantity<br>Grain                                                                                                    | o v                                                                    |
| Default  Definising parameters  Saw parameters  Cutting list rules  Drawing source  DXF import - layer name rules  Material  Quantity  Grain  Overs                                                                                                    | efault v<br>fault v<br>art library v                                   |
| Optimising parameters     de       Saw parameters     de       Cutting list rules     de       Drawing source     Pr       DXF import - layer name rules     de       Material     de       Quantity     de       Grain     de                                                                                                    | sfault v                                                               |
| Saw parameters de<br>Cutting list rules Pr<br>Drawing source Pr<br>DXF import - layer name rules<br>Material Quantity<br>Grain Qvers                                                                                                    | afault v                                                               |
| Cutting list rules Provide Source Provide Source Provide Source Provide Source DXF import - layer name rules Autorial Quantity Grain Overs                                                                                                    | art library v                                                          |
| Drawing source Pr<br>DXF import - layer name rules<br>Material Quantity<br>Grain Overs                                                                                                    | art library v                                                          |
| DXF import - layer name rules<br>Material<br>Quantity<br>Grain<br>Overs                                                                                                    |                                                                        |
| Material Quantity Grain Qvers                                                                                                    |                                                                        |
| Quantity<br>Grain<br>Overs                                                                                                    |                                                                        |
| Grain                                                                                                    |                                                                        |
| Overs                                                                                                    | ~                                                                      |
|                                                                                                    | %                                                                      |
| Unders                                                                                                    | %                                                                      |
| Skip PTX/MDB boards                                                                                                    |                                                                        |
| Import associated board list                                                                                                    |                                                                        |
| Import - patterns                                                                                                    |                                                                        |
| Pattern import format P                                                                                                    | attern exchange - ASCII/Unicode CSV (PTX) $\sim$                       |
| ASCII or Unicode                                                                                                    | scii 🗸 🗸                                                               |
| Saw parameters de                                                                                                    | əfault                                                                 |
| Import - boards                                                                                                    |                                                                        |
| Board import format                                                                                                    | oard list order - ASCII/Unicode CSV (BDX) 🛛 🗸                          |
| ASCII or Unicode                                                                                                    | scii 🗸 🗸                                                               |
| Field separator - boards 44                                                                                                    | 1                                                                      |
| Delete imported file                                                                                                    |                                                                        |

Import parameters

Page 32 of 276

One of the simplest options is: Part list order - ASCII/Unicode CSV (PNX)

The standard format is PNX but there are several other formats to choose from. Some are more complex imports where part and board sizes can be imported in one go or a batch of part lists can be imported, for example, 'Batch, part list order'. The options are:-

Part list order – ASCII/Unicode CSV (PNX) Cabinet Vision format Product Planner format Code and quantity – ASCII/Unicode CSV (PNX) Batch - part list order (BTX & PNX) Batch - Code and quantity (BTX & PNX) User defined order – ASCII/Unicode CSV Batch - user defined order (BTX) Parts & boards – ASCII/Unicode CSV (PTX) Parts & boards - Access (MDB) User defined order (XLS) User defined order (XLS)

There are several other parameters to control the import of parts, for example, to set the separator character and to set whether the import files are deleted after import ...

*Custom import formats* - It is also possible to use a custom format (user defined format). This can be useful where there is limited control over the format of the external file (see: *Part list import parameters'*). Once the format is set files can be quickly imported from the File tree at the main screen.

Page 33 of 276

# Import data at the Part list

| Part li<br>File Edit | st<br>View Optimis | se Help                                           |                     |          |      |     |        |     |              |         |        | 1                            | - 🗆        | ×     |
|----------------------|--------------------|---------------------------------------------------|---------------------|----------|------|-----|--------|-----|--------------|---------|--------|------------------------------|------------|-------|
| *] [                 | ] 🖻 🖳              | 1 🖉 🕵 🛙                                           | ř Q                 | 3        | 8    | 50  | 50     | 4   |              |         | 2      |                              | 1 🕩        | ?     |
| Title [              |                    |                                                   | Opt de              | efault   |      |     | ~      |     | Saw          | default |        |                              | ~          |       |
|                      | Description        | Material                                          | Length              | Width    | Quan | Ove | Un     | Gr  | Edge Btm     | Edge T  | ор     | Edge Left                    | Edge Right | Inf ' |
| Global               |                    |                                                   |                     |          |      | %   | %      |     |              |         |        |                              |            |       |
| 1.                   |                    |                                                   |                     | ~        | -    |     |        |     |              |         |        |                              |            |       |
| 2.                   |                    |                                                   |                     | 8        |      |     |        |     | -            |         | _      |                              |            |       |
| З.                   |                    |                                                   |                     | <u>.</u> | 6    | -   | 100    |     |              | 55      | -      |                              |            |       |
| 4.                   |                    | Import - parts                                    |                     |          |      |     |        |     |              |         |        |                              |            | ×     |
| 5.                   |                    | × 🎦 🔁                                             |                     | -        |      |     |        |     |              |         |        |                              |            |       |
| 6.                   | (                  |                                                   |                     | _        |      |     |        |     |              |         |        |                              |            |       |
| 7.                   |                    | File 🔺                                            |                     |          |      |     |        | Si  | ze           |         | Date   |                              |            |       |
| 8.                   |                    | 🔠 Board library XLS im<br>🗊 Part library XLS impr | port.xls<br>art.yls |          |      |     |        | 18  | 3944<br>3432 |         | 17/0   | 9/2015 15:48<br>9/2015 15:48 | 8          |       |
| 9.                   |                    | Part list XLS import.                             | ls                  |          |      |     |        | 14  | 1848         |         | 17/0   | 9/2015 15:48                 | 3          |       |
| 10.                  |                    |                                                   |                     |          |      |     |        |     |              |         |        |                              |            |       |
| 11.                  |                    |                                                   |                     |          |      |     |        |     |              |         |        |                              |            |       |
| 12.                  |                    |                                                   |                     |          |      |     |        |     |              |         |        |                              |            |       |
| 13.                  |                    |                                                   |                     |          |      |     |        |     |              |         |        |                              |            |       |
| 14.                  |                    | Find                                              | 8                   |          |      |     | Filter |     | Format       | Import  | d S fo | rmət                         |            |       |
| 15.                  |                    | Tind [                                            |                     | _        |      |     | r ikel |     | Polmat       | Import  | 10     | innac                        |            |       |
| 16.                  |                    |                                                   |                     |          | OK   |     |        | Hel | p            | Canc    | el     |                              |            |       |
| I ▶ \ Pa             | irt list import    |                                                   |                     |          |      |     | _      |     | _            | _       |        | _                            | NILIN 4    |       |

At the part list data can be imported directly (File - Import)

Page 34 of 276

Where the format of the external file is not known or needs to be set up – use the Import Wizard (*File – Import Wizard*).

| scribe | e the data in your source fi | île                              |                |              |              |              |               |
|--------|------------------------------|----------------------------------|----------------|--------------|--------------|--------------|---------------|
| arting | at the top of your file, how | w many header lines need to be   | skipped?       | 0            |              |              |               |
| vour d | data separated by commas     | s or another character? - please | specify        |              |              |              |               |
| ,      |                              | of another character. preuse     | (peer)         | 1            |              |              |               |
| ck req | uired column headings and    | d assign to part list fields     |                |              |              |              |               |
|        |                              |                                  |                |              |              | 5            |               |
|        | Material                     | Description                      | ✓ What's this? | What's this? | What's this? | What's this? | What's this?  |
| 1.     | Material                     | Part / Description               | Length mm      | Width mm     | Total Req    | Grain        | Edge Bottom   |
| 2.     | MEL-CHIP-15MM                | UNIT-BASE                        | 585.00         | 470.00       | 13           | 0            | WHITE-TAPE-2  |
| З.     | MEL-CHIP-15MM                | UNIT-END                         | 1740.00        | 585.00       | 5            | 1            |               |
| 4.     | MEL-CHIP-15MM                | UNIT-PLINTH                      | 500.00         | 150.00       | 2            | 0            |               |
| 5.     | MEL-CHIP-15MM                | UNIT-RAIL                        | 474.00         | 75.00        | 5            | 0            | WHITE-TAPE-2  |
| 6.     | MEL-CHIP-15MM                | UNIT-SHELF                       | 474.00         | 395.00       | 7            | 0            |               |
| 7.     | MEL-CHIP-18MM                | CABINET-BASE                     | 574.00         | 585.00       | 3            | 0            |               |
| 8.     | MEL-CHIP-18MM                | HOUSING-PLINTH                   | 600.00         | 150.00       | 14           | 0            | WHITE-TAPE-22 |
| 9.     | MEL-CHIP-18MM                | CABINET-RAIL                     | 574.00         | 75.00        | 6            | 0            | WHITE-TAPE-2  |
| 10.    | MEL-CHIP-18MM                | CABINET-TOP                      | 946.00         | 395.00       | 3            | 0            |               |
| 11.    | MEL-CHIP-18MM                | HOUSING-END                      | 1000.00        | 340.00       | 3            | 0            |               |
| 12.    | MEL-CHIP-18MM                | HOUSING-BACK                     | 1195.00        | 420.00       | 1            | 0            |               |
| -      |                              | 1                                |                | 1            | 1            | 1            | 1             |

The program imports data from any CSV (comma separated values) files and Excel files.

Page 35 of 276

| Pa<br><u>F</u> ile <u>E</u> | art list - Part list impo<br>dit <u>V</u> iew <u>O</u> ptimis | rt Wizard CSV<br>:e <u>H</u> elp |        |        |      |      |    |    |          |          | -         | - 0        | ×     |
|-----------------------------|---------------------------------------------------------------|----------------------------------|--------|--------|------|------|----|----|----------|----------|-----------|------------|-------|
| -                           | 1 🖻 🖳                                                         | I 🕼 😢 🗉                          | r Q    | 3      | 8    | 80   | 50 | J  |          | ] 🕑      |           | 1 🕩        | ?     |
| Т                           | itle Part list import Wiz                                     | ard CSV                          | Opt de | efault |      |      | ~  |    | Saw      | default  |           | ~          |       |
|                             | Description                                                   | Material                         | Length | Width  | Quan | Over | Un | Gr | Edge Btm | Edge Top | Edge Left | Edge Right | Inf 🧉 |
| Global                      |                                                               |                                  |        |        |      | %    | %  |    |          |          |           |            |       |
| 1.                          | UNIT-BASE                                                     | MEL-CHIP-15MM                    | 585.0  | 470.0  | 13   | 0    | 0  | N  |          |          |           |            |       |
| 2.                          | UNIT-END                                                      | MEL-CHIP-15MM                    | 1740.  | 585.0  | 5    | 0    | 0  | Y  |          |          |           |            |       |
| 3.                          | UNIT-PLINTH                                                   | MEL-CHIP-15MM                    | 500.0  | 150.0  | 2    | 0    | 0  | N  |          |          |           |            |       |
| 4.                          | UNIT-RAIL                                                     | MEL-CHIP-15MM                    | 474.0  | 75.0   | 5    | 0    | 0  | N  |          | 1        |           |            |       |
| 5.                          | UNIT-SHELF                                                    | MEL-CHIP-15MM                    | 474.0  | 395.0  | 7    | 0    | 0  | N  |          | 2        |           |            |       |
| 6.                          | CABINET-BASE                                                  | MEL-CHIP-18MM                    | 574.0  | 585.0  | 3    | 0    | 0  | N  |          |          |           |            |       |
| 7.                          | HOUSING-PLI                                                   | MEL-CHIP-18MM                    | 600.0  | 150.0  | 14   | 0    | 0  | N  |          |          |           |            |       |
| 8.                          | CABINET-RAIL                                                  | MEL-CHIP-18MM                    | 574.0  | 75.0   | 6    | 0    | 0  | N  |          |          |           |            |       |
| 9.                          | CABINET-TOP                                                   | MEL-CHIP-18MM                    | 946.0  | 395.0  | 3    | 0    | 0  | N  |          |          |           |            |       |
| 10.                         | HOUSING-END                                                   | MEL-CHIP-18MM                    | 1000.  | 340.0  | 3    | 0    | 0  | N  |          |          |           |            |       |
| 11.                         | HOUSING-BACK                                                  | MEL-CHIP-18MM                    | 1195.  | 420.0  | 1    | 0    | 0  | N  |          |          |           |            |       |
| 12.                         | CABINET-END                                                   | MEL-CHIP-18MM                    | 1150.  | 585.0  | 8    | 0    | 0  | N  |          |          |           |            |       |
| 13.                         | HOUSING-TOP                                                   | MEL-CHIP-18MM                    | 1490.  | 590.0  | 16   | 0    | 0  | N  |          |          |           |            |       |
| 14.                         | CABINET-PLIN                                                  | MEL-CHIP-18MM                    | 495.0  | 150.0  | 12   | 0    | 0  | N  |          |          |           |            |       |
| 15.                         | CABINET-BACK                                                  | MEL-CHIP-18MM                    | 474.0  | 710.0  | 12   | 0    | 0  | X  |          |          |           |            |       |
| 16.                         | UNIT-BACK                                                     | MEL-CHIP-18MM                    | 710.0  | 574.0  | 22   | 0    | 0  | N  |          |          |           |            | -     |
| < > \                       | Part list import Wiz                                          | ard CSV /                        |        |        |      |      | C  |    |          |          |           |            | >     |
|                             |                                                               |                                  |        |        |      |      |    |    |          |          |           | NUM        |       |

You can then work through the fields and assign them to the correct Part list fields name by selecting the field name on the 'What's this' button.

*Note* – you can also cut and paste directly from a spreadsheet to the part list – for example where the spreadsheet has data in the same order and format as the part list.

Page 36 of 276
## Part list details

A part list is a list of part sizes and quantities to cut. 'Import parts' is the process of importing a list of sizes and quantities. The parts can then be optimised to produce cutting patterns. A simple import file:-

| Parts PNX import.pnx - Notepad                                                                                                    | - • • |
|----------------------------------------------------------------------------------------------------|-------|
| File Edit Format View Help                                                                                                    |       |
| F-UNIT-DOOR,WHITE-LAM-1MM,495.000000,750.000000,40<br>F-WALL-UNIT-BACK,HARDBOARD-4MM,474.000000,740.000000,40<br>F-WALL-UNIT-BASE,MEL-CHIP-18MM,464.000000,285.000000,40<br>F-WALL-UNIT-SHELF,MEL-CHIP-18MM,464.000000,195.000000,40<br>F-WALL-UNIT-END,MEL-CHIP-18MM,285.000000,750.000000,80<br>F-UNIT-BACK,HARDBOARD-4MM,474.000000,710.000000,20<br>F-UNIT-BASE,MEL-CHIP-18MM,474.000000,585.000000,20<br>F-UNIT-END-LEFT,MEL-CHIP-18MM,585.000000,870.000000,20<br>F-UNIT-END-RIGHT,MEL-CHIP-18MM,585.000000,870.000000,20<br>F-UNIT-PLINTH,MEL-CHIP-18MM,585.000000,150.000000,20<br>F-UNIT-RAIL,MEL-CHIP-18MM,474.00000,75.000000,20 | *     |
|                                                                                                    | -     |
|                                                                                                    | ► at  |

This is the basic data for a part: Part code, Material code, Length, Width, Quantity with the fields in the same order as displayed at the part list screen.

This format (called PNX) is automatically recognised by the Optimising software - use this format if possible. The import file extension is PNX e.g. JOB1.PNX

Page 37 of 276

Part list screen after import of the above example:-

| Pa<br>File I | art list - PLF-121A<br>Edit View Optimis     | e Help   |        |       |       |      |    |    |          |          |           | _ 0        | ×     |
|--------------|----------------------------------------------|----------|--------|-------|-------|------|----|----|----------|----------|-----------|------------|-------|
| -            |                                              |          |        |       |       |      |    |    |          |          |           |            |       |
| 1            | Title PLF-121A Opt default V 🖸 Saw default V |          |        |       |       |      |    |    |          |          |           |            |       |
|              | Description                                  | Material | Length | Width | Quan  | Over | Un | Gr | Edge Btm | Edge Top | Edge Left | Edge Right | Inf 🔷 |
| Global       |                                              |          |        |       |       | %    | %  |    |          |          |           |            |       |
| 1.           | F-UNIT-DOOR                                  | 495.0    | 750.0  | 40.0  | 0     | 0    | 0  | N  | WHIT     | WHIT     | WHIT      | WHITE      |       |
| 2.           | F-WALL-UNIT                                  | 474.0    | 740.0  | 40.0  | 0     | 0    | 0  | N  |          |          |           |            |       |
| 3.           | F-WALL-UNIT                                  | 464.0    | 285.0  | 40.0  | 0     | 0    | 0  | N  | WHIT     | WHIT     |           |            |       |
| 4.           | F-WALL-UNIT                                  | 464.0    | 195.0  | 40.0  | 0     | 0    | 0  | N  | WHIT     | WHIT     |           |            |       |
| 5.           | F-WALL-UNIT                                  | 285.0    | 750.0  | 80.0  | 0     | 0    | 0  | N  | WHIT     | WHIT     | WHIT      |            |       |
| 6.           | F-UNIT-BACK                                  | 474.0    | 710.0  | 20.0  | 0     | 0    | 0  | N  |          |          |           |            |       |
| 7.           | F-UNIT-BASE                                  | 474.0    | 585.0  | 20.0  | 0     | 0    | 0  | N  | WHIT     | WHIT     |           |            |       |
| 8.           | F-UNIT-END-L                                 | 585.0    | 870.0  | 20.0  | 0     | 0    | 0  | N  |          |          |           |            |       |
| 9.           | F-UNIT-END-RI                                | 585.0    | 870.0  | 20.0  | 0     | 0    | 0  | N  |          |          |           |            |       |
| 10.          | F-UNIT-PLINTH                                | 500.0    | 150.0  | 20.0  | 0     | 0    | 0  | N  |          |          |           |            |       |
| 11.          | F-UNIT-RAIL                                  | 474.0    | 75.0   | 40.0  | 0     | 0    | 0  | N  |          |          |           |            |       |
| 12.          |                                              |          |        | e i i | e - 2 |      | 5  |    |          |          |           |            |       |
|              |                                              |          |        |       |       |      |    |    |          |          |           |            |       |
| 4 F \        | PLF-121A /                                   |          |        |       |       |      | <  |    |          |          |           |            | > .   |
|              |                                              |          |        |       |       |      |    |    |          |          |           | NUM        |       |

Imported part list

The import file can also contain up to three header lines which contain:-

- Title for part list
- Name of optimising parameter list
- Name of saw parameter list

WORK FOR WEEK 26 STD2 ANGULAR WU05WD-WHITE-DOOR,WHITE-LAM-1MM,495.0,750.0,40,,,Y WU05HK-BACK,HARDBOARD-4MM,474.0,740.0,40,,,N WU05MB-BASE,MEL-CHIP-18MM,464.0,285.0,40,,,N

Page 38 of 276

Header lines - must not contain a separator (e.g. comma).

Title, optimising and saw parameter list names are imported from the import file.

## Part list data

A part list is essentially a list of part sizes, quantities and the material to use for each part.

| Pa<br>File E | nt list - PLF-121A<br>dit View Optimis       | e Help   |        |       |      |      |    |    |          |          |           | - 0        | ×     |
|--------------|----------------------------------------------|----------|--------|-------|------|------|----|----|----------|----------|-----------|------------|-------|
| *            | ¶ ( ] 🔌 🗊 🛒 🐺   _= X 🖉 🗾 🖉 🔐 🜌 🦪 🖉           |          |        |       |      |      |    |    |          |          |           |            |       |
| Т            | Title PLF-121A Opt default V 🗉 Saw default V |          |        |       |      |      |    |    |          |          |           |            |       |
|              | Description                                  | Material | Length | Width | Quan | Over | Un | Gr | Edge Btm | Edge Top | Edge Left | Edge Right | Inf 🧉 |
| Global       |                                              |          |        |       |      | %    | %  |    |          |          |           |            |       |
| 1.           | F-UNIT-DOOR                                  | 495.0    | 750.0  | 40.0  | 0    | 0    | 0  | N  | WHIT     | WHIT     | WHIT      | WHITE      |       |
| 2.           | F-WALL-UNIT                                  | 474.0    | 740.0  | 40.0  | 0    | 0    | 0  | N  |          |          |           |            |       |
| 3.           | F-WALL-UNIT                                  | 464.0    | 285.0  | 40.0  | 0    | 0    | 0  | N  | WHIT     | WHIT     |           |            |       |
| 4.           | F-WALL-UNIT                                  | 464.0    | 195.0  | 40.0  | 0    | 0    | 0  | N  | WHIT     | WHIT     |           |            |       |
| 5.           | F-WALL-UNIT                                  | 285.0    | 750.0  | 80.0  | 0    | 0    | 0  | N  | WHIT     | WHIT     | WHIT      |            |       |
| 6.           | F-UNIT-BACK                                  | 474.0    | 710.0  | 20.0  | 0    | 0    | 0  | N  |          |          |           |            |       |
| 7.           | F-UNIT-BASE                                  | 474.0    | 585.0  | 20.0  | 0    | 0    | 0  | N  | WHIT     | WHIT     |           |            |       |
| 8.           | F-UNIT-END-L                                 | 585.0    | 870.0  | 20.0  | 0    | 0    | 0  | N  |          |          |           |            |       |
| 9.           | F-UNIT-END-RI                                | 585.0    | 870.0  | 20.0  | 0    | 0    | 0  | N  |          |          |           |            |       |
| 10.          | F-UNIT-PLINTH                                | 500.0    | 150.0  | 20.0  | 0    | 0    | 0  | N  |          |          |           |            |       |
| 11.          | F-UNIT-RAIL                                  | 474.0    | 75.0   | 40.0  | 0    | 0    | 0  | N  |          |          |           |            |       |
| 12.          |                                              |          |        |       | с. 3 |      |    |    |          |          |           |            |       |
|              |                                              |          |        |       |      |      |    |    |          |          |           |            |       |
| < + \        | PLF-121A ( Office u                          | units /  |        |       |      |      | <  |    |          |          |           |            | >     |
|              | 0                                            |          |        |       |      |      |    |    |          |          |           | NUM        |       |

Part list

The basic part list data is described below.

*Part list title* - a description for the part list. Use this to identify part lists - the title is shown on most screens and printed on most reports.

Page 39 of 276

*Optimising parameter list name* - parameter list to use when optimising a part list. The optimising parameter list describes features such as the saw blade thickness, trims, and type of recuts to use when optimising.

*Saw parameter list name* - name of the saw parameter list to use when optimising a part list. Saw parameters describe the features of a saw, such as, overall cutting length, minimum trims, method of re-cutting etc.

*Optimising and saw parameter names default* - optimising and saw parameter names are automatically defaulted to the first entry in the list of parameters files if they are not otherwise specified.

Part description - a description or code for each part.

*Material* - a unique material code. For example, 15mm melamine faced chipboard could have a code like MFC15 or 3/4 inch particle board might be PB3/4. The materials are stored in the Board library. There is a material code against each part in the part list so that the program uses the correct boards for each part.

*Part sizes -* The part sizes are the Length and Width of the part. The length is usually the longest edge of the part and if the part is grained the length is the dimension running along the grain direction. The width is usually the shortest edge of the part but if the material is grained the width is the dimension running across the grain direction.

The order in which the length and width columns are displayed depends on the setting of the System parameter: *Order of dimensions for parts.* If possible keep the order of length and width fields in the import file the same as that set in the system parameters.

In the program the 'length' and 'width' are the dimensions set by the 'length' and 'width' fields regardless of the relative sizes of the dimensions.

Part quantity - quantity required

*Over/under production* - allowed under or over production of a part. If they are set for each part they represent the absolute number of over or under produced parts. If they are set in the global header line they represent the percentage of over or under produced parts for every part in the list.

Grain - parts - describes the grain of the part.

Y - Grain runs along lengthX - Grain runs along widthN - No grain

Page 40 of 276

In an import file the grain value is represented by a number '0' - no grain, '1' grain along length, '2' grain along width.

*Quick Edging field* - This field stores the 'Quick Edging' codes for a part. These codes are a simple way of describing the edging requirements for a part where the edging is straightforward, for example, tape. A single code describes the edging on each edge, for example.

0 - No edging A - White tape 1mm B - Red tape 1mm AOBB - (length-length width-width)

The order of edges follows the part list order. If part list order is Width-Length then edges are in the order (width-width length-length).

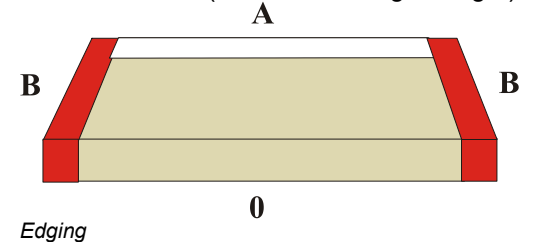

every part in the list.

*Global header line - part list* - At the top of the part list screen is a header line labelled 'global'. If there is an entry in this line for a column this defines the value in that column for

Page 41 of 276

| Pa<br>File F | art list - PLF-121A                        | Help     |        |          |          |      |       |       |          | area.    |          |   |
|--------------|--------------------------------------------|----------|--------|----------|----------|------|-------|-------|----------|----------|----------|---|
|              |                                            | 10p      | ĭ   _  | $\times$ | ø        | J    | 2     |       |          |          | 🥩 ?      |   |
| Т            | Title PLF-121A Opt default V Saw default V |          |        |          |          |      |       |       |          |          |          |   |
| -            | Description                                | Material | Length | Width    | Quantity | Over | Under | Grain | Edge Btm | Edge Top | Edge Lef | ^ |
| Global       |                                            |          |        |          |          | %    | %     |       |          |          |          |   |
| 1.           | F-ONIT-DOOR                                | 495.0    | 750.0  | 40.0     | 0        | 0    | 0     | Ν     | WHITE    | WHITE    | WHITE    |   |
| 2.           | F-WALL-UNIT-BACK                           | 474.0    | 740.0  | 40.0     | 0        | 0    | 0     | N     |          |          |          |   |
| 3.           | F-WALL-UNIT-BASE                           | 464.0    | 285.0  | 40.0     | 0        | 0    | 0     | N     | WHITE    | WHITE    |          |   |
| 4.           | F-WALL-UNIT-SHELF                          | 464.0    | 195.0  | 40.0     | 0        | 0    | 0     | N     | WHITE    | WHITE    | N 0      |   |
| 5.           | F-WALL-UNIT-END                            | 285.0    | 750.0  | 80.0     | 0        | 0    | 0     | N     | WHITE    | WHITE    | WHITE    |   |
| 6.           | F-UNIT-BACK                                | 474.0    | 710.0  | 20.0     | 0        | 0    | 0     | N     | 0        | 0        | S. 25    |   |
| 7.           | F-UNIT-BASE                                | 474.0    | 585.0  | 20.0     | 0        | 0    | 0     | N     | WHITE    | WHITE    | S. 35    |   |
| 8.           | F-UNIT-END-LEFT                            | 585.0    | 870.0  | 20.0     | 0        | 0    | 0     | N     |          |          | SI 20    |   |
| 9.           | F-UNIT-END-RIGHT                           | 585.0    | 870.0  | 20.0     | 0        | 0    | 0     | N     |          |          | S. 35    |   |
| 10.          | F-UNIT-PLINTH                              | 500.0    | 150.0  | 20.0     | 0        | 0    | 0     | N     | 20       | 2        | S. 20    |   |
| 11.          | F-UNIT-RAIL                                | 474.0    | 75.0   | 40.0     | 0        | 0    | 0     | N     | 22       |          |          |   |
| 12.          |                                            |          |        |          | ·        |      | 8     |       | 3        |          |          |   |
|              |                                            | ·        |        |          |          |      |       |       |          |          |          |   |
|              |                                            |          |        |          |          |      |       |       |          |          |          | U |
| < + \        | PLF-121A                                   |          |        |          | <        |      |       |       |          |          | >        |   |
|              |                                            |          |        |          |          |      |       |       |          |          | NUM      |   |

It is useful where a field is not used or has a constant value.

Part list - global line

Page 42 of 276

## Information boxes - part list

As well as the standard data items such as part code, length, width there are many other useful pieces of information to record for each part, for example, machining data, storage instructions, colours, complex edging, and so on. This data varies for each customer - some use a lot some use none at all. The Optimising program provides extra user defined fields (called 'Information boxes') for each part.

|        | 🎙 🗀 📂 🖳 🏷 🖺 🖏 – = 🗶 🖉 📲 📲 🕷 📲 🔌 🥩 📚 🚺          |          |        |       |          |      |       |       |          |          |          |
|--------|------------------------------------------------|----------|--------|-------|----------|------|-------|-------|----------|----------|----------|
| Т      | Title PLF-121A Opt default V 🗉 Saw default V 🗉 |          |        |       |          |      |       |       |          |          |          |
|        | Description                                    | Material | Length | Width | Quantity | Over | Under | Grain | Edge Btm | Edge Top | Edge Lef |
| Global |                                                |          |        |       |          | %    | %     |       |          |          |          |
| 1.     | F-UNIT-DOOR                                    | 495.0    | 750.0  | 40.0  | 0        | 0    | 0     | N     | WHITE    | WHITE    | WHITE    |
| 2.     | F-WALL-UNIT-BACK                               | 474.0    | 740.0  | 40.0  | 0        | 0    | 0     | Ν     |          |          |          |
| 3.     | F-WALL-UNIT-BASE                               | 464.0    | 285.0  | 40.0  | 0        | 0    | 0     | N     | WHITE    | WHITE    |          |
| 4.     | F-WALL-UNIT-SHELF                              | 464.0    | 195.0  | 40.0  | 0        | 0    | 0     | N     | WHITE    | WHITE    |          |
| 5.     | F-WALL-UNIT-END                                | 285.0    | 750.0  | 80.0  | 0        | 0    | 0     | N     | WHITE    | WHITE    | WHITE    |
| 6.     | F-UNIT-BACK                                    | 474.0    | 710.0  | 20.0  | 0        | 0    | 0     | N     |          |          | S. 32    |
| 7.     | F-UNIT-BASE                                    | 474.0    | 585.0  | 20.0  | 0        | 0    | 0     | N     | WHITE    | WHITE    |          |
| 8.     | F-UNIT-END-LEFT                                | 585.0    | 870.0  | 20.0  | 0        | 0    | 0     | N     |          |          |          |
| 9.     | F-UNIT-END-RIGHT                               | 585.0    | 870.0  | 20.0  | 0        | 0    | 0     | N     |          |          | S. 33    |
| 10.    | F-UNIT-PLINTH                                  | 500.0    | 150.0  | 20.0  | 0        | 0    | 0     | N     |          |          |          |
| 11.    | F-UNIT-RAIL                                    | 474.0    | 75.0   | 40.0  | 0        | 0    | 0     | N     |          | 3        |          |
| 12.    |                                                |          |        | -     | ·        |      | 8     |       |          | 3        |          |
|        |                                                |          |        |       |          |      |       |       |          |          |          |

This data can also be imported from a file. In the following example the PNX file includes data for the information boxes.

F-UNIT-DOOR,WHITE-LAM-1MM,495.0,570.0,20,,,N,,,,WHITE-TAPE-22MM,WHITE-TAPE-22MM,WHITE-TAPE-22MM,WHITE-TAPE-22MM

Page 43 of 276

## Pre-defined information

This is information that is already stored by the system or is created during optimisation.

| User                           | Edging diagram             |  |  |  |
|--------------------------------|----------------------------|--|--|--|
| User Defined                   | Program - bottom edge      |  |  |  |
|                                | Program - top edge         |  |  |  |
| Part                           | Program - left edge        |  |  |  |
| Part description               | Program - right edge       |  |  |  |
| Duplicate reference            |                            |  |  |  |
| Colour names                   | Laminating                 |  |  |  |
| Part Number                    | Front laminate             |  |  |  |
| Variable                       | Back laminate              |  |  |  |
| Alternative materials          | Front laminate description |  |  |  |
| Outfeed direction              | Back laminate description  |  |  |  |
| Optimising parameters          | Material combination       |  |  |  |
| Saw parameters                 | Core material code         |  |  |  |
|                                | Core length and width      |  |  |  |
| Part sizes                     |                            |  |  |  |
| Finished sizes                 | Product information        |  |  |  |
| Finished length                | Product information        |  |  |  |
| Finished width                 | Product description        |  |  |  |
| Second cut sizes               | Order description          |  |  |  |
| Minimum cut size               | Product code               |  |  |  |
|                                | Product width              |  |  |  |
| Part requirements              | Product height             |  |  |  |
| Quantity of overs              | Product depth              |  |  |  |
| Pre-aggregated quantity        | Product number in room     |  |  |  |
|                                | Room / floor number        |  |  |  |
| Edging                         | Product qty                |  |  |  |
| Length edge bottom             | Sub-assembly               |  |  |  |
| Length edge top                |                            |  |  |  |
| Width edge left                | Destacking                 |  |  |  |
| Width edge right               | Part layout                |  |  |  |
| Length edge bottom description | Part orientation           |  |  |  |
| Length edge top description    | Stack height (pieces)      |  |  |  |
| Width edge left description    | Stack height (dim)         |  |  |  |
| Width edge right description   | Station number             |  |  |  |

| Destacking      | Nesting                   |
|-----------------|---------------------------|
| Destack type    | Step angle                |
| Bottom layout   | Mirrored                  |
| Bottom material | Do not place part on edge |

Page 44 of 276

| Top layout                                                                                                    | MPR(X) path                                                        |
|----------------------------------------------------------------------------------------------------|--------------------------------------------------------------------|
| Top material                                                                                                    | Part library code                                                  |
| Length                                                                                                    | Part ID                                                            |
| Width                                                                                                    | Template router                                                    |
| Overhang/oversize (len)                                                                                                    | Sequence smallest to largest                                       |
| Overhang/oversize (wid)                                                                                                    | Grain                                                              |
| Thickness                                                                                                    | Grain matching                                                     |
| Baseboards per stack                                                                                                    | Pattern for master part                                            |
| Support type                                                                                                    | Template picture file name                                         |
| Support material                                                                                                    | Tracking                                                           |
| Support thickness                                                                                                    | Quote ID                                                           |
| Support length                                                                                                    | Product req ID                                                     |
| Support width                                                                                                    | Part list ID                                                       |
| Support layout                                                                                                    | Cutting list ID                                                    |
| Use secondary station                                                                                                    | Tracking number                                                    |
| Stacks per station                                                                                                    |                                                                    |
|                                                                                                    |                                                                    |
|                                                                                                    | Other                                                              |
| Costing                                                                                                    | Other<br>Label quantity                                            |
| Costing<br>Unit price                                                                                                    | Other<br>Label quantity<br>Bar code 1                              |
| Costing<br>Unit price<br>Machine time                                                                                                    | Other<br>Label quantity<br>Bar code 1<br>Bar code 2                |
| Costing<br>Unit price<br>Machine time<br>Material cost                                                                                                    | Other<br>Label quantity<br>Bar code 1<br>Bar code 2                |
| Costing<br>Unit price<br>Machine time<br>Material cost                                                                                                    | Other Label quantity Bar code 1 Bar code 2                         |
| Costing<br>Unit price<br>Machine time<br>Material cost<br>Machining Drawing                                                                                                    | Other       Label quantity       Bar code 1       Bar code 2       |
| Costing         Unit price         Machine time         Material cost         Machining Drawing         Drawing name import                                                                                                    | Other         Label quantity         Bar code 1         Bar code 2 |
| Costing<br>Unit price<br>Machine time<br>Material cost<br>Machining Drawing<br>Drawing name import<br>Drawing name transfer                                                                                                    | Other         Label quantity         Bar code 1         Bar code 2 |
| Costing<br>Unit price<br>Machine time<br>Material cost<br>Machining Drawing<br>Drawing name import<br>Drawing name transfer<br>Transfer name - back                                                                                                    | Other         Label quantity         Bar code 1         Bar code 2 |
| Costing         Unit price         Machine time         Material cost         Machining Drawing         Drawing name import         Drawing name transfer         Transfer name - back         Transfer name - horizontal                                                                                                    | Other         Label quantity         Bar code 1         Bar code 2 |
| Costing<br>Unit price<br>Machine time<br>Material cost<br>Machining Drawing<br>Drawing name import<br>Drawing name transfer<br>Transfer name - back<br>Transfer name - horizontal<br>Transfer name - common                                                                                                    | Other         Label quantity         Bar code 1         Bar code 2 |
| Costing         Unit price         Machine time         Material cost         Machining Drawing         Drawing name import         Drawing name transfer         Transfer name - back         Transfer name - horizontal         Transfer name - common         Machine before edging                                                                 | Other         Label quantity         Bar code 1         Bar code 2 |
| Costing         Unit price         Machine time         Material cost         Machining Drawing         Drawing name import         Drawing name transfer         Transfer name - back         Transfer name - horizontal         Transfer name - common         Machine before edging         Picture filename                                        | Other         Label quantity         Bar code 1         Bar code 2 |
| Costing         Unit price         Machine time         Material cost         Machining Drawing         Drawing name import         Drawing name transfer         Transfer name - back         Transfer name - horizontal         Transfer name - common         Machine before edging         Picture filename         Create file (unmachined parts) | Other         Label quantity         Bar code 1         Bar code 2 |

The information boxes can be set with pre-defined information or user defined information.

For example, to print a label for each part and make sure that the original product code is on the label - set the 'Product code' information box for the part list. When the part list is created from the product requirements the correct product code is automatically stored against each part.

Page 45 of 276

This type of information is provided as customisable information boxes since the use of this information varies a lot between users and can be unique to each user. For example, a user entering only part lists would not have use for the Product code field.

Information boxes can also be set up for user defined (free format) information.

#### Import from custom file formats

In some cases there is no control over the format of the import file or it is preferable to leave the format unchanged as the file is used elsewhere in the production process. In this case the format of the import file has to be set up in the Optimising program so it can be interpreted correctly by the import process.

To do this use the Part list import parameters (*Main screen - Parameters - Part list import parameters*).

(You can also import custom files directly to the part list - see above).

In this example the data is not in PNX format because the order of fields is: Part Code, Length, Width, Quantity, Material.

END/2,600.0,750.0,25,MFC15 TOP,1200.0,690.0,30,MDF18 PLINTH,1500.0,150.0,10,MDF18

Page 46 of 276

Use the parameter values to describe this:-.

| Part list import parameters - Import XLS                                                                                              | format Excel (XLS) file import |                        |               |   | ×       |
|----------------------------------------------------------------------------------------------------|--------------------------------|------------------------|---------------|---|---------|
| Number of header lines<br>Number of footer lines<br>Extension for CSV file<br>Field separator<br>Excel sheet name<br>ASCII or Unicode | 1<br>0<br>XLS<br>ASCII ~       |                        |               |   |         |
|                                                                                                    |                                | Range<br>None          |               |   |         |
| Imp                                                                                                    | orted property / file property | Field / property value | Variable name | ^ |         |
| Part code                                                                                                    |                                | 2                      |               |   |         |
| Material code                                                                                                    |                                | 1                      |               |   |         |
| Part length                                                                                                    |                                | 3                      |               |   |         |
| Part width                                                                                                    |                                | 4                      |               |   |         |
| Required quantity                                                                                                    |                                | 5                      |               |   |         |
| Over production                                                                                                    |                                | 7                      |               |   |         |
| Under production                                                                                                    |                                |                        |               |   |         |
| Grain                                                                                                    |                                | 6                      |               |   |         |
| Quick edging                                                                                                    |                                |                        |               |   |         |
| Quick edge - Length bottom                                                                                                    |                                |                        |               |   |         |
| Quick edge - Length top                                                                                                    |                                |                        |               |   | Print   |
| Quick edge - Width left                                                                                                    |                                |                        |               | _ | TAIR    |
| Quick edge - Width right                                                                                                    |                                |                        |               | _ | Save As |
| 1. Edge Btm                                                                                                    |                                | 11                     |               | _ |         |
| 2. Edge Top                                                                                                    |                                | 10                     |               |   | Cancel  |
| 3. Edge Left                                                                                                    |                                | 8                      |               | _ |         |
| 4. Edge Right                                                                                                    |                                | 9                      |               | _ | Help    |
| 5. Face Laminate                                                                                                    |                                |                        |               | ~ | OK      |

Part list import parameters

Each parameter is a field in the part list and the parameter value is the position of that field in the external ASCII file. There are two other parameters that need to be set.

Header lines - number of header lines to ignore

R1.003./6678 Product line 31/76 ------Work for Week 27 < Start of part list format STANDARD ANGULAR WU05WD-WHITE-DOOR,WHITE-LAM-1MM,495.0,750.0,40,,,Y

In the above example the first three lines are not relevant to optimising and can be ignored by setting header lines to '3'. *This parameter only applies to the user defined import types (options 6 and 7).* 

Page 47 of 276

*Extension for CSV file* - set this to the file extension for the file, for example, CSV, ASC, TXT etc.

*Field separator* - enter an ASCII value for character defining each field e.g. '44' = comma

## Import parts - batch of part lists

To do this create a batch file (BTX) containing the part list names *as well as creating the part list import files*. The part list import files can be in PNX format, PNX part code and quantity format, or a user defined format (the format options are set in the *Import parameters*).

In its simplest form the batch file is just a list of files to import.

| Mybatch.btx - Notepad                     |      |   |
|-------------------------------------------|------|---|
| File Edit Format View Help                |      |   |
| Part list 1<br>Part list 2<br>Part list 3 |      |   |
|                                           | -    | ł |
| <ul> <li></li> </ul>                      | ا. ⊀ |   |

Page 48 of 276

Set the Import format to a batch setting.

| Import - parts                     |                                  |   |
|------------------------------------|----------------------------------|---|
| Part import format                 | Batch - user defined order (BTX) | - |
| Field separator - parts            | 44                               |   |
| Import filename dialog             |                                  |   |
| Import parts to cutting list only? |                                  |   |
| Import PTX to unique names?        | No                               |   |
| Default                            |                                  |   |
| Optimising parameters              | DEFAULT                          |   |

Batch import

Move to the Import dialog. The files offered are now Batch (btx) files.

| Import - parts        |                 |                  |
|-----------------------|-----------------|------------------|
| File Help             |                 |                  |
| 📲 🛒 📍                 |                 |                  |
| Path for import data  | c:\Demo\Import\ |                  |
| Parameters for import | pl import       | ~                |
| File 🔺                | Size            | Date             |
| mybatch.btx           | 31              | 26/09/2018 16:24 |
|                       |                 |                  |

Import dialog - batches

- Select a batch file and select the import button

Page 49 of 276

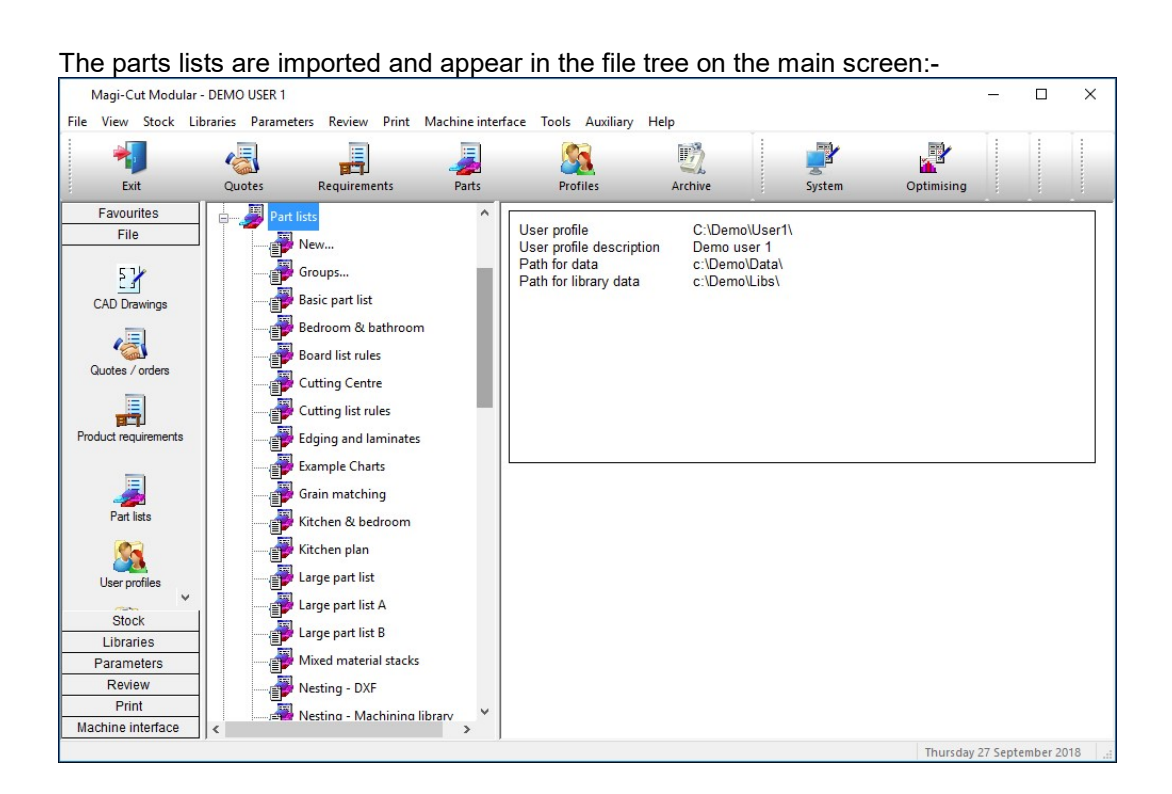

The batch file (BTX) can also include other items as well as the Part list name. The process of batch import also creates the batch in the File tree at the main screen. The part lists are ready for optimising with a single click of a button. The batch is ready to optimise.

Page 50 of 276

| (    | Optimis | e rema | aining parts - Bedroo | om & bathroom |                 |                  |            |         | 27         |     | × |
|------|---------|--------|-----------------------|---------------|-----------------|------------------|------------|---------|------------|-----|---|
| File | Edit    | View   | Help                  |               |                 |                  |            |         |            |     |   |
|      |         | P      | B 1                   | $\times$      | j 7 ¢           | 6                | à 🗐 '      |         |            | ?   |   |
|      | Batch   | name   | Bedroom & bathroom    |               | Description 🗖   | reg 03-Room / fl | oor number |         |            |     |   |
|      | Trn     | r ( (  | Optimising progress   | Cutting list  | Title           | Run              | Optimisin  | Saw par | Board list |     | ^ |
| Glob | al      |        |                       |               |                 |                  | -          |         |            |     |   |
| 1    | . 🗸     | 2      |                       | Bedroom & b   | Example Prod re | Bedroom          | default    | default | Bedroom &  |     |   |
| 2    | 2. 🗸    |        |                       | Bedroom & b   | Example Prod re | Bedroom          | default    | default | Bedroom &  |     |   |
| 3    | 3. 🗸    |        |                       | Bedroom & b   | Example Prod re | Bedroom          | default    | default | Bedroom &  |     |   |
| 4    | ł. –    |        |                       |               |                 |                  |            |         |            |     |   |
|      |         |        |                       |               |                 |                  |            |         |            |     | ~ |
|      |         |        |                       |               |                 |                  |            | F12 C   | ontinue    | NUM |   |

Import batch - optimising

In the above example the default optimising and saw parameter names are used but these can also be specified in the imported batch file:-

- Part list name
- Run number
- Optimising parameter list name
- Saw parameter list name

*Note* - If a run number is not included the program assigns a run number automatically. If parameter list names are not included these can be entered before optimising. The board list name is set equal to the part list name.

Page 51 of 276

#### MPR(X) Variables - import parts

When working with Nesting optimising the imported list may contain variables related to the Weeke MPR(X) drawing format.

MPR(X) variables and answers can be imported during a part list import process. This only applies to the following two import formats:-

User defined order Batch - user defined order

Each line in the import file refers to a line in the part list. The variables for each part are specified in the same line as the standard fields (e.g. part code, material, length, width etc....). A variable can appear in any field position on a line and is denoted by surrounding the variable name with @ symbols.

@DOORMAT@

The answer is always the next field and must not be surrounded by @ symbols. So a sequence of variable and answer would be as follows:

@DOORMAT@,MDF-18

The variable and answer pairs can occur at any point in the line:-

PARTCODE,@DOORMAT@,MDF-18,MEL-CHIP-18MM,123,17,15,,,@CARCASEMAT@,MELCHIP15,@HINGE@,1

If a variable answer is blank, the variable is not placed into the generated part list.

Page 52 of 276

## Template details for grain matching – import parts

The 'Template details' information box allows users to import grain match templates directly into the part list without entering a template pattern in the pattern library.

Users can configure their part import data to contain a 'master' template part with a size to match the overall template size and containing all the relevant template information in a field to be imported into the Template details information box.

The create cutting list process uses the content of this information box to set the relevant grain matching data for each component of the template.

The Template details information box can be found in the 'Grain' section of the information box types. The 'Grain matching' information box must also be configured when using the Template details information box to define templates.

Please note that the contents of the Template details information box can only be set when importing parts and this information box cannot be edited in the part list.

## Template details

The Template details information box contains three fields separated by semi-colons (;).

e.g. 1;4.8;[[[1;2;3];[4;5;6]]]

This information should be set for the master part in the part list to be imported.

## Field 1 - Template type

- 1 = Cut parts in the main pattern
- 2 = Cut parts in separate pattern
- 3 = Create master part divide at saw
- 4 = Create master part divide at machine centre

#### Field 2 - Saw blade thickness

This is the saw blade thickness to be used in the template. If no value is set a zero blade thickness is assumed. Please note that for embedded templates (Cut parts in main pattern) the saw blade thickness eventually used is set in the optimising parameters.

Page 53 of 276

## Field 3 - Template pattern

This field contains the template pattern in a similar format to the recursive (PTNR) pattern format used in the CADmatic .SAW file. Square brackets are used to indicate the start and end of a cutting phase and the part list item number used to indicate parts

e.g. [[[1;2;3];[4;5;6]]]

| <b>)</b><br>1<br>600 X 500 | 2<br>600 X 500 | 3<br>600 X 500 |
|----------------------------|----------------|----------------|
| 4                          | 5              | 6              |
| 600 X 500                  | 600 X 500      | 600 X 500      |

Semi-colons are used to separate values where necessary. Trims at the start and end of a phase can be entered preceded by the letter 'T'

e.g. [[T10[T15;1;2;3;T15];[T15;4;5;6;T15]T10]] *10mm rip trims and 15mm crosscut trims* 

Waste parts/cuts can also be specified by specifying the dimensions preceded by the letter 'M'. The dimension specified is the full length/width of the waste piece (i.e. the length/width of the falling waste plus the thickness of the saw blade).

e.g. [[[[M90;1;2]3]]] 90mm waste at the top of the recut

Page 54 of 276

| 11        |            |
|-----------|------------|
| 7/        |            |
| 1         |            |
| 400 X 400 | 3          |
| 2         | 400 X 1000 |
| 400 / 400 |            |

Please note all dimensions (blade thickness, trims and waste parts/cuts) should be entered in millimetres when the measurement is millimetres and in decimal inches when the measurement mode is decimal inches or fractional inches.

#### Using the Template details information box for Grain matching

The data in the Template details information box is used to set the content of the Grain matching information box when creating a cutting list from an imported part list or when importing parts directly to a cutting list. When this cutting list is optimised the Template details information box is also used to generate embedded templates in patterns and appended template patterns.

For this process to work correctly the Grain matching information box must also be configured. The size of the master part in the part list must be at least as big as the template pattern and the components parts must all have matching material, valid grain and quantities

If there are problems with the content of Template details information box, the grain matching data is not set and the following errors can be displayed: -

## i) Invalid template details [33446]

Missing or incorrect data in the information box (e.g. the template type is not 1-4). Please note that parts can only be assigned to one template. If they are assigned to multiple templates the second and subsequent templates will generate this error also. This error is

Page 55 of 276

also shown if the Grain matching information box is not configured and template details are set.

ii) Parts in template have different materials [33447] All components must have the same material as the master part

iii) Parts in template have different grain [33448]

If the master part has a grain of N all the grained component parts must have the same grain. In other words, all the component parts must be one of the following: -- all N grained

- all Y grained
- a mixture of Y and N grained
- all X grained
- a mixture of X and N grained

Please note that it is possible to indicate part rotation in a template by setting the grain of the master part to Y and the grain of a component part to be rotated to X

iv) Parts in template have incompatible quantities [33449] The quantity of each component part must be compatible with the master part quantity. If the master part quantity is five and one of the component parts appears twice in the template pattern the quantity of that component part must be ten

v) Template master part too small [33317]

The master part size must be at least as big as the overall template pattern

Page 56 of 276

## 2.2 Import product requirements

When working with Products (PQ module) it can be the case that the list of requirements is generated elsewhere, for example, in a Sales system.

Product requirements are a list of products and quantities.

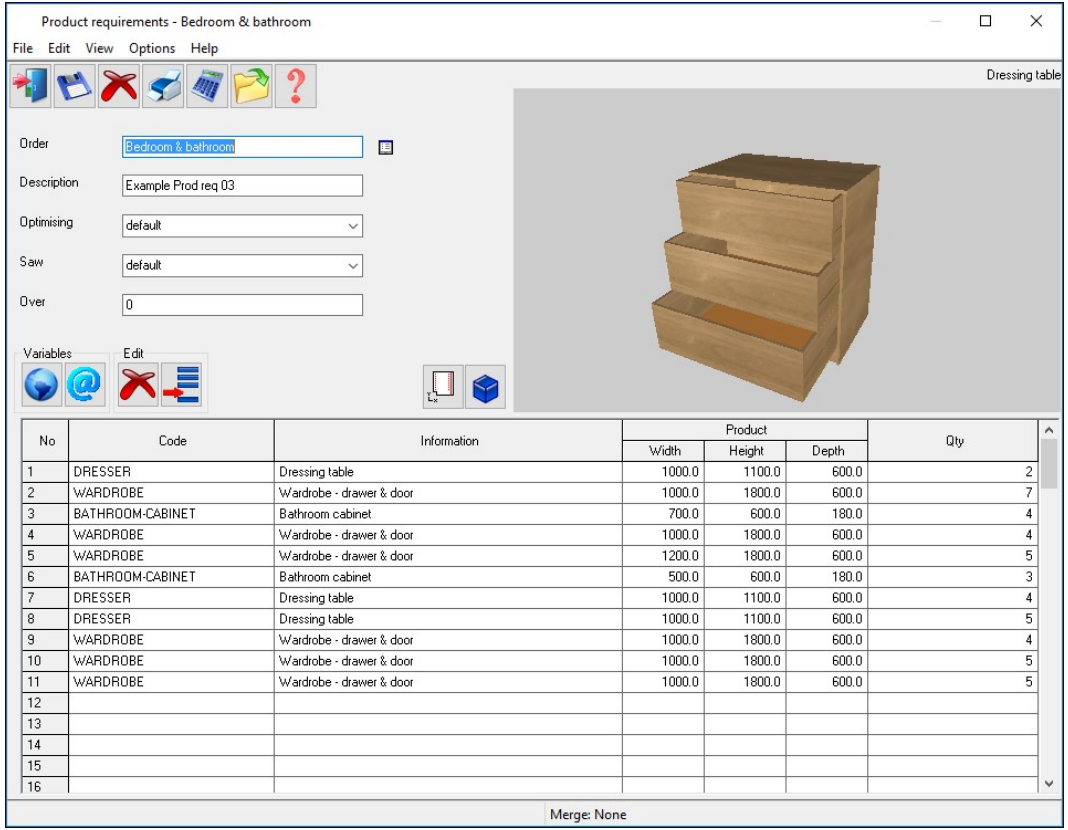

Product requirements list

At the simplest a product requirement list for import is just an ASCII list of product codes and the quantities required.

wall-single,40
base-oven-hse,20
base-single,15

Page 57 of 276

Below is a more detailed example.

| Products RQX import.rqx - Notepad                                                                                                    |          |
|----------------------------------------------------------------------------------------------------|----------|
| File Edit Format View Help                                                                                                    |          |
| Products RQX import,Products import,DEFAULT,DEFAULT<br>wall-single,500,750,300,40<br>base-oven-hse,600,2100,600,20<br>base-single,500,870,870,15 |          |
|                                                                                                    | <b>T</b> |
|                                                                                                    | th       |

Page 58 of 276

The import process is as follows:-

At the main screen:-

| - Select: File - Im | port product | requirements |
|---------------------|--------------|--------------|
|---------------------|--------------|--------------|

| Import - requirements         |         |                                | ×   |
|-------------------------------|---------|--------------------------------|-----|
| File                          |         | Requirements import parameters |     |
| Products RQX import.rqx       |         | pr import                      | ~ 🗉 |
| Path for import data          |         | c:\Demo\Import\                |     |
| Extension for CSV file        |         | *.RQX                          |     |
| Delete imported file          |         |                                |     |
| Calculate parts               |         |                                |     |
| Field separator               | 44      |                                |     |
| Ignore NULL variable answers  |         |                                |     |
| Default optimising parameters | DEFAULT | ~                              |     |
| Default saw parameters        | DEFAULT | ~                              |     |
| Default overs                 | 0       |                                |     |
| OK                            | Help    | Cancel                         |     |

- Select OK to import

(There are settings to control the import, for example, to set the separator character and whether to delete import files after import or not).

Page 59 of 276

The requirements file is shown in the File tree at the main screen.

| Office units        |                                   |                                                     |                                  |
|---------------------|-----------------------------------|-----------------------------------------------------|----------------------------------|
| Wall units          | ) Order: P<br>Descript<br>Opt: DE | roducts RQX import<br>ion: Products import<br>FAULT |                                  |
| Batches             |                                   | Code                                                | Inf                              |
| Part lists          | 1 2                               | WALL-SINGLE<br>BASE-OVEN-HSE                        | Single wall unit<br>Oven Housing |
| 🗄 🌆 Import - parts  | 3                                 | BASE-SINGLE                                         | Single base unit                 |
| 🚛 📲 Import - boards |                                   |                                                     |                                  |
| E Cutting lists     |                                   |                                                     |                                  |
| Board lists         |                                   |                                                     |                                  |

Product requirements import

Once the format is set up RQX files can also be imported directly from the File tree.

| Products & parts order i                                                                                                    |                                                                                                    |
|----------------------------------------------------------------------------------------------------|----------------------------------------------------------------------------------------------------|
| Products RQX import                                                                                                    | File: c:\Demo\Import\Products RQX import.rqx                                                                                                    |
|                                                                                                    |                                                                                                    |
| import - requirements                                                                                                    |                                                                                                    |
| Products RQX import.r                                                                                                    |                                                                                                    |
| H. Batches                                                                                                    | wall-single,500,750,300,40                                                                                                    |
| ⊕ Part lists                                                                                                    | base-oven-hse,600,2100,600,20                                                                                                    |
| 🖅 🖅 Import - parts                                                                                                    | base-single, 500, 070, 070, 13                                                                                                    |
| 🖶 🗤 🍯 Import - boards                                                                                                    |                                                                                                    |
| Cutting lists                                                                                                    |                                                                                                    |
| Board lists                                                                                                    |                                                                                                    |
| <ul> <li>Import - requirements</li> <li>Products RQX import.r</li> <li>Batches</li> <li>Part lists</li> <li>Import - parts</li> <li>Import - boards</li> <li>Cutting lists</li> <li>Board lists</li> </ul> | Products RQX import,Products import,DEFAULT,DEFAULT<br>wall-single,500,750,300,40<br>base-oven-hse,600,2100,600,20<br>base-single,500,870,870,15 |

Import product requirements - File tree

Page 60 of 276

Product library X Edit Help ile 1 × 😴 🛛 🗸 🕨 🕅 🔗 ? 2 Product Туре BASE-DOUBLE Code Description Double base uni fx Def 0 (1000.0 X Width 0 💿 🛛 870.0 Y Height Z Depth Vertical p ×IO Products Price (fx) Group XI • ✓ Edit Delete Rename Answer table All Memo Add Ins BASE-CABINE1 BASE-CORNER Width ~ 1. D-BASE =Y =Y 11-1 2. D-BASE 3. BASE-BA Filter =&BACK PANEL HEIGHT& Find 4. D-BASE =Z-T(@DOORMATERIAL@) Help Cancel OK Г 5. BASE-PL 6. D-BASE =@PH@ =@RH@ =&INTERNAL\_WIDTH& 7. BASE-RAIL-BACK Base unit rail back @CARCASEMATERIAL@ =@RH@ =@SHELFDEPTH@ =Y-2-@PH@ 8. BASE-SHELF 9. D-BASE-DOOR/L Base unit shelf @CARCASEMATERIAL@ =&INTERNAL\_WIDTH& @DOORMATERIAL@ 1 Base unit door left =X/2-2 10. D-BASE-DOOR/R @DOORMATERIAL@ =X/2-2 =Y-2-@PH@ Base unit door - right =Y-2\*T(@CARCASEMATERIAL@)-@P. 11 D-BASE-DIVIDEB Base unit divider @CARCASEMATERIAL@ 40.0 12. ZDD4B-BROWN-HANDLE 2 Handle 4" D Brown ~

For a product requirements import to work correctly the product codes in the list must represent products already set up in the product library.

In the above example there are fixed size products and one code represents one product so the import file can be set up quite simply. However, one of the reasons for using a product library is to create 'variable products' where one 'layout' might cover a number of different sizes, colours, and styles of cabinet.

In this case the product requirements list needs to include answers for those variables (e.g.720.0 x 450.0, Teak, Modern) as they vary for each customer or order.

Page 61 of 276

## File format for Product requirements import

Because the contents of a product requirements file can be so varied and include variables there is no standard format for import. Instead the format is defined by one or more sets of '*Product requirements Import parameters*'.

This is set at the Import dialog.

| Import - requirements         |         |                                | × |
|-------------------------------|---------|--------------------------------|---|
| File                          |         | Requirements import parameters |   |
| Products RQX import.rqx       |         | pr import 🗸 🗸                  |   |
| Path for import data          |         | c:\Demo\Import\                |   |
| Extension for CSV file        |         | *.RQX                          |   |
| Delete imported file          |         |                                |   |
| Calculate parts               |         |                                |   |
| Field separator               | 44      |                                |   |
| Ignore NULL variable answers  |         |                                |   |
| Default optimising parameters | DEFAULT | ~                              |   |
| Default saw parameters        | DEFAULT | ~                              |   |
| Default overs                 | 0       |                                |   |
| ОК                            | Help    | Cancel                         |   |

Import dialog - Requirements import parameter file

Page 62 of 276

# The parameter values are set via the option (*Main screen - Parameters - Requirements Import parameters*)

| Requirements import parameters - pr imp                                                                                                    | ort Demo Product Import       |                        |               |       | ×       |
|----------------------------------------------------------------------------------------------------|-------------------------------|------------------------|---------------|-------|---------|
| Number of header lines<br>Header line for requirements information<br>File format<br>Extension for CSV file<br>Field separator<br>Excel sheet name | 1<br>1<br>CSV ~<br>RQX        | Bange                  |               |       |         |
|                                                                                                    |                               | None                   |               |       |         |
| Impo                                                                                                    | rted property / file property | Field / property value | Variable name | ^     |         |
| 1. Product code                                                                                                    |                               | 1                      |               |       |         |
| 2. Required quantity                                                                                                    |                               | 5                      |               |       |         |
| 3. Product description                                                                                                    |                               |                        |               |       |         |
| 4. Product width                                                                                                    |                               | 2                      |               |       |         |
| 5. Product height                                                                                                    |                               | 3                      |               |       |         |
| 6. Product depth                                                                                                    |                               | 4                      |               |       |         |
| 7. Answer table for product                                                                                                    |                               | 6                      |               |       |         |
| 8. Variable 1                                                                                                    |                               | #5                     | DOORMATERIAL  |       |         |
| 9. Variable 2                                                                                                    |                               | #6                     | BACKMATERIAL  |       | Print   |
| 10. Variable 3                                                                                                    |                               | #7                     | EDGING        |       |         |
| 11. Variable 4                                                                                                    |                               | #8                     | HANDLETYPE    |       | Save As |
| 12. Variable 5                                                                                                    |                               | #9                     | ROOMNUMBER    |       |         |
| 13. Variable 6                                                                                                    |                               |                        |               |       | Cancel  |
| 14. Variable 7                                                                                                    |                               |                        |               |       |         |
| 15. Variable 8                                                                                                    |                               |                        |               |       | Help    |
| 16 Variable 9                                                                                                    |                               |                        | 5 C           | 1.1.1 | -       |

Requirement Import parameters

The left hand column shows the various fields for a product and the middle column sets the position of the field in the import file. The last column is the name of the product variable (where required).

For example, the fields in the file below are: Product code, Product quantity, and Product width

KTUNIT,1,1950.0 KTUNIT,3,1750.0 KYUNIT,1,1350.0

Page 63 of 276

Parameter values to describe this:-

| Parameter    | Value |  |
|--------------|-------|--|
| Product code | 1     |  |
| Quantity     | 2     |  |
| Description  | 0     |  |
| Width        | 3     |  |
| Height       | 0     |  |
| Depth        | 0     |  |

## Data for variables

More complex products may contain variable data. Variable data is information that changes for each item or customer e.g. the delivery date or type of door handle. If the external file already contains the answers for this variable data this can be specified in remaining variable lines.

| Variable | 1 | <br>#6,DELIVERY         |
|----------|---|-------------------------|
| Variable | 2 | <br>9,DOORMATERIAL      |
| Variable | 3 | <br>10, CARCASEMATERIAL |

The # symbol is used to indicate the item is in the imported header line and the number indicates the position in the header line.

The other items are the fields where the variable answer for each item is located e.g, DOORMATERIAL may be TEAK for one product and OAK for another.

The above values can be used to import the following file:-

```
Import file (complex.txt)
Example1,Week 32/A,standard,single,0,20/12/2015
DRESSER,2,Dressing table,Urgent,Line AS,1000.0,1100.0,600,OAK-
18,OAK-15
WARDROBE,7,Wardrobe - drawer & door,Urgent, Line
AP,1000.0,1800.0,600.0,OAK-18,OAK-15
BATHROOM-CABINET,4,Bathroom cabinet,Priority,Line
AS,700.0,600.0,180.0,MARBLE-15,MEL-15
WARDROBE,4,Wardrobe - drawer & door,Standard,Line
AP,1000.0,1800.0,600.0,TEAK-18,TEAK-15
```

For the import to be correct the relevant products and variables must already be set up in the product library and variables table

Page 64 of 276

## Header lines and file Extension parameters

The parameter list contains parameters to set the Header lines and the extension of the import file.

*Header lines* - describes the number of header lines (any lines before the lines of data) in the import file. This is useful where not all the header line are related to optimising.

*Import - header line -* specifies which (if any) of the header lines is the header line to import. Only one header line can be imported.

Extension for CSV file - specifies the file extension of the import file - default: RQX.

*Field separator* - enter an ASCII value for character defining each field e.g. '44' = comma

In this example below there are four header lines and the header line to import is on line 2.

9093:/77/24-002 **WK7,ORDERS FOR WEEK 7** BATCH:093221 RX RUN - TY KTUNIT,1,1950,RED *Start of product lines* KTUNIT,3,1750,WHITE KYUNIT,1,1350,GREY

## The values are:-

| Parameter              | Value |  |
|------------------------|-------|--|
| Header lines           | 4     |  |
| Import - header line   | 2     |  |
| Extension for CSV file | ASC   |  |

## Calculate parts

On import the program can automatically create the list of parts for the product requirements. This avoids the step of moving to the Product requirements screen and optimising from that screen. This allows the parts to be optimised as part of a batch or for the part list to be optimised with a 'stand alone' process.

## Import from Excel files

Page 65 of 276

Set the parameter value for 'CSV or Excel' to '1' for Excel. If there are two files with the same name (e.g. IMPORT.XLS and IMPORT.XLSX) the XLSX file is imported.

## Answer table

For custom products it may also be necessary to import the answers to product variables. For example, if a customer has ordered RED doors for the product that answer can be imported. It is also possible to import a set of predefined answers for a product (called an answer table), for example, a product with red doors may also include red trims, a certain type of handle ... The field for the name of the answer table is set in the 'Answer table' parameter.

## Product requirements data

The information for requirements is outlined below.

**Order number or code** - Each order or requirements list has a unique number or code. The order code is set to the name of the import file.

**Reference** - The Reference is a descriptive reference for the requirements list or order which is used as a cross reference by the optimising program. This reference can be printed on product or part labels and other documents.

*Optimising parameters* - This is the name of the optimising parameter file for this optimisation. Optimising parameters are used to set items such as the saw blade thickness, type of cuts and trims.

*Saw parameters* - This is the name of the saw parameter file for this optimisation. Saw parameters set items such as the type of saw, cutting length, stack height and so on.

*Overs* - This is the percentage of over-production allowed for each product. If it is set it applies to each product line in the requirements list.

*Product code* - Each product in the product library is identified by a unique code. Note that the same product code can be repeated in the requirements list for example, where the order is for a different customer, or where sizes or other features of the same basic product vary.

*Product information* - This is extra information about the product. Sometimes this is used for the product description but can be used for other information like a product identity number or details specific to that line of the requirements.

Page 66 of 276

Product width, depth, height

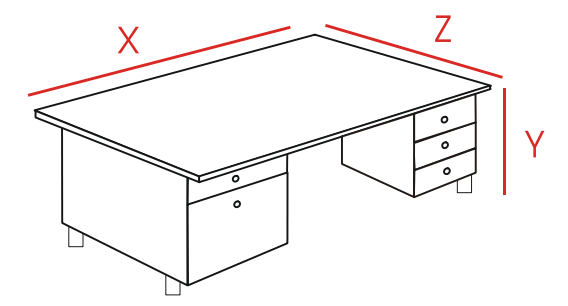

These are the external measurements of each product.

The diagram defines the width X as the leading edge of the product but this is just an example. The width can be assigned to any edge for each product - this is determined by the product formulae and the drawing in the product library. The program always uses X - for Width, Y - for Height, and Z for Depth.

Quantity - quantity required

## Product variables

'Product variables' are used to define the portions of a custom product that vary for each customer; items like colour, measurements, number of drawers ...

For custom products the product may contain several 'product variables' with each standing for a variable item.

Page 67 of 276

The answers to these variables for each order or customer are entered as a Product requirement.

| Pro       | duct requirements - Kitchen & be | edroom              |                    |             |                | 500       |        | ×         |
|-----------|----------------------------------|---------------------|--------------------|-------------|----------------|-----------|--------|-----------|
| File Ed   | it View Options Help             |                     |                    |             |                |           |        |           |
| ۱ 🌈       | 🖻 🏋 🥩 💐 🖻                        | 2                   |                    |             |                |           | Bathro | om cabine |
| Order     | Kitchen & bedroom                |                     |                    |             |                |           |        |           |
| Descript  | ion Example Prod reg 01          |                     |                    |             | The second     |           |        |           |
| Optimisir | default                          | ~                   |                    |             |                |           |        |           |
| Saw       | default                          | ~                   |                    |             |                |           |        |           |
| Over      | 0                                |                     |                    |             |                |           |        |           |
| Variable  | Edit                             |                     | Lx 😜               |             |                |           |        |           |
| No        | Code                             |                     | Variables          |             |                |           | ×      | ^         |
| 1         | BATHROOM-CABINET                 | Bathroom cabinet    | Merce              |             |                | Bange     |        | 1         |
| 2         | WARDROBE                         | Wardrobe - drawer   | in incige          |             |                |           |        | 1         |
| 3         | DRESSER                          | Dressing table      | Teak - Teak finish |             |                |           |        | 1         |
| 4         | DRESSER                          | Dressing table      |                    |             |                |           |        | 1         |
| 5         | WARDROBE                         | Wardrobe - drawer   | Door Material      |             | NEC19 TEAK     |           |        | 1         |
| 6         | BATHROOM-CABINET                 | Bathroom cabinet    | Cabinat Material   |             | MEC18 EBONY    |           |        | 1         |
| 7         | DRESSER                          | Dressing table      | Back Material      |             | HARDBOARD 4MM  |           |        | 2         |
| 8         | DRESSER                          | Dressing table      | Edging Material    |             | TARBBOARD-TIM  |           |        | 1         |
| 9         | WARDROBE                         | Wardrobe - drawer   | Handle type        |             | Z-DOUBLE       |           |        | 1         |
| 10        | BASE-CABINET                     | Base unit - cabinet | Room number        |             | 1              |           |        | 1         |
| 11        | BASE-CORNER                      | Corner cabinet      |                    |             |                |           |        | 1         |
| 12        | BASE-DOUBLE                      | Double base unit    |                    |             |                |           |        | 1         |
| 13        | BASE-DRAWER                      | Drawers-MFC18-0/    | 100 M              |             |                |           |        |           |
| 14        | BASE-UVEN-HSE                    | Uven Housing        | OK                 | Default     | Сору Не        | lp Cancel |        |           |
| 15        | BASE-SINGLE                      | Single base unit    |                    |             | 1000.0         | C00.0     |        |           |
| 116       | BASE-SINK                        | Sink base unit      |                    |             | 1000.0   870.0 | 600.0     |        | 11*       |
|           |                                  |                     |                    | Merge: None |                |           |        |           |

Product requirements - Product variables

For example, for the Wardrobe the door material is MFC18-BEECH

Where the requirements are imported the answers to the variables for each product can be included in the import file.

There are two sorts of product variables.

- Global variables apply to every item in the list Product variables apply to individual products

Page 68 of 276

In the file below the answers for global variables are included in the top line (the header line) and answer for variables for each product and included on each requirements line.

WK7, ORDER FOR WEEK 7, STANDARD, SINGLE, W/E 28/07/2006, 935-1072/35 UNIT/01, Kitchen cabinet, 600.0, 720.0, 690.0, 2, WHITE, GREY, BLACK UNIT/01, Kitchen cabinet, 800.0, 6800.0, 690.0, 5, RED, CREAM, WHITE

There are also some fixed fields for the header line:-

File name Reference Optimising parameter list name Saw parameter list name Overs percentage

The following file contains a header line with fixed information and global data.

WEEK7, ORDERS FOR WEEK 7, STANDARD, HOMAGHOLZMA, JONES & SON KTUNIT, 1, 1950, 450, RED KTUNIT, 3, 1750, 650, WHITE KYUNIT, 1, 1350, 450, GREY

The values are:-

| Parameter    | Value |           |
|--------------|-------|-----------|
| Product code | 1     |           |
| Quantity     | 2     |           |
| Description  | 0     |           |
| Width        | 3     |           |
| Height       | 0     |           |
| Depth        | 4     |           |
| Variable 1   | #5    | CUSTOMER  |
| Variable 2   | 5     | DOORCOLOR |

Variable 1 is a global variable named CUSTOMER (the # symbol indicates that it is a global variable and not a product variable) and the data is located in position 5 of the header line (the data that reads 'Jones & Son').

Page 69 of 276

For importing answers to variables set the position in the file and give the name of the variable.

| Parameter    | Value |           |
|--------------|-------|-----------|
| Product code | 1     |           |
| Quantity     | 2     |           |
| Description  | 0     |           |
| Width        | 3     |           |
| Height       | 0     |           |
| Depth        | 0     |           |
| Variable 1   | 4     | DOORCOLOR |

The third column contains the variable name (e.g. DOORCOLOR)

## Importing variables not set in the requirements parameters

To do this enter the variable name and the answer on the product line.

PRODDESK, 200, 300, 400, GREEN, OAK, @PLINTH@, 500, @BACKMAT@, TEAK

Items up to 'OAK' are defined by the Requirements import parameters and the remaining items are other product variables. Variables must be in the product definition e.g. of PRODDESK.

The variable name must be surrounded by @ symbols and the answer must be in the next field and must not be surrounded by @ symbols. The variable/answer pairs can occur at any point, if necessary.

PRODUCT1,@CARCASEMAT@,MDF-15MM,,,110,220,50,15

Page 70 of 276

#### 2.3 Import boards

All the information on materials and board (or sheet) sizes is held in the Board library. Typically the Board library is maintained manually or with the Stock control module (SC) stock is updated from optimising and from orders and receipts from suppliers.

With the Bargstedt SQL database and the Stock control module the board library is synchronised automatically with an external database.

There are two main requirements for importing boards.

- Updating the board library from an external file (for example, a list of sizes and costs provided by a supplier)

- Importing boards to a board list (bypassing the Board library)

## Import boards to Board library

The stock control module (SC) is required for this method

At the main screen:-

- Select: Stock
- Select: Import/Adjust stock from file

Page 71 of 276

## The import dialog is shown.

| Import/Adjust stock from file                                                                               |              |        | ×             |
|----------------------------------------------------------------------------------------------------|--------------|--------|---------------|
|                                                                                                    | Group<br>All | ✓ Edit | Delete Rename |
| File ▲<br>Board library CSV import<br>Part library CSV import<br>Part list import Wizard CSV<br>PLI-V-110WZ |              |        |               |
| Find Filter                                                                                                 | Help C.      | ancel  |               |

Import/Adjust stock from file

- Select the file to import

The program prompts:-

| Stock control | 83 |
|---------------|----|
| Add new stoc  | k  |
| Yes           | No |

Sometimes it is useful to ignore new stock as it may not be relevant to the Board library.

Page 72 of 276
The program prompts:-

| Stock control           | 8       |
|-------------------------|---------|
| <b>O</b> Update existin | g stock |
| Yes                     | No      |

A file may contain both new items and updates to existing items in the library.

*Note* - there is also an option at the Main screen: *Stock* - *Overwrite stock* which overwrites existing stock values rather than adding to them or subtracting from them.

The format for the import file should be one of the following:-

```
Board list (BRD)
ASCII/Unicode CSV (BDX)
User defined format - ASCII/Unicode CSV
User defined format - Excel (XLS)
User defined format - Excel (XLSX)
Bargstedt (BESTAND.STK file)
Bargstedt (SQL Server database)
```

This is set by the System parameter: Board library import format

If a 'User defined' format is selected also set the name of the Board import parameter file to use. This file is used to define the format of the external file and match up the fields in the external file to the Board library fields.

Use the system parameter: Parameters for Import to set the file name.

(See below for details of how to set up the Board library import parameters).

Page 73 of 276

The result is an updated set of materials, boards and quantities in the Board library.

| Board library       |                                 |                |             |            |          |         |           |            |        |          |         |              |         |       |        | <del>.</del> |        | × |
|---------------------|---------------------------------|----------------|-------------|------------|----------|---------|-----------|------------|--------|----------|---------|--------------|---------|-------|--------|--------------|--------|---|
| File Edit View Help |                                 |                |             |            |          |         |           |            |        |          |         |              |         |       |        |              |        |   |
| *1 🗋 🚚 🏹            | ♥ C = <b>= × ♪ = </b> ~ ~ <   ▼ |                |             |            |          |         |           |            |        |          |         |              |         |       |        |              |        |   |
| Materials           |                                 |                |             |            |          |         |           |            |        |          | ^       |              |         |       |        |              |        |   |
| Material 🔺          |                                 |                | Desc        | ription    |          | Thic    | kness Def | ault grain | Book   | Material | Picture | Ty           | ре      |       | Densiț | ,            |        |   |
| HARDBOARD-4MM       |                                 | Hardboard 4    | mm          |            |          |         | 4.0 N     |            | 8      | Н        |         |              |         |       |        | 0.750        |        |   |
| HARDBOARD-WHITE-4N  | MM                              | Hardboard 4    | mm · Wh     | ite        |          |         | 4.0 N     |            | 8      | Н        |         |              |         |       |        | 0.750        |        |   |
| IVORY GLOSS 18MM    |                                 | Gloss finish - | Ivory 18    | mm         |          |         | 18.0 N    |            | 0      |          |         | Gloss finish |         |       |        | 0.400        |        |   |
| MAPLE MDF 18MM      |                                 | Medium Der     | nsity Fibre | board - Ma | ple 18mn |         | 18.0 Y    |            | 0      |          |         | MDF          |         |       |        | 0.650        |        |   |
| MED-DEN-FIBRE-18MM  |                                 | Medium Der     | sity Fibre  | board 18m  | m        |         | 18.0 N    |            | 0      |          |         | MDF          |         |       |        | 0.650        |        |   |
| MED-DEN-FIBRE-25MM  |                                 | Medium Der     | sity Fibre  | board 25m  | m        | -       | 25.0 N    |            | 0      |          |         | MDF          |         |       |        | 0.650        |        |   |
| MEL-CHIP-15MM       |                                 | Prelaminated   | d · White   | 15mm       |          | -       | 15.0 N    |            | 0      |          |         |              |         |       |        | 0.500        |        | ~ |
| Boards for materi   | ial: IVC                        | RYGLC          | SS 18       | 3MM GI     | oss fir  | ish - I | vory 18n  | nm Thi     | ckness | :18.0 B  | ook:0   | )            |         |       |        |              |        | ^ |
| Board code          | Туре 🔺                          | Length         | Width       | Informati  | Stock    | Res     | Order     | Cost       | Limit  | Bi       | n       | Supplier     | Min Stk | ReOrd | Grain  | Parameters   | Method |   |
| IVORY GLOSS 18MM/0  |                                 | 2440.0         | 1220.0      |            | 52       | 0       | (         | 5.250      | 0      | 225      |         |              | 20      | 30    | N      |              | Area   |   |
| XIVORY GLOSS 18M    | A                               | 2440.0         | 664.0       |            | 1        | 0       | (         | 2.700      | 0      |          |         |              | 0       |       | N      |              | Area   | _ |
| XIVURY GLUSS 18M    | ×                               | 538.0          | 349.5       |            | 1        | U       | (         | 2.700      | U      | -        |         |              | U       | -     | N      |              | Area   | _ |
| XIVURY GLUSS 18M    | X                               | 664.0          | 200.7       | 2          | 1        | U       |           | 2.700      | U      | 1        |         | 1            | U U     |       | N      | s            | Area   |   |
|                     |                                 |                |             |            |          |         |           |            |        |          |         |              |         |       |        |              |        | ~ |
|                     |                                 |                |             |            |          |         |           |            |        |          |         |              |         |       |        |              | NUM    |   |

Board library

#### **Board library data**

The following sections describe the board library data.

Board code - Each board has unique board code for each board size.

3/4V1S-2 1/2PB96x40 MDF18/2

*Board sizes* - are the length and width of the board. The length is normally the longest edge of the board but should follow the grain if the board is grained. The width is normally the shortest edge of the board but should be the edge running against the grain if the board is grained.

Board information - descriptive information about each board

*Board quantity* - quantity of the board in stock. This is the physical quantity of stock in the board library.

*Quantity - reservations -* shows the number of boards already reserved. Reservations act as a way of reserving boards for future use because the optimisers work on the physical

Page 74 of 276

quantity minus the reservation. This ensures that there are always the correct boards available for jobs that are already optimised and waiting to be cut. *Only available with the Stock Control module* 

*Quantity - On order -* shows the number of boards 'On order', that is, boards that have been recorded in the 'Record orders' section of the Stock control module. *Only available with the Stock Control module* 

*Board cost* - cost per square area of material, for example, a cost per square foot or a cost per square metre.

*Board limit* - used to restrict the use of each board when the program produces a set of cutting patterns.

- 0 do not exceed the quantity in stock
- 8 assume unlimited stock (ignore the quantity in stock)
- 9 exceed stock quantity if there are no other boards

The limit is also used to determine the ratio in which boards are used. For example, to use two boards sizes in approximately the same proportion 1:1 or 50:50 enter a figure of '1' as the limit setting against each board type. (1, ratio 1:1, 2, ratio 2;1, 3 ratio 3:1). There are also other settings for sundry or non-optimised parts.

- For NO LIMIT set a value of or quantity of 99999
- Do NOT set a ratio for ONE board ONLY

- Do NOT use ratios for small amounts of stock

- cannot set a limit for an offcut it is always 0
- cannot use ratios with the small quantity optimiser

- With one dimensional optimisers (2,3) and strip optimiser (6) cannot use the limit values 8 or 9 if ratios set.

*Note* - the cost is only overwritten if the cost is set to a value greater than zero and is not left blank.

*Note* - there are other descriptive fields for the Board library, such as 'Bin' and 'Supplier'. These are not used in the BDX format.

Page 75 of 276

#### Import boards to Board list

A board list is the list of board sizes used for optimising. This is created automatically during optimisation by extracting the materials required for parts from the board library.

| B<br>File | oard list - Bedroom & ba<br>Edit View Optimise | throon<br>Help | n             |        |        |          |       |       |                   |          | o x    |
|-----------|------------------------------------------------|----------------|---------------|--------|--------|----------|-------|-------|-------------------|----------|--------|
| *         |                                                |                | 👏 🗗 📑         |        | X¢     | p _      | . 2   | 5     | ₽ ₽               |          | ₿?     |
|           | Title Example Products                         |                |               |        |        |          |       |       |                   |          |        |
|           | Board                                          | Туре           | Material      | Length | Width  | Quantity | Cost  | Grain |                   | Material | ^      |
| Global    |                                                |                |               |        |        |          |       |       | Description       | Picture  | Dens   |
| 1.        | MFC18-0AK/01                                   |                | MFC18-OAK     | 3050.0 | 1220.0 | 428      | 3.300 | Y     | Prelaminated - 0  |          | 0.4    |
| 2.        | MFC18-0AK/02                                   |                | MFC18-OAK     | 2440.0 | 1220.0 | 114      | 2.970 | Y     | Prelaminated - 0  |          | 0.4    |
| 3.        | HARDBOARD-4MM                                  |                | HARDBOARD-4MM | 2440.0 | 1220.0 | 782      | 0.890 | N     | Hardboard 4mm     |          | 0.7!   |
| 4.        | MFC18-EBONY/01                                 |                | MFC18-EBONY   | 3050.0 | 1220.0 | 805      | 5.760 | Y     | Prelaminated - E  |          | 0.4    |
| 5.        | MFC18-EBONY/02                                 |                | MFC18-EBONY   | 2440.0 | 1220.0 | 523      | 5.210 | Y     | Prelaminated - E  |          | 0.4    |
| 6.        | MFC18-TEAK/01                                  |                | MFC18-TEAK    | 2440.0 | 1220.0 | 1020     | 3.110 | Y     | Prelaminated - T  |          | 0.4    |
| 7.        | MFC18-TEAK/02                                  |                | MFC18-TEAK    | 3050.0 | 1525.0 | 955      | 3.110 | Y     | Prelaminated - T  |          | 0.4    |
| 8.        | ×00135/0003                                    | X              | MFC18-TEAK    | 564.0  | 488.0  | 2        | 1.550 | Y     | Prelaminated - T  |          | 0.4    |
| 9.        | ×00148/0001                                    | X              | MFC18-TEAK    | 950.0  | 620.0  | 1        | 1.550 | Y     | Prelaminated - T  |          | 0.4    |
| 10.       | X00125/0001                                    | ×              | MFC18-TEAK    | 780.0  | 1011.0 | 1        | 1.550 | Y     | Prelaminated - T  |          | 0.4    |
| 11.       | MIRROR-GLASS                                   |                | MIRROR-GLASS  | 0.0    | 0.0    | 0        | 3.200 | N     | Mirror Glass (sun |          | 0.0    |
| 12.       | MFC18-BEECH/01                                 |                | MFC18-BEECH   | 3050.0 | 1525.0 | 1702     | 3.210 | Y     | Prelaminated - B  |          | 0.4    |
| 13.       | MFC18-BEECH/02                                 |                | MFC18-BEECH   | 2440.0 | 1220.0 | 1628     | 2.960 | Y     | Prelaminated - B  |          | 0.4    |
| 14.       | MEL-CHIP-18MM/01                               |                | MEL-CHIP-18MM | 3050.0 | 1220.0 | 927      | 3.180 | N     | Prelaminated - W  |          | 0.5    |
| 15.       | MEL-CHIP-18MM/02                               | 1              | MEL-CHIP-18MM | 2440.0 | 1220.0 | 362      | 3.140 | N     | Prelaminated - W  | 2        | 0.5    |
| 16.       | MFC18-RED/01                                   |                | MFC18-RED     | 3050.0 | 1220.0 | 30       | 5.210 | N     | Prelaminated - R  |          | 0.41 🗸 |
| 4 + 4     | Bedroom & bathroom                             | 1/             |               |        | <      |          |       |       |                   |          | >      |
|           |                                                |                |               |        |        |          |       |       |                   | N        | JM .:  |

#### Board list

It is sometimes useful to create the board list directly (manually or by import), for example, for 'one-off' jobs where the materials are not in the board library and are not required on a long term basis. Also it is sometimes necessary to make manual changes to the Board list to take account of shortages and bypass the values in the Board library.

The import file can have the following formats:-

Board list (BRD) ASCII/Unicode CSV (BDX) User defined format - ASCII/Unicode CSV

Page 76 of 276

User defined format - Excel (XLS) User defined format - Excel (XLSX)

(The custom format is described by the *Board import parameters*)

To import boards into the board list (NOT into the board library), at the main screen:-

- Select: File - Import boards

| Import - boards      |                 |                  | 2000 |   | × |
|----------------------|-----------------|------------------|------|---|---|
| File Help            |                 |                  |      |   |   |
| 📲 🕎 😤                |                 |                  |      |   |   |
| Path for import data | c:\Demo\Import\ |                  | 3    |   | ^ |
| File 🔺               | Size            | Date             |      |   |   |
| BLF-B45D2X90.bdx     | 592             | 16/02/2016 15:22 |      |   |   |
| P&B-1703PJA.bdx      | 762             | 28/09/2015 17:28 |      |   |   |
|                      |                 |                  |      |   |   |
|                      |                 |                  |      |   |   |
|                      |                 |                  |      |   |   |
|                      |                 |                  |      |   |   |
| <                    |                 |                  |      | > |   |
|                      |                 |                  |      |   | × |
| <                    |                 |                  |      |   | > |

Import boards - board list

Select a file and select the import button

Page 77 of 276

# The board list is imported

| В            | oard list - P&B-1709PJA                    |              |                |        |        |                   |          |       |            |     |      | ×    |
|--------------|--------------------------------------------|--------------|----------------|--------|--------|-------------------|----------|-------|------------|-----|------|------|
| <u>F</u> ile | <u>E</u> dit <u>V</u> iew <u>O</u> ptimise | <u>H</u> elp |                |        |        |                   |          |       |            |     |      |      |
| *            |                                            |              | 👏 🗗 🐺   .      |        | Xc     | ۵ 🎝 🤌             | ]        | 6     |            |     | 2    |      |
|              | Title                                      |              | ]              |        |        |                   |          |       |            |     |      |      |
|              | Board                                      | Туре         | Material       | Length | Width  | Information       | Quantity | Cost  | Limit      | Bin |      | Si ^ |
| Global       |                                            |              |                |        |        |                   |          |       |            |     |      |      |
| 1.           | BEECHWOOD-18M                              |              | BEECHWOOD-18MM | 2440.0 | 1220.0 | Storage Area 2    | 35       | 2.546 | 0          |     |      |      |
| 2.           | COUNTRY-OAK-18                             |              | COUNTRY-OAK-18 | 2440.0 | 1220.0 | Storage Area 1    | 20       | 2.212 | 0          |     |      | _    |
| 3.           | POLISHED-WALN                              |              | POLISHED-WALN  | 2440.0 | 1220.0 | Parts & boards im | 15       | 3.323 | 0          |     |      | _    |
| 4.           | MAPLEWOOD-9M                               |              | MAPLEWOOD-9MM  | 2800.0 | 2050.0 | Parts & boards im | 12       | 2.653 | 0          |     |      | _    |
| 5.           | MAPLEWOOD-9M                               |              | MAPLEWOOD-9MM  | 2600.0 | 2000.0 | Parts & boards im | 10       | 2.577 | 0          |     |      | _    |
| 6.           | OFC-MAPLEWOOD                              | X            | MAPLEWOOD-9MM  | 950.0  | 680.0  | Parts & boards im | 3        | 1.230 | 0          |     | Inte | mal  |
| 7.           | lê Se                                      | 1            |                | X      |        | 55 S              |          |       | 8 - 61<br> |     |      |      |
|              |                                            |              |                |        |        |                   |          |       |            |     |      |      |
|              |                                            |              |                |        |        |                   |          |       |            |     |      | ~    |
| 4 +          | P&B-1709PJA                                |              |                |        | -      | c                 |          |       |            |     |      | >    |
|              |                                            |              |                |        |        |                   |          |       |            | N   | MUI  |      |

*Imported board list* The file can also be imported from the file tree at the main screen.

Page 78 of 276

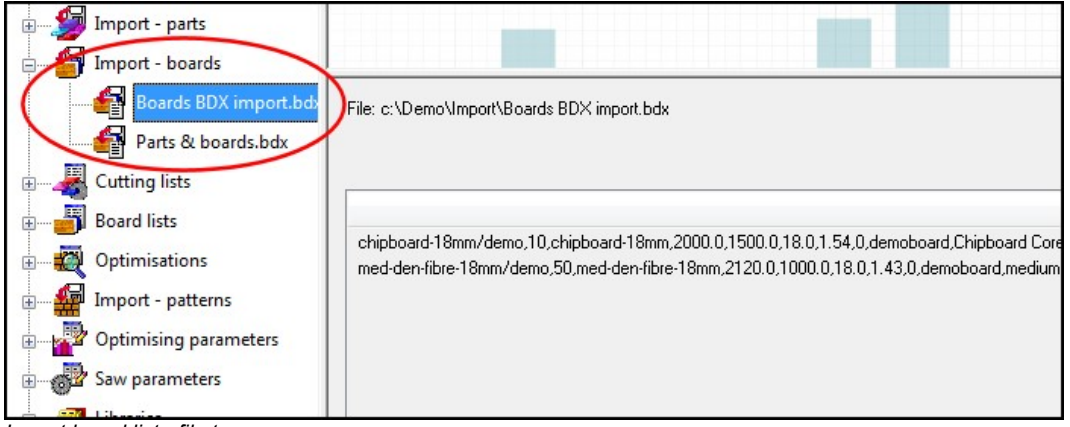

Import board list - file tree

Page 79 of 276

# Board import format

Use the Import parameters to set up the format for the board import file. The Board options are towards the foot of the dialog.

| ameters                            |                                            |
|------------------------------------|--------------------------------------------|
| Import - parts                     |                                            |
| Part import format                 | Batch - user defined order (BTX)           |
| Field separator - parts            | 44                                         |
| Import filename dialog             |                                            |
| Import parts to cutting list only? |                                            |
| Import PTX to unique names?        | No                                         |
| Default                            |                                            |
| Optimising parameters              | DEFAULT                                    |
| Saw parameters                     | DEFAULT                                    |
| Material                           |                                            |
| Quantity                           |                                            |
| Grain                              |                                            |
| Overs                              | 2                                          |
| Unders                             | ~~~~~~~~~~~~~~~~~~~~~~~~~~~~~~~~~~~~~~~    |
| Import associated board list       | $\checkmark$                               |
| Import - patterns                  |                                            |
| Pattern import format              | Pattern exchange - ASCII/Unicode CSV (PTX) |
| Saw parameters                     | DEFAULT                                    |
| Import - boards                    |                                            |
| Board import format                | Board list order - ASCII/Unicode CSV (BDX) |
| Field separator - boards           | 44                                         |
| Delete imported file               |                                            |
| OK                                 | Help Cancel                                |

Import board list - dialog

Page 80 of 276

The formats are:-

Board list order – ASCII/Unicode CSV (BDX) User defined order – ASCII/Unicode CSV User defined order - Excel (XLS) User defined order - Excel (XLSX)

For the user defined formats the format is set via the Board import parameters (*Main screen - Parameters - Board import parameters*)

## **Board import parameters**

These files define how the fields in the external file to import map on to the board library or board list fields.

Page 81 of 276

It is possible to create as many parameters files as required; for example, separate files for different external file formats. If importing to the Board library and to Board lists different files may be required for each type of import as the external files are likely to be different.

|                                                                                                    |                        |   | ~       |
|----------------------------------------------------------------------------------------------------|------------------------|---|---------|
| Number of header lines     0       Extension for CSV file     CSV       Field separator     ;       Excel sheet name |                        |   |         |
|                                                                                                    | Range<br>None          |   |         |
| Imported property / file property                                                                                    | Field / property value | ^ |         |
| 1. Board code                                                                                                    | 5                      |   |         |
| 2. Туре                                                                                                    |                        |   |         |
| 3. Material code                                                                                                    | 1                      |   |         |
| 4. Board length                                                                                                    | 7                      |   |         |
| 5. Board width                                                                                                    | 8                      |   |         |
| 6. Material thickness                                                                                                | 6                      |   |         |
| 7. Board information                                                                                                 | 9                      |   |         |
| 8. Board stock quantity                                                                                              | 10                     |   |         |
| 9. Board cost                                                                                                    | 11                     |   |         |
| 10. Board limit                                                                                                    | 12                     |   |         |
| 11. Bin                                                                                                    |                        |   | Print   |
| 12. Supplier                                                                                                    |                        |   | THIC    |
| 13. Grain                                                                                                    | 13                     |   | Save As |
| 14. Parameters                                                                                                    | 14                     |   |         |
| 15. Material description                                                                                             | 2                      |   | Cancel  |
| 16. Book                                                                                                    | 3                      |   |         |
| 17. Material parameters                                                                                              |                        |   | Help    |
| 18. Picture                                                                                                    |                        | ~ | ПК      |

Board import parameters

Use the parameters to describe the format of the external (file to import). A simple ASCII external file is, for example:-

BRD1,MFC15,2440.0,1220.0,25,18 BRD2,MDF18,2440.0.0,1220.0,30,15 BRD3,MDF18,1830.0,1230.0,10,18

In this example there is one line for each board and the information shown on each

Page 82 of 276

line is:-

- board code
- material code
- length (millimetres)
- width (millimetres)
- quantity
- thickness

This format is described, by the parameters, as follows:-

| Code 2      | 1 |
|-------------|---|
| Material    | 2 |
| Length      | 3 |
| Width       | 4 |
| Thickness   | 6 |
| Information | 0 |
| Quantity    | 5 |

Each parameter is a field in the part list and the parameter value is the position of that field in the external ASCII file. Here is the same data in another format:

```
25, BRD1, MFC15, 2440.0, 1220.0, 18
30, BRD2, MDF18, 2440.0.0, 1220.0, 15
10, BRD3, MDF18, 1830.0, 1230.0, 18
```

This is the same data as the first example but the items are now in a different order:-

Here is a similar example for importing boards measured in inches.

Page 83 of 276

25,BRD1,MFC15,96-1/2,48 30,BRD2,MDF18,96-1/2,48 10,BRD3,MDF18,72,48-3/4

...Extension for CSV file -- BDX

*Note* - at the foot of the list that there is a parameter to specify the extension for the import file; the default is BDX. The path for the file is specified in the program as the Path for Import

*Number of header lines* - Enter the number of header lines. Default value is 0 and the range is 0-99. Only applies when the Import parameter: *Board import format* is set for user defined formats.

- The value column specifies a field position in the import file. This can be in the range 0 to 200. There are less fields to import than this but in some import files there will be fields that have to be ignored.

- The 'Extension for CSV file' parameter is used to specify the file extension of the files to be imported.

e.g. CSV, BDX, XLS, XLSX

*Field separator* - enter an ASCII value for character defining each field e.g. '44' = comma

#### <u>Notes</u>

- When importing to a board list the following fields are not used.

Material description Maximum book height

Page 84 of 276

#### **Board import file format (BDX)**

Board code (50) Quantity (5) Material (50) Length (9) Width (9) Thickness (7) Cost (5) Limit (1) Board information (50) Material description (50) Grain (1) Yes=1, No=0, 2=X Maximum book height (4) Board parameter name (50) Material density (6) Board type (1) Stock board=0, Offcut in manual storage area=1, Offcut in automatic storage area=2 Bin (50) Supplier (50) Material parameter name (50) Material picture/colour (50) file name or RGB(###:####:####) Extra board information (50) Cost method (1)

The number in brackets shows the maximum length of each field but each field must also be comma separated and can be shorter than the maximum. Only the first two items (board code and quantity) are essential the other items are optional.

Material parameter name - stored in the Board library on import. Not used when importing boards to a board list.

B27/1,250 B28/1,3000 B35/021/009-ASH,-150 B36,0,MFC15,2440.0,1220.0,15.0,42.25,0 SP8,345

*Note* - not all the fields specified in the BDX format are used when importing into a Board list (as these fields are not used in the Board list). The fields NOT imported are:-

```
Material description (extra description field in Board library) Max book height
```

Page 85 of 276

Material density

These fields must be present where there are following fields.

#### Import parameter to include the list of boards on import

For the import of external part lists it is sometimes convenient to also import the board list at the same time, Quite often the two lists are created together in the external system. At the import parameters screen:-

- Check the box to also import the board list

The program automatically works out the correct board list name and extension from the settings for the import type for parts and boards and the extension used (this is either implied by the import type or taken from the Board import parameters).

```
Import part format: Part list order - ASCII/Unicode CSV (PNX)
Import board format: Board list order - ASCII/Unicode CSV (BDX)
Part list name: MyBoards.pnx
Board list name: MyBoards.bdx
```

#### 2.4 Import Parts / Boards / Patterns - Pattern Exchange Format (PTX)

The Pattern Exchange format is a standard format for describing parts, boards, patterns and cutting information and can be used for both Import and Export. The file can be either an ASCII file or an Access MDB database file (the full details for the format are in Section 3).

Page 86 of 276

## Import Parts and Boards (PTX)

Several manufacturers use the PTX format for exchanging data.

The import format is set at the Import dialog (*Main screen - File - Import parts (boards) - File Parameters*)

| Parameters                         |                                          |
|------------------------------------|------------------------------------------|
| Import - parts                     |                                          |
| Part import format                 | Parts & boards - ASCII/Unicode CSV (PTX) |
| Field separator - parts            | 44                                       |
| Import filename dialog             |                                          |
| Import parts to cutting list only? |                                          |
| Import PTX to unique names?        | No                                       |
| Default                            |                                          |
| Optimising parameters              | DEFAULT                                  |
| Saw parameters                     | DEFAULT                                  |
| Material                           |                                          |
| Quantity                           |                                          |
|                                    |                                          |

Import PTX - set format

The format for PTX is: Parts & Boards ASCII/Unicode CSV (PTX). The PTX file can contain both parts and boards. To import (once the format is set):-

Page 87 of 276

# - Select: File - Import parts

| Import - parts          |                 |                  | -84 |   | × |
|-------------------------|-----------------|------------------|-----|---|---|
| File Help               |                 |                  |     |   |   |
| 📲 🛒 ?                   |                 |                  |     |   |   |
| Path for import data    | c:\Demo\Import\ |                  |     |   | ^ |
| File 🔺                  | Size            | Date             |     |   |   |
| Parts PTX import.ptx    | 1750            | 22/09/2015 10:05 |     |   |   |
| Patterns PTX import.ptx | 11294           | 28/02/2018 16:56 |     |   |   |
|                         |                 |                  |     |   |   |
|                         |                 |                  |     |   |   |
|                         |                 |                  |     |   |   |
|                         |                 |                  |     |   |   |
|                         |                 |                  |     |   |   |
|                         |                 |                  |     |   |   |
|                         |                 |                  |     |   |   |
| <                       |                 |                  |     | > |   |
| <                       |                 |                  |     |   | > |

Import parts and boards - PTX

Page 88 of 276

The part list and board list are imported.

| Pa<br>File E | art list - Parts PTX import<br>dit View Optimise       | Help            |        |          |          |      |       |       |          | <del></del> |      | ×        |
|--------------|--------------------------------------------------------|-----------------|--------|----------|----------|------|-------|-------|----------|-------------|------|----------|
| *            |                                                        | ji 👏 🗗 関        | ĭ      | $\times$ | ø        | J    | -     | 5     | ] 🗗 🚽    | P 🛷 🛛       | 5    | ?        |
| Т            | Title Patts & boards PTX Opt DEFAULT V 🖪 Saw DEFAULT V |                 |        |          |          |      |       |       |          |             |      |          |
|              | Description                                            | Material        | Length | Width    | Quantity | Over | Under | Grain | Edge Btm | Edge Top    | Edge | e Left 🥤 |
| Global       |                                                        |                 |        |          |          | %    | %     |       |          |             |      |          |
| 1.           | 1                                                      | HARDBOARD-4MM   | 474.0  | 710.0    | 20       | 0    | 0     | N     |          |             |      |          |
| 2.           | 2                                                      | MEL-CHIP-18MM   | 474.0  | 583.0    | 20       | 0    | 0     | N     |          |             |      |          |
| 3.           | 3                                                      | MEL-CHIP-18MM   | 585.0  | 870.0    | 45       | 0    | 0     | N     |          |             | 2    | ~        |
| 4.           | 4                                                      | MEL-CHIP-18MM   | 585.0  | 870.0    | 45       | 0    | 0     | N     | 2        |             |      |          |
| 5.           | 5                                                      | MEL-CHIP-18MM   | 500.0  | 150.0    | 30       | 0    | 0     | N     |          |             | ~    | -        |
| 6.           | 6                                                      | MEL-CHIP-18MM   | 474.0  | 75.0     | 40       | 0    | 0     | N     | 2        |             |      | 10       |
| 7.           | 7                                                      | MEL-CHIP-18MM   | 474.0  | 393.0    | 20       | 0    | 0     | N     | 21       |             |      |          |
| 8.           | 8                                                      | BLUE GLOSS 18MM | 493.0  | 568.0    | 20       | 0    | 0     | N     | 2        |             |      | 10       |
| 9.           | 9                                                      | BLUE GLOSS 18MM | 493.0  | 148.0    | 20       | 0    | 0     | N     | 21       |             |      |          |
| 10.          | 10                                                     | BLUE GLOSS 18MM | 574.0  | 710.0    | 25       | 0    | 0     | N     | 0        |             |      | 10       |
| 11.          | 11                                                     | GREEN GLOSS 18  | 574.0  | 583.0    | 25       | 0    | 0     | N     | 0        |             |      |          |
| 12.          | 12                                                     | GREEN GLOSS 18  | 600.0  | 150.0    | 25       | 0    | 0     | N     | 3        |             | 2    | -        |
| 13.          | 13                                                     | GREEN GLOSS 18  | 574.0  | 75.0     | 50       | 0    | 0     | N     | 3        |             | 2    | -        |
| 14.          |                                                        |                 | S. 9   |          | с – С    |      | -     |       | 2        |             | ~    | 1        |
| < + \        | Parts PTX import /                                     |                 |        |          | <        |      |       |       |          |             |      | >        |
|              |                                                        |                 |        |          |          |      |       |       |          |             | NUM  |          |

The PTX format can also be imported from an MDB file: Parts & Boards - Access (MDB).

Page 89 of 276

| Part lists              |                                                                         |
|-------------------------|-------------------------------------------------------------------------|
| Import - parts          |                                                                         |
|                         |                                                                         |
| Parts PTX import.ptx    |                                                                         |
| Patterns PTX import.ptx | File: c:\Demo\Import\Parts PTX import.ptx                               |
| Em Import - boards      |                                                                         |
| Boards BDX import.bdx   |                                                                         |
| Parts & boards.bdx      |                                                                         |
|                         | HEADER,1.07,Parts & boards PTX,0,0,1                                    |
| E. Cutting lists        | JOBS,1,Parts PTX import,Parts & boards PTX,,,,1,DEFAULT,DEFAULT,,       |
| Board lists             | NOTES,1,1,                                                              |
|                         | PARTS_REQ,1,1,1,1,474.0,710.0,20,0,0,0,20                               |
| 🗄 🖓 Optimisations       | PARTS_REQ,1,2,2,2,474.0,583.0,20,0,0,0,20                               |
| Import - patterns       | PARTS_REQ,1,3,3,2,585.0,870.0,45,0,0,0,45                               |
|                         | PARTS_REQ,1,4,4,2,585.0,870.0,45,0,0,0,45                               |
| Optimising parameters   | PARTS_REQ,1,5,5,2,500.0,150.0,30,0,0,0,30                               |
|                         | PARTS_REQ,1,6,6,2,474.0,75.0,40,0,0,0,40                                |
|                         | PARTS_REQ,1,7,7,2,474.0,393.0,20,0,0,0,20                               |
| 🕂 🖅 Libraries           | PARTS_REQ,1,8,8,3,493.0,568.0,20,0,0,0,20                               |
| Recent files            | PARTS_REQ,1,9,9,3,493.0,148.0,20,0,0,0,20                               |
|                         | PARTS_REQ,1,10,10,3,574.0,710.0,25,0,0,0,25                             |
|                         | PARTS_REQ,1,11,11,4,574.0,583.0,25,0,0,0,25                             |
|                         | PARTS_REQ,1,12,12,4,600.0,150.0,25,0,0,0,25                             |
|                         | PARTS_REQ,1,13,13,4,574.0,75.0,50,0,0,0,50                              |
|                         | BOARDS,1,1,HARDBOARD-4MM/01,1,2440.0,1220.0,131,3,0.890,0,BIN 133,      |
|                         | BOARDS,1,2,MEL-CHIP-18MM/01,2,3050.0,1220.0,840,10,3.180,0,BIN 150,     |
|                         | BOARDS,1,3,MEL-CHIP-18MM/02,2,2440.0,1220.0,387,9,3.140,0,BIN 151,      |
|                         | BOARDS,1,4,BLUE-LAM-1MM/01,3,2440.0,1220.0,142,7,1.787,0,,              |
|                         | B0ARDS,1,5,GREEN-LAM-1MM/01,4,3050.0,1525.0,32,3,1.144,0,,Lam 3050x1525 |

Once the format is set Parts and Boards can also be imported from the file tree.

Import parts - PTX (File tree)

In the example above a section of the ASCII/Unicode PTX file is shown at the right.

## <u>Notes</u>

- The File tree extension (PTX) matches the import format setting.
- PTX files can contain more than one part list or board list

Page 90 of 276

#### Import patterns - Pattern Exchange Format

The optimising program usually produces patterns so it is rare to need to import patterns to the program.

(The main use for the Pattern Exchange format is to export data for patterns to other systems and machines, or, for manufacturers to use sections of the PTX data for controlling other production processes).

However, in some cases it is useful to import patterns to the Optimising software, for example, where special patterns have been created manually and do not need to be optimised.

Page 91 of 276

Use the Pattern Exchange format for this import (*Main screen - Import patterns - File - Parameters*)

| arameters                          |                                                     |
|------------------------------------|-----------------------------------------------------|
| Import - parts                     |                                                     |
| Part import format                 | Part list order - ASCII/Unicode CSV (PNX)           |
| Field separator - parts            | 44                                                  |
| Import filename dialog             |                                                     |
| Import parts to cutting list only? |                                                     |
| Import PTX to unique names?        | No 🗸                                                |
| Default                            |                                                     |
| Optimising parameters              | default 🗸                                           |
| Saw parameters                     | default 🗸                                           |
| Drawing source                     | Part library 🗸                                      |
| DXF import - layer name rules      | ~                                                   |
| Material                           |                                                     |
| Quantity                           |                                                     |
| Grain                              | ~                                                   |
| Overs                              | *                                                   |
| Unders                             | 2                                                   |
| Import associated board list       |                                                     |
| Import - patterns                  |                                                     |
| Pattern import format              | Pattern exchange - ASCII/Unicode CSV (PTX) ${\sim}$ |
| Saw parameters                     | DEFAULT ~                                           |
| Import - boards                    |                                                     |
| Board import format                | Board list order - ASCII/Unicode CSV (BDX)          |
| Field separator - boards           | 44                                                  |
| Delete imported file               |                                                     |
|                                    |                                                     |

Import parameters - Patterns

The pattern import parameters are towards the foot of the dialog. Select the one of the pattern exchange formats, for example: Pattern Exchange – ASCII/Unicode CSV (PTX)

(The other options are for special situations where patterns are imported from other systems for further processing).

To import patterns (once the format is set), at the main menu:-

• Select: File - Import patterns

Page 92 of 276

| Import - patterns       |         |       |                  | <u></u> | ×    |
|-------------------------|---------|-------|------------------|---------|------|
| File Help               | 1       |       |                  |         | <br> |
| * 📰 🚿 ?                 |         |       |                  |         |      |
| Path for import data    |         | c:\D  | emo\Import\      |         | ^    |
| Saw parameters          | DEFAULT |       |                  |         |      |
| File 🔺                  |         | Size  | Date             |         |      |
| Parts PTX import.ptx    |         | 1750  | 22/09/2015 10:05 |         |      |
| Patterns PTX import.ptx |         | 11294 | 28/02/2018 16:56 |         |      |
|                         |         |       |                  |         |      |
|                         |         |       |                  |         |      |
|                         |         |       |                  |         |      |
|                         |         |       |                  |         |      |
|                         |         |       |                  |         |      |
|                         |         |       |                  |         |      |
|                         |         |       |                  |         |      |
|                         |         |       |                  | _       | >    |
|                         |         |       |                  |         | - v  |
| <                       |         |       |                  |         | >    |

The screen displays an Import dialog select the pattern exchange file (PTX) to import.

Import patterns - PTX

Left a file and select the import button

Page 93 of 276

The result is an imported run (set of patterns).

| Review runs                                                               |                                                                                                    | - 0                                                                                                   | ×                   |
|---------------------------------------------------------------------------|----------------------------------------------------------------------------------------------------|----------------------------------------------------------------------------------------------------|---------------------|
| File Edit View Set                                                        | tings Summaries Stock Help                                                                                                    | 3 🕄 🛃 🗋 🖉                                                                                             |                     |
| Favourites                                                                | Pattern preview                                                                                                    | Imported PT2                                                                                          | K file              |
| Management<br>summary                                                     |                                                                                                    | Patterns PTX import///?default/?defau<br>Revision 1 : 26 Sep 2018 15:52 : Imported by                 | ilt/?? 🗩<br>Richard |
| Pattern summary                                                           | Ptn:1         Qty:4         Cycles:1         Ptn:2         Qty:1         C           Board:         1.HARDBOARD-4MM/01         Board:         2.MEL-CHIP-18I           Size:         2440.0 x 1220.0         Size:         3050.0 x 1220.0 | ycles:1 Ptn:3 Qty:4 Cycles:1<br>MM/01 Board: 3.MEL-CHIP-18MM/02<br>Size: 2440.0 x 1220.0              | ^                   |
| Rattem                                                                    | 10         10         10         10         10           574         574         574         574         574           11         FUNIT-BACK         710         710         710         710                                               | $\begin{array}{c ccccccccccccccccccccccccccccccccccc$                                                 | 870                 |
|                                                                           | Ptn:4         Qty:1         Cycles:1         Ptn:5         Qty:1         C           Board:         3.MEL-CHIP-18MM/02         Board:         3.MEL-CHIP-18I           Size:         2440.0 x 1220.0         Size:         2440.0 x 1220.0 | ycles:1 Ptn:6 Qty:1 Cycles:1<br>MM/02 Board: 3.MEL-CHIP-18MM/02<br>Size: 2440.0 x 1220.0              |                     |
| Batch reports<br>Summaries<br>Advanced<br>Patterns<br>Machining<br>Custom | $\begin{array}{c ccccccccccccccccccccccccccccccccccc$                                                                                                    | 7     7     12     12     12       7     12     12     12     12       12     12     12     12     12 | 417.6               |

Pattern preview - imported patterns

Page 94 of 276

| Review runs        |                      |            |         |         |             |           |        |            |                      | - C         | ı x         |
|--------------------|----------------------|------------|---------|---------|-------------|-----------|--------|------------|----------------------|-------------|-------------|
| File Edit View Se  | ttings Summaries Sto | ck Help    |         |         |             |           |        |            |                      |             |             |
|                    | 🖷 🚱 🎇 🤇              | 2 📲        |         | 4 <     | 1 1         | N 🛃       | 5      | ?          | 2 🗋 🍶                | 1 🖍         |             |
| Favourites         |                      |            |         |         |             |           |        |            |                      |             |             |
| 🚡 Batch summary    | Managemer            | nt sum     | mary    |         |             |           |        |            | Import               | ed PT       | X file      |
| R Management       |                      |            |         |         |             |           |        | Patte      | rns PTX import///?de | efault/?def | ault/?? 🗊   |
|                    |                      |            |         |         |             |           | Revi   | sion 1 : 2 | 6 Sep 2018 15:52 : I | mported l   | by Richard  |
| Pattern summary    | Description          | Quantity   | m2      | m3      | Weight      | Percent   | Rate   | Cost       | Statistic            | Value       | ^           |
| ## Pattern preview | Required parts       | 145        | 35.18   | 0.49    |             | 87.19%    |        |            | Number of patterns   | 7           |             |
|                    | Plus/Over parts      | 0          | 0.00    | 0.00    |             | 0.00%     |        |            | Headcut patterns     | 0           |             |
| 💐 Pattem           | Offcuts              | 1          | 2.08    | 0.03    | 13.38       | 5.15%     |        |            | Rotated patterns     | 0           |             |
|                    | Scrap                |            | 3.09    | 0.04    |             | 7.66%     |        |            | Recut patterns       | 3           |             |
|                    | Core trim            | 12         | 0.00    | 0.00    | 004 75      | 0.00%     |        |            | Number of cycles     | 0010        |             |
|                    | Boards               | 13         | 40.35   | 0.56    | 284.75      | 100.00%   |        |            | Cutting length       | 204.2       |             |
|                    |                      |            |         |         |             |           |        |            | Inrougnput (IVI3/Hr) | 14 709/     |             |
|                    |                      |            |         |         |             |           |        |            | Waste (%Parts)       | 12.010/     |             |
|                    | Shoots used          |            | 40.25   | 0.56    |             | 100 00%   |        | 109 62     | waste (%boards)      | 12.0170     |             |
|                    | Offects used         |            | 40.35   | 0.00    |             | 0.00%     |        | 0.00       |                      |             |             |
|                    | Offcuts created      |            | -2.08   | -0.03   |             | -5 15%    | 0 000  | 0.00       |                      |             |             |
|                    | Net material used    |            | 38.27   | 0.53    |             | 94 85%    | 0.000  | 108 63     |                      |             |             |
|                    | Cutting time         | 0-46Hr     | 30.21   | 0.55    |             | 54.0570   | 50 000 | 37.96      |                      |             |             |
|                    | Total parts          | 145        | 35.18   | 0.49    | 248.84      | 87.19%    | 4.167  | 146.58     |                      |             |             |
| Batch reports      |                      |            |         |         |             |           |        |            |                      |             |             |
| Summaries          |                      |            |         |         |             |           |        |            |                      |             |             |
| Advanced           |                      |            |         |         |             |           |        |            |                      |             |             |
| Rotteree           |                      |            |         |         |             |           |        |            |                      |             |             |
| Machining          |                      |            |         |         |             |           |        |            |                      |             |             |
| Quatant            |                      | G          |         |         |             | 73        |        |            |                      |             | ~           |
| Custom             | Management s         | ummary $f$ | ashboar | d ( Out | put / Patte | rns ∦ ( < |        |            |                      |             | <b>&gt;</b> |

The run is the same as any optimised run with summaries and full pattern details.

Management summary - Imported patterns

Page 95 of 276

The patterns operate in the normal way.

| Review runs<br>File Edit View Set | tings Summaries Stock He                         | In                          |                              |                                       | - 🗆 X                          |
|-----------------------------------|--------------------------------------------------|-----------------------------|------------------------------|---------------------------------------|--------------------------------|
|                                   |                                                  | n 🛛 🛃 👔                     | Þ 🕅 🚜 🌮                      | ? 🛃 🗋 a                               | <u> </u>                       |
| Favourites                        |                                                  |                             |                              | - No. 1997 (1997)                     |                                |
| ### Pattern preview               | Pattern 1 of 7                                   |                             |                              | Import                                | ed PTX file                    |
| 🚡 Batch summary                   |                                                  |                             |                              | Patterns PTX import///?d              | efault/?default/?? 🗊           |
| R Management<br>summary           |                                                  |                             | Revisio                      | on 1 : 11 Feb 2021 13:37 : 1          | Imported by Richard            |
| Pattern summary                   | Board: HARDBOARD-4MM/<br>Material: HARDBOARD-4MM | 01<br>// * Hardboard 4mm    | Waste: 11.32%                | Size: 2440.                           | .0 x 1220.0 x 4.0<br>Boards: 4 |
| Pattern                           | F-HOUSING-BACK                                   | F-HOUSING-BACK              | 574<br>F-HOUSING-BAC         | CK F-HOUSING-BA<br>574<br>F-UNIT-BACK | .СК<br>574                     |
| Batch reports                     |                                                  | 710                         | 710                          | 71                                    | 285.6                          |
| Summaries                         |                                                  |                             |                              |                                       | 200.0                          |
| Advanced                          |                                                  |                             |                              |                                       |                                |
| Patterns                          | Saw blade thickness: 4.8 E                       | ook height 4 Cycles 1       | lada): 10 0 Datrim (inc. bla | ada): E 0                             |                                |
| Machining                         | rear np trim (inc biade): 10.                    | o Real crosscut trim (Inc c | lauej. 10.0 Keurin (INC Dia  | auej. 5.0                             | 0                              |
| Custom                            | A > Pattern (Parts ( Sav                         | v simulation /              | <                            |                                       | >                              |
|                                   |                                                  |                             |                              |                                       |                                |

Pattern details - Imported pattern

*Note* - import patterns also imports the parts and boards as these are needed for the patterns.

*File tree* - also import patterns by selecting the file at the file tree on the main screen under the branch 'Import patterns'.

Page 96 of 276

#### 2.5 Import/Export DXF drawings for Patterns and Parts

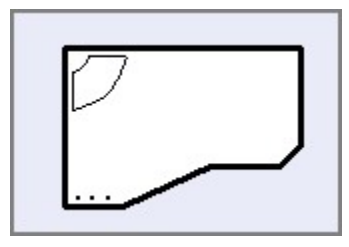

DXF is a common format for part and pattern drawings. To use this format the Optimising program has to import or read part and pattern drawings in the DXF format and after optimisation output patterns and machining instructions to a file in a defined DXF format.

- For import use the 'DXF import - layer name rules' to describe the DXF format (*Main screen - Parameters - 'DXF import - layer name rules*')

- For transfer to a machining centre the program uses a pre-defined DXF format (*Main screen - Machine Interface - 2D DXF Nested Layered*)

The DXF format is essentially a drawing format describing the geometry of a drawing. The information for machining (drilling, routing, etc.) is stored separately in different 'Layers'. Typically there is a layer for drilling, a layer for borders and so on.

*Layering* - Layering is a mechanism in the DXF format which separates the drawing elements into series of layers or overlays. Each layer can be identified and its contents separated from the other layers. The layer names and the layer contents can be chosen by the user so that is a very flexible way of structuring the information in a DXF file. The different layer options available are just the different conventions that manufacturers and users have set up for naming layers and deciding what information is in each layer.

These layers are typically named and defined differently by each user depending the type and quantity of information they use. Within a DXF file there can also be many other 'Layers' containing information on the drawing or the project which are not used by the Optimising program.

Page 97 of 276

## Working with DXF based parts

Where parts are based on DXF files there are a number of ways of working.

- Use DXF parts directly in part lists
- Import DXF parts into the Part library
- Import DXF parts into the Machining library

Once the parts are in a part list they can be optimised and transferred to a machining centre in the usual way.

#### Use DXF parts directly in part lists

- Copy the DXF files to the directory set by the system parameter: Path for Import data

- Move to a part list
- Select: File Properties

- Set the drawing source for the part list as: *DXF files* (this can be different for each part list)

Page 98 of 276

| Pa<br>File E | art list - Nesting -<br>dit View Opti | DXF<br>imise | Help            |        |       |               |       |       |       |          | <u> 2000</u> |         | ×     |
|--------------|---------------------------------------|--------------|-----------------|--------|-------|---------------|-------|-------|-------|----------|--------------|---------|-------|
| *            | ▋ 🗋 🖻 🖳 📽 🗊 🚅 🔭 & 📕 🛃 🗃 🖻 🐨 🐗 ≶ ?     |              |                 |        |       |               |       |       |       |          |              |         |       |
| Т            | itle I nesting - DXF                  | drawing      | source Opt n    | esting |       | ~             |       |       | Saw [ | n-centre | ~            |         |       |
|              | Descriptio                            | n            | Material        | Length | Width | Quantity      | Over  | Under | Grain | Edge Btm | Edge Top     | Edge Le | eft 1 |
| Global       | 2                                     |              |                 |        |       |               | %     | %     |       |          |              |         |       |
| 1.           | CABINET_TOP                           |              | MED-DEN-FIBRE-1 | 262.0  | 300.0 | 7             | 0     | 0     | N     |          |              |         |       |
| 2.           | DISPLAY_SIDE                          |              | MED-DEN-FIBRE-1 | 600.0  | 900.0 | 5             | 0     | 0     | N     |          |              |         |       |
| 3.           | DRAWER                                |              | MED-DEN-FIBRE-1 | 139.0  | 294.0 | 6             | 0     | 0     | N     |          |              |         |       |
| 4.           | FASCIA                                |              | MED-DEN-FIBRE-1 | 1000.0 | 450.6 | 5             | 0     | 0     | N     |          |              |         |       |
| 5.           | INSERT                                |              | MED-DEN-FIBRE-1 | 800.0  | 300.0 | 6             | 0     | 0     | N     |          |              |         |       |
| 6.           | PELMET                                |              | MED-DEN-FIBRE-1 | 920.0  | 130.0 | 3             | 0     | 0     | N     |          |              |         |       |
| 7.           | RAIL                                  |              | MED-DEN-FIBRE-1 | 600.0  | 600.0 | 3             | 0     | 0     | N     |          |              |         |       |
| 8.           | RAIL_ANGLE                            | DX           | F files         |        |       |               |       |       |       |          |              | >       | <     |
| 9.           | RAIL_ARC                              | 0            |                 |        |       |               | G     | roup  |       |          |              |         |       |
| 10.          | SHELF                                 | $\wedge$     |                 | •      |       |               | 4     | All   |       | ~        | Edit Delete  | Rename  |       |
| 11.          | SHELF_ANGLE                           |              |                 |        |       | -             |       |       |       | _        |              | ^       | 1     |
| 12.          | SUPPORT                               | 8            |                 |        | الے   |               |       |       |       |          |              |         |       |
| 13.          | UNIT_DOOR                             |              | u.              |        |       |               |       |       |       |          |              |         |       |
| 14.          | HOUSING                               |              |                 |        | Γ     | 1             |       |       |       | 1.1      |              |         |       |
| 15.          |                                       |              | Cabinat tap     |        |       | -•<br>Disolar | aida  |       |       | <u> </u> | Drawar       |         |       |
| < > \        | Nesting - DXF /                       |              | capine(_top     |        |       | Display       | -2106 |       |       |          | Diawer       | _       | -     |
| 1            |                                       |              |                 |        |       |               |       |       |       |          |              | 1       |       |

At the part list the DXF parts are now available from the selection dialog.

Part list - DXF parts

When using the DXF drawing source (Part list parameters) the setting for 'DXF import - layer name rules' must also be set to describe the DXF format.

#### Import DXF parts to the Part library

- Copy the DXF files to the directory set by the system parameter: Path for Import data

- Move to the Part library
- Select: Edit Import DXF drawings
- Select the required DXF drawing

The item is now stored in the Part library and there is a drawing in the Machining library.

Page 99 of 276

- Move to a part list

- Select: File - Properties

- Set the drawing source for the part list as: *Part library* (this can be different for each part list)

At the part list the DXF parts in the Part library are now available from the selection dialog.

#### Import DXF parts to the Machining library

- Copy the DXF files to the directory set by the system parameter: Path for Import data

- Move to the Machining library
- Select: File Merge DXF
- Choose the directory with the DXF files
- Select the required DXF drawing

The item is now stored in the Machining library.

- Move to a part list
- Select: File Properties

- Set the drawing source for the part list as: Machining library (this can be different for each part list)

At the part list the DXF parts in the Machining library are now available from the selection dialog.

#### Machining instructions

For parts processed at a Machining centre the DXF file also contains machining instructions. This format can be different for each user. Use the 'DXF import - layer name rules' to describe this format.

#### DXF import - layer name rules

Use these parameters to describe the layer structure of a DXF file for machining information. This information is required if DXF files are used as a source for parts, in the part list, part library or machining library.

At the main menu:-

#### Select: Parameters - DXF import - layer name rules

Page 100 of 276

The program displays a dialog.

|    | 8          | 😴 ?              |       |       |        |         |               |      |           |
|----|------------|------------------|-------|-------|--------|---------|---------------|------|-----------|
| No | Lauer      | Instruction      | Deoth | Width | ZStart | Badius  | Tool          | Back | Direction |
| 1  | DRILL 5MM  | Vertical drill   | 6.0   | 0.0   | 0.0    | 1100.00 | 100           |      | Direction |
| 2  | DRILL_8MM  | Vertical drill   | 6.0   | 0.0   | 0.0    |         |               | Tot  |           |
| 3  | DRILL_10MM | Vertical drill   | =Z/3  | 0.0   | 0.0    |         |               | Tot  |           |
| 4  | GR_ROUT    | Groove router    | 8.0   | 8.0   | 0.0    |         | T=135:A=2:W=2 | 0    |           |
| 5  | DECOR      | Contour          | 6.0   | 0.0   | 0.0    |         | T=135:A=2:W=2 | 0    |           |
| 6  | PERIMETER  | Border           | 0.0   | 0.0   | 0.0    |         |               |      |           |
| 7  | DRILLHOLE  | Vertical drill   | 10.0  | 0.0   | 0.0    |         |               |      |           |
| 8  | HINGEHOLE  | Vertical drill   | 10.0  | 0.0   | 0.0    |         |               | 0    |           |
| 9  | HANDLEHOLE | Vertical drill   | -Z    | 0.0   | 0.0    |         |               | 0    |           |
| 10 | DOWELHOLE  | Horizontal drill | 0.0   | 0.0   | 0.0    |         |               |      |           |
| 11 | DECOR_HOLE | Circle router    | =Z    | 5.0   | 0.0    |         | T=133:A=2:W=2 | 0    |           |

DXF layer names

- Enter a layer name

or

- Select a layer name via the list box

(Click on the Layer column to pop up the select button)

Initially the program prompts to select the folder containing the DXF files. Select the required folder. This selection is retained for future sessions.

If no names are available or more layer names are required a list of layer names can be prepared by scanning existing DXF files - for details see: *Scan - DXF*.

#### Instruction

Enter the type of instruction stored in the layer name. Some examples of available types are:-

```
Vertical drill
Horizontal drill
Saw groove
Circle router
Groove router
Arc router
End groove
```

Page 101 of 276

Contour Text Border Safety Border Free form pocket

In the next columns enter the information for Depth, Width, Zstart and Tool where it applies for each instruction type. This is information that is NOT in the DXF layer but needs to be set for Machining.

The information required for each machining type is.

```
Vertical drill: Depth, Tool
Horizontal drill: ZStart, Tool
Saw groove: Width, Depth, Tool
Circle router: Depth, Width, Tool
Groove router: Width, Depth, Tool
Arc router: Width, Depth, Tool
End groove; Width, Tool
Contour: Depth
Text:
Border:
```

- At the Tool column click on the button to pop up the tool dialog to enter the Tool information.

#### <u>Back</u>

The column 'Back' is for specifying that the current layer name, the instruction will be imported onto the back of the drawing. The back check box is not available for the following instructions:

```
Horizontal drilling
End grooves
Border
Safety
Text
```

Page 102 of 276

## Direction of imported contours / free form pockets

The column 'Direction' is for specifying the direction of contours and free form pockets. This is available where the instruction is a contour or a free form pocket. Enter one of the following values:-

**Blank** - contour/pocket direction depends on the way it was drawn in the original DXF drawing)

**CW** - contour/pocket is drawn in the machining library in a clockwise direction **CO CCW** - contour/pocket is drawn in the machining library in a counter clockwise direction

<u>Notes</u>

- Layer name maximum length is 100 characters

- Up to 100 parameters lines allowed

- Machining centre parameter: *Import - DXF format* must be set to ' Layered - user defined'

- Only layer names that are used for geometry are shown in the selection dialog

- When transferring a machining drawing in 2D DXF nested layered DXF format any fixed pockets (not free form pockets) appear on a layer starting with the text 'POCKET'

## 2.6 External drawings - Part library and Product library

For the part library and product library a drawing can be associated with each item. The drawing can be selected from one of several different sources:-

- Machining library
- MPR(X) file
- Drawing library
- External graphics file (BMP, WMF, EMF, JPG)

Page 103 of 276

## Drawing - part library

In this example the part drawing shows a drawing from the machining library.

| Part library   |                    | - 0                                              | $\times$ |
|----------------|--------------------|--------------------------------------------------|----------|
| File Edit Help |                    |                                                  |          |
| * 🔁 🚺          |                    |                                                  |          |
| Туре           |                    | Part 🗸                                           |          |
| Code           |                    | CORNER-BOTTOM                                    | -        |
| Material       |                    | @CARCASEMATERIAL@                                |          |
| Description    | fx Def             | Corner unit bottom                               |          |
| Length         | $\odot$ $\bigcirc$ | =Z-T(@CARCASEMATERIAL@) fx                       | L.       |
| Width          | $\odot$ $\bigcirc$ | -X-T(@CARCASEMATERIAL@)                          | v        |
| Grain          |                    | Variable Variable Edge 0 0 0 0 0                 |          |
| Drawing type   |                    | Machining O Drawing lib O MPR(X) files O Picture | I 🙀      |
|                |                    |                                                  | ^        |
| Edge Btm       |                    |                                                  |          |
| Edge Top       |                    |                                                  |          |
| Edge Left      |                    |                                                  |          |
| Edge Right     |                    |                                                  |          |
| Face Laminate  |                    |                                                  |          |
| Back Laminate  |                    |                                                  |          |
| Edge Diagram   |                    |                                                  |          |

External pictures - part library

Page 104 of 276

| Product library<br>File Edit Help |                         |                                  |               |        | - [                       |   |  |  |  |  |
|-----------------------------------|-------------------------|----------------------------------|---------------|--------|---------------------------|---|--|--|--|--|
| 🍕 ڬ 🗋 🔭                           | 2 🕩 🛛 <                 | 1 🕨 🕅 🧬                          | ?             |        |                           |   |  |  |  |  |
| Туре                              | Product $\sim$          | duct 🗸                           |               |        |                           |   |  |  |  |  |
| Code                              | CUPBOARD                | JPBOARD                          |               |        |                           |   |  |  |  |  |
| Description 6. Def                | Cupboard - single shelf |                                  |               |        |                           |   |  |  |  |  |
| XWidth OO                         | 700.0                   |                                  |               |        | Contraction of the second |   |  |  |  |  |
| Y Height OO                       | 845.0                   |                                  |               |        |                           |   |  |  |  |  |
| Z Depth O O                       | 350.0                   |                                  |               |        |                           |   |  |  |  |  |
| Vertical position                 |                         |                                  |               |        |                           |   |  |  |  |  |
| fx                                | L                       |                                  |               | 86     |                           |   |  |  |  |  |
| Price (fx)                        | 45.200                  |                                  |               |        |                           |   |  |  |  |  |
| Answer table                      |                         |                                  |               |        |                           |   |  |  |  |  |
| Memo 1                            |                         | 2                                |               | 3      |                           |   |  |  |  |  |
| 4                                 |                         | 5                                |               | 6      |                           |   |  |  |  |  |
| 7                                 |                         | 8                                |               | 9      |                           |   |  |  |  |  |
| 10                                |                         |                                  |               |        |                           |   |  |  |  |  |
| Add Insert Delete F               | Parts Subs              | <b>f</b> x <b>S</b> View product | Build product |        |                           |   |  |  |  |  |
| Part                              | Quantity / Time         | Description                      | Material      | Length | Width                     | ^ |  |  |  |  |
| 1. F-CUPBOARD-TOP                 | 1                       | Cupboard top                     | MFC18-BEECH   | 700.0  | 350.0                     |   |  |  |  |  |
| 2. F-CUPBUARD-SIDE                | 2                       | Cupboard side                    | MFC18-BEECH   | 332.0  | 790.0                     | _ |  |  |  |  |
| 4 E-CUPBOARD-DOOR                 | 2                       | Cupboard door                    | MEC18-BEECH   | 330.0  | 790.0                     | _ |  |  |  |  |
| 5. F-CUPBOARD-SHELF               | 1                       | Cupboard shelf                   | MFC18-BEECH   | 635.0  | 340.0                     |   |  |  |  |  |
| 6. F-CUPBOARD-BACK                | 1                       | Cupboard back                    | HARDBOARD-4MM | 665.0  | 800.0                     |   |  |  |  |  |
|                                   |                         |                                  |               |        |                           |   |  |  |  |  |
|                                   |                         |                                  |               |        |                           | , |  |  |  |  |

In this example the product drawing is from an external picture (jpg) file.

External picture - product library

- External graphics files are placed in directory set by the system parameter: *Path for pictures.* If this path is not set the files are in the directory set by the system parameter: *Path for data* 

- MPR(X) files are located in the directory set by the system parameter: *Path for MPR(X)* files

- Different parts can be linked to the same drawing or there can be a one to one link between parts and drawings.

## 2.7 Import from file - part library

Page 105 of 276

| Part     | t library             |                                              |
|----------|-----------------------|----------------------------------------------|
| File Ed  | it Help               |                                              |
| <b>*</b> | Undo                  |                                              |
|          | Delete                |                                              |
| Турє     | Merge                 | ~                                            |
| Cod      | Find                  |                                              |
| Mate     | Replace               |                                              |
|          | Rename                |                                              |
| Desi     | Import from part list | \$                                           |
| Wid      | Import from file      | fx                                           |
| Leng     | Import drawings - DXF |                                              |
| Graii    | Refresh               | ✓ Edge 0 0 0 0 □                             |
| Drawing  | type 💿 Mach           | ining O Drawing lib O MPR(X) files O Picture |
| Drilling |                       |                                              |
| Store 4  | area                  |                                              |
| Face L   | am                    |                                              |
| Back L   | .am                   |                                              |
| Dowel    |                       |                                              |

The import options are on the Edit menu, for example:-

#### - Select: Edit - Import from file

The program displays a list of files (from path set by the System Parameter: Path for data'

- Select a part list to import

If a part code already exists in the part library the program prompts to overwrite the code or stop the import.

Setup of External files - The file type can be CSV (ASCII/Unicode text file) or the Excel formats XLS, XLSX; this is set via (Part library screen - File - Parameters). To import an external file directly to the part library the format of the external file must follow a fixed layout.

part code

Page 106 of 276

material
description
default length
length
default width
width
grain
quick edge codes
cost
drawing type
drawing code
information boxes

*Default length?; default width? -* used to set the default check box beside the length and width fields at the part library

0 = default box is not set 1 = default box is set

Material code starts with + record is a fitting Material code starts with - record is an operation

Grain 0=No, 1=Yes, 2=X, 3=Variable

Cost - only applies to fittings and operations

Drawing type - 0=file name, 1=machining library, 2=drawing library

Drawing code - where the drawing type is 0 the drawing code is a file name and extension, otherwise it is a drawing code

Part library - Import part lists

Part lists can also be imported to the part library via the option: Edit - Import from Part list

Page 107 of 276

### 2.8 Import product data

At the product library screen there are several options to export data.

- Import product

- Import library

#### Import product

The program has an option to export data for a single product to a PLE file. This file can be imported to any product library using this import option.

If the product is BASE-OVEN-HSE the file is typically: BASE-OVEN-HSE.PLE

The PLE format is an internal format.

#### Import library

This option imports an MDB file and creates the following libraries/tables:

Product library Part library Variable table Lookup table Formula table

The structure of the MDB file must match the specification for the librar. For details of the format see the section on 'Export product data'.

#### 2.9 Import Quote and Orders

When working with Quotes it can be the case that the data is generated elsewhere, for example in a Sales system.

Page 108 of 276
| Quo     | otes and ord             | ers                 |                 |         |         |          |                 |        |          |          |         |      |        |            |             |        |
|---------|--------------------------|---------------------|-----------------|---------|---------|----------|-----------------|--------|----------|----------|---------|------|--------|------------|-------------|--------|
| Q       | uotes / orders - Product | ts & parts order    |                 |         |         |          |                 |        |          |          |         |      |        |            |             | ×      |
| File    | Edit Options Help        |                     |                 |         |         |          |                 |        |          |          |         |      |        |            |             |        |
| *       | 10 🗙 🍣                   | 1                   | 2 🖉 🖉           | 1?      |         |          |                 |        |          |          |         |      |        |            |             |        |
| Order   |                          | Order date          | Customer code   |         | :=      | Custome  | r name          |        | Delive   | ery date | 1       | Vote | s      |            |             | _      |
| Produ   | ucts & parts order       | 28/05/2012          | CS1001          |         |         | Kitchen: | s Direct        |        | 11/0     | 06/2012  |         | Cred | lit OK |            |             | ~      |
|         |                          |                     | Invoice address |         |         |          | Deliveru eddree |        | <        | >        |         | No S | iat De | eliveries  |             | ~      |
|         | Contact John Smith       |                     | Ashford Road    |         |         |          | Unit 7          | 3      | 1050 02  |          |         |      |        |            |             | ~      |
|         | Terms 30 Daus            | ~                   | Birmingham      |         |         |          | Canal Road      |        |          |          |         | -    |        |            |             | ~      |
|         | Chalus Estimated         |                     |                 |         |         |          | birmingnam      |        |          |          |         |      |        |            |             | ~      |
|         | Status Estimateu         | ·                   |                 |         |         |          |                 |        |          |          |         |      |        |            | Single bas  | e unit |
| Extra   | customer information     |                     | Postcode        | B11 2R> | <       |          | Postcode        | B12 4J | J        |          |         |      |        |            |             |        |
| Take    | n by Customer            | reference           | Description     |         | _       | Optimisi | ng DEFAU        | LT     | ~        | 0        |         |      | 1      |            |             |        |
| 2       |                          |                     | Example of que  | ote     |         | Saw      | DEFAIL          | I T    | ~        |          | 1       |      |        | -          |             |        |
| Varia   | ables Mode               |                     | Edit            |         |         |          |                 | _      | -        |          | 1       |      |        |            |             |        |
| 6       | ) @ <b>FT</b> - 2        | 🕨 🍻 🚫               | °, 🍏            | ×.      | . (     | ) ⁰∕     |                 | 4      | <b>۲</b> |          |         |      |        |            |             |        |
| <b></b> |                          |                     |                 |         | Product |          |                 | F      | Part     |          |         |      |        |            | <b>T</b>    | ^      |
| NO      | Lode                     | Infor               | mation          | Width   | Height  | Depth    | Material        | Length | Width    | Grain    | Edge    | Inf  | цţy    | Unit price | l otal pric | :е     |
| 1       | BASE-SINGLE              | Single base unit    |                 | 500.0   | 870.0   | 600.0    |                 |        |          |          |         |      | - 7    | 40.00      | 280.0       | 10     |
| 2       | BASE-SINK                | Sink base unit      |                 | 1000.0  | 870.0   | 600.0    |                 |        |          |          |         |      | 2      | 40.56      | 81.1        | 2      |
| 3       | WALL-DOUBLE              | Double wall unit    |                 | 1000.0  | 750.0   | 300.0    |                 |        |          |          |         |      | 5      | 34.48      | 172.4       | 10     |
| 4       | WALL-SINGLE              | Single wall unit    |                 | 500.0   | 750.0   | 300.0    |                 |        |          |          |         |      | 3      | 21.12      | 63.3        | 16     |
| -       |                          | Deliver separately  |                 |         |         |          | NEC10           | 405.0  | 570.0    | v        | 0000    |      |        | 2.01       | 14.         |        |
| 6       | FUNIT-DUUM               | Fixed size unit add | left            |         |         |          | MELCH           | 435.0  | 970.0    | T<br>N   | 0000    |      | 4      | 3.01       | 14.4        | 24     |
| 7       | F-UNIT-END-BIGHT         | Fixed size unit end | right           |         |         |          | MEL-CH          | 585.0  | 870.0    | N        | 0000    | H    | 4      | 4.00       | 16.2        | 24     |
| 8       | Z-SINGLE                 | Single Knob         |                 |         |         |          |                 |        |          |          |         | F    | 23     | 0.95       | 21.8        | 35     |
| 9       | Y-PACKING                | Packing             |                 |         |         |          |                 |        |          |          |         | F    | 14     | 6.00       | 84.0        | 10     |
| 10      |                          |                     |                 |         |         |          |                 |        |          |          |         |      |        |            |             | -      |
| 11      |                          |                     |                 |         |         |          |                 |        |          |          |         |      |        |            |             |        |
| 12      |                          |                     |                 |         |         |          |                 |        |          |          |         |      |        |            | <u></u>     |        |
| 13      |                          |                     |                 |         |         |          |                 |        |          |          |         |      |        |            | <u> </u>    |        |
| 14      |                          |                     |                 |         |         |          |                 |        |          |          |         |      |        |            | ——          | _      |
| 15      |                          |                     |                 | · · ·   |         |          | S               |        |          | 2 - 2    | · · · · |      |        | 2          | <u> </u>    |        |
| i lh    | 1                        | 1                   |                 |         |         |          |                 |        |          |          |         | 1    |        |            | 1           | 1.5    |

The import process is as follows At the main screen:-

- Select: File - Import - Quote

Page 109 of 276

| Import - quotes               |         |                          | ×   |
|-------------------------------|---------|--------------------------|-----|
| File                          |         | Quotes import parameters |     |
|                               |         | QR import                | ~ 🔳 |
| Path for import data          |         | c:\Demo\Import\          |     |
| Extension for CSV file        |         | *.xls *.xlsx             |     |
| Delete imported file          |         |                          |     |
| Calculate parts               |         |                          |     |
| Field separator               | 44      |                          |     |
| Ignore NULL variable answers  |         |                          |     |
| Default optimising parameters | DEFAULT | ~                        |     |
| Default saw parameters        | DEFAULT | ~                        |     |
| Default overs                 | 0       |                          |     |
| OK                            | Help    | D Cancel                 |     |

- Select OK to import

(There are settings to control the import, for example, to set the separator character and whether to delete import files after import or not).

The requirements file is shown in the File tree at the main screen.

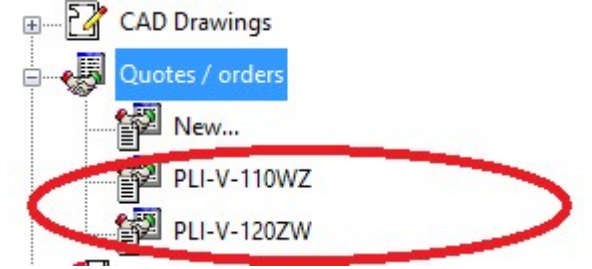

Once the format is set up RQX files can also be imported directly from the File tree.

Page 110 of 276

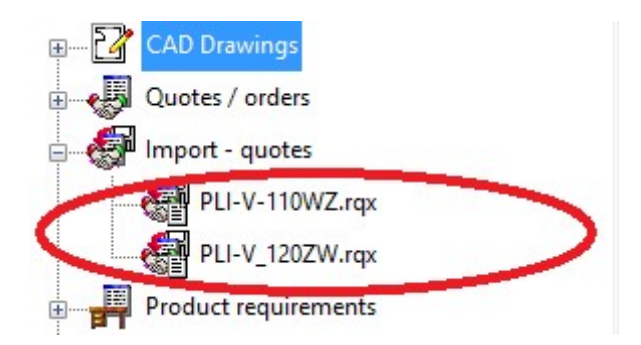

If importing products, the product code must represent products already set up in the product library.

#### File format for Quote/Orders import

Because the contents of a quote / orders file can be so varied and include variables, information boxes and variable header data, there is no standard format for import. Instead the format is defined by one or more sets of 'Quote requirements Import parameters'.

This is set at the Quote Import dialog.

Page 111 of 276

| Import - quotes               |         |                          | × |
|-------------------------------|---------|--------------------------|---|
| File                          |         | Quotes import parameters |   |
|                               |         | QR import                | ~ |
| Path for import data          |         | c:\Demo\Import\          |   |
| Extension for CSV file        |         | *.xls *.xlsx             |   |
| Delete imported file          |         |                          |   |
| Calculate parts               |         |                          |   |
| Field separator               | 44      |                          |   |
| Ignore NULL variable answers  |         |                          |   |
| Default optimising parameters | DEFAULT | ~                        |   |
| Default saw parameters        | DEFAULT | ~                        |   |
| Default overs                 | 0       |                          |   |
| OK                            | Help    | Cancel                   |   |

The parameter values are set via the option (Main screen - Parameters - Quote Import parameters)

Page 112 of 276

| Quotes import parameters - Import qu                                                                                                    | ote Quote / order import parameters |                       |             |                    |     | ×       |
|----------------------------------------------------------------------------------------------------|-------------------------------------|-----------------------|-------------|--------------------|-----|---------|
| Number of header lines<br>Header line for fixed quote information<br>Header line for quote header details<br>File format<br>Extension for CSV file<br>Field separator<br>Excel sheet name | 5<br>2<br>4<br>XLS / XLSX ~         |                       |             |                    |     |         |
| Header details                                                                                                    | Imported property / file property   |                       | Field       | d / propertu value |     |         |
| Order date                                                                                                    | Order date                          |                       |             | D                  |     |         |
| Customer code                                                                                                    |                                     | A                     |             |                    |     |         |
| Customer name                                                                                                    |                                     | В                     |             |                    |     |         |
| Delivery date                                                                                                    |                                     |                       | E           |                    | ~   |         |
| Item details                                                                                                    | mosted propetly / file propetly     | Ri<br>N<br>Field / pr | ange<br>one | Variable name      |     |         |
| 1 Item tupe                                                                                                    | inforced broheids / life broheids   |                       | openy value | v anable fidille   | - î |         |
| 2. Code                                                                                                    |                                     | B                     |             |                    | -   | Print   |
| 3. Information                                                                                                    |                                     | С                     |             |                    |     | Save As |
| 4. Quantity                                                                                                    | G                                   |                       |             |                    |     |         |
| 5. Unit price                                                                                                    |                                     | R                     |             |                    |     | Cancel  |
| 6. Total price                                                                                                    |                                     | S                     |             |                    |     |         |
| 7. Discount                                                                                                    |                                     |                       |             |                    |     | Help    |
| 8. Item discount category                                                                                                    |                                     |                       |             |                    | ~   | OK      |

There are two main sections to this page. A header section and Item section.

The header section specifies the position in the import files header line, one position for each header item.

The item section specifies the position in the field in the main body of the file.

For example, the following sample has one header line and three items lines. The header line fields are ORDER DATE, CUSTOMER CODE, CUSTOMER NAME, DELIVERY DATE.

## The item data is CODE,ENTRY TYPE, INFORMATION, WIDTH,HEIGHT,DEPTH<QUANTITY

```
28/05/2012,CUS123,test customer 1,28/05/2012
BASE-SINGLE,0,Single base unit,550.0,900,0,600.0,1,
F-UNIT-DOOR,1,Fixed size unit door,500,0,600.0,,4
Z-SINGLE,3,Single Knob,,,,4
```

Page 113 of 276

They type of item loaded depends on the entry type setting. The following values determine the item type

Product = 0 Part = 1 Free\_form/phrases = 2 Fitting = 3 Operation =4

Page 114 of 276

3. Pattern Exchange File - Specification - V1.21

\_

-

## PATTERN EXCHANGE FILE

## **SPECIFICATION**

## <u>V1.21</u>

Page 115 of 276

Magi-Cut Software Ltd. 14 March 2025

Page 116 of 276

### 1. INTRODUCTION

This document describes a data structure for the exchange of cutting lists and patterns for sheet material between various design programs, optimising packages, and panel saw controllers.

This data structure contains the information that is required for transferring cutting lists to an optimising package and for transferring optimised cutting patterns with label information to a panel saw. The data structure can be created in two formats as follows.

- ASCII comma-separated file
- Access database

The data structure consists of 12 record types each with a number of fields. In the ASCII file each record type is represented by a token which begins each line and in the database each record type is a separate table.

Each record type and each field name are in uppercase and use underscores between separate words. No table name or field name is more than 10 characters.

### 2. RECORD TYPES & TABLE NAMES

The 'cutting list' record types are as follows.

**HEADER** - general information describing the complete data structure (or file)

JOBS - header data for each job (cutting list or optimised run)

**PARTS\_REQ** - basic requirement details for each item in the cutting list

Page 117 of 276

- **PARTS\_INF** standard information about each part
- PARTS\_UDI user-defined information about each part
- PARTS\_DST destacking information about each part
- BOARDS information about each item in the board (stock) list
- MATERIALS information about each material type
- **NOTES** other information for a job

Page 118 of 276

The 'post-optimisation' records are:

**OFFCUTS** - record describing each off-cut produced

**PATTERNS** - pattern header records - one for each cutting pattern

**PTN\_UDI** - information used to match parts in a strip - one for each strip in the pattern

**CUTS** - cutting instructions – occur many times per pattern – once for each cut required

**VECTORS –** vector graphics describing the pattern

### 3. FORMAT

The ASCII version of the file uses standard comma-separated format, and has the suffix .PTX (PaTtern eXchange). The main part of the filename could be the job/order number or batch name if the file contains multiple jobs.

Examples:-

01234.PTX ABC123-1.PTX

Note that the structure allows for the ASCII file to contain more than 1 cutting list or run if necessary, for example it could contain a batch of runs. Note that there may be restrictions on the file name because some controllers will, for example, only accept 5 digits for the job number.

All normal CSV format conventions apply, including optional use of quotation marks around text data. Leading spaces are ignored. Trailing

Page 119 of 276

commas (separators) are not necessary. Text fields containing commas must be enclosed in quotes.

The format and size restrictions for each field are tabulated in section 18. Note, that the limitations (eg. max length of material code) will vary according to the implementation and specification of the saw.

All 'index numbers' must be integer values, starting at 1 for the first record, and incrementing consecutively up to the maximum specified. Note, in particular that all part, board, pattern and cutting records must contain the appropriate job index number showing which job they relate to.

The Access database version stores each record type in a separate table. The file has the standard extension of MDB.

Examples:

01234.MDB BATCH32.MDB

Page 120 of 276

### 4. HEADER - GENERAL INFORMATION

#### HEADER - VERSION, TITLE, UNITS, ORIGIN, TRIM\_TYPE

The header record contains descriptive and global information for the job. This record appears as a line in the ASCII file. In the Access database this information will be stored in the database properties.

**VERSION** - File version (1.08)

**TITLE -** File title

**UNITS** - Measurement mode = 0 (metric), 1(decimal inches).

**ORIGIN** - This field indicates the origin for the VECTOR drawing records. The origin for the CUT records is assumed to be 0 (top left).

0 = top to bottom - left to right 1 = top to bottom - right to left 2 = bottom to top - left to right 3 = bottom to top - right to left

**TRIM\_TYPE** - Indicates whether the waste strip/piece is cut first or last. That is, is the fixed trim done on the leading edge or as a final trim?

0 = trim waste piece first 1 = trim fixed trim first

#### ASCII & Database examples

HEADER,1, "This is an example",0,0,1

Page 121 of 276

#### HEADER TABLE

| VERSION | TITLE                 | UNITS | ORIGIN | TRIM_TYPE |
|---------|-----------------------|-------|--------|-----------|
| 1       | This is an<br>example | 0     | 0      | 1         |

Page 122 of 276

### 5. JOBS – JOB RECORD

### JOBS, - JOB\_INDEX, NAME, DESC, ORD\_DATE, CUT\_DATE, CUSTOMER, STATUS, OPT\_PARAM, SAW\_PARAM, CUT\_TIME, WASTE\_PCNT

This record contains data about each job contained in the file. These records are optional and in the absence of job records all parts and patterns are assumed to belong to the same job.

**JOB\_INDEX -** Unique index number used to link other records to an appropriate job

**NAME -** Job number/name – reference for job

DESC - Job description/title - title of job

**ORD\_DATE –** Date of order (DD/MM/YYYY)

**CUT\_DATE –** Date for cutting/delivery (DD/MM/YYYY)

**CUSTOMER** - Customer code or name

STATUS - Status of the job.

0 - not optimised 1 - optimised

2 - optimise failed

Note: there may be a range of other error codes

**OPT\_PARAM** - Optimising parameter file name

Page 123 of 276

SAW\_PARAM - Saw parameter file name

**CUT\_TIME** - Total cutting time for the job in seconds

WASTE\_PCNT - Overall percentage waste as a percentage of board area

### ASCII & Database examples

JOBS,1,ORD1234,SAMPLE JOB - CUSTOMER WOODCO,17/01/1999, 22/01/1999,WOODCO,1,STANDARD,ANGLE,821,12.36

JOBS TABLE

| JOB_INDE<br>X | NAME    | DESC                         | ORD_DATE   |  |
|---------------|---------|------------------------------|------------|--|
| 1             | ORD1234 | SAMPLE JOB - CUSTOMER WOODCO | 17/01/1999 |  |

Page 124 of 276

### 6. PARTS\_REQ - PART REQUIREMENT RECORD

### PARTS\_REQ - JOB\_INDEX, PART\_ INDEX, CODE, MAT\_INDEX, LENGTH, WIDTH, QTY\_REQ, QTY\_OVER, QTY\_UNDER, GRAIN, QTY\_PROD, UNDER\_PROD\_ERROR, UNDER\_PROD\_ALLOWED, UNDER\_PROD\_PLUSPART

This record contains data about each different size (or line item) in the cutting list. This record is used to provide details about each part (over and above cut sizes).

**JOB\_INDEX** - Index number used to link this record to other records for this job.

**PART\_INDEX** - Index number to link this record with other associated part records

**CODE -** Part code or description.

MAT\_INDEX - Index of material used for this part.

LENGTH - Cut length of part shown in appropriate measurement unit

WIDTH - Cut length of part shown in appropriate measurement unit

QTY\_REQ - number of pieces this size

**QTY\_OVER** - allowed over production

QTY\_UNDER - allowed under production.

#### **GRAIN** –

0 = No grain/part can be rotated,

Page 125 of 276

1 = grain along the length of the board/part cannot be rotated

2 = grain along the width of the board/part must be rotated

**QTY\_PROD** - quantity of parts produced by patterns

**UNDER\_PROD\_ERROR** - quantity of parts not produced because of an error

**UNDER\_PROD\_ALLOWED** - quantity of parts not produced because of allowed under production

#### **UNDER\_PROD\_PLUSPART** - quantity of plus parts not produced

#### ASCII & Database examples

PARTS\_REQ,1,1,SD900X,1,890.0,645.5,50,0,2,0,50,0,0,0

PARTS\_REQ TABLE

| JOB_INDEX | PART_INDEX | CODE   | MAT_INDEX | LENGTH | WIDTH |  |
|-----------|------------|--------|-----------|--------|-------|--|
| 1         | 1          | SD900X | 1         | 890.0  | 645.5 |  |

Page 126 of 276

### 7. PARTS\_INF – STANDARD PART INFO RECORD

PARTS\_INF - JOB\_INDEX, PART\_INDEX, DESC, LABEL\_QTY, FIN\_LENGTH, FIN\_WIDTH, ORDER, EDGE1, EDGE2, EDGE3, EDGE4, EDG\_PG1, EDG\_PG2, EDG\_PG3, EDG\_PG4, FACE\_LAM, BACK\_LAM, CORE, DRAWING, PRODUCT, PROD\_INFO, PROD\_WIDTH, PROD\_HGT, PROD\_DEPTH, PROD\_NUM, ROOM, BARCODE1, BARCODE2, COLOUR, SECOND\_CUT\_LENGTH, SECOND\_CUT\_WIDTH

This optional record contains standard information about each different size (or line item) in the cutting list. One use of this record is to hold data for label printing.

**JOB\_INDEX** - Index number used to link this record to other records for this job.

**PART\_INDEX** - Index number linking this record with other part records.

**DESC -** A second part description

**LABEL\_QTY** - Number of copies of the label for this part. 0 = no labels for this part default if not specified =1

FIN\_LENGTH - Length of part after edging and trimming

FIN\_WIDTH - Width of part after edging and trimming

**ORDER -** Original order/job/work number which part relates to

EDGE1 - Code or description of edging for bottom (length) edge

Page 127 of 276

EDGE2 - Code or description of edging for top (length) edge

EDGE3 - Code or description of edging for left (width) edge

EDGE4 - Code or description of edging for right (width) edge

**EDG\_PG1 –** Program or operation code for bottom (length) edge

**EDG\_PG2** - Program or operation code for top (length) edge

EDG\_PG3 - Program or operation code left (width) edge

EDG\_PG4 - Program or operation code for right (width) edge

**FACE\_LAM** - Code/description of laminate material for face (topside) of part

**BACK\_LAM** - Code /description of laminate material for back (underside) of part

**CORE\_MAT** - Code or description of core material

**PALLET** – Pallet layout (stacks in length and width)

**DRAWING -** Name of drawing file, drill program or CNC program for machine centre

**PRODUCT** - Product or cabinet code or template name to which part belongs

PROD\_INFO - Description of product or cabinet

**PROD\_WIDTH -** External dimension of product or cabinet

Page 128 of 276

**PROD\_HGT** - External dimension of product or cabinet

**PROD\_DEPTH - External dimension of product or cabinet** 

**PROD\_NUM** - Item number of cabinet in room

**ROOM** - Room or floor or group item number for cabinet

**BARCODE1 -** data for 1<sup>st</sup> barcode – as text string

**BARCODE2** - data for second bar code – as text string

**COLOUR** - The extended colour name.

**SECOND\_CUT\_LENGTH** - Length of part prior to second cut

SECOND\_CUT\_WIDTH - Width of part prior to second cut

#### ASCII & Database examples

PARTS\_INF,1,2,BOTTOM,1,690.0,475.0,ORD1234,GREY-1MMPVC,, GREY-1MMPVC,,Edge PG1,Edge PG2,Edge PG3,Edge PG4,GREYLAM,GREYLAM, MDF18,2X1,BU-SIDE-CNC,BU4DW,4 Dwr Base Unit,600.0,890.0,570.0,1,1, 0690004750,0012301,WHITE-ASH-325,700.0,485.0

#### PARTS\_INF TABLE

| JOB_INDEX | PART_INDEX | DESC   | LABEL_QTY | FIN_LENGTH | FIN_WIDTH |  |
|-----------|------------|--------|-----------|------------|-----------|--|
| 1         | 2          | BOTTOM | 1         | 690.0      | 475.0     |  |

Page 129 of 276

### 8. PARTS\_UDI - USER DEFINED PART INFO RECORD

### PARTS\_UDI - JOB\_INDEX, PART\_INDEX, INFO1, INFO2, .... INFO60

This optional record contains user-defined information about each different size (or line item) in the cutting list. One use of this data is for label printing.

**JOB\_INDEX** - Index number used to link this record to other records for this job.

**PART\_INDEX** - Index number linking this record with other part records

#### INFOn

There are up to 60 information fields. The name of each field is INFO followed by the field number. The fields may be used for any purpose such as customer details, dates, CNC operations, and other items not included in the other part records.

### ASCII & Database examples

PARTS\_UDI,1,3,CNC84,Smith & Co,20-APR-1999

#### PARTS\_UDI TABLE

| JOB_INDEX | PART_INDEX | INFO1 | INFO2      | INFO3       |  |
|-----------|------------|-------|------------|-------------|--|
| 1         | 3          | CNC84 | Smith & Co | 20-APR-1999 |  |

Page 130 of 276

### 9. PARTS\_DST - DESTACKING PART INFO RECORD

PARTS\_DST - JOB\_INDEX, PART\_INDEX, PART\_LAY\_L,PART\_LAY\_W, PART\_LAY\_O,STK\_HGHT\_Q, STK\_HGHT\_D, STATION, QTY\_STACKS, BTM\_TYPE, BTM\_DESC, BTM\_MATL, BTM\_LENGTH, BTM\_WIDTH, BTM\_THICK, OVER\_LEN, OVER\_WID, BTM\_LAY\_L, BTM\_LAY\_W, TOP\_TYPE, TOP\_DESC, TOP\_MATL, TOP\_LENGTH, TOP\_WIDTH, TOP\_THICK, TOP\_LAY\_L, TOP\_LAY\_W, SUP\_TYPE, SUP\_DESC, SUP\_MATL, SUP\_LENGTH, SUP\_WIDTH, SUP\_THICK, SUP\_LAY\_L, SUP\_LAY\_W,STATION2

This optional record contains destacking information about each different size (or line item) in the cutting list.

**JOB\_INDEX** - Index number used to link this record to other records for this job.

**PART\_INDEX -** Index number linking this record with other part records

**PART\_LAY\_L** - Part layout - number of parts per stack in length

PART\_LAY\_W - Part layout - number of parts per stack in width

PART\_LAY\_O - Part layout - orientation
1 = part is lengthways
0 = part is widthways

**STK\_HGHT\_Q –** Stack height – quantity of pieces

**STK\_HGHT\_D** - Stack height – dimension

Page 131 of 276

- **STATION** Station number
- QTY\_STACKS Total number of stacks (pallets) for this part
- **BTM\_TYPE** Bottom destacking type
- BTM\_DESC Bottom description
- **BTM\_MATL –** Bottom baseboard material
- BTM\_LENGTH Length of bottom baseboard/pallet
- BTM\_WIDTH Width of bottom baseboard/pallet
- BTM\_THICK -Thickness of bottom baseboard/pallet
- OVER\_LEN Overhang/oversize per side in length
- OVER\_WID Overhang/oversize per side in width
- **BTM\_LAY\_L** Layout of bottom baseboards/pallets in station in length
- BTM\_LAY\_W Layout of bottom baseboards/pallets in station in width
- **TOP\_TYPE** Top cover type
- TOP\_DESC Top baseboard/cover description
- TOP\_MATL Top baseboard material

Page 132 of 276

**TOP\_LENGTH** - Length of top baseboard/cover

TOP\_WIDTH - Width of top baseboard/cover

- **TOP\_THICK** -Thickness of top baseboard/cover
- TOP\_LAY\_L Layout of top baseboards in length
- TOP\_LAY\_W Layout of top baseboards in width
- **SUP\_TYPE** Support type
- **SUP\_DESC –** Support description
- **SUP\_MATL –** Support material
- **SUP\_LENGTH** Length of support
- SUP\_WIDTH Width of support
- **SUP\_THICK –** Thickness of support
- **SUP\_LAY\_L** Support layout in length
- **SUP\_LAY\_W** Support layout in width
- STATION2 Alternative station number

#### ASCII & Database examples

PARTS\_DST, 1, 3, 3, 2, 1, 30, 600, ...

PARTS\_DST TABLE

Page 133 of 276

| JOB_INDEX | PART_INDEX | PART_LAY_L | PART_LAY_W | PART_LAY_O |  |
|-----------|------------|------------|------------|------------|--|
| 1         | 3          | 3          | 2          | 1          |  |

Page 134 of 276

### 10. BOARDS – BOARD RECORD

### BOARDS - JOB\_INDEX, BRD\_INDEX, CODE, MAT\_INDEX, LENGTH, WIDTH, QTY\_STOCK, QTY\_USED, COST, STK\_FLAG, INFORMATION, MAT\_PARAM, GRAIN, TYPE, BIN, SUPPLIER, EXTRA\_INFORMATION, COST\_METHOD

These records contain details of the board/sheet sizes to be used; one record for each different size/material.

**JOB\_INDEX** - Index number used to link this record to other records for this job.

**BRD\_INDEX** - index number linking this record with the **PATTERNS** records for this job.

**CODE –** Board code - usually the stock code for the sheet size.

**MAT\_INDEX** - Index of material used for this part.

**LENGTH** - Size of sheet in appropriate measurement unit.

**WIDTH -** Size of sheet in appropriate measurement unit.

**QTY\_STOCK -** Total number of sheets available – default 99999 (0=none)

**QTY\_USED** - Total number of sheets this size used in patterns

**COST** - Cost per M2 / Ft2 or cost per sheet (see COST\_METHOD)

**STK\_FLAG** – Flag to indicate action if insufficient stock

Page 135 of 276

**INFORMATION - Extra descriptive details about the sheet** 

**MAT\_PARAM** - Material parameters file name

### **GRAIN** –

- 0 = No grain,
- 1 = grain along the length of the board
- 2 =grain along the width of the board

### TYPE –

- 0 = Stock board
- 1 = Offcut
- 2 = Automatic offcut

**BIN** - Board location

SUPPLIER - Board supplier

**EXTRA\_INFORMATION** - Extra descriptive details about the sheet

Page 136 of 276

**COST\_METHOD** – Format of the COST field 0 = Cost per unit area (Cost per M2 / Ft2) 1 = Cost per sheet

#### ASCII & Database examples

BOARDS, 1, 1, WLAM15MM-1, 1, 2550.0, 1525.0, 100, 7, 8.50, 0, Inf,, 0, 0, Bin,, Inf, 0

BOARDS TABLE

| JOB_INDE<br>X | BRD_INDEX | CODE       | MAT_INDEX | LENGTH | WIDTH  |  |
|---------------|-----------|------------|-----------|--------|--------|--|
| 1             | 1         | WLAM15MM-1 | 1         | 2550.0 | 1525.0 |  |

### **11. MATERIALS – MATERIAL RECORDS**

MATERIALS - JOB\_INDEX, MAT\_INDEX, CODE, DESC, THICK, BOOK, KERF\_RIP, KERF\_XCT, TRIM\_FRIP, TRIM\_VRIP, TRIM\_FXCT, TRIM\_VXCT, TRIM\_HEAD, TRIM\_FRCT, TRIM\_VRCT, RULE1, RULE2, RULE3, RULE4, MAT\_PARAM, GRAIN, PICTURE, DENSITY

These records define the different material types. There should be a least one of these records in data structure. This record is used to pass a detailed material description, the thickness and other parameters which may vary according to material type.

**JOB\_INDEX** - Index number used to link this record to other records for this job.

Page 137 of 276

**MAT\_INDEX** - Unique index of material used to link this record to other records

**CODE –** Material code

**DESC - Material description** 

**THICK** - Material thickness in appropriate measurement mode

BOOK - Max sheets per book, reflects cutting height of saw

KERF\_RIP - Rip saw kerf (saw blade thickness) - in unit of measurement

**KERF\_XCT** - Crosscut saw kerf (saw blade thickness) – in unit of measurement

**TRIM\_FRIP** - Fixed rip trim – includes saw kerf (saw blade thickness) – amount sheet size is reduced by

**TRIM\_VRIP** - Minimum waste rip trim - minimum size of falling waste including saw kerf (saw blade thickness)

**TRIM\_FXCT** - Fixed crosscut trim – includes saw kerf (saw blade thickness)

**TRIM\_VXCT** - Minimum waste crosscut trim - minimum size of falling waste including saw kerf (saw blade thickness)

**TRIM\_HEAD** - Internal head cut trim – includes saw kerf (saw blade thickness)

**TRIM\_FRCT** - Fixed recut trim – includes saw kerf (saw blade thickness)

Page 138 of 276

**TRIM\_VRCT** - Minimum waste recut trim - minimum size of falling waste including saw kerf (saw blade thickness)

**RULE1** - Optimisation rule 1 - cut nesting limit - 1 to 9 (e.g. 3 = allow third phase recuts)

**RULE2** - Optimisation rule 2 – head cuts allowed (0=No, 1 =Yes)

**RULE3** - Optimisation rule 3 – board rotation allowed (short rip) (0=No, 1=Yes)

**RULE4** - Optimisation rule 4 – show separate patterns for duplicate parts (0=No 1=Yes)

MAT\_PARAM - Material parameters file name

### **GRAIN** –

0 = No grain,

1 = grain along the length of the board

2 = grain along the width of the board

**PICTURE** - Solid colour (e.g. "RGB(255:0:0)") or image file (e.g. "Teak.bmp")

**DENSITY** - Material density in metric tons per m3 or pounds per ft3 depending on the current measurement mode.

The saw kerf (saw blade thickness) and trims are optional. Note that it is assumed that one of the two rip trims will be constant and the other rip trim includes the waste strip. Either (a) the leading edge is trimmed and the waste strip comes out last, or (b) the waste strip is removed by the first rip and the last rip is a constant trim. This assumption also applies to cross cut trims and recut trims.

### ASCII & Database examples

Page 139 of 276

MATERIAL, 1, 1, WHITE18, "White laminate chipboard 18mm", 18, 4, 4.8, 4.8, 10, 10, 8, 8, 8, 8, 8, 4, 1, 1, 1, WLAM18, RGB (255:255:255), 0.900

#### MATERIALS TABLE

| JOB_INDE<br>X | MAT_INDEX | CODE    | DESC                            | THICK |  |
|---------------|-----------|---------|---------------------------------|-------|--|
| 1             | 1         | WHITE18 | White Laminate - chipboard 18mm | 18    |  |

### 12. NOTES - NOTE RECORDS

### NOTES - JOB\_INDEX, NOTES\_INDEX, TEXT

This record is optional and holds any messages or notes that need to be associated with a job, for example customer details, special instructions, etc, or any details that are job related rather than part or material related. As many lines as required can be stored for each job.

JOB\_INDEX - index linking note to job

**NOTES\_INDEX** - index storing order of notes

TEXT - text of note

Maximum length of text field is 250 characters.

### ASCII & Database examples

NOTES,1,1,"Customer ref. A1234-0987 - Smith Cabinets"

NOTES TABLE

Page 140 of 276

| JOB_INDEX | NOTES_INDEX | TEXT                                      |
|-----------|-------------|-------------------------------------------|
| 1         | 1           | Customer ref. A1234-0987 - Smith Cabinets |

### 13. OFFCUTS – RECORDS FOR OFF-CUTS

### OFFCUTS - JOB\_INDEX, OFC\_INDEX, CODE, MAT\_INDEX, LENGTH, WIDTH, OFC\_QTY, GRAIN, COST, TYPE, EXTRA\_INFORMATION, COST\_METHOD

This record is optional and can occur once for each different off-cut size per material created by the cutting patterns.

**JOB\_INDEX** - Index number used to link this record to other records for this job.

**OFC\_INDEX** - Unique index number of offcut used to link this record to the CUT record.

**CODE** - Offcut code or description - used to identify offcut.

**MAT\_INDEX** - Index of material used for this offcut. Enables offcuts of similar material composition, thickness and colour, but different size to be grouped together.

**LENGTH** - Length of offcut in appropriate measurement unit

WIDTH - Width of offcut in appropriate measurement unit

**OFC\_QTY –** Quantity of this size produced

**GRAIN** – 0 = No grain,

Page 141 of 276

1 = grain along the length of the offcut

2 = grain along the width of the offcut

**COST** - Cost per M2 / Ft2 or cost per offcut (see COST\_METHOD) **TYPE** –

1 = Offcut

2 = Automatic offcut

**EXTRA\_INFORMATION** - Extra descriptive details about the offcut

#### COST\_METHOD – Format of the COST field

0 = Cost per unit area (Cost per M2 / Ft2)

1 = Cost per offcut

#### ASCII & Database examples

OFFCUTS,1,1,WHITE15-123,2,1450.0, 425.0,1,0, 8.50,1,Inf,0

OFFCUTS TABLE

| JOB_INDEX | OFC_INDEX | CODE        | MAT_INDEX | LENGTH |  |
|-----------|-----------|-------------|-----------|--------|--|
| 1         | 1         | WHITE15-123 | 2         | 1450.0 |  |

### 14. PATTERNS – PATTERN RECORDS

### PATTERNS - JOB\_INDEX, PTN\_INDEX, BRD\_INDEX, TYPE, QTY\_RUN, QTY\_CYCLES, MAX \_BOOK, PICTURE, CYCLE\_TIME, TOTAL\_TIME, PATTERN\_PROCESSING

This record occurs once per pattern. It is used to describe header detail for the pattern, such as board size used, number of sheets to be cut etc.

Page 142 of 276

**JOB\_INDEX** - Index number used to link this record to other records for this job.

**PTN\_INDEX** - Sequential number incrementing by 1 for each pattern record for each job.

BRD\_INDEX - Index number from the Boards records.

**TYPE** - determines the direction of the first cut, and the type of pattern

#### Fixed Pattern

- 0 = rip length first non-head cut pattern
- 1 = turn board before ripping non-head cut pattern
- 2 = head cut pattern head cut across width
- 3 = head cut pattern head cut along length
- 4 = crosscut only

Template Pattern

- 5 = Create master part divide at saw
- 6 = Create master part divide at machining centre
- 7 = Cut parts in main pattern
- 8 = Cut parts in separate pattern

**QTY\_RUN** - Run quantity – number of sheets to be cut to this pattern

- QTY\_CYCLES Number of cycles or books
- **MAX\_BOOK –** Maximum number of sheets per book (cutting height)
- **PICTURE –** Name of file containing picture of cutting pattern
- **CYCLE\_TIME** The time in seconds to cut a single cycle
- **TOTAL\_TIME** The total time in seconds to cut all cycles

Page 143 of 276

PATTERN\_PROCESSING – Indicates whether a pattern is processed automatically or manually for flexTec runs. 0 = manually processed 1 = automatically processed

#### ASCII & Database examples

PATTERNS, 1, 1, 2, 0, 20, 4, 5, "Pattern1"

PATTERNS TABLE

| JOB_INDEX | PTN_INDEX | BRD_INDEX | TYPE | QTY_RUN | QTY_CYCLES |
|-----------|-----------|-----------|------|---------|------------|
| 1         | 1         | 2         | 0    | 20      | 4          |

### 15. PTN\_UDI – INFO USED TO MATCH PARTS IN A STRIP

# PTN\_UDI, JOB\_INDEX, PTN\_INDEX, BRD\_INDEX, STRIP\_INDEX, INFO1, INFO2,...INFO99

These records are used to indicate the matching information used when inserting parts in a strip. This record only applies when all parts in the strip must have the same information.

**JOB\_INDEX** - Index number used to link this record to other records for this job.

**PTN\_INDEX** - Sequential number incrementing by 1 for each pattern record for each job.

**BRD\_INDEX** - Index number from the Boards records.

Page 144 of 276
**STRIP\_INDEX -** Strip number (top to bottom, left to right).

**INFO***n* - Info fields for matching parts in a strip

Page 145 of 276

# 16. CUTS - CUTTING INSTRUCTIONS

### CUTS - JOB\_INDEX, PTN\_INDEX, CUT\_INDEX, SEQUENCE, FUNCTION, DIMENSION, QTY\_RPT, PART\_INDEX, QTY\_PART, COMMENT

These records define each cut for the saw and determine the parts produced by each cut. This is used, for example, so that the correct labels can be printed at the saw in synchronisation with the cutting.

**JOB\_INDEX** - Index number used to link this record to other records for this job.

**PTN\_INDEX** - Index number used to link this record with pattern records

**CUT\_INDEX** - Sequential index number starting at 1 for each new pattern and incrementing by 1 for each cut

**SEQUENCE** - Cut sequence number indicating order in which cuts are processed by saw

FUNCTION - The type of cut: 0 = head cut 1 = rip cut 2 = cross cut 3 = 3<sup>rd</sup> phase / recut 4 = 4<sup>th</sup> phase / recut Maximum phase = 9 90,91,92,93 = trim / waste cut corresponding to phase of cut (to override defaults)

**DIMENSION** - The size of cut in measurement units

Page 146 of 276

**QTY\_RPT** - The repeat quantity for this cut

**PART\_INDEX** - 0 if no part produced or part index number in part or offcut records

**QTY\_PARTS** - Quantity of this part produced by this cut for all cycles of this pattern.

**COMMENT -** optional field to store narrative about the cut instruction

### Some points about the cut record

Some cuts produce several parts with different item numbers because although the parts may have the same size they will be labelled uniquely. This occurs when cutting multiple sheets in a book where the parts on different sheets have different item numbers. These duplicate parts are represented with dummy CUTS records showing the part index and part quantity but a zero dimension and zero cut quantity.

When cutting exact fit patterns (e.g. no trims, strip fits exactly in length of the board) some cuts will produce two parts side by side (e.g. the last cross cut in a strip). If this is the case the cut quantity of the last part will be set to zero, the dimension remains unchanged. Note that it is important that these records have a dimension so as to differentiate them from the dummy cut records for duplicate parts.

The Sequence number allows definition of different parts in a stack produced from the same cut. Note, the cuts are not listed in cut sequence because it is necessary to nest the 2<sup>nd</sup>, 3<sup>rd</sup> and later phase cuts. The SEQUENCE number is optional, and if not given then the cutting sequence should be determined by the saw or a post-processor.

Page 147 of 276

The PART\_INDEX (if not 0) points to the PARTS\_REQ records of relevant part or 'X' + OFC\_INDEX in OFFCUTS records.

The QTY\_PARTS field allows for the display of the correct part quantities for duplicate parts. In a pattern with run quantity 20, and cut 6 sheets at a time, then there will be 4 cycles or books (3 with 6 sheets and 1 with 2 sheets). Say the first part in the top left corner is a mixture of 14 parts item 1, and 6 parts item 2. The first book at the appropriate cut will produce quantity 6 labels of item 1, the second book also 6 of 1, the third book will produce 2 labels of item1 and 4 of item 2, and the last book will give 2 of item 2. In this example, the CUTS records would show two cut lines, item 1 quantity 14, and item 2 quantity 6. The saw takes care of counting the cycles.

Note that the Sequence number will increment by the repeat quantity for that cut. In example below, CUTS 1,1,2 has repeat 3, indicating three cuts, so sequence number 4 implies 4/5/6 and the next sequence number is incremented by 3.

Waste cuts/gaps can be defined by adding a CUTS records with a dimension and quantity and a zero PART\_INDEX. The dimension specified is the length/width of the falling piece and the total length/width of the waste gap is the size of the falling piece plus the saw blade thickness x 2.

e.g. saw blade thickness = 4.8mm CUTS,1,1,1,1,1,500.0,1,0,0 - rip strip 500mm wide CUTS,1,1,2,4,2,800.0,3,1,14 - crosscut 800mm x 3 > part 1 qty 14 CUTS,1,1,3,0,2,0.0,0,2,1 - and part 2 x qty 1 CUTS,1,1,4,2,1,30.4,1,0,0 - rip waste strip 30.4mm wide CUTS,1,1,5,3,1,200.0,1,0,0 - rip strip 200mm wide CUTS,1,1,6,5,2,1400.0,1,8,5 - crosscut at 1400mm producing part 8

Page 148 of 276

The 6<sup>th</sup> CUTS record defines a waste strip 30.4 mm wide, the total width of the waste gap between the 500mm strip and 200mm strip is 40mm (30.4+4.8+4.8).

### ASCII & database example

Notes in italics are for information only and not part of the file

```
      CUTS,1,1,1,1,1,500.0,1,0,0,"Job 1 - Ptn 1 - Rip"
      - rip 1 strip 500 wide

      CUTS,1,1,2,3,2,800.0,3,1,14 - crosscut 500 strip at 800mm x3 > part 1 qty 14

      CUTS,1,1,3,0,2,0.0,0,2,1
      - and part 2 x qty 1

      CUTS,1,1,4,2,1,200.0,1,0,0,"Rip"
      - rip 1 strip 200mm wide

      CUTS,1,1,5,4,2,1400.0,1,8,5
      - crosscut at 1400mm producing part 8

      CUTS,1,1,6,0,2,0,0,X3,20
      - and offcut 3
```

Page 149 of 276

# CUTS TABLE

| JOB_INDEX | PTN_INDEX | CUT_INDEX | SEQUENCE | FUNCTION | DIMENSION |  |
|-----------|-----------|-----------|----------|----------|-----------|--|
| 1         | 1         | 1         | 1        | 1        | 500.0     |  |
| 1         | 1         | 2         | 3        | 2        | 800.0     |  |
| 1         | 1         | 3         | 0        | 2        | 0.0       |  |
| 1         | 1         | 4         | 2        | 1        | 200.0     |  |
| 1         | 1         | 5         | 4        | 2        | 1400.0    |  |
| 1         | 1         | 6         | 0        | 2        | 0.0       |  |

Page 150 of 276

# **17. VECTORS - INSTRUCTIONS FOR PATTERN DRAWING**

# VECTORS - JOB\_INDEX, PTN\_INDEX, CUT\_INDEX, X\_START, Y\_START, X\_END, Y\_END

This table holds an optional description of the pattern as a set of vectors.

**JOB\_INDEX** - Index number used to link this record to other records for this job

**PTN\_INDEX** - This is an index number used to link this to the PATTERN record

**CUT\_INDEX** - This is an index number to relate the vector to the CUT record

**X\_START** - Start co-ordinate of cut in X (always positive)

**Y\_START** - Start co-ordinate of cut in Y (always positive)

**X\_END** - End co-ordinate of cut in X (always positive)

**Y\_END** - End co-ordinate of cut in Y (always positive)

The origin of the drawing is defined in the HEADER record. The x and y positions specify the distance to include the saw kerf (saw blade thickness), away from origin. So, a 10 mm trim would result in a vector at x=10, where if saw kerf is 4.5, then waste removed is 5.5. The position for cuts producing parts must include all saw kerfs. Note that unlike the CUT records where all dimensions are relative, in these records all dimensions are absolute values.

Page 151 of 276

### **ASCII & Database examples**

Notes in italics are for information only and not part of the file.

VECTORS,1,1,1,0.0,0.0,3660.0,10.0 VECTORS,1,1,2,0.0,315.0,3660.0,315.0 - rip 300 wide strip -absolute dimension VECTORS,1,1,5,5.2,10.0,10.0,315.0

#### VECTORS TABLE

| JOB_INDE | PTN_INDEX | CUT_INDEX | X_START | Y_START | X_END  | Y_END |
|----------|-----------|-----------|---------|---------|--------|-------|
| Х        |           |           |         |         |        |       |
| 1        | 1         | 1         | 0.0     | 0.0     | 3660.0 | 10.0  |
| 1        | 1         | 2         | 0.0     | 315.0   | 3660.0 | 315.0 |
| 1        | 1         | 5         | 5.2     | 10.0    | 10.0   | 315.0 |

Page 152 of 276

### **18. EXAMPLE OF PATTERN EXCHANGE STRUCTURE**

The following example relates to example order batch A123 containing one job number 00011 comprising 6 sample patterns for which printouts are included. The patterns are designed to show a variety of different cutting situations in as few patterns as possible, and therefore are unusual and non-optimal rather than typical examples. Text in italics enclosed in square brackets[] is for information only. The fields have been spaced out for ease of reading.

Notes in [] are for information only and not part of the file.

Filename = A123.PTX

[file starts with header record]

HEADER,1,"This is a sample PTX file for batch A123",0,0,1
[version1, millimetres,... ...top-to-bottom, fixed first trim]

JOBS,1,00010,"Example run 10",,,,1,1432,16.14

[data for parts - would also include data for label] PARTS\_REQ,1,1,P1,1, 1200.0, 725.0, 9,0,0,0, 9,0,0,0 PARTS\_REQ,1,2,P2,1, 1200.0, 725.0, 8,0,0,0, 8,0,0,0 PARTS\_REQ,1,3,P3,1, 1272.6, 600.0, 7,0,0,0, 7,0,0,0 PARTS\_REQ,1,4,P4,1, 790.0, 450.0, 4,0,0,0, 4,0,0,0 PARTS\_REQ,1,5,P5,1, 580.0, 200.0,20,2,0,0,20,0,0,0 PARTS\_REQ,1,6,P6,2, 1400.0, 300.0, 5,0,0,0, 5,0,0,0 PARTS\_REQ,1,7,P7,2, 650.0, 275.0,14,0,0,0,14,0,0,0 PARTS\_REQ,1,8,P8,2, 480.0, 230.0,20,3,0,0,23,0,0,0

PARTS\_REQ,1,9,P9,1, 600.0, 200.0, 7,2,0,0, 9,0,0,0 PARTS\_REQ,1,10,P10,2,480.0, 400.0, 3,0,0,0, 3,0,0,0

[data for board (sheet) sizes]

Page 153 of 276

BOARDS, 1, 1, WHLAM15MM-1, 1, 2550.0, 1525.0, 436, 6, 2.540, 0, Bin 1,,0,0,,, BOARDS, 1, 2, WHLAM15MM-2, 1, 3660.0, 1830.0, 178, 1, 2.430, 0, Bin 1,WLAM15-1,0,0,,, BOARDS, 1, 3, MDF18-97, 2,2440.0,1220.0, 371,3,4.320,0,Bin 2,,0,0,,,, [definition of materials] MATERIALS, 1, 1, WHITE15, "White laminated chipboard 15mm", 15.0, 4, 4.8,4.8,10.0,0.0,10.0,0.0,5.0,10.0,10.0,4,1,1,0,WLAM15,0, RGB (255:255:255),0.900 MATERIALS,1,2,MDF18, "Medium density fibreboard 18mm", 18.0, 3, 4.8, 4.8, 10.0, 0.0, 10.0, 0.0, 5.0, 10.0, 10.0, 4, 1, 1, 0, , 0,RGB(220:17:130),0.650 [data for off-cut sizes] OFFCUTS,1,1, X00010/0001,1,675.8,1830.0,1,0,2.540,1,Inf OFFCUTS,1,2, X00010/0002,1,1140.4,450.0,1,0,2.430,2,Inf [patterns] **PATTERNS**, 1, 1, 1, 0, 2, 1, 2, 83, 83 [Job 1, Pattern 1, Board 1, Long rip, Qty 2] PATTERNS,1,2,1,1,3,1,3,128,128 [Job 1, Pattern 2, Board 1, Short rip, Qty 3] PATTERNS,1,3,1,0,1,1,1,204,204 [Job 1, Pattern 3, Board 1, Long rip, Qty 1] PATTERNS,1,4,2,2,1,1,1,414,414 [Job 1, Pattern 4, Board 2, Head cut, Qty 1] PATTERNS,1,5,3,2,2,1,2,301,301 [Job 1, Pattern 5, Board 3, Head cut, Qty 2] PATTERNS,1,6,3,2,1,1,1,302,302 [Job 1, Pattern 6, Board 3, Head cut, Qty 1] [cuts] 1, 1, 0, 0,2550.0, 0, 0, 0,MAIN [cut record for job 1, CUTS, 1,

| nattern                   |              |          |                            |          |          |            | - ,                     |
|---------------------------|--------------|----------|----------------------------|----------|----------|------------|-------------------------|
| CUTS, 1<br>CUTS, 1        | , 1,<br>, 1, | 2,<br>3, | 1,91, 5.2,<br>2, 1, 725.0, | 1,<br>1, | 0,<br>0, | 0<br>0,rip | [1 rips at              |
| 725 mm]<br>CUTS, 1        | , 1,         | 4,       | 4,92, 5.2,                 | 1,       | 0,       | 0          | [cross cut trim         |
| CUTS, 1                   | , 1,         | 5,       | 5, 2,1200.0,               | 2,       | 1,       | 4          | [xcut at 1200 producing |
| <b>CUTS, 1</b><br>130.4mm | <b>, 1,</b>  | 6,       | 0,92, 130.4,               | 0,       | 0,       | 0          | [falling waste length   |

Page 154 of 276

#### Interface Guide

| <b>CUTS</b> , 1,          | 1,      | 7,  | 3, 1, 725.0,   | 1,      | 0,       | 0,RIP        | [1 rip at                             |
|---------------------------|---------|-----|----------------|---------|----------|--------------|---------------------------------------|
| <b>CUTS</b> , <b>1</b> ,  | 1,      | 8,  | 4,92, 5.2,     | 1,      | 0,       | 0            | [cross cut trim                       |
| <b>CUTS</b> , 1,          | 1,      | 9,  | 5, 2,1200.0,   | 2,      | 1,       | <b>4</b> [CI | rosscuts at 1200 producing            |
| <b>CUTS</b> , <b>1</b> ,  | 1,      | 10, | 0,92, 130.4,   | 0,      | 0,       | 0            | [falling waste length                 |
| CUTS, 1,<br>55.4mm]       | 1,      | 11, | 0,91, 55.4,    | 0,      | 0,       | 0            | [falling waste width                  |
| CUTS 1                    | 2       | 1   | 0 0 1525 0     | 0       | 0        | Ο ΜΑΤΝ       |                                       |
| CUTS, 1,<br>trim]         | 2,      | 2,  | 1,91, 5.2,     | 1,      | 0,       | 0            | [rip                                  |
| CUTS, 1,                  | 2,      | з,  | 2, 1,1200.0,   | 1,      | Ο,       | 0,RIP        |                                       |
| CUTS, 1,                  | 2,      | 4,  | 4,92, 5.2,     | 1,      | Ο,       | 0            |                                       |
| <b>CUTS, 1,</b><br>1 x 1  | 2,      | 5,  | 5, 2, 725.0,   | 1,      | 1,       | 1            | [xcut at 725 producing part           |
| <b>CUTS, 1,</b><br>2 x 2] | 2,      | 6,  | 0, 2, 0.0,     | 0,      | 2,       | 2            | and part                              |
| <b>CUTS, 1,</b><br>1 x 31 | 2,      | 7,  | 6, 2, 725.0,   | 1,      | 2,       | 3            | [xcut at 725 producing part           |
| CUTS, 1,                  | 2,      | 8,  | 0,92, 55.4,    | Ο,      | Ο,       | 0            |                                       |
| CUTS, 1,                  | 2,      | 9,  | 3, 1,1272.6,   | 1,      | ο,       | 0,RIP        |                                       |
| CUTS. 1.                  | 2.      | 10. | 7.92. 5.2.     | 1.      | Ο.       | 0            |                                       |
| CUTS. 1.                  | 2.      | 11. | 8. 2. 600.0.   | 1.      | 3.       | 3            |                                       |
| CUTS 1                    | 2       | 12  | 9 2 725 0      | 1       | 0        | 0            |                                       |
| CUTS 1                    | 2       | 13  | 10 93 5 2      | 1,      | ٥,<br>٥  | 0            |                                       |
| CUIS, 1,                  | 2,      | 14  | 11 2 1200 0    | 1,      | 2,       | 2            | Incout to 1200mm producing            |
| COIS, 1,                  | 2,      | 14, | 11, 3,1200.0,  | т,      | 2,       | 3            | [lecul to izoonun producting          |
| part 2j                   | 2       | 15  | 0 02 57 0      | 0       | 0        | 0            |                                       |
|                           | 2,      | 15, | 0,93, 57.8,    | 0,      | 0,       | 0            |                                       |
| CUTS, 1,                  | 2,      | 10, | 0,92, 180.4,   | 0,      | 0,       | 0            |                                       |
| CUTS, I,                  | 2,      | 17, | 0,91, 57.8,    | Ο,      | Ο,       | 0            |                                       |
| CUTS, 1,                  | З,      | 1,  | 0, 0,2550.0,   | 0,      | 0,       | 0,MAIN       |                                       |
| <b>CUTS, 1,</b><br>trim]  | з,      | 2,  | 1,91, 5.2,     | 1,      | Ο,       | 0            | lrip                                  |
| CUTS, 1,                  | З,      | З,  | 2, 1, 600.0,   | 1,      | Ο,       | 0,RIP        |                                       |
| CUTS, 1,                  | З,      | 4,  | 6, 2,1272.6,   | 1,      | З,       | 1            |                                       |
| CUTS, 1,                  | З,      | 5,  | 0, 2,1272.6,   | Ο,      | З,       | 1            |                                       |
| CUTS, 1,                  | З,      | 6,  | 3, 1, 450.0,   | 1,      | Ο,       | 0,RIP        |                                       |
| CUTS, 1,<br>trim]         | З,      | 7,  | 7,92, 5.2,     | 1,      | 0,       | 0            | [xcut                                 |
| <b>CUTS, 1,</b><br>x 1]   | З,      | 8,  | 8, 2, 790.0,   | 1,      | 4,       | 1            | [cross cut producing part 4           |
| CUTS, 1,                  | з,      | 9,  | 9, 2, 600.0,   | 1,      | Ο,       | 0            |                                       |
| CUTS, 1.                  | з,      | 10, | 10,93, 5.2.    | 1,      | 0,       | 0            | ſrecut                                |
| trim]                     | -,<br>2 | ,   | 11 3 200 0     | -,      | ۰,<br>۵  | -            | [10040                                |
|                           | ے,<br>م | 10  | 12 $3$ $200.0$ | 1,<br>1 | <i>,</i> | -<br>-       |                                       |
| CUTS, I,                  | з,<br>2 | 12, | 12, 3, 200.0,  | ±,<br>1 | 0,       | 0            | Idth -hans                            |
| CUIS, 1,                  | з,      | 13, | 13,94, 3.2,    | т,      | υ,       | U            | lase recut                            |
| CUTS, 1,                  | З,      | 14, | 14, 4, 580.0,  | 1,      | 5,       | 1            | [4 <sup>th</sup> phase cut to produce |

Page 155 of 276

| part 5]    |     |     |               |    |     |                    |                                             |
|------------|-----|-----|---------------|----|-----|--------------------|---------------------------------------------|
| CUTS, 1,   | З,  | 15, | 0,94, 5.2,    | Ο, | Ο,  | 0                  |                                             |
| CUTS, 1,   | З,  | 16, | 0,93, 30.4,   | Ο, | Ο,  | 0                  |                                             |
| CUTS, 1,   | З,  | 17, | 0, 2,1140.4,  | Ο, | X2, | 1                  | [cut 9 also produces off-                   |
| cut 2]     |     |     |               |    |     |                    |                                             |
| CUTS, 1,   | З,  | 18, | 4, 1, 200.0,  | 1, | Ο,  | 0,RIP              |                                             |
| CUTS, 1,   | З,  | 19, | 15,92, 5.2,   | 1, | Ο,  | 0                  | [xcut                                       |
| trim]      |     |     |               |    |     |                    |                                             |
| CUTS, 1,   | З,  | 20, | 16, 2, 580.0, | 4, | 5,  | 4                  |                                             |
| CUTS, 1,   | З,  | 21, | 0,92, 200.8,  | Ο, | Ο,  | 0                  |                                             |
| CUTS, 1,   | З,  | 22, | 5, 1, 200.0,  | 1, | Ο,  | 0,RIP              |                                             |
| CUTS, 1,   | З,  | 23, | 15,92, 5.2,   | 1, | Ο,  | 0                  |                                             |
| CUTS, 1,   | З,  | 24, | 16, 2, 580.0, | 4, | 5,  | 4                  |                                             |
| CUTS, 1,   | З,  | 25, | 0,92, 200.8,  | Ο, | Ο,  | 0                  |                                             |
| CUTS, 1,   | З,  | 26, | 0,91, 45.8,   | Ο, | Ο,  | 0                  |                                             |
|            |     |     |               |    |     |                    |                                             |
| CUTS, 1,   | 4,  | 1,  | 1, 0,2979.4,  | 1, | Ο,  | 0,MAIN             |                                             |
| CUTS, 1,   | 4,  | 2,  | 2,91, 5.2,    | 1, | Ο,  | 0                  |                                             |
| [rip trim] |     |     |               |    |     |                    |                                             |
| CUTS, 1,   | 4,  | З,  | 3, 1, 600.0,  | 1, | Ο,  | 0,RIP              |                                             |
| CUTS, 1,   | 4,  | 4,  | 8,92, 5.2,    | 1, | Ο,  | 0                  |                                             |
| [xcut trim | ]   |     |               |    |     |                    |                                             |
| CUTS, 1,   | 4,  | 5,  | 9, 2,1272.6,  | 2, | з,  | 2                  | [2 xcuts producing part                     |
| 3 x 2]     |     |     |               |    |     |                    |                                             |
| CUTS, 1,   | 4,  | 6,  | 11, 2, 200.0, | 2, | 9,  | 2                  | [2 xcuts producing part                     |
| 9 x 2]     |     |     |               |    |     |                    |                                             |
| CUTS, 1,   | 4,  | 7,  | 0,92, 5.0,    | Ο, | Ο,  | 0                  |                                             |
| CUTS, 1,   | 4,  | 8,  | 4, 1, 450.0,  | 1, | ο,  | 0,RIP              |                                             |
| CUTS, 1,   | 4,  | 9,  | 13,92, 5.2,   | 1, | ο,  | o                  |                                             |
| [xcut trim | ,   |     |               |    |     |                    |                                             |
| CUTS, 1,   | 4,  | 10, | 14, 2, 790.0, | з, | 4,  | 3                  | [3 xcuts producing part                     |
| 4 x 31     |     |     |               |    |     |                    |                                             |
| CUTS, 1,   | 4,  | 11, | 17, 2, 580.0, | 1, | Ο,  | 0                  |                                             |
| CUTS, 1,   | 4,  | 12, | 18,93, 5.2,   | 1, | ο,  | 0                  |                                             |
| [recut tri | m1  |     |               |    |     |                    |                                             |
| CUTS, 1,   | 4,  | 13, | 19, 3, 200.0, | 2, | 5,  | 2 [3 <sup>rd</sup> | phase cuts producing part                   |
| 5 x 21     | ,   | - / | -, -,,        | ,  | - / | 2                  | <u>1</u> , <u>1</u> , <u>5</u> <u>1</u> , . |
| CUTS. 1.   | 4.  | 14. | 0.93. 30.4.   | Ο. | Ο.  | 0                  |                                             |
| CUTS. 1.   | 4.  | 15. | 0,92, 0.2,    | o, | ō,  | 0                  |                                             |
| CUTS. 1.   | 4.  | 16. | 5. 1. 200.0.  | 1. | 0.  | 0.RTP              | first of 3 strips xcut                      |
| together1  | -,  | ,   | 0, 1, 20010,  | -, | • / | • /                | TTTEC OF C COTTPC Hode                      |
| CUTS. 1.   | 4.  | 17. | 21,92, 5.2,   | 1. | Ο.  | 0                  |                                             |
| [xcut trim | 1   | ,   | ,,,           | -, | -,  |                    |                                             |
| CUTS. 1.   | 4.  | 18. | 22. 2. 580.0. | З. | 5.  | 3                  | [3 xcuts producing part                     |
| 5 x 31     | -,  | ,   | , _,,         | -, | -,  | -                  | [ · · · · · · · · · · · · · · · · · · ·     |
| CUTS. 1.   | 4.  | 19. | 25. 2. 600.0. | 2. | 9.  | 2                  | [2 xouts producing part                     |
| 9 x 21     | - / | ,   |               | -, | • / | -                  | [2 nouse preducing pare                     |
| CUTS. 1    | 4.  | 20. | 0.92. 5.4.    | 0. | Ο.  | 0                  |                                             |
| CUTS, 1    | 4.  | 21. | 6. 1. 200.0   | 1. | 0.  | 0.RTP              |                                             |
| CUTS, 1    | 4.  | 22. | 21.92. 5.2    | 1. | 0.  | 0                  |                                             |
| CUTS. 1    | 4.  | 23. | 22. 2. 580.0  | 3. | 5.  | 3 [xcuts           | with same sequence as                       |
| record 181 | -,  | 23, | , _, 500.0,   | 5, | 5,  | - INCULD           |                                             |
| CUTS. 1    | 4   | 24  | 25. 2. 600 0  | 2  | 9   | 2 [vonte           | with same sequence as                       |
| / -/       | -,  | ,   | , _,,         | -, | -,  | = [cacb            |                                             |

Page 156 of 276

| record 19] | CUT        | s, 1, | 4, 2     | 25, 0,  | 92, | 5.4, | 0, 0,       | 0           |                 |
|------------|------------|-------|----------|---------|-----|------|-------------|-------------|-----------------|
| CUTS, 1,   | 4,         | 26,   | 7, 1,    | 200.0,  | 1,  | 0,   | 0,RIP       |             |                 |
| CUTS, 1,   | 4,         | 27,   | 21,92,   | 5.2,    | 1,  | 0,   | 0           |             |                 |
| CUTS, 1,   | 4,         | 28,   | 22, 2,   | 580.0,  | З,  | 5,   | 3 [xcuts    | s with same | sequence as     |
| record 18] |            | ~ ~   | <u> </u> |         |     | •    | • • •       |             |                 |
| CUTS, 1,   | 4,         | 29,   | 25, 2,   | 600.0,  | 2,  | 9,   | 2 [xcuts    | s with same | sequence as     |
| record 18] | -          |       |          |         |     |      |             |             |                 |
| CUTS, 1,   | 4,         | 30,   | 0,92,    | 5.4,    | 0,  | 0,   | 0           |             |                 |
| CUTS, 1,   | 4,         | 31,   | 0,91,    | 146.0,  | Ο,  | Ο,   | 0           |             |                 |
| CUTS, 1,   | 4,         | 32,   | 0, 0,    | 675.8,  | Ο,  | X1,  | 1,HEAD      |             | [offcut         |
| produced]  |            |       |          |         |     |      |             |             |                 |
| CUTS. 1.   | 5.         | 1.    | 1. 0.3   | 1415.0. | 1.  | 0.   | 0.MAIN      |             | [head cut at    |
| 1415.01    | -,         | -,    | =, -,-   | ,       | -,  | -,   | - ,         |             | [               |
| CUTS. 1.   | 5.         | 2.    | 2.91.    | 5.2.    | 1.  | 0.   | 0           |             |                 |
| [rip trim] | -,         | _,    | _,,      | ,       | -,  | -,   | -           |             |                 |
| CUTS. 1.   | 5.         | з.    | 3.1.     | 300.0.  | 1.  | 0.   | 0.RIP       | [first of . | 2 strips xcut   |
| togetherl  | •,         | ٠,    | 0, -,    | ,       | -,  | •,   | • , = = = = | [11100 01 ] | s ocrapo nouc   |
| CUTS, 1,   | 5,         | 4,    | 7,92,    | 5.2,    | 1,  | Ο,   | 0           |             |                 |
| [xcut trim | ]          | ,     | ,- ,     | /       | ,   | - /  |             |             |                 |
| CUTS, 1,   | 5,         | 5,    | 8, 2,    | 1400.0, | 1,  | 6,   | 2           |             |                 |
| CUTS, 1,   | 5,         | 6,    | 0,92,    | 0.2,    | ο,  | ο,   | 0           |             |                 |
| CUTS, 1,   | 5,         | 7,    | 4, 1,    | 300.0,  | 1,  | ο,   | 0,RIP       |             |                 |
| CUTS, 1,   | 5,         | 8,    | 7,92,    | 5.2,    | 1,  | o,   | o           |             |                 |
| [xcut trim | ,          |       |          |         |     |      |             |             |                 |
| CUTS, 1,   | <b>5</b> , | 9,    | 8, 2,    | 1400.0, | 1,  | 6,   | 2           |             |                 |
| CUTS, 1,   | 5,         | 10,   | 0,92,    | 0.2,    | o,  | o,   | 0           |             |                 |
| CUTS, 1,   | 5,         | 11,   | 5, 1,    | 275.0,  | 1,  | 0,   | 0,RIP       | [first of . | 2 strips xcut   |
| together]  | - /        | ,     | - / /    | /       | ,   | - /  | - /         |             | <u>1</u>        |
| CUTS, 1,   | 5,         | 12,   | 9,92,    | 5.2,    | 1,  | Ο,   | 0           |             |                 |
| [xcut trim | ]          |       |          |         |     |      |             |             |                 |
| CUTS, 1,   | 5,         | 13,   | 10, 2,   | 650.0,  | 2,  | 7,   | 4           |             |                 |
| CUTS, 1,   | 5,         | 14,   | 0,92,    | 95.4,   | Ο,  | Ο,   | 0           |             |                 |
| CUTS, 1,   | 5,         | 15,   | 6, 1,    | 275.0,  | 1,  | Ο,   | 0,RIP       |             |                 |
| CUTS, 1,   | 5,         | 16,   | 9,92,    | 5.2,    | 1,  | ο,   | 0           |             |                 |
| [xcut trim | ]          |       |          |         |     |      |             |             |                 |
| CUTS, 1,   | 5,         | 17,   | 10, 2,   | 650.0,  | 2,  | 7,   | 4           |             |                 |
| CUTS, 1,   | 5,         | 18,   | 0,92,    | 95.4,   | Ο,  | Ο,   | 0           |             |                 |
| CUTS, 1,   | 5,         | 19,   | 0,91,    | 40.8,   | Ο,  | Ο,   | 0           |             |                 |
| CUTS, 1,   | 5,         | 20,   | 0, 0,    | 1020.2, | Ο,  | Ο,   | 0, HEAD     |             | [start of head  |
| section]   |            |       |          |         |     |      |             |             |                 |
| CUTS, 1,   | 5,         | 21,   | 12,91,   | 5.2,    | 1,  | Ο,   | 0           |             |                 |
| [rip trim] |            |       |          |         |     |      |             |             |                 |
| CUTS, 1,   | 5,         | 22,   | 13, 1,   | 650.0,  | 1,  | Ο,   | 0,RIP       |             |                 |
| CUTS, 1,   | 5,         | 23,   | 16,92,   | 0.2,    | 1,  | Ο,   | 0           | [xcut t     | rim…head retrim |
| - kerf]    |            |       |          |         |     |      |             |             |                 |
| CUTS, 1,   | 5,         | 24,   | 17, 2,   | 275.0,  | З,  | 7,   | 6           |             |                 |
| CUTS, 1,   | 5,         | 25,   | 0,92,    | 175.8,  | Ο,  | Ο,   | 0           |             |                 |
| CUTS, 1,   | 5,         | 26,   | 14, 1,   | 230.0,  | 1,  | Ο,   | 0,RIP       |             |                 |
| CUTS, 1,   | 5,         | 27,   | 20,92,   | 0.2,    | 1,  | Ο,   | 0           |             |                 |
| CUTS, 1,   | 5,         | 28,   | 21, 2,   | 480.0,  | 2,  | 8,   | 4           |             |                 |
| CUTS, 1,   | 5,         | 29,   | 0,92,    | 45.6,   | Ο,  | Ο,   | 0           |             |                 |
| CUTS, 1,   | 5,         | 30,   | 15, 1,   | 230.0,  | 1,  | Ο,   | 0,RIP       |             |                 |

Page 157 of 276

| CUTS, 1,   | 5,      | 31,     | 20,92,         | 0.2,    | 1,       | Ο,        | 0      |                          |
|------------|---------|---------|----------------|---------|----------|-----------|--------|--------------------------|
| CUTS. 1.   | 5.      | 32.     | 21. 2.         | 480.0.  | 2.       | 8.        | 4      |                          |
| CUTS. 1.   | 5.      | 33.     | 0.92.          | 45.6.   | 0.       | 0,        | 0      |                          |
| CUTS 1     | 5       | 34      | 0 91           | 85 6    | 0        | ۰,<br>۵   | 0      |                          |
| 0010, 1,   | 5,      | 51/     | 0,51,          | 00.07   | 0,       | •,        | Ū      |                          |
| CUTS, 1,   | 6,      | 1,      | 1, 0,1         | 1464.6, | 1,       | Ο,        | 0,MAIN | [head cut at             |
| 1464.61    |         |         |                |         |          |           |        |                          |
| CUTS, 1,   | 6,      | 2,      | 3,91,          | 5.2,    | 1.       | Ο,        | 0      | [rip                     |
| triml      | - /     | ,       | - / - /        | /       | ,        | - /       |        | ь <u>т</u>               |
| CUTS. 1.   | 6.      | з.      | 4.1.           | 300.0.  | 1.       | Ο.        | 0.RIP  | [rip main                |
| 300 x 11   | -,      | -,      | -, -,          | ,       | -,       | -,        | -,     | $L = -\frac{1}{2}$       |
| CUTS 1     | 6       | 4       | 8 92           | 52      | 1        | 0         | 0      | [xcut                    |
| +rim1      | •,      | -,      | 0,52,          | 5.2,    | -,       | •,        | Ū      | Incut                    |
|            | 6       | Б       | 0 2 1          | 1400 0  | 1        | 6         | 1      |                          |
| CUIS, 1,   | с,<br>с | с,<br>с | 9, 2,1         | 100.0,  | ,<br>,   | ő,        | 1      |                          |
|            | о,<br>с | ο,      | 0,92,          | 49.0,   | 0,       | <i>0,</i> | 0 575  |                          |
| COTS, I,   | ь,      | Ϊ,      | 5, 1,          | 400.0,  | т,       | υ,        | 0,RIP  | liirst of 3 strips xcut  |
| together   |         |         |                |         | _        |           |        | - · ·                    |
| CUTS, 1,   | 6,      | 8,      | 10,92,         | 5.2,    | 1,       | Ο,        | 0      | [xcut                    |
| trim]      |         |         |                |         |          |           |        |                          |
| CUTS, 1,   | 6,      | 9,      | 11, 2,         | 480.0,  | З,       | 10,       | 3      |                          |
| CUTS, 1,   | 6,      | 10,     | 0,92,          | 0.2,    | Ο,       | Ο,        | 0      |                          |
| CUTS, 1,   | 6,      | 11,     | 6, 1,          | 230.0,  | 1,       | Ο,        | 0,RIP  |                          |
| CUTS, 1,   | 6,      | 12,     | 10,92,         | 5.2,    | 1,       | Ο,        | 0      |                          |
| CUTS, 1,   | 6,      | 13,     | 11, 2,         | 480.0,  | З,       | 8,        | 3      |                          |
| CUTS, 1,   | 6,      | 14,     | 0,92,          | 0.2,    | Ο,       | Ο,        | 0      |                          |
| CUTS, 1,   | 6,      | 15,     | 7, 1,          | 230.0,  | 1,       | Ο,        | 0,RIP  |                          |
| CUTS, 1,   | 6,      | 16,     | 10,92,         | 5.2,    | 1,       | Ο,        | 0      |                          |
| CUTS, 1,   | 6,      | 17,     | 11, 2,         | 480.0,  | З,       | 8,        | 3      |                          |
| CUTS, 1,   | 6,      | 18,     | 0,92,          | 0.2,    | Ο,       | Ο,        | 0      |                          |
| CUTS, 1,   | 6,      | 19,     | 0,91,          | 30.8,   | Ο,       | ο,        | 0      |                          |
| CUTS, 1,   | 6,      | 20,     | 2, 0,          | 480.0,  | 1,       | ο,        | 0,HEAD | [head                    |
| sectionl   |         |         |                |         |          |           |        | -                        |
| CUTS, 1,   | 6,      | 21,     | 14,91,         | 5.2,    | 1.       | Ο,        | 0      |                          |
| [rip trim] | - /     | ,       | , - ,          | /       | ,        | - /       |        |                          |
| CUTS. 1.   | 6.      | 22.     | 15.1.          | 230.0.  | 5.       | 8.        | 5.RIP  |                          |
| CUTS. 1.   | 6.      | 23.     | 0.91.          | 36.0.   | 0.       | o,        | 0      |                          |
| CUTS. 1.   | 6.      | 24.     | 0.0.           | 485.8.  | 0.       | 0,        | 0.HEAD |                          |
| CUTS 1     | 6       | 25      | 20 91          | 5 2     | 1        | 0         | 0      |                          |
| CUTS 1     | 6       | 26      | 21 1           | 480 0   | 1        | ů,        | 0 RTP  | [first of 2 string yout  |
| together!  | 0,      | 20,     | 21, 1,         | 400.0,  | ±,       | ο,        | 0,111  | [IIIBE OI Z SEIIPS KEUE  |
|            | 6       | 27      | 23 2           | 230 0   | 2        | Q         | 2      |                          |
|            | ۶,<br>۶ | 28      | <u> </u>       | 16 2    | <u>,</u> | ٥,<br>٥   | 2      |                          |
|            | ٥,<br>د | 20,     | 0, 32, 32, 32  | 10.2,   | 1        | ٥,<br>٥   | 0 875  | leagend of 2 string want |
| COID, I,   | ۰,      | 29,     | <u>۲</u> ۲, ۲, | ±00.0,  | т,       | υ,        | U,RIP  | [second of 2 strips xcul |
| LUGETNER]  | ~       | 20      | <u>.</u>       |         | 2        | •         | 2      |                          |
| CUTS, I,   | ь,<br>с | 30,     | 23, 2,         | 230.0,  | 2,       | ×,        | 2      |                          |
| CUTS, I,   | ъ,<br>с | 31,     | 0,92,          | 10.2,   | υ,       | υ,        | 0      |                          |
| CUTS, 1,   | 6,      | 32,     | 0,91,          | 240.4,  | υ,       | υ,        | U      |                          |

Page 158 of 276

# **19. EXAMPLES**

### PATTERN 1

Material: WHITE15 Board: WHLAM-15MM-1 2550 x 1525 x 15.0 No. of Boards: 2 2550.0  $\Rightarrow$ 5.2 P1 P1 1200 x 725 1200 x 725 130.4 725.0 P1 P1 130.4 1200 x 725 1200 x 725 725.0 55.4 55.4 Saw kerf: 4.8 Book Height: 2 Cycles: 1 Rear trim (inc kerf) Rip: 10.0 Cross: 10.0 Retrim (inc kerf): 5.0 Width Part Length Total Cut so Still No Qty Qty Far NIL Ptn 8 Prod 9 Brd To cut 1. 1200.0 725.0 Ρ1 4 1 ADR/PRG: [41] Size 5.2 Cut Size Qty Part Cut Qty Part MAIN Trim 1 2 5.2 1 1200.0 Ρ1 Trim Cross cut 2 Rip 725.0 CUTS, 1, 1, 1, 0, 0,2550.0, Ο, 0, 0,MAIN [cut record for job 1, pattern 1] CUTS, 1, 1, 2, CUTS, 1, 1, 3, 1,91, 5.2, 1, Ο, 0 2, 1, 725.0, Ο, 0,RIP 1, [l rips at

Page 159 of 276

| 725 mm]  |    |     |              |    |    |     |                              |
|----------|----|-----|--------------|----|----|-----|------------------------------|
| CUTS, 1, | 1, | 4,  | 4,92, 5.2,   | 1, | Ο, | 0   | [cross cut trim              |
| 5.2 mm]  |    |     |              |    |    |     |                              |
| CUTS, 1, | 1, | 5,  | 5, 2,1200.0, | 2, | 1, | 4   | [xcut at 1200 producing      |
| part1]   |    |     |              |    |    |     |                              |
| CUTS, 1, | 1, | 6,  | 0,92, 130.4, | Ο, | Ο, | 0   | [falling waste length        |
| 130.4mm] |    |     |              |    |    |     |                              |
| CUTS, 1, | 1, | 7,  | 3, 1, 725.0, | 1, | Ο, | 0,R | IP [1 rip at                 |
| 725 mm]  |    |     |              |    |    |     |                              |
| CUTS, 1, | 1, | 8,  | 4,92, 5.2,   | 1, | Ο, | 0   | [cross cut trim              |
| 5.2 mm]  |    |     |              |    |    |     |                              |
| CUTS, 1, | 1, | 9,  | 5, 2,1200.0, | 2, | 1, | 4   | [crosscuts at 1200 producing |
| part 1]  |    |     |              |    |    |     |                              |
| CUTS, 1, | 1, | 10, | 0,92, 130.4, | Ο, | Ο, | 0   | [falling waste length        |
| 130.4mm] |    |     |              |    |    |     |                              |
| CUTS, 1, | 1, | 11, | 0,91, 55.4,  | Ο, | Ο, | 0   | [falling waste width         |
| 55.4mm]  |    |     |              |    |    |     |                              |

Page 160 of 276

Still

1 8

3

To cut

4

NIL

NIL

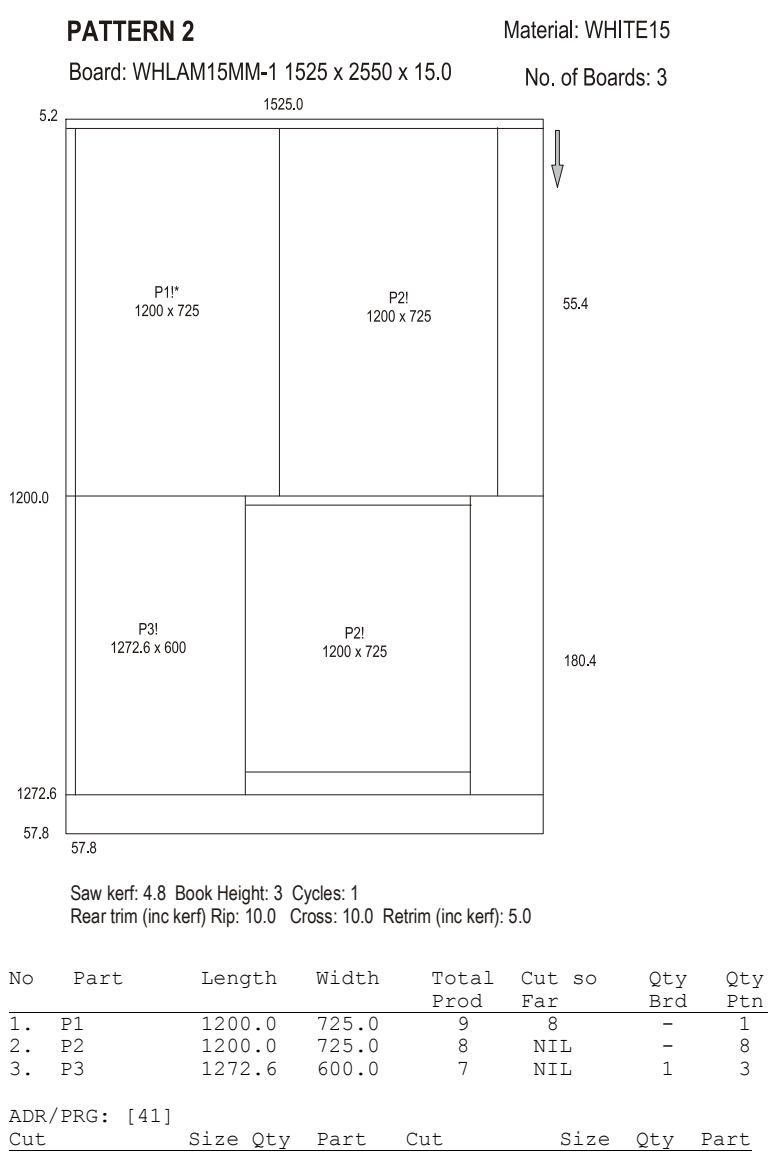

| MAIN  |     |        |   |    | Rip       | 1272.6 | 1 |    |
|-------|-----|--------|---|----|-----------|--------|---|----|
| Trim  |     | 5.2    | 1 |    | Trim      | 5.2    | 1 |    |
| Rip   |     | 1200.0 | 1 |    | Cross cut | 600.0  | 1 | РЗ |
| Trim  |     | 5.2    | 1 |    | Cross cut | 725.0  | 1 |    |
| Cross | cut | 725.0  | 1 | P1 | Recut     | 5.2    | 1 |    |
| Cross | cut | 725.0  | 1 | P2 | Recut     | 1200.0 | 1 | P2 |

Page 161 of 276

#### Interface Guide

| CUTS, 1                 | , 2, | 1,  | 0, 0,1525.0,  | Ο, | Ο, | 0,MAIN |                             |
|-------------------------|------|-----|---------------|----|----|--------|-----------------------------|
| CUTS, 1<br>trim]        | , 2, | 2,  | 1,91, 5.2,    | 1, | 0, | 0      | [rip                        |
| CUTS, 1                 | , 2, | з,  | 2, 1,1200.0,  | 1, | Ο, | 0,RIP  |                             |
| CUTS, 1                 | , 2, | 4,  | 4,92, 5.2,    | 1, | ο, | o      |                             |
| <b>CUTS, 1</b><br>1 x 1 | , 2, | 5,  | 5, 2, 725.0,  | 1, | 1, | 1      | [xcut at 725 producing part |
| CUTS, 1                 | , 2, | 6,  | 0, 2, 0.0,    | Ο, | 2, | 2      | and part                    |
| 2 x 2]                  |      |     |               |    |    |        | -                           |
| CUTS, 1                 | , 2, | 7,  | 6, 2, 725.0,  | 1, | 2, | 3      | [xcut at 725 producing part |
| 2 x 31                  |      |     |               |    |    |        |                             |
| CUTS, 1                 | , 2, | 8,  | 0,92, 55.4,   | Ο, | Ο, | 0      |                             |
| CUTS, 1                 | , 2, | 9,  | 3, 1,1272.6,  | 1, | ο, | 0,RIP  |                             |
| CUTS, 1                 | , 2, | 10, | 7,92, 5.2,    | 1, | ο, | 0      |                             |
| CUTS, 1                 | , 2, | 11, | 8, 2, 600.0,  | 1, | з, | 3      |                             |
| CUTS, 1                 | 2,   | 12, | 9, 2, 725.0,  | 1, | ο, | 0      |                             |
| CUTS, 1                 | , 2, | 13, | 10,93, 5.2,   | 1, | Ó, | 0      |                             |
| CUTS, 1                 | , 2. | 14. | 11. 3.1200.0. | 1. | 2. | 3      | [recut to 1200mm producing  |
| part 21                 | , _, | ,   | , _,,         | -, | -, | -      | [                           |
| CUTS, 1                 | , 2, | 15, | 0,93, 57.8,   | Ο, | Ο, | 0      |                             |
| CUTS, 1                 | , 2, | 16, | 0,92, 180.4,  | ο, | ο, | 0      |                             |
| CUTS, 1                 | , 2, | 17, | 0,91, 57.8,   | ο, | ο, | 0      |                             |

Page 162 of 276

# PATTERN 3

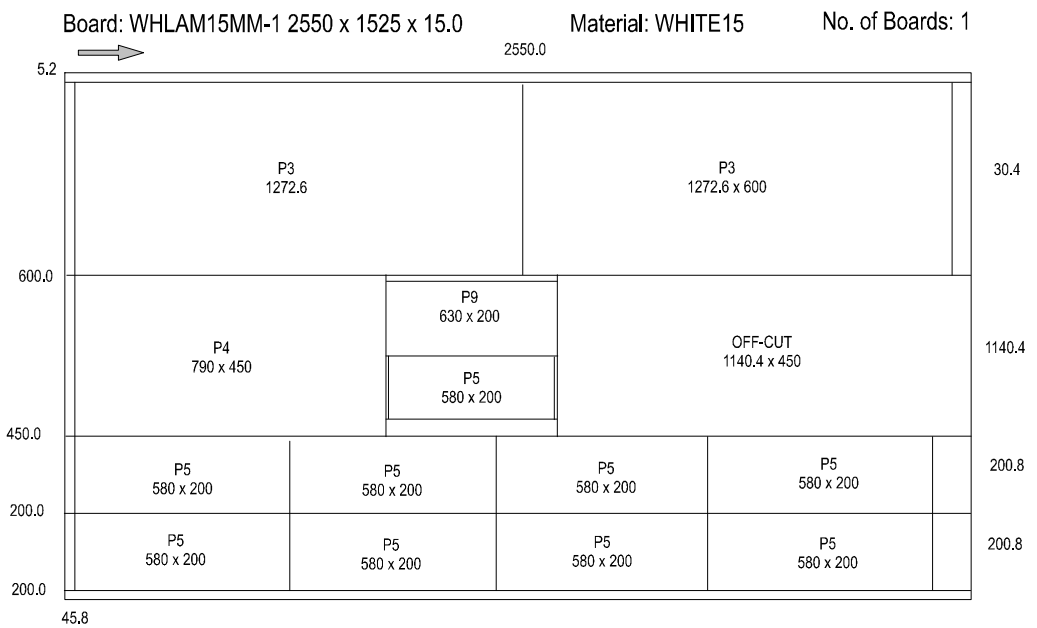

#### Saw kerf: 4.8 Book Height: 1 Cycles: 1 Rear trim (inc kerf) Rip: 10.0 Cross: 10.0 Retrim (inc kerf): 5.0

| No                | Par                 | rt    | Le    | ngti | h  | Wi  | dth  | To<br>Pi | otal<br>cod | Cut<br>Far | SO   |    | Qty<br>Brd | Qt<br>Pt | y<br>n | Still<br>To cut | : |     |   |
|-------------------|---------------------|-------|-------|------|----|-----|------|----------|-------------|------------|------|----|------------|----------|--------|-----------------|---|-----|---|
| 3.                | РЗ                  |       | 12    | 72.  | 6  | 60  | 0.0  |          | 7           |            | 3    |    | 2          | 2        |        | 2               | - |     |   |
| 4.                | P4                  |       | 7     | 90.  | 0  | 45  | 0.0  |          | 4           | NI         | L    |    | 1          | 1        |        | 3               |   |     |   |
| 5.                | P5                  |       | 5     | 80.  | 0  | 20  | 0.0  | 2        | 20          | NI         | L    |    | 9          | 9        |        | 11              |   |     |   |
| 9.                | P9                  |       | 6     | 00.  | 0  | 20  | 0.0  |          | 7           | NI         | L    |    | 1          | 1        |        | 8               |   |     |   |
| ADF               | R/PRG               | : [4] | 1]    |      |    |     |      |          |             |            |      |    |            |          |        |                 |   |     |   |
| Cut               | ;                   |       | Size  | Q    | ty | Pa  | rt   | Cut      | 5           |            | Size |    | Qty        | Par      | t      |                 |   |     |   |
| MAI               | N                   |       |       |      | _  |     |      | F        | Recut       |            | 5.   | 2  | 1          |          | _      |                 |   |     |   |
| Tri               | m                   |       | 5.    | 2    | 1  |     |      | F        | Recut       |            | 200. | 0  | 1          | P9       |        |                 |   |     |   |
| Rip               | )                   |       | 600.  | 0    | 1  |     |      | F        | Recut       |            | 200. | 0  | 1          |          |        |                 |   |     |   |
| C                 | Cross               | cut   | 1250. | 0    | 1  | PЗ  |      | F        | Recut       |            | 5.   | 2  | 1          |          |        |                 |   |     |   |
|                   |                     |       |       |      |    | РЗ  |      |          | Recu        | t          | 580. | 0  | 1          | P5       |        |                 |   |     |   |
| Rip               | )                   |       | 450.  | 0    | 1  |     |      | Rip      |             |            | 200. | 0  | 2          |          |        |                 |   |     |   |
| ī                 | 'rim                |       | 5.    | 2    | 1  |     |      | -<br>Tı  | rim         |            | 5.   | 2  | 1          |          |        |                 |   |     |   |
| C                 | cross               | cut   | 790.  | 0    | 1  | P4  |      | Cı       | coss c      | ut         | 580. | 0  | 4          | P5       |        |                 |   |     |   |
| C                 | Cross               | cut   | 630.  | 0    | 1  |     |      |          |             |            |      |    |            |          |        |                 |   |     |   |
| CUI               | s, 1                | , :   | 3, 1  | ,    | ο, | 0,3 | 2550 | .0,      | Ο,          | 0          | ,    | ο, | MAIN       | 1        |        |                 |   |     |   |
| <b>CUI</b><br>tri | <b>'S, 1</b><br>[m] | , :   | 3, 2  | ,    | 1, | 91, | 5    | .2,      | 1,          | 0          | ,    | 0  |            |          |        |                 |   | [ri | p |
| CUI               | s, 1.               | , :   | з, з  | ,    | 2, | 1,  | 600  | .0,      | 1,          | 0          | ,    | Ο, | RIP        |          |        |                 |   |     |   |

Page 163 of 276

| CUTS, 1,<br>CUTS, 1,<br>CUTS, 1,<br>CUTS, 1,<br>trim] | 3,<br>3,<br>3,<br>3, | 4,<br>5,<br>6,<br>7, | 6, 2,1272.6,<br>0, 2,1272.6,<br>3, 1, 450.0,<br>7,92, 5.2, | 1,<br>0,<br>1,<br>1, | 3,<br>3,<br>0,<br>0, | 1<br>1<br>0,RIP<br>0 | [xcut                                 |
|-------------------------------------------------------|----------------------|----------------------|------------------------------------------------------------|----------------------|----------------------|----------------------|---------------------------------------|
| CUTS, 1,<br>x 1]                                      | , з,                 | 8,                   | 8, 2, 790.0,                                               | 1,                   | 4,                   | 1                    | [cross cut producing part 4           |
| CUTS, 1,                                              | , з,                 | 9,                   | 9, 2, 600.0,                                               | 1,                   | Ο,                   | 0                    |                                       |
| CUTS, 1,<br>trim]                                     | з,                   | 10,                  | 10,93, 5.2,                                                | 1,                   | 0,                   | 0                    | [recut                                |
| CUTS, 1,                                              | , з,                 | 11,                  | 11, 3, 200.0,                                              | 1,                   | 9,                   | 1                    |                                       |
| CUTS, 1,                                              | з,                   | 12,                  | 12, 3, 200.0,                                              | 1,                   | Ο,                   | 0                    |                                       |
| CUTS, 1,<br>trim]                                     | , З,                 | 13,                  | 13,94, 5.2,                                                | 1,                   | 0,                   | 0                    | [4 <sup>th</sup> phase recut          |
| CUTS, 1,<br>part 5]                                   | , З,                 | 14,                  | 14, 4, 580.0,                                              | 1,                   | 5,                   | 1                    | [4 <sup>th</sup> phase cut to produce |
| CUTS, 1,                                              | , з,                 | 15,                  | 0,94, 5.2,                                                 | Ο,                   | Ο,                   | 0                    |                                       |
| CUTS, 1,                                              | , з,                 | 16,                  | 0,93, 30.4,                                                | Ο,                   | Ο,                   | 0                    |                                       |
| CUTS, 1,<br>cut 2]                                    | , З,                 | 17,                  | 0, 2,1140.4,                                               | 0,                   | X2,                  | 1                    | [cut 9 also produces off-             |
| CUTS, 1,                                              | , З,                 | 18,                  | 4, 1, 200.0,                                               | 1,                   | Ο,                   | 0,RIP                |                                       |
| CUTS, 1,<br>trim]                                     | , З,                 | 19,                  | 15,92, 5.2,                                                | 1,                   | 0,                   | 0                    | [xcut                                 |
| CUTS, 1,                                              | , З,                 | 20,                  | 16, 2, 580.0,                                              | 4,                   | 5,                   | 4                    |                                       |
| CUTS, 1,                                              | , З,                 | 21,                  | 0,92, 200.8,                                               | Ο,                   | Ο,                   | 0                    |                                       |
| CUTS, 1,                                              | , З,                 | 22,                  | 5, 1, 200.0,                                               | 1,                   | Ο,                   | 0,RIP                |                                       |
| CUTS, 1,                                              | , З,                 | 23,                  | 15,92, 5.2,                                                | 1,                   | Ο,                   | 0                    |                                       |
| CUTS, 1,                                              | , З,                 | 24,                  | 16, 2, 580.0,                                              | 4,                   | 5,                   | 4                    |                                       |
| CUTS, 1,                                              | , З,                 | 25,                  | 0,92, 200.8,                                               | Ο,                   | Ο,                   | 0                    |                                       |
| CUTS, 1,                                              | , з,                 | 26,                  | 0,91, 45.8,                                                | Ο,                   | Ο,                   | 0                    |                                       |

Page 164 of 276

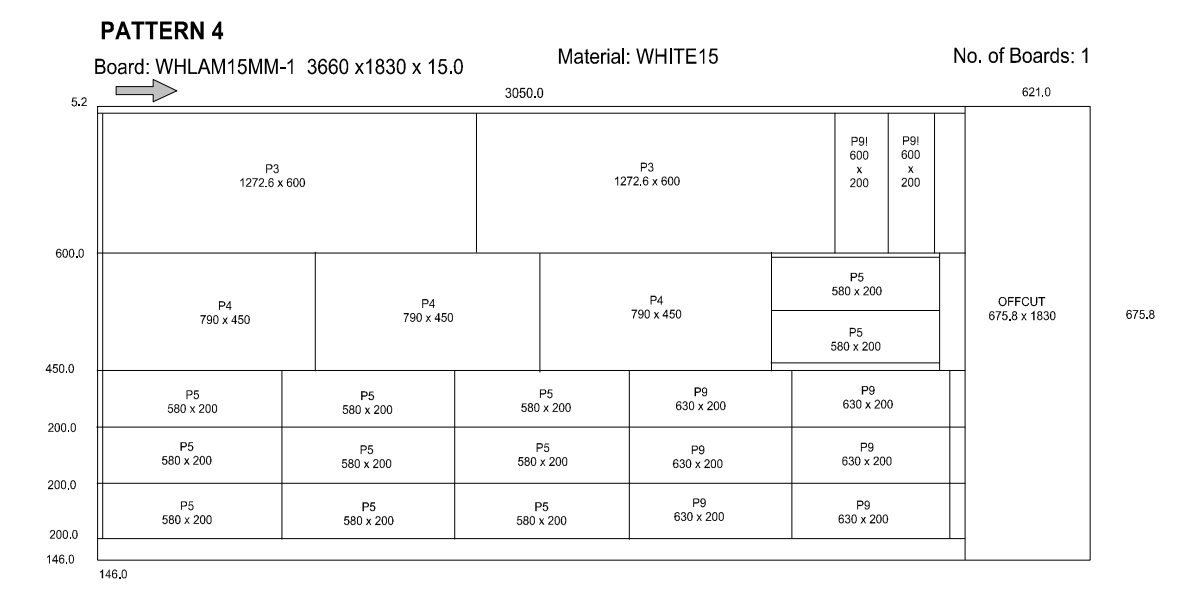

#### Saw kerf: 4.8 Book Height: 1 Cycles: 1 Rear trim (inc kerf) Rip: 10.0 Cross: 10.0 Retrim (inc kerf): 5.0

| No  | Part                   | 5          | Leng     | gth | Widt         | h :   | Fotal | Cut | so    | Qty    | Qty  | still    |               |
|-----|------------------------|------------|----------|-----|--------------|-------|-------|-----|-------|--------|------|----------|---------------|
|     |                        |            |          |     |              | ]     | Prod  | Far |       | Brd    | Ptn  | То си    | ıt            |
| 3.  | РЗ                     |            | 1272     | 2.6 | 600.         | 0     | 7     |     | 5     | 2      | 2    | NIL      |               |
| 4.  | P4                     |            | 790      | 0.0 | 450.         | 0     | 4     |     | 1     | 3      | 3    | NIL      |               |
| 5.  | Р5                     |            | 580      | 0.0 | 200.         | 0     | 20    |     | 9     | 11     | 11   | NIL      |               |
| 9.  | P9                     |            | 600      | 0.0 | 200.         | 0     | 7     |     | 1     | 8      | 8    | NIL      |               |
| ADR | /PRG:                  | [41]       |          |     |              |       |       |     |       |        |      |          |               |
| Cut |                        | Size       |          | Qty | Part         | Cu    | ut    |     | Size  | Qty    | Part |          |               |
| Hea | d cut                  | 297        | 9.4      | 1   |              | (     | Cross | cut | 790.0 | 3      | P4   |          |               |
| MAI | N                      |            |          |     |              | (     | Cross | cut | 580.0 | 1      |      |          |               |
| Tri | m                      |            | 5.2      | 1   |              |       | Reci  | ıt  | 5.2   | 1      |      |          |               |
| Rip |                        | 60         | 0.0      | 1   |              |       | Reci  | ıt  | 200.0 | 2      | P5   |          |               |
| Ť   | rim                    |            | 5.2      | 1   |              | Rip   | c     |     | 200.0 | 3      |      |          |               |
| С   | ross c                 | ut 127     | 2.6      | 2   | РЗ           | -     | Frim  |     | 5.2   | 1      |      |          |               |
| С   | ross c                 | ut 20      | 0.0      | 2   | P9           | (     | Cross | cut | 580.0 | 3      | P5   |          |               |
| Rip |                        | 45         | 0.0      | 1   |              | (     | Cross | cut | 630.0 | 2      | P9   |          |               |
| Ť   | rim                    |            | 5.2      | 1   |              |       |       |     |       |        |      |          |               |
|     |                        |            |          |     |              |       |       |     |       |        |      |          |               |
| CUT | s, 1,                  | 4,         | 1,       | 1,  | 0,29         | 79.4, | 1,    | . 0 | , 0   | , MAII | 1    |          |               |
| CUT | s. 1.                  | 4.         | 2.       | 2.  | 91.          | 5.2.  | 1     | . 0 | . 0   |        |      |          |               |
| [ri | <b>~, _,</b><br>n trin | -,<br>1    | - /      | -,  | /            | 0,    | -,    |     | , .   |        |      |          |               |
|     | c 1                    |            | 3        | 3   | 1 6          | 00 0  | 1     | 0   | ٥     | ртр    |      |          |               |
| 011 | o, 1,                  |            | <i>,</i> | , S | <u>,</u> , 0 | E 0   | 1,    | . 0 | , 0   | ,      |      |          |               |
| COT | s, 1,                  | <b>4</b> , | 4,       | 8,  | 92,          | 5.2,  | ц,    | , 0 | , 0   |        |      |          |               |
| LXC | ut tri                 |            | _        |     |              |       |       | _   |       |        |      |          |               |
| CUT | s, 1,                  | 4,         | 5,       | 9,  | 2,12         | 72.6, | 2,    | . 3 | , 2   |        |      | [2 xcuts | s producing p |
|     |                        |            |          |     |              |       |       |     |       |        |      |          |               |

Page 165 of 276

| 3 x 2]     |            |       |              |       |              |      |                                              |
|------------|------------|-------|--------------|-------|--------------|------|----------------------------------------------|
| CUTS, 1,   | 4,         | 6,    | 11, 2,       | 200.0 | , 2,         | 9,   | 2 [2 xcuts producing part                    |
| 9 x 2]     |            |       |              |       |              |      |                                              |
| CUTS, 1,   | 4,         | 7,    | 0,92,        | 5.0   | , 0,         | Ο,   | 0                                            |
| CUTS, 1,   | 4,         | 8,    | 4, 1,        | 450.0 | , 1,         | Ο,   | 0,RIP                                        |
| CUTS, 1,   | 4,         | 9,    | 13,92,       | 5.2   | , 1,         | Ο,   | 0                                            |
| [xcut trim | ]          |       |              |       |              |      |                                              |
| CUTS, 1,   | 4,         | 10,   | 14, 2,       | 790.0 | , з,         | 4,   | <b>3</b> [3 xcuts producing part             |
| 4 x 3]     |            |       |              |       |              |      |                                              |
| CUTS, 1,   | 4,         | 11,   | 17, 2,       | 580.0 | , 1,         | Ο,   | 0                                            |
| CUTS, 1,   | 4,         | 12,   | 18,93,       | 5.2   | , 1,         | Ο,   | 0                                            |
| [recut tri | <i>m</i> ] |       |              |       |              |      |                                              |
| CUTS, 1,   | 4,         | 13,   | 19, 3,       | 200.0 | , 2,         | 5,   | 2 [3 <sup>rd</sup> phase cuts producing part |
| 5 x 21     |            |       |              |       |              |      |                                              |
| CUTS, 1,   | 4,         | 14,   | 0,93,        | 30.4  | , 0,         | Ο,   | 0                                            |
| CUTS, 1,   | 4,         | 15,   | 0,92,        | 0.2   | , 0,         | ο,   | 0                                            |
| CUTS, 1,   | 4.         | 16.   | 5, 1,        | 200.0 | . 1.         | 0,   | <b>0,RIP</b> [first of 3 strips xcut         |
| togetherl  |            |       |              |       |              |      | ,                                            |
| CUTS, 1,   | 4,         | 17,   | 21,92,       | 5.2   | . 1.         | Ο,   | 0                                            |
| [xcut trim | 1          | ,     | 1 - 1        |       | , ,          | - /  |                                              |
| CUTS, 1,   | 4.         | 18,   | 22, 2,       | 580.0 | , з,         | 5,   | <b>3</b> [3 xcuts producing part             |
| 5 x 31     | ,          | - /   | , ,          |       | , -,         | - /  |                                              |
| CUTS, 1,   | 4,         | 19,   | 25, 2,       | 600.0 | . 2.         | 9,   | 2 [2 xcuts producing part                    |
| 9 x 21     | -,         | ,     | , _,         |       | , _,         | - /  |                                              |
| CUTS, 1,   | 4,         | 20,   | 0,92,        | 5.4   | , 0,         | Ο,   | 0                                            |
| CUTS, 1,   | 4,         | 21,   | 6, 1,        | 200.0 | . 1.         | 0,   | 0,RIP                                        |
| CUTS, 1,   | 4,         | 22,   | 21,92,       | 5.2   | , <u> </u>   | o,   | 0                                            |
| CUTS. 1.   | 4.         | 23.   | 22. 2.       | 580.0 | , <u>3</u> . | 5.   | 3 [xcuts with same sequence as               |
| record 181 | -,         | ,     | , _,         |       | , -,         | -,   |                                              |
| CUTS. 1.   | 4.         | 24.   | 25.2.        | 600.0 | . 2.         | 9.   | <b>2</b> [xcuts with same sequence as        |
| record 191 | CUT        | s, 1, | 4, 3         | 25,   | , 92, ,      | 5.4, | 0, 0, 0                                      |
| CUTS, 1,   | 4,         | 26,   | 7. 1.        | 200.0 | . 1.         | 0,   | 0,RIP                                        |
| CUTS, 1,   | 4,         | 27,   | 21,92,       | 5.2   | , 1,         | Ó,   | 0                                            |
| CUTS. 1.   | 4.         | 28.   | 22. 2.       | 580.0 | , <u>3</u> . | 5.   | 3 [xcuts with same sequence as               |
| record 181 | -,         | ,     | , _,         |       | , -,         | -,   | - [                                          |
| CUTS. 1.   | 4.         | 29.   | 25.2.        | 600.0 | . 2.         | 9.   | 2 [xcuts with same sequence as               |
| record 181 | -,         | ,     | , _,         |       | , _,         | - /  |                                              |
| CUTS. 1.   | 4.         | 30.   | 0.92         | 5.4   | . 0.         | 0.   | 0                                            |
| CUTS, 1    | 4.         | 31.   | 0.91         | 146.0 | , <u>,</u>   | 0    | 0                                            |
| CUTS, 1    | 4.         | 32.   | 0.0          | 675.8 | , 0,         | x1   | 1.HEAD [offcut                               |
| produced!  | -,         | 52,   | <i>s, s,</i> | 5.5.0 | , ,,         |      | <b>_,</b>                                    |
| Produced   |            |       |              |       |              |      |                                              |

Page 166 of 276

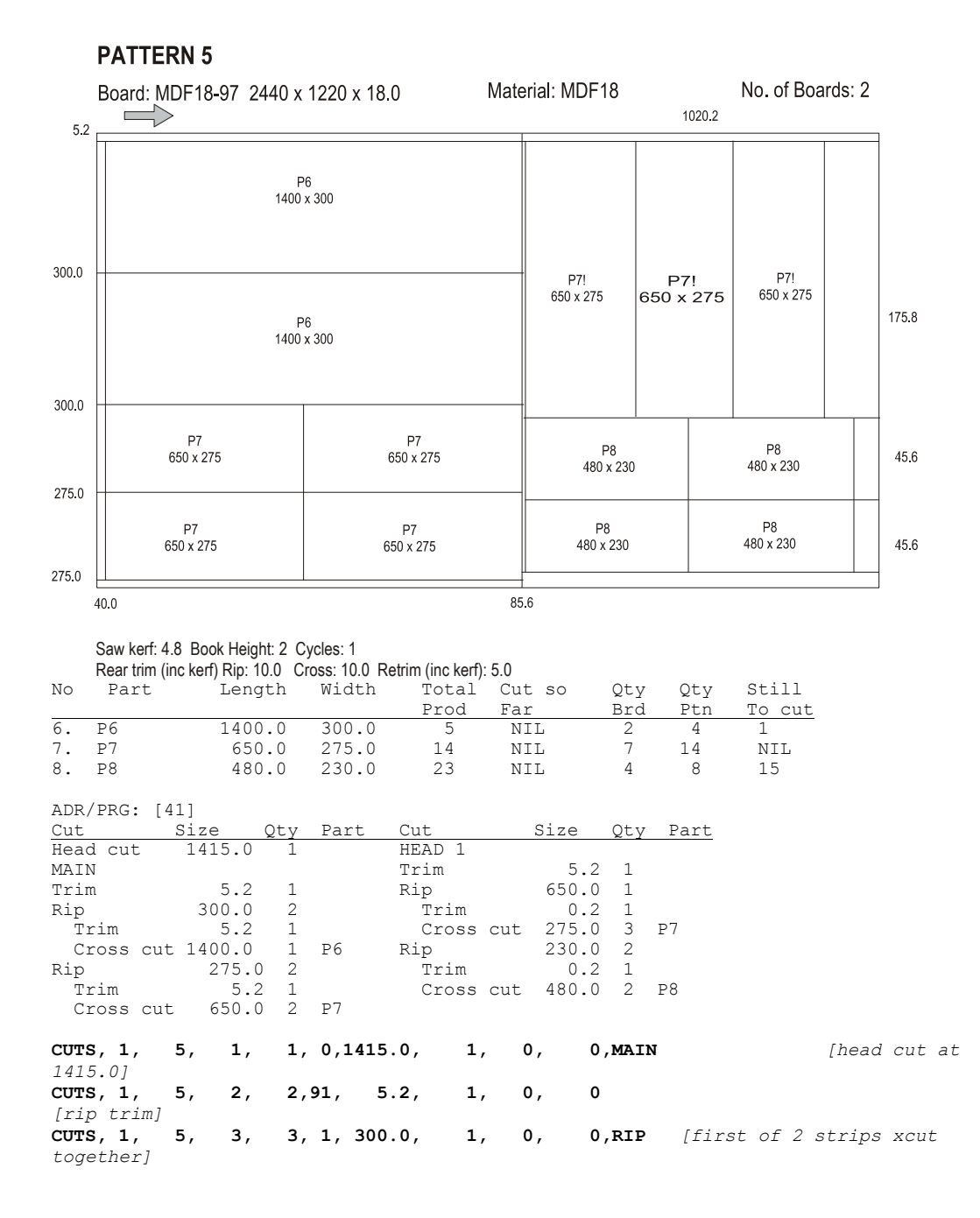

Page 167 of 276

| COTS, 1, 5, 4, 7,92, 5.2, 1, 0, 0                  |            |
|----------------------------------------------------|------------|
| [xcut trim]                                        |            |
| CUTS, 1, 5, 5, 8, 2,1400.0, 1, 6, 2                |            |
| CUTS, 1, 5, 6, 0,92, 0.2, 0, 0, 0                  |            |
| CUTS, 1, 5, 7, 4, 1, 300.0, 1, 0, 0, RIP           |            |
| CUTS, 1, 5, 8, 7,92, 5,2, 1, 0, 0                  |            |
| [xcut trim]                                        |            |
|                                                    |            |
|                                                    |            |
| CITES 1 5 11 5 1 275 0 1 0 0 PTD [first of 2 str   | ine vout   |
|                                                    | ips xcut   |
|                                                    |            |
| $C_{015}, 1, 5, 12, 9, 92, 5.2, 1, 0, 0$           |            |
| [xcut trim]                                        |            |
| CUTS, 1, 5, 13, 10, 2, 650.0, 2, 7, 4              |            |
| CUTS, 1, 5, 14, 0,92, 95.4, 0, 0, 0                |            |
| CUTS, 1, 5, 15, 6, 1, 275.0, 1, 0, 0, RIP          |            |
| CUTS, 1, 5, 16, 9,92, 5.2, 1, 0, 0                 |            |
| [xcut trim]                                        |            |
| CUTS, 1, 5, 17, 10, 2, 650.0, 2, 7, 4              |            |
| CUTS, 1, 5, 18, 0,92, 95.4, 0, 0, 0                |            |
| CUTS, 1, 5, 19, 0,91, 40.8, 0, 0, 0                |            |
| CUTS, 1, 5, 20, 0, 0,1020.2, 0, 0, 0, 0.HEAD [star | t of head  |
| section                                            |            |
|                                                    |            |
|                                                    |            |
|                                                    |            |
| Counter $1, 2, 22, 13, 1, 000, 0, 1, 0, 0, 0, 0$   | and nothin |
| Cols, 1, 5, 25, 16,92, 0.2, 1, 0, 0 [xeut thinif   | eau ieliim |
| - Kerij                                            |            |
| CUTS, 1, 5, 24, 17, 2, 275.0, 3, 7, 6              |            |
| CUTS, 1, 5, 25, 0,92, 175.8, 0, 0, 0               |            |
| CUTS, 1, 5, 26, 14, 1, 230.0, 1, 0, 0,RIP          |            |
| CUTS, 1, 5, 27, 20,92, 0.2, 1, 0, 0                |            |
| CUTS, 1, 5, 28, 21, 2, 480.0, 2, 8, 4              |            |
| CUTS, 1, 5, 29, 0,92, 45.6, 0, 0, 0                |            |
| CUTS, 1, 5, 30, 15, 1, 230.0, 1, 0, 0, RIP         |            |
| CUTS, 1, 5, 31, 20,92, 0.2, 1, 0, 0                |            |
| CUTS, 1, 5, 32, 21, 2, 480.0, 2, 8, 4              |            |
|                                                    |            |
| CUID, I, D, DD, U, YZ, 4D.0, U, U, U               |            |

Page 168 of 276

## PATTERN 6

| 5.2                                                                                                    | Board: MDF                                                                         | 18-97 24                                                                                                    | 1469.4                                                                                                    | 20 × 10.0                                                                    |                                                                                                    |                                    |                                                                        |                                                                          |                                                                 |                                             |      |
|----------------------------------------------------------------------------------------------------|------------------------------------------------------------------------------------|----------------------------------------------------------------------------------------------------|----------------------------------------------------------------------------------------------------|------------------------------------------------------------------------------|----------------------------------------------------------------------------------------------------|------------------------------------|------------------------------------------------------------------------|--------------------------------------------------------------------------|-----------------------------------------------------------------|---------------------------------------------|------|
|                                                                                                    |                                                                                    |                                                                                                    | P6<br>1400 x 30                                                                                                    | 0                                                                            |                                                                                                    |                                    | P8<br>480 x 23                                                         | 30                                                                       |                                                                 |                                             |      |
| 300.0                                                                                                    |                                                                                    |                                                                                                    |                                                                                                    |                                                                              |                                                                                                    |                                    | P8<br>480 x 2                                                          | 30                                                                       | P8!<br>480 x 230                                                | P8!<br>480 x 230                            |      |
|                                                                                                    | P10<br>480 x 4                                                                     | 00                                                                                                    | P10<br>480 x 4                                                                                                    | )<br>400                                                                     | P10<br>480 x 400                                                                                                    |                                    | P8<br>480 x 2                                                          | 230                                                                      | _                                                               |                                             |      |
| 400.0                                                                                                    |                                                                                    |                                                                                                    |                                                                                                    |                                                                              |                                                                                                    |                                    |                                                                        |                                                                          | P8!<br>480 x 230                                                | P8!<br>480 x 230                            | 16.2 |
|                                                                                                    | P8<br>480 x 2                                                                      | 30                                                                                                    | P8<br>480 x 2                                                                                                    | 230                                                                          | P8<br>480 x 230                                                                                                    |                                    | P8<br>480 x 2                                                          | 30                                                                       |                                                                 |                                             |      |
| 230.0                                                                                                    | P8<br>480 x 23                                                                     | 0                                                                                                    | P8<br>480 x 2                                                                                                    | 230                                                                          | P8<br>480 x 230                                                                                                    |                                    | P8<br>480 x 2                                                          | 30                                                                       |                                                                 |                                             | -    |
| 220.0                                                                                                    |                                                                                    |                                                                                                    |                                                                                                    |                                                                              |                                                                                                    |                                    |                                                                        |                                                                          | _                                                               |                                             |      |
| 30.0 E<br>30.<br>Sa<br>Re                                                                                                    | aw kerf: 4.8<br>lear trim (inc l                                                   | Book Height<br>kerf) Rip: 10                                                                                                    | :: 1 Cycle<br>.0 Cross                                                                                                    | es: 1<br>s: 10.0 Retr                                                        | rim (inc kerf): 5.0                                                                                                    | 36<br>)                            |                                                                        |                                                                          | 240.4 2                                                         | 240.4                                       |      |
| 30.0 E<br>30.<br>Sa<br>Re                                                                                                    | aw kerf: 4.8<br>ear trim (inc )<br>Part                                            | Book Height<br>kerf) Rip: 10<br>Leng                                                                                                    | :1 Cycle<br>.0 Cross                                                                                                    | es: 1<br>s: 10.0 Retr<br>Width                                               | im (inc kerf): 5.(<br>Total<br>Prod                                                                                                    | 36<br>)<br>Cut<br><u>Far</u>       | so                                                                     | Qty<br>Brd                                                               | 240.4 2<br>Qty<br>Ptn                                           | Still<br>To cut                             |      |
| 30.<br>30.<br>86<br>NO<br>6. P<br>3. P<br>10. P                                                                                                    | aw kerf: 4.8<br>ear trim (inc l<br>Part<br>26<br>28<br>210                         | Book Height<br>kerf) Rip: 10<br>Leng<br>1400<br>480<br>480                                                                              | ::1 Cycle<br>.0 Cross<br>gth<br>).0<br>).0<br>).0                                                                                                    | es:1<br>s:10.0 Retr<br>Width<br>300.0<br>230.0<br>400.0                      | im (inc kerf): 5.0<br>Total<br><u>Prod</u><br>5<br>23<br>3                                                                                 | 36<br>Cut<br>Far<br>4<br>NIL       | 50                                                                     | Qty<br>Brd<br>1<br>15<br>3                                               | Qty<br>Ptn<br>1<br>15<br>3                                      | Still<br>To cut<br>NIL<br>NIL<br>NIL        |      |
| 30.<br>30.<br>S6<br>Re<br>NO<br>6. P<br>8. P<br>10. P<br>10. P                                                                                            | aw kerf: 4.8<br>ear trim (inc l<br>Part<br>26<br>28<br>210<br>PRG: [41             | Book Height<br>kerf) Rip: 10<br>Leng<br>1400<br>480<br>480                                                                              | : 1 Cycle<br>.0 Cross<br>gth<br>).0<br>).0<br>).0                                                                                                    | es:1<br>Width<br>300.0<br>230.0<br>400.0                                     | im (inc kerf): 5.0<br>Total<br>Prod<br>5<br>23<br>3                                                                                        | 36<br>Cut<br>Far<br>4<br>NIL       | 50                                                                     | Qty<br><u>Brd</u><br>1<br>15<br>3                                        | 240.4 2<br>Qty<br>Ptn<br>1<br>15<br>3                           | Still<br>To cut<br>NIL<br>NIL<br>NIL<br>NIL |      |
| 30.<br>30.<br>Sa<br>Re<br>NO<br>6. P<br>8. P<br>10. P<br>ADR/P<br>Cut                                                                                     | aw kerf: 4.8<br>ear trim (inc l<br>Part<br>26<br>210<br>PRG: [41                   | Book Height<br>kerf) Rip: 10<br>Leng<br>1400<br>480<br>480<br>Size                                                                      | 21 Cycle<br>0 Cross<br>9th<br>0.0<br>0.0<br>0.0<br>0.0<br>0.0                                                                                                    | es:1<br>s:10.0 Retr<br>Width<br>300.0<br>230.0<br>400.0<br>Part              | im (inc kerf): 5.0<br>Total<br><u>Prod</u><br>5<br>23<br>3                                                                                 | 36<br>Cut<br>Far<br>4<br>NIL       | so                                                                     | Qty<br>Brd<br>1<br>15<br>3                                               | 240.4 :<br>Qty<br>Ptn<br>1<br>15<br>3<br>Part                   | Still<br>To cut<br>NIL<br>NIL<br>NIL        |      |
| 30.<br>30.<br>Sa<br>Re<br>No<br>6. P<br>8. P<br>10. P<br>ADR/P<br>Cut<br>Head                                                                             | aw kerf: 4.8<br>lear trim (inc l<br>Part<br>26<br>28<br>210<br>PRG: [41<br>cut     | Book Height<br>kerf) Rip: 10<br>Leng<br>1400<br>480<br>480<br>1404<br>1464<br>.6                                                        | (1 Cycle<br>0 Cross<br>(1 Cycle<br>(1 Cycle<br>(1 C | es:1<br>s:10.0 Retr<br>Width<br>300.0<br>230.0<br>400.0<br>Part              | im (inc kerf): 5.(<br>Total<br>Prod<br>5<br>23<br>3<br>Cut<br>Cross<br>Head cut                                                            | Cut<br>Far<br>4<br>NIL             | Size<br>480.0                                                          | Qty<br>Brd<br>1<br>5<br>3<br>Qty<br>1                                    | Qty<br>Ptn<br>1<br>15<br>3<br>Part<br>P8                        | Still<br>To cut<br>NIL<br>NIL<br>NIL        |      |
| 30.<br>30.<br>Sa<br>Re<br>NO<br>6. P<br>8. P<br>10. P<br>10. P<br>ADR/P<br>Cut<br>Head<br>MAIN<br>Trim                                                    | aw kerf: 4.8<br>ear trim (inc l<br>Part<br>26<br>28<br>210<br>PRG: [41<br>cut      | Book Height<br>kerf) Rip: 10<br>Leng<br>1400<br>480<br>480<br>1464.6<br>5.2                                                             | (1 Cycle<br>0 Cross<br>gth<br>).0<br>).0<br>).0<br>).0<br>).0<br>).0<br>]<br>(1<br>]                                                                                                    | es:1<br>S:10.0 Retr<br>Width<br>300.0<br>230.0<br>400.0<br>Part              | im (inc kerf): 5.<br>Total<br><u>Prod</u><br>5<br>23<br>3<br><u>Cut</u><br>Cross<br>Head cut<br>HEAD 1                                     | Cut<br>Far<br>4<br>NIL<br>cut      | <u>Size</u><br>480.0<br>480.0                                          | Qty<br>Brd<br>1<br>15<br>3<br>Qty<br>3<br>1                              | 240.4 2<br>Qty<br>Ptn<br>1<br>15<br>3<br>Part<br>P8             | Still<br><u>To cut</u><br>NIL<br>NIL<br>NIL |      |
| 30.<br>30.<br>Sa<br>Re<br>NO<br>6. P<br>8. P<br>10. P<br>10. P<br>ADR/P<br>Cut<br>MAIN<br>Trim<br>Rip                                                     | aw kerf: 4.8<br>ear trim (inc l<br>Part<br>26<br>28<br>210<br>PRG: [41<br>cut      | Book Height<br>kerf) Rip: 10<br>Leng<br>1400<br>480<br>480<br>1464.6<br>5.2<br>300.0                                                    | (1 Cycle<br>(0 Cross<br>(1 Cycle<br>(1 Cycle<br>(1 Cyc                                                                                                    | es:1<br>S:10.0 Retr<br>Width<br>300.0<br>230.0<br>400.0<br>Part              | im (inc kerf): 5.<br>Total<br><u>Prod</u><br>5<br>23<br>3<br><u>Cut</u><br>Cross<br>Head cut<br>HEAD 1<br>Trim                             | Cut<br>Far<br>4<br>NIL             | <u>Size</u><br>480.0<br>480.0<br>5.2                                   | Qty<br><u>Brd</u><br>1<br>15<br>3<br><u>Qty</u><br>3<br>1                | 240.4 2<br>Qty<br>Ptn<br>1<br>15<br>3<br>Part<br>P8             | Still<br>To cut<br>NIL<br>NIL<br>NIL        |      |
| 30.<br>30.<br>Sa<br>Re<br>No<br>6. P<br>8. P<br>10. P<br>ADR/P<br>Cut<br>Head<br>MAIN<br>Trim<br>Rip<br>Tri                                               | aw kerf: 4.8<br>ear trim (inc l<br>Part<br>26<br>28<br>210<br>PRG: [41<br>cut      | Book Height<br>kerf) Rip: 10<br>Leng<br>1400<br>480<br>480<br>5ize<br>1464.6<br>5.2<br>300.0<br>5.2                                     | (1 Cycle<br>(0 Cross<br>(1 Cycle<br>(1 Cycle<br>(1 Cyc                                                                                                    | es:1<br>S:10.0 Retr<br>Width<br>300.0<br>230.0<br>400.0<br>Part              | im (inc kerf): 5.<br>Total<br><u>Prod</u><br>5<br>23<br>3<br><u>Cut</u><br>Cross<br>Head cut<br>HEAD 1<br>Trim<br>Rip<br>UDD 2             | 36<br>Cut<br>Far<br>8<br>NIL       | <u>Size</u><br>480.0<br>480.0<br>5.2<br>230.0                          | Qty<br>Brd<br>15<br>3<br>Qty<br>3<br>1<br>5                              | Qty<br>Ptn<br>1<br>15<br>3<br>Part<br>P8                        | Still<br>To cut<br>NIL<br>NIL<br>NIL        |      |
| 30.<br>30.<br>Sa<br>Re<br>No<br>6. P<br>8. P<br>10. P<br>ADR/P<br>Cut<br>Head<br>MAIN<br>Trim<br>Rip<br>Trio<br>Cro<br>Rip                                | aw kerf: 4.8<br>ear trim (incl<br>Part<br>26<br>28<br>210<br>PRG: [41<br>cut<br>   | Book Height<br>kerf) Rip: 10<br>Leng<br>1400<br>480<br>480<br>512e<br>1464.6<br>5.2<br>300.0<br>5.2<br>1400.0                           | (1 Cycle<br>(0 Cross<br>(1 Cycle<br>(1 Cycle<br>(1 Cyc                                                                                                    | es:1<br>S:10.0 Retr<br>Width<br>300.0<br>230.0<br>400.0<br>Part<br>P6        | im (inc kerf): 5.0<br>Total<br>Prod<br>5<br>23<br>3<br>Cut<br>Cross<br>Head cut<br>HEAD 1<br>Trim<br>Rip<br>HEAD 2<br>Trim                 | Cut<br>Far<br>8<br>NIL             | <u>Size</u><br>480.0<br>480.0<br>5.2<br>230.0                          | Qty<br>Brd<br>1<br>15<br>3<br>2<br>Qty<br>3<br>1<br>1<br>5               | Qty<br>Ptn<br>1<br>15<br>3<br>Part<br>P8<br>P8                  | Still<br>To cut<br>NIL<br>NIL<br>NIL        |      |
| 30.<br>30.<br>Sa<br>Re<br>No<br>6. P<br>8. P<br>10. P<br>10. P<br>ADR/P<br>Cut<br>Head<br>MAIN<br>Trim<br>Rip<br>Tri<br>Cro<br>Rip<br>Tri                 | aw kerf: 4.8<br>ear trim (incl<br>Part<br>26<br>28<br>210<br>PRG: [41<br>cut<br>.m | Book Height<br>kerf) Rip: 10<br>Leng<br>1400<br>480<br>480<br>512e<br>1464.6<br>5.2<br>300.0<br>5.2<br>1400.0<br>400.0<br>5.2           | (1 Cycle<br>(0 Cross<br>(1 Cycle<br>(1 Cycle<br>(1 Cyc                                                                                                    | es:1<br>Width<br>300.0<br>230.0<br>400.0<br>Part<br>P6                       | im (inc kerf): 5.0<br>Total<br>Prod<br>5<br>23<br>3<br>Cut<br>Cross<br>Head cut<br>HEAD 1<br>Trim<br>Rip<br>HEAD 2<br>Trim<br>Rip          | Cut<br>Far<br>8<br>NIL             | Size<br>480.0<br>480.0<br>5.2<br>230.0<br>5.2<br>480.0                 | Qty<br>Brd<br>1<br>15<br>3<br>1<br>15<br>3<br>1<br>1<br>5<br>1<br>2      | Qty<br>Ptn<br>1<br>15<br>3<br>Part<br>P8                        | Still<br>To cut<br>NIL<br>NIL<br>NIL        |      |
| 30.<br>30.<br>Sa<br>Re<br>No<br>6. P<br>8. P<br>10. P<br>10. P<br>10. P<br>10. P<br>Cut<br>Head<br>MAIN<br>Irim<br>Rip<br>Tri<br>Cro<br>Rip<br>Tri<br>Cro | aw kerf: 4.8<br>eear trim (inc )<br>Part<br>26<br>28<br>210<br>PRG: [41<br>cut<br> | Book Height<br>kerf) Rip: 10<br>Leng<br>1400<br>480<br>312<br>1464.6<br>5.2<br>300.0<br>5.2<br>1400.0<br>400.0<br>5.2<br>480.0          | (1 Cycle<br>0 Cross<br>gth<br>0.0<br>0.0<br>0.0<br>0.0<br>1<br>1<br>1<br>1<br>1<br>1<br>3                                                                                                    | es:1<br>s:10.0 Retr<br>Width<br>300.0<br>230.0<br>400.0<br>Part<br>P6<br>P10 | im (inc kerf): 5.0<br>Total<br>Prod<br>5<br>23<br>3<br>Cut<br>Cross<br>Head cut<br>HEAD 1<br>Trim<br>Rip<br>HEAD 2<br>Trim<br>Rip<br>Cross | Cut<br>Far<br>4<br>NIL<br>cut      | Size<br>480.0<br>480.0<br>230.0<br>5.2<br>480.0<br>230.0               | Qty<br>Brd<br>1<br>15<br>3<br>1<br>15<br>3<br>1<br>1<br>5<br>1<br>2<br>2 | 240.4 2<br>Qty<br>Ptn<br>1<br>15<br>3<br>Part<br>P8<br>P8<br>P8 | Still<br>To cut<br>NIL<br>NIL<br>NIL        |      |
| 30.<br>30.<br>Sa<br>Re<br>No<br>6. P<br>8. P<br>10. P<br>ADR/P<br>Cut<br>Head<br>MAIN<br>Trim<br>Rip<br>Tri<br>Cro<br>Rip<br>Tri<br>Cro<br>Rip            | aw kerf: 4.8<br>ear trim (incl<br>Part<br>26<br>28<br>210<br>PRG: [41<br>cut<br>   | Book Height<br>kerf) Rip: 10<br>Leng<br>1400<br>480<br>480<br>1464.6<br>5.2<br>300.0<br>5.2<br>1400.0<br>400.0<br>5.2<br>480.0<br>230.0 | 2 1 Cycle<br>0 Cross<br>9 th<br>0.0<br>0.0<br>0.0<br>0.0<br>1<br>1<br>1<br>1<br>1<br>1<br>3<br>2                                                                                                    | es:1<br>s:10.0 Retr<br>Width<br>300.0<br>230.0<br>400.0<br>Part<br>P6<br>P10 | im (inc kerf): 5.0<br>Total<br>23<br>3<br>Cut<br>Cross<br>Head cut<br>HEAD 1<br>Trim<br>Rip<br>HEAD 2<br>Trim<br>Rip<br>Cross              | Cut<br>Far<br>4<br>8<br>NIL<br>cut | <u>Size</u><br>480.0<br>480.0<br>5.2<br>230.0<br>5.2<br>480.0<br>230.0 | Qty<br>Brd<br>1<br>15<br>3<br>1<br>1<br>5<br>1<br>2<br>2                 | 240.4 2<br>Qty<br>Ptn<br>1<br>15<br>3<br>Part<br>P8<br>P8<br>P8 | Still<br><u>To cut</u><br>NIL<br>NIL<br>NIL |      |

Page 169 of 276

#### Interface Guide

| CUTS, 1,   | 6, | 2,  | 3,91,  | 5.2,    | 1, | Ο,  | 0       |          |        |          | [rip  |
|------------|----|-----|--------|---------|----|-----|---------|----------|--------|----------|-------|
| trim]      |    |     |        |         |    |     |         |          |        |          |       |
| CUTS, 1,   | 6, | З,  | 4, 1,  | 300.0,  | 1, | Ο,  | 0,RIP   |          |        | [rip     | main  |
| 300 x 1]   |    |     |        |         |    |     |         |          |        |          |       |
| CUTS, 1,   | 6, | 4,  | 8,92,  | 5.2,    | 1, | Ο,  | 0       |          |        |          | [xcut |
| trim]      |    |     |        |         |    |     |         |          |        |          | -     |
| CUTS, 1,   | 6, | 5,  | 9, 2,1 | L400.0, | 1, | 6,  | 1       |          |        |          |       |
| CUTS, 1,   | 6, | 6,  | 0,92,  | 49.8,   | Ο, | Ο,  | 0       |          |        |          |       |
| CUTS, 1,   | 6, | 7,  | 5, 1,  | 400.0,  | 1, | ο,  | 0,RIP   | [first d | of 3 s | strips : | xcut  |
| together]  |    |     |        |         |    |     |         |          |        | -        |       |
| CUTS, 1,   | 6, | 8,  | 10,92, | 5.2,    | 1, | Ο,  | 0       |          |        |          | [xcut |
| trim]      |    |     |        |         |    |     |         |          |        |          |       |
| CUTS, 1,   | 6, | 9,  | 11, 2, | 480.0,  | з, | 10, | 3       |          |        |          |       |
| CUTS, 1,   | 6, | 10, | 0,92,  | 0.2,    | ο, | ο,  | 0       |          |        |          |       |
| CUTS, 1,   | 6, | 11, | 6, 1,  | 230.0,  | 1, | ο,  | 0,RIP   |          |        |          |       |
| CUTS, 1,   | 6, | 12, | 10,92, | 5.2,    | 1, | ο,  | 0       |          |        |          |       |
| CUTS, 1,   | 6, | 13, | 11, 2, | 480.0,  | з, | 8,  | 3       |          |        |          |       |
| CUTS, 1,   | 6, | 14, | 0,92,  | 0.2,    | ο, | ο,  | 0       |          |        |          |       |
| CUTS, 1,   | 6, | 15, | 7, 1,  | 230.0,  | 1, | ο,  | 0,RIP   |          |        |          |       |
| CUTS, 1,   | 6, | 16, | 10,92, | 5.2,    | 1, | ο,  | 0       |          |        |          |       |
| CUTS, 1,   | 6, | 17, | 11, 2, | 480.0,  | з, | 8,  | 3       |          |        |          |       |
| CUTS, 1,   | 6, | 18, | 0,92,  | 0.2,    | ο, | ο,  | 0       |          |        |          |       |
| CUTS, 1,   | 6, | 19, | 0,91,  | 30.8,   | Ο, | ο,  | 0       |          |        |          |       |
| CUTS, 1,   | 6, | 20, | 2, 0,  | 480.0,  | 1, | Ο,  | 0,HEAD  |          |        |          | [head |
| section]   |    |     |        |         |    |     |         |          |        |          |       |
| CUTS, 1,   | 6, | 21, | 14,91, | 5.2,    | 1, | Ο,  | 0       |          |        |          |       |
| [rip trim] |    |     |        |         |    |     |         |          |        |          |       |
| CUTS, 1,   | 6, | 22, | 15, 1, | 230.0,  | 5, | 8,  | 5,RIP   |          |        |          |       |
| CUTS, 1,   | 6, | 23, | 0,91,  | 36.0,   | Ο, | Ο,  | 0       |          |        |          |       |
| CUTS, 1,   | 6, | 24, | 0, 0,  | 485.8,  | Ο, | Ο,  | 0, HEAD |          |        |          |       |
| CUTS, 1,   | 6, | 25, | 20,91, | 5.2,    | 1, | Ο,  | 0       |          |        |          |       |
| CUTS, 1,   | 6, | 26, | 21, 1, | 480.0,  | 1, | Ο,  | 0,RIP   | [first   | of 2   | strips   | xcut  |
| together]  |    |     |        |         |    |     |         |          |        |          |       |
| CUTS, 1,   | 6, | 27, | 23, 2, | 230.0,  | 2, | 8,  | 2       |          |        |          |       |
| CUTS, 1,   | 6, | 28, | 0,92,  | 16.2,   | Ο, | Ο,  | 0       |          |        |          |       |
| CUTS, 1,   | 6, | 29, | 22, 1, | 480.0,  | 1, | Ο,  | 0,RIP   | [second  | of 2   | strips   | xcut  |
| together]  |    |     |        |         |    |     |         |          |        |          |       |
| CUTS, 1,   | 6, | 30, | 23, 2, | 230.0,  | 2, | 8,  | 2       |          |        |          |       |
| CUTS, 1,   | 6, | 31, | 0,92,  | 16.2,   | Ο, | Ο,  | 0       |          |        |          |       |
| CUTS, 1,   | 6, | 32, | 0,91,  | 240.4,  | Ο, | Ο,  | 0       |          |        |          |       |

Page 170 of 276

# 20. SUMMARY OF DATA STRUCTURE

This section summarises the position and format of each field in each record type. The maximum length of each text field is listed in the comment column. The range of acceptable values for other field types is listed where applicable. Please refer to earlier comments for a fuller explanation of fields.

Each field can be categorised by one of the following types.

- DIM Dimension. Number single. When working in millimetres these range from 0.0 to 9999.9. When working in decimal inches dimensions must range from 0.000 to 999.9
- FLT Number single. Floating point value.
- IDX Index. Number integer. These are integer values which are used to link records. For example all data for a particular job must have the same job index.
- INT Number integer.

QTY A long integer used to store quantity. No quantity can be greater than 99999.

TXT A text field used to store information

Note that spaces are not allowed in the material code, and any spaces will be converted to an underscore ('\_') on import. Also note that material, part and board codes are converted to upper case on import.

The job records must have unique job index numbers starting at 1, and incrementing consecutively within specified range. The part, board and pattern records must each have their respective index numbers unique within the job, and again be numbered from 1 and incremented consecutively.

### 'HEADER' RECORD

| No. Name Description Type Comment MDB |  | No. | Name | Description | Туре | Comment | MDB |
|---------------------------------------|--|-----|------|-------------|------|---------|-----|
|---------------------------------------|--|-----|------|-------------|------|---------|-----|

Page 171 of 276

| 1 | VERSION   | File version              | TXT | Set to 1.06   | Text           |
|---|-----------|---------------------------|-----|---------------|----------------|
| 2 | TITLE     | File title                | TXT | 25 chars max. | Text           |
| 3 | UNITS     | Measurement mode          | INT | 0,1           | Number-Integer |
| 4 | ORIGIN    | Pattern origin            | INT | 0-3           | Number-Integer |
| 5 | TRIM_TYPE | Fixed trim front or rear? | INT | 0,1           | Number-Integer |

### 'JOBS' RECORD

| No. | Name       | Description           | Туре | Comment        | MDB             |
|-----|------------|-----------------------|------|----------------|-----------------|
| 1   | JOB_INDEX  | Job index             | IDX  | 1-250          | Number-Integer  |
| 2   | NAME       | Job number/name       | TXT  | 50 chars max.  | Text            |
| 3   | DESC       | Job description       | TXT  | 50 chars max   | Text            |
| 4   | ORD_DATE   | Date of order         | TXT  | DD/MM/YYYY     |                 |
| 5   | CUT_DATE   | Date for cutting      | TXT  | DD/MM/YYYY     |                 |
| 6   | CUSTOMER   | Customer code         | TXT  | 100 chars max. | Text            |
| 7   | STATUS     | Job status            | INT  | 0,1,2          | Number- Integer |
| 8   | OPT_PARAM  | Optimising parameters | TXT  | 50 chars max.  | Text            |
| 9   | SAW_PARAM  | Saw parameters        | TXT  | 50 chars max.  | Text            |
| 10  | CUT_TIME   | Total cut time        | INT  |                | Number-Long Int |
| 11  | WASTE_PCNT | Waste percentage      | FLT  |                | Number-Single   |

Page 172 of 276

### 'PARTS\_REQ' RECORD

| No. | Name                    | Description                                               | Туре | Comment       | MDB             |
|-----|-------------------------|-----------------------------------------------------------|------|---------------|-----------------|
| 1   | JOB_INDEX               | Job index                                                 | IDX  | 1-250         | Number- Integer |
| 2   | PART_INDEX              | Part index                                                | IDX  | 1-9999        | Number- Integer |
| 3   | CODE                    | Part code                                                 | TXT  | 50 chars max. | Text            |
| 4   | MAT_INDEX               | Material index                                            | IDX  | 1-9999        | Number- Integer |
| 5   | LENGTH                  | Part length                                               | DIM  |               | Number-Single   |
| 6   | WIDTH                   | Part width                                                | DIM  |               | Number-Single   |
| 7   | QTY_REQ                 | Number of pieces                                          | QTY  | Max 99999     | Number-Long Int |
| 8   | QTY_OVER                | Max over production                                       | QTY  | Max 99999     | Number-Long Int |
| 9   | QTY_UNDER               | Max under production                                      | QTY  | Max 99999     | Number-Long Int |
| 10  | GRAIN                   | Grain                                                     | INT  | 0,1,2         | Number-Integer  |
| 11  | QTY_PROD                | Num pieces produced                                       | QTY  | Max 99999     | Number-Long Int |
| 12  | UNDER_PROD<br>_ERROR    | Num pieces under<br>produced because of<br>an error       | QTY  | Max 99999     | Number-Long Int |
| 13  | UNDER_PROD<br>_ALLOWED  | Num pieces under<br>produced because of<br>allowed unders | QTY  | Max 99999     | Number-Long Int |
| 14  | UNDER_PROD<br>_PLUSPART | Num plus part pieces<br>under produced                    | QTY  | Max 99999     | Number-Long Int |

### 'PARTS\_INF' RECORD

| No. | Name       | Description           | Туре | Comment       | MDB            |
|-----|------------|-----------------------|------|---------------|----------------|
| 1   | JOB_INDEX  | Job index             | IDX  | 1-250         | Number-Integer |
| 2   | PART_INDEX | Part index            | IDX  | 1-9999        | Number-Integer |
| 3   | DESC       | Second part desc      | TXT  | 200 chars max | Text           |
| 4   | LABEL_QTY  | Label quantity        | TXT  | 200 chars max | Text           |
| 5   | FIN_LENGTH | Finished length       | TXT  | 200 chars max | Text           |
| 6   | FIN_WIDTH  | Finished width        | TXT  | 200 chars max | Text           |
| 7   | ORDER      | Original order        | TXT  | 200 chars max | Text           |
| 8   | EDGE1      | Btm length edge code  | TXT  | 200 chars max | Text           |
| 9   | EDGE2      | Top length edge code  | TXT  | 200 chars max | Text           |
| 10  | EDGE3      | Left width edge code  | TXT  | 200 chars max | Text           |
| 11  | EDGE4      | Right width edge code | TXT  | 200 chars max | Text           |
| 12  | EDG_PG1    | Bottom edge program   | TXT  | 200 chars max | Text           |
| 13  | EDG_PG2    | Top edge program      | TXT  | 200 chars max | Text           |
| 14  | EDG_PG3    | Left edge program     | TXT  | 200 chars max | Text           |
| 15  | EDG_PG4    | Right edge program    | TXT  | 200 chars max | Text           |

Page 173 of 276

| 16 | FACE_LAM    | Face laminate          | TXT | 200 chars max | Text |
|----|-------------|------------------------|-----|---------------|------|
| 17 | BACK_LAM    | Back laminate          | TXT | 200 chars max | Text |
| 18 | CORE_MAT    | Core material          | TXT | 200 chars max | Text |
| 19 | PALLET      | Pallet layout          | TXT | 200 chars max | Text |
| 20 | DRAWING     | Name of drawing file   | TXT | 200 chars max | Text |
| 21 | PRODUCT     | Product code           | TXT | 200 chars max | Text |
| 22 | PROD_INFO   | Product description    | TXT | 200 chars max | Text |
| 23 | PROD_WIDTH  | Product width          | TXT | 200 chars max | Text |
| 24 | PROD_HGT    | Product height         | TXT | 200 chars max | Text |
| 25 | PROD_DEPTH  | Product depth          | TXT | 200 chars max | Text |
| 26 | PROD_NUM    | Product number         | TXT | 200 chars max | Text |
| 27 | ROOM        | Room/group             | TXT | 200 chars max | Text |
| 28 | BARCODE1    | Data for first barcode | TXT | 200 chars max | Text |
| 29 | BARCODE2    | Data for second        | TXT | 200 chars max | Text |
|    |             | barcode                |     |               |      |
| 30 | COLOUR      | Extended colour name   | TXT | 200 chars max | Text |
| 31 | SECOND_CUT_ | Length prior to second | TXT | 200 chars max | Text |
|    | LENGTH      | cut                    |     |               |      |
| 32 | SECOND_CUT_ | Width prior to second  | TXT | 200 chars max | Text |
|    | WIDTH       | cut                    |     |               |      |

'PARTS\_UDI' RECORD

| No. | Name       | Description          | Туре | Comment       | MDB            |
|-----|------------|----------------------|------|---------------|----------------|
| 1   | JOB_INDEX  | Job index            | IDX  | 1-250         | Number-Integer |
| 2   | PART_INDEX | Part index           | IDX  | 1-9999        | Number-Integer |
| 3   | INFO1      | Information field 1  | TXT  | 200 chars max | Text           |
| 4   | INFO2      | Information field 2  | TXT  | 200 chars max | Text           |
| 5   | INFO3      | Information field 3  | TXT  | 200 chars max | Text           |
| 6   | INFO4      | Information field 4  | TXT  | 200 chars max | Text           |
| 7   | INFO5      | Information field 5  | TXT  | 200 chars max | Text           |
| 8   | INFO6      | Information field 6  | TXT  | 200 chars max | Text           |
| 9   | INFO7      | Information field 7  | TXT  | 200 chars max | Text           |
| 10  | INFO8      | Information field 8  | TXT  | 200 chars max | Text           |
| 11  | INFO9      | Information field 9  | TXT  | 200 chars max | Text           |
| 12  | INFO10     | Information field 10 | TXT  | 200 chars max | Text           |
| 13  | INFO11     | Information field 11 | TXT  | 200 chars max | Text           |
| 14  | INFO12     | Information field 12 | TXT  | 200 chars max | Text           |
| 15  | INFO13     | Information field 13 | TXT  | 200 chars max | Text           |
| 16  | INFO14     | Information field 14 | TXT  | 200 chars max | Text           |
| 17  | INFO15     | Information field 15 | TXT  | 200 chars max | Text           |

Page 174 of 276

| 18 | INFO16 | Information field 16 | TXT | 200 chars max | Text |
|----|--------|----------------------|-----|---------------|------|
| 19 | INFO17 | Information field 17 | TXT | 200 chars max | Text |
| 20 | INFO18 | Information field 18 | TXT | 200 chars max | Text |
| 21 | INFO19 | Information field 19 | TXT | 200 chars max | Text |
| 22 | INFO20 | Information field 20 | TXT | 200 chars max | Text |
| 23 | INFO21 | Information field 21 | TXT | 200 chars max | Text |
| 24 | INFO22 | Information field 22 | TXT | 200 chars max | Text |
| 25 | INFO23 | Information field 23 | TXT | 200 chars max | Text |
| 26 | INFO24 | Information field 24 | TXT | 200 chars max | Text |
| 27 | INFO25 | Information field 25 | TXT | 200 chars max | Text |
| 28 | INFO26 | Information field 26 | TXT | 200 chars max | Text |
| 29 | INFO27 | Information field 27 | TXT | 200 chars max | Text |
| 30 | INFO28 | Information field 28 | TXT | 200 chars max | Text |
| 31 | INFO29 | Information field 29 | TXT | 200 chars max | Text |
| 32 | INFO30 | Information field 30 | TXT | 200 chars max | Text |
| 33 | INFO31 | Information field 31 | TXT | 200 chars max | Text |
| 34 | INFO32 | Information field 32 | TXT | 200 chars max | Text |
| 35 | INFO33 | Information field 33 | TXT | 200 chars max | Text |
| 36 | INFO34 | Information field 34 | TXT | 200 chars max | Text |
| 37 | INFO35 | Information field 35 | TXT | 200 chars max | Text |
| 38 | INFO36 | Information field 36 | TXT | 200 chars max | Text |
| 39 | INFO37 | Information field 37 | TXT | 200 chars max | Text |
| 40 | INFO38 | Information field 38 | TXT | 200 chars max | Text |
| 41 | INFO39 | Information field 39 | TXT | 200 chars max | Text |
| 42 | INFO40 | Information field 40 | TXT | 200 chars max | Text |
| 43 | INFO41 | Information field 41 | TXT | 200 chars max | Text |
| 44 | INFO42 | Information field 42 | TXT | 200 chars max | Text |
| 45 | INFO43 | Information field 43 | TXT | 200 chars max | Text |
| 46 | INFO44 | Information field 44 | TXT | 200 chars max | Text |
| 47 | INFO45 | Information field 45 | TXT | 200 chars max | Text |
| 48 | INFO46 | Information field 46 | TXT | 200 chars max | Text |
| 49 | INFO47 | Information field 47 | TXT | 200 chars max | Text |
| 50 | INFO48 | Information field 48 | TXT | 200 chars max | Text |
| 51 | INFO49 | Information field 49 | TXT | 200 chars max | Text |
| 52 | INFO50 | Information field 50 | TXT | 200 chars max | Text |
| 53 | INFO51 | Information field 51 | TXT | 200 chars max | Text |
| 54 | INFO52 | Information field 52 | TXT | 200 chars max | Text |
| 55 | INFO53 | Information field 53 | TXT | 200 chars max | Text |
| 56 | INFO54 | Information field 54 | TXT | 200 chars max | Text |
| 57 | INFO55 | Information field 55 | TXT | 200 chars max | Text |

Page 175 of 276

| 58 | INFO56 | Information field 56 | TXT | 200 chars max | Text |
|----|--------|----------------------|-----|---------------|------|
| 59 | INFO57 | Information field 57 | TXT | 200 chars max | Text |
| 60 | INFO58 | Information field 58 | TXT | 200 chars max | Text |
| 61 | INFO59 | Information field 59 | TXT | 200 chars max | Text |
| 62 | INFO60 | Information field 60 | TXT | 200 chars max | Text |

# 'PARTS\_DST' RECORD

| No. | Name       | Description            | Туре | Comment         | MDB             |
|-----|------------|------------------------|------|-----------------|-----------------|
| 1   | JOB_INDEX  | Job index              | IDX  | 1-250           | Number-Integer  |
| 2   | PART_INDEX | Part index             | IDX  | 1-9999          | Number-Integer  |
| 3   | PART_LAY_L | Parts per stack length | INT  | 1-99            | Number-Integer  |
| 4   | PART_LAY_W | Parts per stack width  | INT  | 1-99            | Number-Integer  |
| 5   | PART_LAY_O | Part orientation       | INT  | 0,1 (0=rotated) | Number-Integer  |
| 6   | STK_HGHT_Q | Stack height - pieces  | INT  | 0-999           | Number-Integer  |
| 7   | STK_HGHT_D | Stack height - dim     | INT  | 0-9999          | Number-Integer  |
| 8   | STATION    | Station number         | INT  | 0-99            | Number-Integer  |
| 9   | QTY_STACKS | Total number of stacks | QTY  | Max 99999       | Number-Long Int |
| 10  | BTM_TYPE   | Bottom destack type    | INT  | 0,1,2,3,4       | Number-Integer  |
| 11  | BTM_DESC   | Bottom description     | TXT  | 25 chars max    | Text            |
| 12  | BTM_MATL   | Bottom material        | TXT  | 25 chars max    | Text            |
| 13  | BTM_LENGTH | Baseboard/pallet len   | DIM  |                 | Number-Single   |
| 14  | BTM_WIDTH  | Baseboard/pallet wid   | DIM  |                 | Number-Single   |
| 15  | BTM_THICK  | Baseboard/pallet thk   | DIM  |                 | Number-Single   |
| 16  | OVER_LEN   | Overhang/oversize      | DIM  |                 | Number-Single   |
| 17  | OVER_WID   | Overhang/oversize      | DIM  |                 | Number-Single   |
| 18  | BTM_LAY_L  | Bsb/pallets per length | INT  | 0-99            | Number-Integer  |
| 19  | BTM_LAY_W  | Bsb/pallets per width  | INT  | 0-99            | Number-Integer  |
| 20  | TOP_TYPE   | Top destack type       | INT  | 0,1,2,3,4       | Number-Integer  |
| 21  | TOP_DESC   | Top description        | TXT  | 25 chars max    | Text            |
| 22  | TOP_MATL   | Top material           | TXT  | 25 chars max    | Text            |
| 23  | TOP_LENGTH | Baseboard length       | DIM  |                 | Number-Single   |
| 24  | TOP_WIDTH  | Baseboard width        | DIM  |                 | Number-Single   |
| 25  | TOP_THICK  | Baseboard thk          | DIM  |                 | Number-Single   |
| 26  | TOP_LAY_L  | Baseboards per length  | INT  | 0-99            | Number-Integer  |
| 27  | TOP_LAY_W  | Baseboards per width   | INT  | 0-99            | Number-Integer  |
| 28  | SUP_TYPE   | Support destack type   | INT  | 0,1,2,3,4       | Number-Integer  |
| 29  | SUP_DESC   | Support description    | TXT  | 25 chars max    | Text            |

Page 176 of 276

| 30 | SUP_MATL   | Support material    | TXT | 25 chars max | Text           |
|----|------------|---------------------|-----|--------------|----------------|
| 31 | SUP_LENGTH | Support length      | DIM |              | Number-Single  |
| 32 | SUP_WIDTH  | Support width       | DIM |              | Number-Single  |
| 33 | SUP_THICK  | Support thickness   | DIM |              | Number-Single  |
| 34 | SUP_LAY_L  | Supports length     | INT | 0-99         | Number-Integer |
| 35 | SUP_LAY_W  | Supports per width  | INT | 0-99         | Number-Integer |
| 36 | STATION2   | Alternative station | INT | 0-99         | Number-Integer |

Page 177 of 276

# 'BOARDS' RECORD

| No. | Name              | Description                         | Туре | Comment      | MDB                |
|-----|-------------------|-------------------------------------|------|--------------|--------------------|
| 1   | JOB_INDEX         | Job index                           | IDX  | 1-250        | Number-Integer     |
| 2   | BRD_INDEX         | Board index                         | IDX  | 1-5000       | Number-Integer     |
| 3   | CODE              | Board code                          | TXT  | 50 chars max | Text               |
| 4   | MAT_INDEX         | Material index                      | IDX  | 1-9999       | Number-Integer     |
| 5   | LENGTH            | Board length                        | DIM  |              | Number-Single      |
| 6   | WIDTH             | Board width                         | DIM  |              | Number-Single      |
| 7   | QTY_STOCK         | Number of sheets                    | QTY  | Max 99999    | Number-Long<br>Int |
| 8   | QTY_USED          | Number of sheets<br>used            | QTY  | Max 99999    | Number-Long<br>Int |
| 9   | COST              | Cost per M2/Ft or<br>cost per sheet | FLT  | 0-9.99       | Number-Single      |
| 10  | STK_FLAG          | Board limit/ratio                   | INT  | 0-9          | Number-Integer     |
| 11  | INFORMATION       | Board information                   | TXT  | 50 chars max | Text               |
| 12  | MAT_PARAM         | Parameter file<br>name              | TXT  | 50 max chars | Text               |
| 13  | GRAIN             | Grain                               | INT  | 0,1,2        | Number-Integer     |
| 14  | TYPE              | Туре                                | INT  | 0,1          | Number-Integer     |
| 15  | BIN               | Board location                      | TXT  | 50 chars max | Text               |
| 16  | SUPPLIER          | Board suppler                       | TXT  | 50 chars max | Text               |
| 17  | EXTRA_INFORMATION | Extra information                   | TXT  | 50 chars max | Text               |
| 18  | COST_METHOD       | Cost method                         | INT  | 0,1          | Number-Integer     |

### 'MATERIALS' RECORD

| No. | Name      | Description          | Туре | Comment      | MDB             |
|-----|-----------|----------------------|------|--------------|-----------------|
| 1   | JOB_INDEX | Job index            | IDX  | 1-250        | Number-Integer  |
| 2   | MAT_INDEX | Material index       | IDX  | 1-9999       | Number-Integer  |
| 3   | CODE      | Material code        | TXT  | 50 chars max | Text            |
| 4   | DESC      | Material description | TXT  | 50 chars max | Text            |
| 5   | THICK     | Material thickness   | DIM  |              | Number-Single   |
| 6   | BOOK      | Max sheets per book  | QTY  |              | Number-Long Int |
| 7   | KERF_RIP  | Saw kerf (rip)       | DIM  |              | Number-Single   |
| 8   | KERF_XCT  | Saw kerf (crosscut)  | DIM  |              | Number-Single   |

Page 178 of 276

| 9  | TRIM_FRIP | Fixed rip trim          | DIM |               | Number-Single  |
|----|-----------|-------------------------|-----|---------------|----------------|
| 10 | TRIM_VRIP | Min waste rip trim      | DIM |               | Number-Single  |
| 11 | TRIM_FXCT | Fixed crosscut trim     | DIM |               | Number-Single  |
| 12 | TRIM_VXCT | Min waste crosscut trim | DIM |               | Number-Single  |
| 13 | TRIM_HEAD | Internal Head trim      | DIM |               | Number-Single  |
| 14 | TRIM_FRCT | Fixed recut trim        | DIM |               | Number-Single  |
| 15 | TRIM_VRCT | Min waste recut trim    | DIM |               | Number-Single  |
| 16 | RULE1     | Optimising rule 1       | INT | 1-9           | Number-Integer |
| 17 | RULE2     | Optimising rule 2       | INT | 0,1           | Number-Integer |
| 18 | RULE3     | Optimising rule 3       | INT | 0,1           | Number-Integer |
| 19 | RULE4     | Optimising rule 4       | INT | 0,1           | Number-Integer |
| 20 | MAT_PARAM | Parameter file name     | TXT | 50 max chars  | Text           |
| 21 | GRAIN     | Grain                   | INT | 0,1,2         | Number-Integer |
| 22 | PICTURE   | RGB colour or picture   | TXT | 100 chars max | Text           |
|    |           | file name               |     |               |                |
| 23 | DENSITY   | Material density        | FLT | 0-99.999      | Number-Single  |

Page 179 of 276

### 'OFFCUTS' RECORD

| No. | Name              | Description               | Туре | Comment      | MDB             |
|-----|-------------------|---------------------------|------|--------------|-----------------|
| 1   | JOB_INDEX         | Job index                 | IDX  | 1-250        | Number-Integer  |
| 2   | OFC_INDEX         | Offcut index              | IDX  | 1-7500       | Number-Integer  |
| 3   | CODE              | Offcut code               | TXT  | 50 chars max | Text            |
| 4   | MAT_INDEX         | Material index            | IDX  | 1-9999       | Number-Integer  |
| 5   | LENGTH            | Offcut length             | DIM  |              | Number-Single   |
| 6   | WIDTH             | Offcut width              | DIM  |              | Number-Single   |
| 7   | OFC_QTY           | Offcut quantity           | QTY  | Max 99999    | Number-Long Int |
| 8   | GRAIN             | Offcut grain              | INT  | 0, 1, 2      | Number-Integer  |
| 9   | COST              | Cost per sq<br>metre/foot | FLT  | 0-9.99       | Number-Single   |
| 10  | ТҮРЕ              | Туре                      | INT  | 0,1          | Number-Integer  |
| 11  | EXTRA_INFORMATION | Extra information         | TXT  | 50 chars max | Text            |
| 12  | COST_METHOD       | Cost method               | INT  | 0,1          | Number-Integer  |

### 'PATTERNS' RECORD

| No. | Name       | Description          | Туре | Comment       | MDB             |
|-----|------------|----------------------|------|---------------|-----------------|
| 1   | JOB_INDEX  | Job index            | IDX  | 1-250         | Number-Integer  |
| 2   | PTN_INDEX  | Pattern index        | IDX  | 1-5000        | Number-Integer  |
| 3   | BRD_INDEX  | Board index          | IDX  | 1-5000        | Number-Integer  |
| 4   | TYPE       | Pattern type         | INT  | 0-8           | Number-Integer  |
| 5   | QTY_RUN    | Run quantity         | QTY  |               | Number-Long Int |
| 6   | QTY_CYCLES | Cycle quantity       | QTY  |               | Number-Long Int |
| 7   | MAX_BOOK   | Max sheets per book  | QTY  |               | Number-Long Int |
| 8   | PICTURE    | Pattern picture file | TXT  | 255 chars max | Text            |
| 9   | CYCLE_TIME | Cycle cut time       | INT  |               | Number-Long Int |
| 10  | TOTAL_TIME | Total cut time       | INT  |               | Number-Long Int |

### 'PTN\_UDI' RECORD

| No. | Name      | Description | Туре | Comment | MDB            |
|-----|-----------|-------------|------|---------|----------------|
| 1   | JOB_INDEX | Job index   | IDX  | 1-250   | Number-Integer |

Page 180 of 276
| 2  | PTN INDEX   | Pattern index        | אסו | 1-5000        | Number-Integer |
|----|-------------|----------------------|-----|---------------|----------------|
| 3  | BRD INDEX   | Board index          | IDX | 1-5000        | Number-Integer |
| 4  | STRIP INDEX | Strip number         | INT |               | Number-Integer |
| 5  | INFO1       | Information field 1  | TXT | 200 chars max | Text           |
| 6  | INFO2       | Information field 2  | TXT | 200 chars max | Text           |
| 7  | INFO3       | Information field 3  | TXT | 200 chars max | Text           |
| 8  | INFO4       | Information field 4  | TXT | 200 chars max | Text           |
| 9  | INFO5       | Information field 5  | TXT | 200 chars max | Text           |
| 10 | INFO6       | Information field 6  | TXT | 200 chars max | Text           |
| 11 | INFO7       | Information field 7  | TXT | 200 chars max | Text           |
| 12 | INFO8       | Information field 8  | TXT | 200 chars max | Text           |
| 13 | INFO9       | Information field 9  | TXT | 200 chars max | Text           |
| 14 | INFO10      | Information field 10 | TXT | 200 chars max | Text           |
| 15 | INFO11      | Information field 11 | TXT | 200 chars max | Text           |
| 16 | INFO12      | Information field 12 | TXT | 200 chars max | Text           |
| 17 | INFO13      | Information field 13 | TXT | 200 chars max | Text           |
| 18 | INFO14      | Information field 14 | TXT | 200 chars max | Text           |
| 19 | INFO15      | Information field 15 | TXT | 200 chars max | Text           |
| 20 | INFO16      | Information field 16 | TXT | 200 chars max | Text           |
| 21 | INFO17      | Information field 17 | TXT | 200 chars max | Text           |
| 22 | INFO18      | Information field 18 | TXT | 200 chars max | Text           |
| 23 | INFO19      | Information field 19 | TXT | 200 chars max | Text           |
| 24 | INFO20      | Information field 20 | TXT | 200 chars max | Text           |
| 25 | INFO21      | Information field 21 | TXT | 200 chars max | Text           |
| 26 | INFO22      | Information field 22 | TXT | 200 chars max | Text           |
| 27 | INFO23      | Information field 23 | TXT | 200 chars max | Text           |
| 28 | INFO24      | Information field 24 | TXT | 200 chars max | Text           |
| 29 | INFO25      | Information field 25 | TXT | 200 chars max | Text           |
| 30 | INFO26      | Information field 26 | TXT | 200 chars max | Text           |
| 31 | INFO27      | Information field 27 | TXT | 200 chars max | Text           |
| 32 | INFO28      | Information field 28 | TXT | 200 chars max | Text           |
| 33 | INFO29      | Information field 29 | TXT | 200 chars max | Text           |
| 34 | INFO30      | Information field 30 | TXT | 200 chars max | Text           |
| 35 | INFO31      | Information field 31 | TXT | 200 chars max | Text           |
| 36 | INFO32      | Information field 32 | TXT | 200 chars max | Text           |
| 37 | INFO33      | Information field 33 | TXT | 200 chars max | Text           |
| 38 | INFO34      | Information field 34 | TXT | 200 chars max | Text           |
| 39 | INFO35      | Information field 35 | TXT | 200 chars max | Text           |
| 40 | INFO36      | Information field 36 | TXT | 200 chars max | Text           |
| 41 | INFO37      | Information field 37 | TXT | 200 chars max | Text           |

Page 181 of 276

| 42 | INFO38 | Information field 38 | TXT | 200 chars max | Text |
|----|--------|----------------------|-----|---------------|------|
| 43 | INFO39 | Information field 39 | TXT | 200 chars max | Text |
| 44 | INFO40 | Information field 40 | TXT | 200 chars max | Text |
| 45 | INFO41 | Information field 41 | TXT | 200 chars max | Text |
| 46 | INFO42 | Information field 42 | TXT | 200 chars max | Text |
| 47 | INFO43 | Information field 43 | TXT | 200 chars max | Text |
| 48 | INFO44 | Information field 44 | TXT | 200 chars max | Text |
| 49 | INFO45 | Information field 45 | TXT | 200 chars max | Text |
| 50 | INFO46 | Information field 46 | TXT | 200 chars max | Text |
| 51 | INFO47 | Information field 47 | TXT | 200 chars max | Text |
| 52 | INFO48 | Information field 48 | TXT | 200 chars max | Text |
| 53 | INFO49 | Information field 49 | TXT | 200 chars max | Text |
| 54 | INFO50 | Information field 50 | TXT | 200 chars max | Text |
| 55 | INFO51 | Information field 51 | TXT | 200 chars max | Text |
| 56 | INFO52 | Information field 52 | TXT | 200 chars max | Text |
| 57 | INFO53 | Information field 53 | TXT | 200 chars max | Text |
| 58 | INFO54 | Information field 54 | TXT | 200 chars max | Text |
| 59 | INFO55 | Information field 55 | TXT | 200 chars max | Text |
| 60 | INFO56 | Information field 56 | TXT | 200 chars max | Text |
| 61 | INFO57 | Information field 57 | TXT | 200 chars max | Text |
| 62 | INFO58 | Information field 58 | TXT | 200 chars max | Text |
| 63 | INFO59 | Information field 59 | TXT | 200 chars max | Text |
| 64 | INFO60 | Information field 60 | TXT | 200 chars max | Text |
| 65 | INFO61 | Information field 61 | TXT | 200 chars max | Text |
| 66 | INFO62 | Information field 62 | TXT | 200 chars max | Text |
| 67 | INFO63 | Information field 63 | TXT | 200 chars max | Text |
| 68 | INFO64 | Information field 64 | TXT | 200 chars max | Text |
| 69 | INFO65 | Information field 65 | TXT | 200 chars max | Text |
| 70 | INFO66 | Information field 66 | TXT | 200 chars max | Text |
| 71 | INFO67 | Information field 67 | TXT | 200 chars max | Text |
| 72 | INFO68 | Information field 68 | TXT | 200 chars max | Text |
| 73 | INFO69 | Information field 69 | TXT | 200 chars max | Text |
| 74 | INFO70 | Information field 70 | TXT | 200 chars max | Text |
| 75 | INFO71 | Information field 71 | TXT | 200 chars max | Text |
| 76 | INFO72 | Information field 72 | TXT | 200 chars max | Text |
| 77 | INFO73 | Information field 73 | TXT | 200 chars max | Text |
| 78 | INFO74 | Information field 74 | TXT | 200 chars max | Text |
| 79 | INFO75 | Information field 75 | TXT | 200 chars max | Text |
| 80 | INFO76 | Information field 76 | TXT | 200 chars max | Text |
| 81 | INFO77 | Information field 77 | TXT | 200 chars max | Text |

Page 182 of 276

| 82  | INFO78 | Information field 78 | TXT | 200 chars max | Text |
|-----|--------|----------------------|-----|---------------|------|
| 83  | INFO79 | Information field 79 | TXT | 200 chars max | Text |
| 84  | INFO80 | Information field 80 | TXT | 200 chars max | Text |
| 85  | INFO81 | Information field 81 | TXT | 200 chars max | Text |
| 86  | INFO82 | Information field 82 | TXT | 200 chars max | Text |
| 87  | INFO83 | Information field 83 | TXT | 200 chars max | Text |
| 88  | INFO84 | Information field 84 | TXT | 200 chars max | Text |
| 89  | INFO85 | Information field 85 | TXT | 200 chars max | Text |
| 90  | INFO86 | Information field 86 | TXT | 200 chars max | Text |
| 91  | INFO87 | Information field 87 | TXT | 200 chars max | Text |
| 92  | INFO88 | Information field 88 | TXT | 200 chars max | Text |
| 93  | INFO89 | Information field 89 | TXT | 200 chars max | Text |
| 94  | INFO90 | Information field 90 | TXT | 200 chars max | Text |
| 95  | INFO91 | Information field 91 | TXT | 200 chars max | Text |
| 96  | INFO92 | Information field 92 | TXT | 200 chars max | Text |
| 97  | INFO93 | Information field 93 | TXT | 200 chars max | Text |
| 98  | INFO94 | Information field 94 | TXT | 200 chars max | Text |
| 99  | INFO95 | Information field 95 | TXT | 200 chars max | Text |
| 100 | INFO96 | Information field 96 | TXT | 200 chars max | Text |
| 101 | INFO97 | Information field 97 | TXT | 200 chars max | Text |
| 102 | INFO98 | Information field 98 | TXT | 200 chars max | Text |
| 103 | INFO99 | Information field 99 | TXT | 200 chars max | Text |

## 'CUTS' RECORD

| No. | Name       | Description         | Туре | Comment       | MDB             |
|-----|------------|---------------------|------|---------------|-----------------|
| 1   | JOB_INDEX  | Job index           | IDX  | 1-250         | Number-Integer  |
| 2   | PTN_INDEX  | Pattern index       | IDX  | 1-5000        | Number-Integer  |
| 3   | CUT_INDEX  | Cut index           | IDX  | 1-5000        | Number-Integer  |
| 4   | SEQUENCE   | Cut sequence        | INT  |               | Number-Integer  |
| 5   | FUNCTION   | Cut type            | INT  | 0-9, 90-99    | Number-Integer  |
| 6   | DIMENSION  | Size of cut         | DIM  |               | Number-Single   |
| 7   | QTY_RPT    | Cut quantity        | QTY  |               | Number-Long Int |
| 8   | PART_INDEX | Part/Offcut Index   | TXT  | 1-9999 or X1- | Text            |
|     |            |                     |      | X7500         |                 |
| 9   | QTY_PARTS  | Total part quantity | QTY  | Max 99999     | Number-Long Int |
| 10  | COMMENT    | Additional comment  | TXT  | 100 chars max | Text            |

Page 183 of 276

## 4. Export data

The main use for export is to send results (optimisations) to an external file or system. Individual reports (for example, Pattern summary) can be exported at the screen view or a complete set of results can be exported. Other typical exports are:-

- Job and product costing reports
- Fittings and operations
- Cutting lists

## 4.1 Export runs

To export runs (optimisations), at the main screen:-

- Select: File- Export runs
- Choose the export format (ASCII/Unicode, MDB, XLS, XLSX)

| Exp    | oort runs - E | Bedroom & bathroo   | m            |                 |                |             |         | 25            | × |
|--------|---------------|---------------------|--------------|-----------------|----------------|-------------|---------|---------------|---|
| File E | dit View      | Help                |              |                 |                |             |         |               |   |
| -      |               | <u> </u>            | × 0          | <b>1</b> 2      |                | 🖈 ?         |         |               |   |
| E      | Batch name    | Bedroom & bathroom  | n 🗸 🔲        | Description Ex  | ample Prod req | 03-Room / f |         |               |   |
|        | Trn           | Optimising progress | Cutting list | Title           | Run            | Optimisin   | Saw par | Board list    | ^ |
| Global |               |                     |              |                 |                |             |         |               |   |
| 1.     | $\checkmark$  |                     | Bedroom & b  | Example Prod re | Bedroom        | default     | default | Bedroom & bat |   |
| 2.     | $\checkmark$  |                     | Bedroom & b  | Example Prod re | Bedroom        | default     | default | Bedroom & bat |   |
| 3.     |               |                     | Bedroom & b  | Example Prod re | Bedroom        | default     | default | Bedroom & bat |   |
| 4.     |               |                     |              |                 |                |             |         |               |   |
|        |               |                     |              |                 |                |             |         |               |   |
|        |               |                     |              |                 |                |             |         |               |   |

Export runs

Page 184 of 276

The program prompts for the summaries to export and also the type of data to include.

| Export               | × |
|----------------------|---|
| Summaries            |   |
| Batch summary        |   |
| Management summary   |   |
| Pattern summary      |   |
| Part summary         |   |
| Board summary        | = |
| Offcut summary       |   |
| Distribution summary |   |
| 🔽 Input summary      |   |
| Destacking summary   |   |
| Pattern drawing      |   |
| Edging summary       |   |
| Material summary     |   |
| Machine times        | - |
|                      |   |
| Line types           | _ |
| V Header lines       |   |
| Sub-heading          |   |
| 🔽 Item line          |   |
| 🔽 Totals             |   |
| Information boxes    |   |
| OK Help Cancel       |   |
| Summaries to Export  |   |

In some cases items such as the headings, sub headings and Totals are not required - these can be easily excluded.

The data is sent to the Path for Export data

Page 185 of 276

In the case of Excel, for example, the reports are sent to a single file with each summary on a separate spread sheet tab.

|                                                                                                | 1                                                                                                    | Microsoft Excel                      |                                           |                                              | c                  | - 0 % |
|------------------------------------------------------------------------------------------------|----------------------------------------------------------------------------------------------------|--------------------------------------|-------------------------------------------|----------------------------------------------|--------------------|-------|
| ile Home Insert Page Layou                                                                     | t Formulas [                                                                                                    | Data Review                          | View Ac                                   | robat Team                                   |                    | ۵ (   |
| $\begin{array}{c c} & & \\ \hline \\ \hline \\ \hline \\ \hline \\ \\ \\ \\ \\ \\ \\ \\ \\ \\$ | 「二日日日日日日日日日日日日日日日日日日日日日日日日日日日日日日日日日日日日                                                                                                    | eneral ▼<br>▼ %<br>0 .00<br>Number ⊡ | A ☐ Insert<br>P Delete<br>Format<br>Cells | Σ · A<br>· Z · Z<br>· C · Filter ·<br>Editin | Find &<br>Select ¥ |       |
| F36 🔻 🦱 🎜 🖈                                                                                    |                                                                                                    |                                      |                                           |                                              |                    |       |
| Cabinets.xls [Compatibility Mode]                                                              |                                                                                                    |                                      |                                           |                                              |                    |       |
| A                                                                                              | В                                                                                                    | С                                    | D                                         | E                                            | F                  | G     |
| DEMO USER 1                                                                                    | Magi-Cut Modu                                                                                                    | Tuesday 15 Se                        | ptember 2015                              | 11:00                                        |                    |       |
| Management summary                                                                             | Cabinets                                                                                                    |                                      |                                           |                                              |                    |       |
| i indiagement caninaly                                                                         | Cabinets?///de                                                                                                    | fault/default/??                     |                                           |                                              |                    |       |
| Revision 2 : 15 Sep 2015 09:56 : Op                                                            | timised by Tim                                                                                                    |                                      |                                           |                                              |                    |       |
| Description                                                                                    | Quantity                                                                                                    | m2                                   | m3                                        | Percent                                      | Rate               | Cost  |
| Required parts                                                                                 | 216                                                                                                    | 88.82                                | 1.60                                      | 81.46%                                       |                    |       |
| Plus/Over parts                                                                                | 0                                                                                                    | 0.00                                 | 0.00                                      | 0.00%                                        |                    |       |
| 3 Offcuts                                                                                      | 29                                                                                                    | 7.41                                 | 0.13                                      | 6.80%                                        |                    |       |
| Scrap                                                                                          |                                                                                                    | 12.81                                | 0.23                                      | 11.75%                                       |                    |       |
| 0 Core trim                                                                                    |                                                                                                    | 0.00                                 | 0.00                                      | 0.00%                                        |                    |       |
| 1 Boards                                                                                       | 36                                                                                                    | 109.04                               | 1.96                                      | 100.00%                                      |                    |       |
| 2                                                                                              |                                                                                                    |                                      |                                           |                                              |                    |       |
| 3                                                                                              |                                                                                                    |                                      |                                           |                                              |                    |       |
| 4                                                                                              |                                                                                                    |                                      |                                           |                                              |                    |       |
| 5 Sheets used                                                                                  |                                                                                                    | 107.72                               | 1.94                                      | 98.79%                                       |                    | 32    |
| 6 Offcuts used                                                                                 | and the second second sec | 1 32                                 | 0.02                                      | 1 21%                                        |                    |       |
| Management summary                                                                             | attern summary 🔬                                                                                                    | Part summary                         | C Board summ                              | ary / Offcut su                              |                    |       |
|                                                                                                |                                                                                                    |                                      | L.                                        |                                              | ~                  |       |

Export data - Excel

For Export to an ASCII file each report is sent to a separate ASCII file with the data types identified by a token at the start of each line. Here is an example of the board summary data.

%1,DEMO USER 1,Modular V12.0,Tuesday 23 November 2021 %1,Board summary,Kitchen layout %1,00009/BSR CD-81/BSR CD-81/?DEFAULT/?DEFAULT/5 %1,No,Board,Length,Width,Information,Qty in Stock,Qty Used,Length m,Area m2,Cost Rate,Total Cost %2,HARDBOARD-4MM\* Hardboard 4mm Thickness 4.0 Book 8 Parameters HBD04 %3,1.,HARDBOARD-4MM/01,2000.0,1000.0,Spec. Order,795,2,,4.00,0.890,3.56 %3,2.,HARDBOARD-4MM/02,2440.0,1220.0,BIN 133,131,6,17.86,0.750,13.40 %4,,,,,,8,,21.86,,16.96 %2,MED-DEN-FIBRE-18MM Medium Density Fibreboard 18mm Thickness 18.0 Book 5 %3,3.,MED-DEN-FIBRE-18MM/01,3660.0,1550.0,BIN 127,1090,2,,11.35,4.500,51.06 %3,4.,MED-DEN-FIBRE-18MM/02,2440.0,1220.0,BIN 128,767,12,,35.72,4.350,155.39 %4,,,,,14,,47.07,,206.45

Page 186 of 276

```
%2,MFC18-OAK Prelaminated - Oak 18mm Thickness 18.0 Book 5
%3,6.,MFC18-OAK/02,2440.0,1220.0,,111,6,,17.86,2.970,53.05
%4,,,,,,6,,17.86,,53.05
%2,WHITE-ACRYLIC-12MM Acrylic - White 12mm (sundry) Thickness 12.0 Book 8
%3,7.,WHAC12/01,,,,436,36,,,1.320,47.52
%4,,,,,,36,,,,47.52
%4,Total,,,,,64,,86.79,,323.97
```

The export choices can be set at the Review runs parameters dialog.

At any Review runs screen:-The data to export for each report can be customised for each report (*Review Runs – Settings – Export settings*). With these options you can design a specific layout and set of data for the exported report which can be different to the report on-screen.

There is also an option on the File menu to select a default set of reports to export (very often you do not need to export all the available reports.

- Locate the report
- Select: Settings Export settings

Page 187 of 276

This shows the Export settings dialog.

| Content<br>Available                                                                                                    |             | Chosen                                                                                                    |  |
|----------------------------------------------------------------------------------------------------|-------------|----------------------------------------------------------------------------------------------------|--|
| Length Inches<br>Length Frac<br>Width Inches<br>Width Frac<br>Material<br>Thickness mm<br>Open Groups<br>Picture<br>Total cuts//per pattern<br>Calculated field 2<br>Calculated field 3 | *<br>=<br>~ | Ptn No<br>Board Code<br>Length mm<br>Width mm<br>Waste %<br>Board Qty<br>Qty Cyc<br>Qty Rip<br>Qty Xct<br>Cycle mm:ss<br>Total hh:mm:ss |  |
| Sort by                                                                                                    | fault       |                                                                                                    |  |
| Custom                                                                                                    |             |                                                                                                    |  |

The above example shows fields for the Part summary.

Page 188 of 276

*Pattern images* - at any on-screen pattern there is an option to export the pattern image. The formats available are:-

```
Windows Bitmap (.bmp)
Windows Metafile (.wmf)
Windows Enhanced metafile (.emf)
```

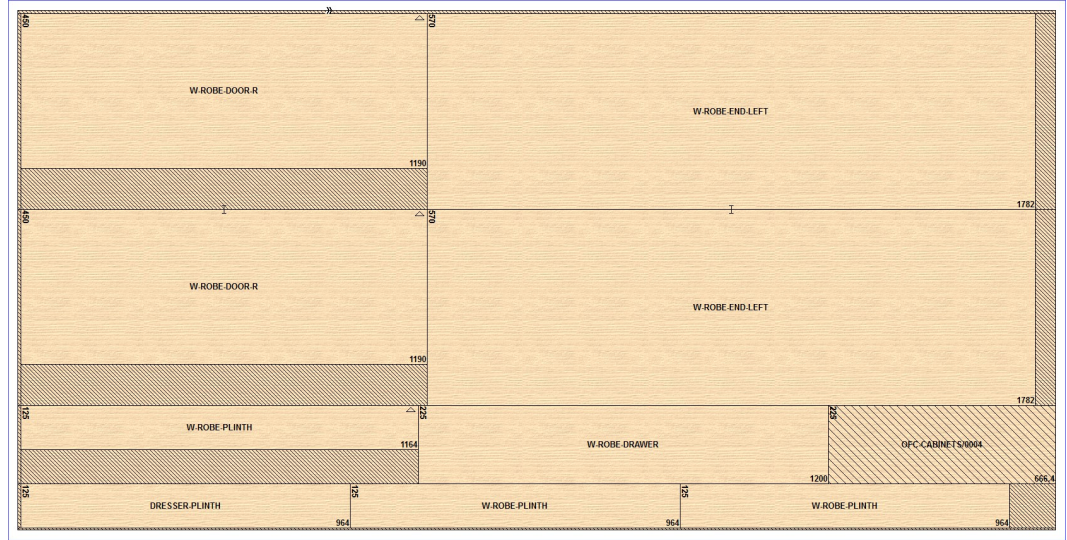

Export pattern as image

There are also options to export non run based reports:-

Part costing Product costing Fittings Operations Board library data Part library data

It is sometimes useful to export the cutting list (for example where it is changed for edging and laminating and the sizes are used elsewhere in production).

Page 189 of 276

| System  | m parameters         |             |             |                   |        |               |                                 |                     |             |
|---------|----------------------|-------------|-------------|-------------------|--------|---------------|---------------------------------|---------------------|-------------|
| ieneral | Paths and files      | Rules1      | Rules2      | Divide part lists | Boards | Stock control | Routing / nesting               | Nesting             | Help view > |
| Rules1  |                      |             |             | Range             |        |               | Optimisations:<br>optimised run | Use cutting list fo | or name of  |
| Optimi  | isations             |             |             |                   |        |               |                                 |                     |             |
| Use cu  | tting list for name  | of optimi   | sed run     |                   |        | ۲             | )                               |                     |             |
| Use se  | quential number      | for name    | of optimise | d run             |        | C             | 2. 1203.3<br>3. 874.0           |                     | =           |
| Last se | equential run num    | ber         |             |                   |        | 3             | 5. 920                          |                     | ┍─┴─┤┤      |
| Current | batch name           |             | Be          | edroom & bathroor | m      | ~             | 8. 623.5                        |                     |             |
| Last ou | uote estimate nun    | ber         |             |                   |        | 0             | E                               | xample 1 🔶 🕨        | 10247       |
| Lastsa  |                      |             |             |                   |        |               |                                 |                     |             |
| 2031 30 | in group hamber      |             |             |                   |        |               |                                 |                     |             |
| Delete  | patterns when e      | diting part | list        |                   |        | $\checkmark$  | Create data                     | tor<br>mes          | ^           |
| Eashia  | au da a a malada     |             |             |                   |        |               | Offcuts                         |                     |             |
| Eriable | autocomplete         |             |             |                   |        | ×             | Cutting d                       | imensions           |             |
| Export  | t cutting list forma | it          |             |                   |        |               | Part drav                       | vings               |             |
| Format  |                      |             | N           | one               |        | ~             | ☐ Transfer                      | part drawings to s  | saw         |
| ASCIL   | or Unicode           |             | А           | SCII              |        | ~             | Baseboa                         | rd cutting list     |             |
|         |                      |             |             |                   |        |               | <                               | outting list (ports | solut)      |
| Spare   |                      |             |             |                   |        |               |                                 |                     |             |
| Spare   | 1                    |             |             |                   |        |               |                                 |                     |             |
| Spare 2 | 2                    |             |             |                   |        |               |                                 |                     |             |
|         |                      |             |             |                   |        |               |                                 |                     |             |
|         |                      |             |             |                   |        |               |                                 |                     |             |
|         |                      |             |             |                   |        |               |                                 |                     |             |
|         |                      |             |             |                   |        |               |                                 |                     |             |
|         |                      |             |             |                   |        | 01/           | Print                           | Hala                | Cancel      |

This export is included in the optimisation provided the option is chosen in system parameters.

Page 190 of 276

The program creates files in the PNX and BDX (for board sizes) formats.

## 4.2 Export Part and Product costing reports

To export the part costing or product costing summary to an external file. Select:-

## - Print

- Part costing (or Product costing)

| Part costing                    | ×                                          |
|---------------------------------|--------------------------------------------|
| Reference<br>Bedroom & bathroom | Options<br>Print - full<br>Print<br>Export |
| ОК Нер                          | Cancel                                     |

Export part costing

Select the part list and the Export option and select OK. An export file is created, for example:-

Page 191 of 276

## Edging and laminates.EX2

| Cabinets.ex2 - Notepad                                                                                                    | - • •      |
|----------------------------------------------------------------------------------------------------|------------|
| File Edit Format View Help                                                                                                    |            |
| <pre>%1,DEMO USER 1,Magi-Cut Modular v10.00,Tuesday 15 September 2015 11:12<br/>%1,Part costing - summary,Cabinets<br/>%1,No,Code/Description,Material/Description,Length,Width,Quantity,Cost Per<br/>%3,1.,BTH-CAB-BACK,MFC18-TEAK,664.0,364.0,4,3.303,13.211<br/>%3.2.,BTH-CAB-BOTTOM,MFC18-TEAK,664.0,144.0,4,2.238,8.954<br/>%3,3.,BTH-CAB-DOOR-LEFT,MFC18-TEAK,349.5,450.0,4,2.819,11.274<br/>%3,4.,BTH-CAB-DOOR-LEFT,MFC18-TEAK,664.0,144.0,4,2.238,8.954<br/>%3,5.,BTH-CAB-END-LEFT,MFC18-TEAK,664.0,142.0,32.879,8.637<br/>%3,6.,BTH-CAB-END-LEFT,MFC18-TEAK,664.0,142.0,32.879,8.637<br/>%3,7.,BTH-CAB-END-RIGHT,MFC18-TEAK,664.0,142.0,32.879,8.637<br/>%3,7.,BTH-CAB-SHLF,MFC18-TEAK,664.0,142.0,32.879,8.637<br/>%3,8.,BTH-CAB-SHLF,MFC18-TEAK,664.0,142.0,22.09,4.598<br/>%3,9.,BTH-CAB-SHLF,MFC18-TEAK,664.0,142.0,12.2378,2.378<br/>%3,11.,DDC-BACK,MFC18-OAK,928.0,311.0,1,2.378,2.378<br/>%3,12.,DDC-BACK,MFC18-OAK,928.0,311.0,1,2.366,2.366<br/>%3,13.,DDC-SIDE-LEFT,MFC18-BEECH,564.0,311.0,4,1.858,7.433<br/>%3,15.,DDC-SIDE-LEFT,MFC18-OAK,564.0,311.0,4,1.858,7.433<br/>%3,16.,DDC-SIDE-LEFT,MFC18-OAK,564.0,311.0,4,1.858,7.433<br/>%3,16.,DDC-SIDE-RIGHT,MFC18-BEECH,564.0,311.0,5,1.835,9.175<br/>%3,19.,DRESSER-BACK,MFC18-OAK,964.0,1082.0,1,5.733,5.733<br/>%3,11.,DRESSER-BACK,MFC18-OAK,964.0,1082.0,1,2.366,2.356<br/>%3,22.,DRESSER-BACK,MFC18-OAK,964.0,1082.0,1,2.36,2.356<br/>%3,23.,DRESSER-BACK,MFC18-OAK,964.0,1082.0,1,2.36,2.356<br/>%3,23.,DRESSER-BACK,MFC18-OAK,964.0,1082.0,1,2.343,2.343<br/>%3,14.,DDC-SIDE-RIGHT,MFC18-BEECH,964.0,315.0,1,2.356,2.356<br/>%3,23.,DRESSER-DRAWER,MFC18-OAK,964.0,315.0,1,2.343,2.343<br/>%3,24.,DRESSER-DRAWER,MFC18-OAK,964.0,315.0,1,2.343,2.343<br/>%3,24.,DRESSER-DRAWER,MFC18-OAK,964.0,315.0,2.2.204,4.408<br/>%3,25.,DRESSER-DRAWER,MFC18-OAK,964.0,315.0,2.2.204,4.408<br/>%3,25.,DRESSER-END-LEFT,MFC18-BEECH,600.0,1082.0,2,4.183,8.367<br/>%3,29.,DRESSER-END-LEFT,MFC18-OAK,600.0,1082.0,2,4.183,8.367<br/>%3,29.,DRESSER-END-LEFT,MFC18-OAK,600.0,1082.0,2,4.183,8.367<br/>%3,29.,DRESSER-END-LEFT,MFC18-OAK,600.0,1082.0,2,4.119,16.474<br/>%3,30.,DRESSER-END-LEFT,MFC18-DAK,600.0,1082.0,2,4.119,16.474<br/>%3,30.,DRESSER-END-LEFT,MFC18-DAK,600.0,1082.0,4,4.119,16.</pre> | part,Total |
| ·                                                                                                    | ∎ I I      |

Export file - part costing

Product costing exports a file with the extension: EX1 Part costing exports a file with the extension EX2

The export files are placed in the directory set by the System parameter: *Path for Export data* 

The export file can contain three types of data:

1 - header line (no comma separated fields)

3 - data line with comma separated fields4 - total line with comma separated fields

1

The data type for each line in the export file is shown by a % and number at the beginning of each line. Select which data types to export in the *Review runs parameters*.

Page 192 of 276

If errors occur during export, no export file is produced.

# 4.3 Export fittings and operations

Export fittings or operations reports for any optimisation (run). Move to the fittings or operations report in Review runs.

| Review runs        |                                         |     |                    |            |                                                                                                    | - C       | x í      |
|--------------------|-----------------------------------------|-----|--------------------|------------|----------------------------------------------------------------------------------------------------|-----------|----------|
| File Edit View Set | tings Summaries Stock Help              |     |                    |            |                                                                                                    |           |          |
| *] 💷 🔭             | 🖷 🚱 🎘 🔍 🖷 🛛                             |     |                    | <b>E</b> 5 | ? 🛃 🛛 🧸                                                                                                    | JJĽ       | ° -      |
| Favourites         | Batch optimisation progress             |     |                    |            |                                                                                                    |           |          |
| Batch reports      | Products & parts order                  | Fit | tings Example      | Prod       | reg 03-Room                                                                                                    | floor m   | umber    |
|                    | Here Kitchen plan                       |     | ingo Enampre       | TIVU       | req of recom,                                                                                                   | moor m    | annoon   |
| 🄄 Job costing      | Rip & Crosscut saw kerts                |     |                    |            |                                                                                                    | D 1 0     | 1.4      |
| In Dir             | Bodroom & bothroom                      |     |                    |            |                                                                                                    | Bedroom & | bathroom |
| rittings           | Bedroom & bathroo                       |     |                    |            | terre and the second second second second second second second second second second second second second second |           |          |
| Coperations        | Bedroom & bathroo                       | No  | Fitting            | Material   | Description                                                                                                    | Quantity  | ^        |
| _                  | Bedroom & bathroo                       | 1.  | Z-DOUBLE           | +          | Pull handle                                                                                                    | 54        |          |
| Batch material     | Nesting examples                        | 2.  | Z-DOWEL            | +          | Dowel                                                                                                    | 1275      |          |
| summary            | Nesting - Machining library             | 3.  | Z-HANGING-RAIL     | +          | Wardrobe hanging rail                                                                                           | 30        |          |
|                    | Nesting - DXF                           | 4.  | Z-RUNNER           | +          | Drawer runner                                                                                                   | 120       |          |
|                    |                                         | 5.  | Z-SHELF-SUPPORT    | +          | Shelf support                                                                                                   | 56        |          |
|                    | Nesting - UV printer                    | 6.  | Z-SINGLE           | +          | Single Knob                                                                                                    | 126       |          |
|                    | • Nesting - Priority                    | 7.  | Z-SINGLE-BEECH     | +          | Wooden knob - beech                                                                                             | 24        |          |
|                    | Nesting - Xilog (XXL)                   | 8.  | Z-SINGLE-BRASS     | +          | Brass knob                                                                                                    | 14        |          |
|                    | Nesting - Offline ripcut                | 9.  | Z-SINGLE-OAK       | +          | Wooden knob - oak                                                                                               | 42        |          |
|                    | Grain matching                          | 10. | ZH120-HINGE        | +          | Hinge 120 HKK123-321                                                                                            | 28        |          |
|                    | Strict Priority                         | 11. | ZH180-HINGE        | +          | Hinge 180 HKK123-321                                                                                            | 180       |          |
|                    | Basic part list                         | 12. | ZS25-6-ROUND-SCREW | +          | Round Screw 25mm No6                                                                                            | 720       |          |
|                    | Over production                         | 13. | ZS40-8-CSUNK-SCREW | +          | Csunk Screw 40mm No8                                                                                            | 741       |          |
|                    | Small quantity optimiser                |     |                    |            |                                                                                                    |           |          |
|                    | Him Cutting Centre                      |     |                    |            |                                                                                                    |           |          |
|                    | Mixed material stacks                   |     |                    |            |                                                                                                    |           |          |
|                    | Bogut - combiliter - single axis        |     |                    |            |                                                                                                    |           |          |
| Summarias          | Vertical head strips                    |     |                    |            |                                                                                                    |           |          |
| Juninalies         | + Cadmatic saw examples                 |     |                    |            |                                                                                                    |           |          |
| Advanced           | + Tension trims                         |     |                    |            |                                                                                                    |           |          |
| Patterns           | Power Concept Device                    |     |                    |            |                                                                                                    |           |          |
| Machining          | Stacked duplicates                      |     |                    |            |                                                                                                    |           | ~        |
| Custom             | < · · · · · · · · · · · · · · · · · · · | 4 1 | \Fittings /        |            | <                                                                                                    |           | >        |
|                    | ,                                       |     | 2-1                |            | 1                                                                                                    |           |          |

Fittings summary - Export

- Select: File - Export

- Select the export format

Page 193 of 276

The Excel formats (XLS and XLSX) export to an Excel file.

|                                      | <b>■ *) •</b> (* •   <del>-</del> |                                                                                                    | Mi                                             | crosoft Excel                                                                                                    |                                                             |                                               | • 53 |
|--------------------------------------|-----------------------------------|----------------------------------------------------------------------------------------------------|------------------------------------------------|----------------------------------------------------------------------------------------------------|-------------------------------------------------------------|-----------------------------------------------|------|
| File                                 | Home I                            | nsert Page La                                                                                        | yout Formulas                                  | Data Review                                                                                                    | View Acrobat                                                | Team                                          | ۵ 🕜  |
| Paste<br>V                           | Arial<br>B Z<br>B Z<br>oard G F   |                                                                                                    | ≡ ≡ ∎ ₩<br>≡ ≡ ≡ œ ×<br>⊈ ≇ ≫ ×<br>Alignment ਯ | General ▼<br>∰ ▼ % ,<br>5:00 ÷00<br>Number □                                                                                  | Insert ▼ Σ ▼<br>Delete ▼ ⊽ ▼<br>Format ▼ 2 ▼<br>Cells       | Sort & Find &<br>Filter * Select *<br>Editing |      |
|                                      | A1                                | • (*                                                                                                 | fx DEMO USER 1                                 |                                                                                                    |                                                             |                                               | *    |
|                                      | Bedroom & bathroo                 | omU.xls [Compat                                                                                      | tibility Mode]                                 |                                                                                                    |                                                             |                                               |      |
| 4                                    | A                                 | В                                                                                                    | C                                              | D                                                                                                    | E                                                           | F                                             | G    |
| 1                                    | DEMO USER 1                       | Magi-Cut Modu                                                                                        | Tuesday 15 Septem                              | ber 2015 11:17                                                                                                    |                                                             |                                               |      |
| 2                                    | Fittings                          | Example I                                                                                            | Prod req 03-H                                  | com / floor nu                                                                                                    | mber                                                        |                                               |      |
| 3                                    |                                   | Bedroom & bat                                                                                        | hroom                                          |                                                                                                    |                                                             |                                               |      |
| 4                                    | No                                | Fitting                                                                                              | Material                                       | Description                                                                                                    | Quantity                                                    |                                               |      |
| 6                                    | 1                                 | Z-DOUBLE                                                                                             | +                                              | Pull handle                                                                                                    | 54.0                                                        | 0                                             |      |
| 7                                    | 2                                 | Z-DOWEL                                                                                              | +                                              | Dowel                                                                                                    | 1275.0                                                      | 0                                             |      |
| 0                                    |                                   | Z-HANGING-R/+                                                                                        |                                                |                                                                                                    |                                                             |                                               |      |
| Ö                                    | 3                                 | Z-HANGING-RA                                                                                         | +                                              | Wardrobe hanging ra                                                                                                    | il 30.0                                                     | 0                                             |      |
| 9                                    | 3                                 | Z-HANGING-RAZ-RUNNER                                                                                 | +<br>+                                         | Wardrobe hanging ra<br>Drawer runner                                                                                          | il 30.0<br>120.0                                            | 0                                             |      |
| 8<br>9<br>10                         | 3<br>4<br>5                       | Z-HANGING-R/<br>Z-RUNNER<br>Z-SHELF-SUPI                                                             | +<br>+<br>+                                    | Wardrobe hanging ra<br>Drawer runner<br>Shelf support                                                                         | il 30.0<br>120.0<br>56.0                                    | 0<br>0<br>0                                   |      |
| 8<br>9<br>10<br>11                   | 3<br>4<br>5<br>6                  | Z-HANGING-RA<br>Z-RUNNER<br>Z-SHELF-SUPI<br>Z-SINGLE                                                 | +<br>+<br>+<br>+                               | Wardrobe hanging ra<br>Drawer runner<br>Shelf support<br>Single Knob                                                          | il 30.0<br>120.0<br>56.0<br>126.0                           | 0<br>0<br>0<br>0                              |      |
| 8<br>9<br>10<br>11<br>12             | 3<br>4<br>5<br>6<br>7             | Z-HANGING-R/<br>Z-RUNNER<br>Z-SHELF-SUPI<br>Z-SINGLE<br>Z-SINGLE-BEE                                 | +<br>+<br>+<br>+<br>+                          | Wardrobe hanging ra<br>Drawer runner<br>Shelf support<br>Single Knob<br>Wooden knob - beec                                    | il 30.0<br>120.0<br>56.0<br>126.0<br>h 24.0                 | 0<br>0<br>0<br>0<br>0                         |      |
| 8<br>9<br>10<br>11<br>12<br>13       | 3<br>4<br>5<br>6<br>7<br>8        | Z-HANGING-R/<br>Z-RUNNER<br>Z-SHELF-SUPI<br>Z-SINGLE<br>Z-SINGLE-BEE<br>Z-SINGLE-BRA                 | +<br>+<br>+<br>+<br>+<br>+<br>+                | Wardrobe hanging ra<br>Drawer runner<br>Shelf support<br>Single Knob<br>Wooden knob - beec<br>Brass knob                      | il 30.0<br>120.0<br>56.0<br>126.0<br>h 24.0<br>14.0         | 0<br>0<br>0<br>0<br>0<br>0                    |      |
| 8<br>9<br>10<br>11<br>12<br>13<br>14 | 3<br>4<br>5<br>6<br>7<br>8<br>9   | Z-HANGING-R/<br>Z-RUNNER<br>Z-SHELF-SUPI<br>Z-SINGLE<br>Z-SINGLE-BEE<br>Z-SINGLE-BR/<br>Z-SINGLE-OA/ | +<br>+<br>+<br>+<br>+<br>+<br>+<br>+<br>+      | Wardrobe hanging ra<br>Drawer runner<br>Shelf support<br>Single Knob<br>Wooden knob - beec<br>Brass knob<br>Wooden knob - oak | il 30.0<br>120.0<br>56.0<br>126.0<br>h 24.0<br>14.0<br>42.0 | 0<br>0<br>0<br>0<br>0<br>0<br>0               |      |

Export fittings - Excel

ASCII export - the data is exported to a file with the same name as the fitting or operations list with the report letter appended and extension exd (e.g. BSR81-CDU.exd for fittings).

The export files are placed in the directory set by the System parameter: *Path for Export data* 

## 4.4 Export cutting lists

Export cutting lists and boards lists as part of the optimisation or recalculation process.

To do this set the System parameter: Create data for to create to one of the following:-

Exported cutting list - parts only Exported cutting list - parts and boards

Page 194 of 276

| Syste              | m parameters                         |                  |                                                                                 |            |             |                                                           |                                                                                |             |
|--------------------|--------------------------------------|------------------|---------------------------------------------------------------------------------|------------|-------------|-----------------------------------------------------------|--------------------------------------------------------------------------------|-------------|
| ieneral            | Paths and files                      | Rules1 Ru        | lles2 Divide part lists                                                         | Boards Sto | ock control | Routing / nesting                                         | Nesting                                                                        | Help view > |
| Rules1             |                                      |                  | Range                                                                           |            |             | Format                                                    |                                                                                |             |
| - Optimi<br>Use cu | isations<br>itting list for name     | of optimised     | un                                                                              |            | ۲           | 1. 950.4<br>2. 1203.3<br>3. 874.0<br>4. 569.0<br>5. 920.0 | x 325.0 32<br>x 440.0 24<br>x 450.0 41<br>x 602.0 120<br>x 450.0 24<br>x 245 8 |             |
| Last se            | equential run num                    | ber              | umsed fun                                                                       | [          | 3           | 7. 1120.0<br>8. 623.5                                     | x 545.0 64<br>x 140.5 36<br>x 420.0 55                                         |             |
| Current            | t batch name                         |                  | Nesting - Part library                                                          |            | ~           | ]                                                         | PNX                                                                            | /BDX        |
| Last qu<br>Last sa | uote estimate num<br>aw group number | ber              |                                                                                 | [          | 0           |                                                           | [                                                                              | V6          |
| Delete             | patterns when ea                     | diting part list |                                                                                 |            |             | Create data                                               | for                                                                            | ^           |
| Enable             | autocomplete                         |                  |                                                                                 |            |             |                                                           | limensions                                                                     |             |
| Export             | t cutting list forma                 | t                |                                                                                 |            |             | ✓ Edging<br>✓ Part drav                                   | wings                                                                          |             |
| Format             |                                      |                  | None<br>None                                                                    |            | ~           | ✓ Transfer                                                | part drawings t<br>ing                                                         | to saw      |
| ASCIL              | or Unicode                           |                  | V6 DOS Lite<br>V6 / Windows Lite<br>Cut Planner<br>Optisave<br>PNX/BDX (9999/50 | 00)        |             |                                                           | and cutting list                                                               | +<br>→      |
| Spare              | 1                                    |                  | PNX/BDX (250 parts                                                              | s)         |             |                                                           |                                                                                |             |
| Spare 2            | 2                                    |                  |                                                                                 |            |             |                                                           |                                                                                |             |
|                    |                                      |                  |                                                                                 |            |             |                                                           |                                                                                |             |
|                    |                                      |                  |                                                                                 |            | OK          | Print                                                     | Help                                                                           | Cancel      |

# Also set System parameter: Export cutting list format

System parameters - Export cutting list format

Page 195 of 276

PNX/BDX (2000 parts) PNX/BDX (250 parts)

These options produce cutting lists and/or board lists in an ASCII/Unicode format. This is useful if the lists are going to be used by other systems.

The export occurs automatically when the part list is optimised. The ASCII/Unicode format is the PNX and/or BDX format.

Kitchen layout DEFAULT DEFAULT BASE-BACK, HARDBOARD-4MM, 976.000000, 735.000000, 1,0,0,0,0,0,0,0,0,,,,,,976.0 x 735.0,00000449\* BASE-BACK, HARDBOARD-4MM, 476.000000, 735.000000, 1, 0, 0, 0, 0, 0, 0, 0, 0, 1, 1, 476.0 x 735.0,00000450\* BASE-BACK, HARDBOARD-4MM, 876.000000, 735.000000, 1,0,0,0,0,0,0,0,0,,,,,,,876.0 x 735.0,00000451\* 735.0,00000452\* BASE-BACK, HARDBOARD-4MM, 976.000000, 735.000000, 1,0,0,0,0,0,0,0,0,,,,,,976.0 x 735.0,00000453\* BASE-BACK, HARDBOARD-4MM, 476.000000, 735.000000, 1,0,0,0,0,0,0,0,0,0,,,,,,476.0 x 735.0,00000454\* 735.0.00000455\* BASE-BACK, HARDBOARD-4MM, 976.000000, 735.000000, 1,0,0,0,0,0,0,0,0,0,,,,,,,976.0 x 735.0,00000456\* 735.0,00000457 735.0,00000458\* 22MM,,,,,,564.0 x 582.0,00000459\* BASE-BOTTOM, MED-DEN-FIBRE-18MM, 464.000000, 581.000000, 1, 0, 0, 0, 0, 0, 0, 0, 0, 0 AK-TAPE-22MM,,,,,,464.0 x 582.0,00000460\* BASE-BOTTOM, MED-DEN-FIBRE-18MM, 464.000000, 581.000000, 1,0,0,0,0,0,0,0,0,0,0 AK-TAPE-22MM,,,,,,464.0 x 582.0,00000461\* 22MM,,,,,,464.0 x 582.0,00000462\* 22MM,,,,,,464.0 x 582.0,00000463\* TAPE-22MM,,,,,,864.0 x 582.0,00000464\* BASE-CABINET-DIVIDER,MED-DEN-FIBRE-18MM,559.000000,533.250000,1,0,0,0,0,0,0,0,0,0,0,0AK-TAPE-22MM,,,,,560.0 x 533.3,00000465\* BASE-CABINET-DOOR,MFC18-OAK,398.000000,554.750000,1,0,0,2,0,0,0,0,0,0AK-TAPE-22MM,OAK-TAPE-22MM,OAK-TAPE-22MM,OAK-TAPE-22MM,,,,400.0 x 556.8,00000466\* . . . . .

HARDBOARD-4MM/01,795,HARDBOARD-4MM,2000.000000,1000.000000,4.000000,0.890000,9

Page 196 of 276

HARDBOARD-4MM/02,131,HARDBOARD-4MM,2440.000000,1220.000000,4.000000,0.750000,0 MED-DEN-FIBRE-18MM/01,1090,MED-DEN-FIBRE-18MM,3660.000000,1550.000000,18.000000,4.500000,0 MED-DEN-FIBRE-18MM/02,767,MED-DEN-FIBRE-18MM,2440.000000,1220.000000,18.000000,4.350000,0 MFC18-OAK/01,430,MFC18-OAK,3050.000000,1220.000000,18.000000,3.300000,0 MFC18-OAK/02,111,MFC18-OAK,2440.000000,1220.000000,18.000000,2.970000,0 WHAC12/01,436,WHITE-ACRYLIC-12MM,2440.000000,1220.000000,12.000000,1.320000,4

The other options for 'Export cutting list format' are for special situations where part list are exported after processing to other systems.

## 4.5 Export - Pattern Exchange Format

The Pattern exchange format contains all the part sizes, board sizes, parameter settings, cutting instructions and drawing information for a run and most of the summary data. Use this to export optimisations (runs) for use by other systems such as a spread sheet, database, or report generator.

This is the program's proprietary format for patterns (results). It is used by several manufacturers where they want pick up information from the optimisation results (cutting patterns).

It is a public format and fully described in Section 3 (above).

All the pattern data and structure is contained in the file in ASCII/Unicode or MDB database format - so it is very useful where custom changes are needed for controlling specific machines or external systems. For example, to update stock control systems, use a special post processor to transfer to a saw.

Page 197 of 276

In this case the 'export' occurs as part of the saw or machine transfer process. This is set up as a transfer mode (transfer option) at the Saw Transfer parameter screen.

|      | Saw transfer parameters |                                 |                 |               |                                                | – 🗆 X |
|------|-------------------------|---------------------------------|-----------------|---------------|------------------------------------------------|-------|
| Pile |                         | K 🔗 🥩 📍                         |                 |               |                                                |       |
| No   | Name                    | Mode                            | Path            | Program \land | 6 - Homan/Holzma CADmatic 3/4/5                |       |
| 1.   | Cadmatic 4              | 6 - Homag/Holzma CADmatic 3/4/5 | c:\Demo\Saw\    |               |                                                |       |
| 2.   | Cadmatic 5              | 6 - Homag/Holzma CADmatic 3/4/5 | c:\Demo\Saw\    |               | Saw controller                                 |       |
| 3.   | ASCII Pattern Export    | 11 - ASCII/Unicode PTX          | c:\Demo\Saw\    |               | O CAD matic 3                                  |       |
| 4.   | Online label PC         | 2 - Online label PC             | c:\Demo\Saw\On  |               | CADmatic 3 (Hecursive)                         |       |
| 5.   | DXF for saw             | 16 · DXF                        | c:\Demo\Saw\    |               | CADmatic 4                                     |       |
| 6.   | Cutting Centre          | 17 - Homag/Weeke Cutting Centre | c:\Demo\Saw\Cu  |               | O CADInatic 5                                  |       |
| 7.   | SQLite Export           | 12 - MDB PTX                    | c:\Demo\Export\ |               | ASCII or Unicode ASCII                         | ~     |
| 8.   |                         |                                 |                 |               | D.#                                            |       |
| 9.   |                         |                                 |                 |               |                                                |       |
| 10.  |                         |                                 |                 |               | Display saw transfer dialog                    |       |
| 11.  |                         |                                 |                 |               | Separate runs for patterns using offcut boards |       |
| 13.  |                         |                                 |                 |               | Online label PC path                           |       |
| 14.  |                         |                                 |                 |               | Path for feedback data c:\Demo\Sa              | /w    |
| 15.  |                         |                                 |                 |               | Corro                                          |       |
| 16.  |                         |                                 |                 |               | Jhaie                                          |       |
| 17.  |                         |                                 |                 |               |                                                |       |
| 18.  |                         |                                 |                 |               |                                                |       |
| 19.  |                         |                                 |                 |               | Authentication                                 |       |
| 20   |                         |                                 |                 | ×             | Required                                       |       |
| <    |                         |                                 |                 | >             | 11                                             |       |

Export - Pattern exchange format

Quite often both the standard .saw file and the .ptx file are used by a manufacturer. In this case both files can be exported in a single command by grouping. This option is also available for transfer to Machining centres.

At the main screen select the Run to transfer and then the transfer method.

Page 198 of 276

| Print | Machine interface Tools Au | xiliary Help |               |     |
|-------|----------------------------|--------------|---------------|-----|
|       | Cadmatic 4                 | > 💌          |               |     |
|       | Cadmatic 5                 | > 6          | -             |     |
| nts   | ASCII Pattern Export       | > Tra        | ansfer to saw | Opt |
|       | Online label PC            | >            |               | 1   |
|       | DXF for saw                | >            |               |     |
|       | Cutting Centre             | >            |               |     |
|       | SQLite Export              | >            |               |     |
|       | Transfer to WoodWOP        |              |               |     |
|       | Transfer to 2D-DXF         |              |               |     |
|       | Transfer to Nested DXF     |              |               |     |
|       | Transfer to Nested XXL     |              |               |     |
|       | Review Online PC - Nester  | DXF          |               |     |

The file is exported.

Page 199 of 276

In this case the file is located in the 'Path for Saw data'.

| Bedroom & bathroom.ptx - Notepad                                                                                                    |                        |
|----------------------------------------------------------------------------------------------------|------------------------|
| File Edit Format View Help                                                                                                    |                        |
| <pre>HEADER,1.13,Example Prod req 03-Room / floor number,0,0,1 JOBS,1,Bedroom &amp; bathroom-1,Example Prod req 03,,,,1,default,default,3505,20.2 JOBS,2,Bedroom &amp; bathroom-2,Example Prod req 03,,,,1,default,default,3505,20.2 JOBS,2,Bedroom &amp; bathroom-3,Example Prod req 03,,,,1,default,default,4466,14.1 JOBS,3,Bedroom &amp; bathroom-3,Example Prod req 03,,,,1,default,default,4466,14.2 JOBS,2,Bedroom &amp; bathroom-3,Example Prod req 03,,,,1,default,default,4466,14.1 JOBS,3,Bedroom &amp; bathroom-3,Example Prod req 03,,,,1,default,default,4466,14.1 JOBS,3,Bedroom &amp; bathroom-3,Example Prod req 03,,,,1,default,default,4466,14.1 JOBS,3,Bedroom &amp; bathroom-1,ctt/Bedroom &amp; bathroom-1.brd/default,4466,14.1 JOBS,2,Bedroom &amp; bathroom-1,ctt/Bedroom &amp; bathroom-1.brd/default,4466,14.1 JOBS,3,Bedroom &amp; bathroom-1,ctt/Bedroom &amp; bathroom-1.brd/default,4466,14.1 JOBS,3,Bedroom &amp; bathroom-1,ctt/Bedroom &amp; bathroom-1.brd/default,4466,14.1 JOBS,3,Bedroom &amp; bathroom-1,ctt/Bedroom &amp; bathroom-1.brd/default,4466,14.1 JOBS,3,Bedroom &amp; bathroom-1,ctt/Bedroom &amp; bathroom-1.brd/default,4466,14.1 JOBS,3,Bedroom &amp; bathroom-1,ctt/Bedroom &amp; bathroom-1.brd/default,4466,14.1 JOBS,3,Bedroom &amp; bathroom-1,ctt/Bedroom &amp; bathroom-1.brd/default,4466,14.1 JOBS,3,Bedroom &amp; bathroom-1,ctt/Bedroom &amp; bathroom-1.brd/default,4466,14.1 JOBS,3,Bedroom &amp; Bothroom-1,ctt/Bedroom &amp; bathroom-1.brd/default,4466,14.1 JOBS,3,Bedroom &amp; Bathroom-1,ctt/Bedroom &amp; bathroom-1.brd/default,4466,14.1 JOBS,3,Bedroom &amp; Bathroom-1,2,Bedroom &amp; bathroom-1,ctt/Bedroom &amp; bathroom-1,ctt/Bedroom &amp; Bathroom-1,Ctt/Bedroom &amp; Bathroom-1,Ctt/Bedroom &amp; Bathroom &amp; Bathroom &amp; Bathroom-1,Ctt/Bed</pre> | B<br>79<br>t.spm//Bedr |
| ۲. III                                                                                                    | <u>ار</u> ا            |

Page 200 of 276

## 4.6 Export - Board library data

It is sometimes useful to export the entire contents of the board library to an external file, for example, to update a supporting system. At the Board library screen:-

| Board library      |           |                |             |            |           |           |          |            |      |        |              |           |         |         |       |       |                                       |         | 1 >   | × |
|--------------------|-----------|----------------|-------------|------------|-----------|-----------|----------|------------|------|--------|--------------|-----------|---------|---------|-------|-------|---------------------------------------|---------|-------|---|
| ile Edit View Help |           |                |             |            |           |           |          |            |      |        |              |           |         |         |       |       |                                       |         |       |   |
|                    |           |                |             |            |           |           |          |            |      |        |              |           |         |         |       |       |                                       |         |       |   |
| Materials          |           |                |             |            |           | Ľ,        |          |            |      |        |              |           |         |         |       |       |                                       |         |       | ^ |
| Material 🔺         |           |                | Desc        | ription    |           | Thickne   | ss Defa  | ault grain | Book |        | Material pa  | arameters | Picture |         | Туре  | 9     |                                       | Density |       | 1 |
| GREEN GLOSS 18MM   | 6         | äloss finish - | Green 1     | 8mm        |           | 18.       | 0 N      |            |      | 0      |              |           |         | Gloss f | inish |       |                                       |         | 0.400 |   |
| HARDBOARD-4MM      | H         | Hardboard 4    | mm          |            |           | 4.        | 0 N      |            |      | 8 HBD  | 04           |           |         |         |       |       |                                       |         | 0.750 | 1 |
| HARDBOARD-WHITE-4  | мм н      | Hardboard 4    | mm · Wh     | iite       |           | 4.        | 0 N      |            |      | 8 HBD  | 04           |           |         |         |       |       |                                       |         | 0.750 | 1 |
| IVORY GLOSS 18MM   | 6         | aloss finish - | Ivory 18    | mm         |           | 18.       | 0 N      |            |      | 0      | Gloss finish |           |         |         | 0.400 |       |                                       |         |       |   |
| MAPLE MDF 18MM     | N         | /ledium Der    | isity Fibre | board - Ma | aple 18mm | 18.       | 0 Y      |            |      | 0      |              |           |         | MDF     |       |       |                                       |         | 0.650 |   |
| MED-DEN-FIBRE-18MM | N         | /ledium Der    | isity Fibre | board 18m  | m         | 18.       | 0 N      |            |      | 0      |              |           |         | MDF     |       |       |                                       |         | 0.650 |   |
| MED-DEN-FIBRE-25MM | N         | /ledium Der    | isity Fibre | board 25m  | m         | 25.       | 0 N      |            |      | 0      |              |           |         | MDF     |       |       |                                       |         | 0.650 | 1 |
|                    | -         |                |             |            |           |           | <b>.</b> |            |      |        |              |           |         |         |       |       |                                       |         |       | × |
| Boards for mater   | ial: IVOF | RY GLC         | SS 18       | BMM G      | loss fini | sh - Ivoi | y 18m    | im Thio    | knes | s:18.0 | 0 Book       | :0        |         |         |       |       |                                       |         |       | ^ |
| Board code         | Туре 🔺    | Length         | Width       | Informati  | Stock     | Res       | Order    | Cost       | Limi | t      | Bin          | Supplier  | М       | in Stk  | ReOrd | Grain | Parameters                            | Me      | thod  |   |
| IVORY GLOSS 18MM/0 |           | 2440.0         | 1220.0      |            | 52        | 0         | 0        | 5.250      | 0    | 22     | 25           |           |         | 20      | 30    | N     | · · · · · · · · · · · · · · · · · · · | Area    |       |   |
| XIVORY GLOSS 18M   | A         | 2440.0         | 664.0       |            | 1         | 0         | 0        | 2.700      | 0    |        |              |           |         | 0       |       | N     |                                       | Area    |       |   |
| XIVORY GLOSS 18M   | X         | 538.0          | 349.5       |            | 1         | 0         | 0        | 2.700      | 0    |        |              |           |         | 0       |       | N     |                                       | Area    |       |   |
| XIVORY GLOSS 18M   | X         | 664.0          | 200.7       |            | 1         | 0         | 0        | 2.700      | 0    |        |              |           |         | 0       |       | N     |                                       | Area    |       |   |
|                    |           |                |             |            |           |           |          |            |      |        |              |           |         |         |       |       |                                       |         |       | Y |
|                    |           |                |             |            |           |           |          |            |      |        |              |           |         |         |       |       |                                       | NUM     | N     |   |

Board library - Export

## - Select: File - Export

The program prompts for a path and file name.

| Export - Board library |                 | × |
|------------------------|-----------------|---|
| Filename               | brdlib. bdx     |   |
| Path                   | c:\Demo\Export\ |   |
|                        | OK Help Cancel  |   |

Board library - Export dialog

Page 201 of 276

### BDX format

This is a special format for Boards; one line per board including material information. It can be useful for external processing and data can also be re-imported to the Board library via the Import options with this format. BDX is the current format.

The data can either be exported to a Fixed file (BRDLIB.BDX) in the directory set by the System parameter: *Path for export data* or to a selected file path and name.

(See section 2.3 above for details of the BDX format).

## 4.7 Export - Part library data

It is sometimes useful to export all the Part library data, for example, for updating external systems. At the Part library screen:-

## Select: File - Export

The library data is exported to a comma separated value file with a fixed name. PARTLIB.CSV

The file is located in the folder set by the System parameter: Path for Export data

If the parameter setting is blank or there is some other problem with the file an error is reported.

#### File format

Each line contains a record from the part library. The order of the fields is as follows:-

Code Material Description Length Width Grain Edge Cost Drawing code Information boxes Notes

Page 202 of 276

- Grain values in the file are:-

0=No 1=Yes 2=X 3=Variable

- Quick/Short edge codes are exported as one 4 digit field (e.g. 0000)

- Grain and edge fields are blank for fitting and operations and the cost field is blank for parts.

## 4.8 Export - Product data

At the product library screen there are several options to export data.

- Export product

- Export library
- Export product list

## Export product

The export product option is used to export a single product from the library, which includes the part details and any variables, formulae or lookups used.

When the option is selected a .PLE file is created in the path for export data based on the name of the currently selected product.

e.g. If the current product is BASE-OVEN-HSE the file is: BASE-OVEN-HSE.PLE

This file can then be subsequently imported into another user profile or into the same user profile if the product is modified and needs to be reset.

The PLE format is an internal format.

## Export library

The export is to an 'Access' MDB format database

There are 9 tables named as follows:

Products - Contains product details (not the part grid at the bottom of product library) Subassemblies - Contains the subassembly details (not the part grid information)

Page 203 of 276

Parts - Contains the part details from the part library

ProductParts - Contains which parts appear in which products (part grid information) ProductSubs - Contains which subassemblies appear in which products (part grid inf.) SubParts - Contains which parts appear in which subassemblies (part grid inf.)

Variables - Contains the variable table details Formulae - Contains the formulae table details Lookups - Contains the lookup table details

| A   🚽 17 × (11 ×   =   | Microso           | oft Access  |                                                                                                    | Table Tools                      | - 6                       | 53 6  |
|------------------------|-------------------|-------------|----------------------------------------------------------------------------------------------------|----------------------------------|---------------------------|-------|
| File Home Crea         | ate External Data | Database To | ols Acrobat                                                                                                    | Fields Table                     |                           | ۵ 🕜   |
| View Paste View Filter |                   |             | Find<br>Find<br>Fi | te to Switch<br>Form Windows * F | A<br>Text<br>formatting * |       |
| Views Clipboard 🗔 S    | Sort & Filter Rec | cords       | Find                                                                                                    | Window                           |                           |       |
| All Access O 💿 «       | Products          |             |                                                                                                    |                                  |                           | -     |
| Search                 | Code              | - E         | Description                                                                                                    | - Width -                        | DefaultWidt -             | H     |
| Tables                 | BASE-CABINET      | Base        | unit - cabinet                                                                                                    | 900.0                            | 1                         | 870.1 |
| E Formulae             | BASE-CORNER       | Corne       | er cabinet                                                                                                    | 800.0                            | 1                         | 870.1 |
| Lookups                | BASE-DOUBLE       | Doub        | le base unit                                                                                                    | 1000.0                           | 1                         | 870.1 |
| Parts                  | BASE-DOUBLE-2     | Doub        | le base unit                                                                                                    | 1000.0                           | 1                         | 870.1 |
| ProductParts           | BASE-DRAWER       | Draw        | ers-@DOORMAT                                                                                                    | EI 500.0                         | 1                         | 870.1 |
| I Draducta             | BASE-OVEN-HSE     | Oven        | Housing                                                                                                    | 600.0                            | 1                         | 2350  |
| Products               | BASE-SINGLE       | Single      | e base unit                                                                                                    | 500.0                            | 1                         | 870.1 |
| ProductSubs            | BASE-SINK         | Sink        | oase unit                                                                                                    | 1000.0                           | 1                         | 870.1 |
| Subassemblies          | BATHROOM-CAE      | BINET Bathr | oom cabinet                                                                                                    | 700.0                            | 1                         | 600.1 |
| SubParts               | E CUPBOARD        | Cupb        | oard - single she                                                                                                    | lf 700.0                         | 0                         | 845.1 |
| Variables              | DISHWASHER        | Dishv       | vasher                                                                                                    | 600.0                            | 0                         | 870.1 |
|                        | DRESSER           | Dress       | ing table                                                                                                    | 1000.0                           | 1                         | 1100  |
|                        | FILING-CABINET    | Filing      | cabinet                                                                                                    | 450.0                            | 0                         | 630.1 |
| •                      |                   | Wall (      | Corner Cahinet                                                                                                    | 550.0                            | 1                         | 7501  |
| Datasheet View         |                   |             |                                                                                                    |                                  | <b>B</b>                  | 8 ¥ 🧋 |

The fields for each table are:-

Products

Page 204 of 276

Code, Description, Width, Default width, Height, Default height, Depth, Default depth, VerticalPos, DefaultVerticalPos, Drawing, Planview, Elevationview, Price, AnswerTable, Memo1 to Memo10

## Subassemblies

Code, Description, Width, Default width, Height, Default height, Depth, Default depth, Drawing

## <u>Parts</u>

Code, Material, Description, Length, DefaultLength, Width, DefaultWidth, Grain, Edging, DrawingType, Drawing, Cost, Infobox1 to Infobox99

### Productparts

Product, Part, Qty/time, Material, Length, Width

## ProductSubs

Product, Subassembly, Qty/time, Material, Length, Width

### <u>SubParts</u>

Subassembly, Part, Qty/time, Material, Length, Width

## Variables

Name, Format, Directory, Type, InformationBox, Description, Default, Range

### Formulae

Name, Description, Formula

### **Lookups**

Name, Description, Value

Page 205 of 276

## Export product list

This creates a file: MPRODLIST.csv (for millimeters) or IPRODLIST.CSV (for inches).

The file is located in the 'Path for Export'.

|     |           | <sup>1</sup> -  ∓                                                                                                    | MPRO    | DDLIST. | csv - Mi                              | crosoft | Excel  |                                                   |                                                    | _ 0                           | Ξ <u>Σ</u> 3 |
|-----|-----------|----------------------------------------------------------------------------------------------------|---------|---------|---------------------------------------|---------|--------|---------------------------------------------------|----------------------------------------------------|-------------------------------|--------------|
| F   | ile Ho    | me Insert Page Layo                                                                                                    | ut Form | ulas    | Data                                  | Revi    | iew N  | /iew Acrob                                        | at                                                 | ∾ 🕜 ⊏                         | - 🗗 X        |
| Pas | ste       | Calibri $\mathbf{v}$ 11 $\mathbf{v}$<br><b>B</b> $\mathbf{I}$ $\mathbf{U}$ $\mathbf{v}$ $\mathbf{A}^{*}$ $\mathbf{A}^{*}$<br>$\mathbf{U}$ $\mathbf{v}$ $\mathbf{A}^{*}$ $\mathbf{v}$<br>Font $\mathbf{v}$ | E = =   | •       | General<br>∰ - %<br>5:08 -08<br>Numbe | т Бі    | Styles | Break → Insert →<br>Delete →<br>Format →<br>Cells | Σ × A<br>Z<br>× Z<br>Sort<br>C<br>× Filter<br>Edit | & Find &<br>* Select *<br>ing |              |
|     | A1        | ▼ (* fx                                                                                                    | BASE-CA | BINET   |                                       |         |        |                                                   |                                                    |                               | ~            |
|     | А         | В                                                                                                    | С       | D       |                                       | E       | F      | G                                                 | Н                                                  | 1                             | J            |
| 1   | BASE-CAB  | Base unit - cabinet                                                                                                    | 870     | 9       | 00                                    | 600     |        |                                                   |                                                    |                               |              |
| 2   | BASE-COR  | Corner cabinet                                                                                                    | 870     | 8       | 00                                    | 800     |        |                                                   |                                                    |                               |              |
| 3   | BASE-DOL  | Double base unit                                                                                                    | 870     | 10      | 00                                    | 600     |        |                                                   |                                                    |                               |              |
| 4   | BASE-DOL  | Double base unit                                                                                                    | 870     | 10      | 1000 6                                |         |        |                                                   |                                                    |                               |              |
| 5   | BASE-DRA  | Drawers-@DOORMATE                                                                                                    | 870     | 5       | 00                                    | 600     |        |                                                   |                                                    |                               |              |
| 6   | BASE-OVE  | Oven Housing                                                                                                    | 2350    | 6       | 00                                    | 600     | @SPEC  | ALINST@                                           |                                                    |                               | =            |
| 7   | BASE-SING | Single base unit                                                                                                    | 870     | 5       | 500 600                               |         | @DR@   |                                                   |                                                    |                               |              |
| 8   | BASE-SINH | Sink base unit                                                                                                    | 870     | 10      | 00                                    | 600     |        |                                                   |                                                    |                               |              |
| 9   | BATHROO   | Bathroom cabinet                                                                                                    | 600     | 7       | 00                                    | 180     |        |                                                   |                                                    |                               |              |
| 10  | CUPBOAR   | Cupboard - single shelf                                                                                                    | 845     | 7       | 00                                    | 350     |        |                                                   |                                                    |                               |              |
| 11  | DRESSER   | Dressing table                                                                                                    | 1100    | 10      | 00                                    | 600     |        |                                                   |                                                    |                               |              |
| 12  | FILING-CA | Filing cabinet                                                                                                    | 630     | 4       | 50                                    | 392     |        |                                                   |                                                    |                               |              |
| 13  | WALL-COF  | Wall Corner Cabinet                                                                                                    | 750     | 5       | 50                                    | 550     |        |                                                   |                                                    |                               |              |
| 14  | WALL-DO   | Double wall unit                                                                                                    | 750     | 1000    |                                       | 300     |        |                                                   |                                                    |                               |              |
| 15  | WALL-SIN  | Single wall unit                                                                                                    | 750     | 5       | 00                                    | 300     |        |                                                   |                                                    |                               | -            |
| Rea | A MP      | RODLIST                                                                                                    |         |         |                                       |         |        |                                                   | .00% (-)                                           |                               | ► [          |

A line is produced for each product in the library with the fields in the following order:

Code, Description, Height, Width, Depth, Memo1, Memo2, Memo3, Memo4, Memo5, Price, Drawing name, Variable1, default answer1, Variable2, default answer 2...

The drawing name field contains the sketch name, not the plan or elevation names. This field can be blank (empty) but there may still be a product drawing which matches the product name.

Page 206 of 276

The product variables and default answers repeat as many times as required. Default answers are taken from the variables table. If there is no default answer, the answer field is blank (e.g. @variable1@,,,@variable2@...). Global variables will appear in the list against each product.

If a product contains parts / machine drawings which have variables, these variables also appear in the list. This also applies to variables which occur in formulae or look-ups which occur in the product, parts or machine drawings.

Sub-assemblies and accessories are not exported. The list of parts that comprise a product are also not exported.

### 4.9 Export variables deployment list

This option lists where variables names are used across the product library, part library, machining library and drawing library. At the main screen:-

- Select: File - Export variables deployment list

- Select the file format for the file.

CSV XLS XLSX

If the file already exists the program prompts to overwrite the file.

The file is located in the 'Path for Export data' the file name is based on the date. e.g. VARDEPLIST 2015-11-19 1420.xls

The file line of the file contains the following 5 text headings:

Product, Part, Machining, Drawing, Variable

The following lines list all the places where a variable is used, for example:-

1. BASE-CABINET,,, BCAB1

This means the variable BCAB1 is used in the product BASE-CABINET (and not in any part, machining or drawing)

2. BASE-CABINET, BASEPART1, BCAB2

Page 207 of 276

This means variable BCAB2 is used in product BASE-CABINET and part BASEPART1, but not in a machining item or drawing.

## 3. BASE-CABINET,,MCH1,,BCAB3

This means variable BCAB3 is used in product BASE-CABINET and machining drawing MCH1, but not in a part or a drawing

## 4. ,TPART1,,,VAR2

This means the variable VAR2 is not in any product, machining item or drawing but is used in part TPART1.

Page 208 of 276

The first items in the file are based on product variables and below (parts belonging to the product and associated drawings), then variables used for any remaining unused parts and below, next any remaining machining drawing and finally any remaining drawing library items.

| X        | <b>□</b> •) • (° •   =                          | VARDEPLIST 2013-12-05 1457.xls                                                                | [Compatibility                               | Mode] - Microsoft           | Excel                                               | - • ×              |
|----------|-------------------------------------------------|-----------------------------------------------------------------------------------------------|----------------------------------------------|-----------------------------|-----------------------------------------------------|--------------------|
| F        | ile Home Inser                                  | t Page Layout Formulas                                                                        | Data Revi                                    | ew View A                   | robat                                               | X 🖬 🗆 🕥 🛆          |
| Pa       | Arial<br>B Z U<br>B Z M<br>ste<br>booard G Font | ▼ 10 ▼ = = = 部 0<br>× A* A* = = = 部 0<br>* A* A* = = = 函 * 9<br>* ▲ * 詳譯 ※** 1<br>Alignment 5 | Seneral ▼<br>■ ▼ % ・<br>500 →00<br>Number 54 | Styles<br>Cells             | Σ ▼ A<br>Z<br>× Z<br>× Sort &<br>Filter ×<br>Editin | Find &<br>Select * |
|          | A1 -                                            | fx Product                                                                                    |                                              |                             |                                                     | ~                  |
|          | A                                               | В                                                                                             | С                                            | D                           | E                                                   | F 🚍                |
| 1        | Product                                         | Part                                                                                          | Machining I                                  | Drawing Variable            | •                                                   |                    |
| 2        | +BUCDL                                          |                                                                                               |                                              | CARCA                       | SEMATERIAL                                          |                    |
| 3        | +BUCDL                                          |                                                                                               |                                              | DOORM                       | ATERIAL                                             |                    |
| 4        | +BUCDL                                          |                                                                                               |                                              | BACKN                       | IATERIAL                                            |                    |
| 5        | +BUCDS                                          |                                                                                               |                                              | CARCA                       | SEMATERIAL                                          |                    |
| 6        | +BUCDS                                          |                                                                                               |                                              | DOORM                       | IATERIAL                                            |                    |
| 7        | +BUCDS                                          |                                                                                               |                                              | BACKN                       | IATERIAL                                            |                    |
| 8        | +BUDC                                           |                                                                                               |                                              | PH                          |                                                     |                    |
| 9        | +BUDC                                           |                                                                                               |                                              | CARCA                       | SEMATERIAL                                          |                    |
| 10       | +BUDC                                           |                                                                                               |                                              | DOORM                       | IATERIAL                                            |                    |
| 11       | +DDC                                            |                                                                                               |                                              | DOORM                       | IATERIAL                                            |                    |
| 12       | +DDC                                            | DDC-SIDE-LEFT                                                                                 | DDC-SIDE                                     | CARCA                       | SEMATERIAL                                          |                    |
| 13       | +DDC                                            | DDC-SIDE-RIGHT                                                                                | DDC-SIDE                                     | CARCA                       | SEMATERIAL                                          |                    |
| 14       | +DDC                                            | DDC-BACK                                                                                      |                                              | CARCA                       | SEMATERIAL                                          |                    |
| 15       | BASE-CABINET                                    | BASE-CABINET-END-LEFT                                                                         | BASE-CAL                                     | BASE-CALCARCA               | SEMATERIAL                                          |                    |
| 16       | BASE-CABINET                                    | BASE-CABINET-END-LEFT                                                                         | BASE-CAL                                     | BASE-CALDOORN               | IATERIAL                                            |                    |
| 17       | BASE-CABINET                                    | BASE-CABINET-END-LEFT                                                                         |                                              | EDGIN                       | G                                                   |                    |
| 18<br>I∢ | BASE-CABINET                                    | BASE-CABINET-END-RIGHT                                                                        | BASE-CAE                                     | PLAN-VIE <sup>1</sup> CARCA |                                                     |                    |
| Rea      | ady                                             |                                                                                               |                                              |                             | ] 100% 🗩                                            | - <b>\</b>         |

Page 209 of 276

## 5. Stand alone operation

It is sometimes useful to run portions of the Optimising software as 'stand alone' programs. For example, to automate the process of importing and optimising or to automate a stock update or to interface with other systems.

**Optimising program setup** - stand alone operation is a way of running the program with no operator input *BUT a lot of information still comes from the Optimising program which has to be set up in the usual way.* That is, parameters set and co-ordinated, boards and materials available in the Board library, drawings available in the Machining library etc.

Make sure that the operations work using the FULL program before attempting to create the stand alone operation.

If using stand alone commands directly in the following areas of the software. auxiliary menu, automatic command files, transfer to saw (program name), transfer to machining centre (post transfer program) then you will need to ensure that "=" is replaced with ":"

**Instructions** - these are specific for each stand alone item so follow the examples carefully

## Running the Import program - example

A typical task is to import parts from a PTX file as a stand alone operation. Run the program IMPORT.EXE from a user profile. This can be from a batch file or from a shortcut or by using the Windows option Start - Run. For example, using a Windows batch file the commands are:-

..\import job32.ptx /format:8

**User profile** - It is important to run the program from a user profile to locate the system parameter settings for paths and other values required.

**Errors** - when a program runs in 'silent' mode this means that the usual method of reporting errors is not available because the on-screen list of errors cannot be displayed. Any errors are stored in the file IMPORT.ERR

## 5.1 Import parts / boards / patterns - stand alone

Using program Import services with other systems via the command line or a batch file

Use the program: IMPORT

Page 210 of 276

IMPORT [filename] [/FORMAT:nn] [/OVERWRITE] [/RENAME] [/DELETE]
[/NOWRTBRD] [/UDF] [/SEP] [/UTF-8|/UFT-16LE]

### *filename* - path and name of the file to import

The stand alone import mode of the import program allow users to specify Unicode format files by using /UTF-8 or /UTF-16LE on the command line

e.g. IMPORT c:\importdir\files\parts.pnx /FORMAT:3 /UTF-8

### Format

Set the import type

/FORMAT:nn

The import types for parts and boards are as follows:-

- 0 Part list order ASCII/Unicode CSV (PNX)
- 1 Cabinet Vision format
- 2 Product Planner format
- 3 Code and quantity ASCII/Unicode CSV (PNX)
- 4 Batch part list order (BTX & PNX)
- 5 Batch Code and quantity (BTX & PNX)
- 6 User defined order ASCII/Unicode CSV (PNX)
- 7 Batch user defined order (BTX)
- 8 Parts & boards ASCII/Unicode CSV (PTX)
- 9 Parts & boards Access (MDB)
- 10 Cut Planner format
- 11 MSS/Keytrix format
- 12 Giben Optisave AC & AD files
- 13 Pattern exchange ASCII/Unicode CSV (PTX)
- 14 Pattern exchange Access (MDB)
- 15 Giben Optisave AC file only
- 16 BDX format
- 17 Board list User defined order ASCII/Unicode CSV
- 20 XLS parts
- 21 XLSX parts
- 30 XLS boards
- 31 XLSX boards

Page 211 of 276

### For example:

```
IMPORT c:\importdir\files\parts.pnx /FORMAT:3
IMPORT jobs.ptx /FORMAT:13
```

When using /FORMAT the program runs in silent mode (same as /AUTO) and any errors are sent to a .ERR file.

<u>Delete</u>

Delete original files

/DELETE

<u>Overwrite</u>

Overwrite or replace existing files

/OVERWRITE

Only applies to types 12 and 15. /OVERWRITE command means overwrite all existing files.

### Rename

/RENAME

Batch name is allocated a unique number from the same series as quotes/requirements (sonumber.ctl). The part list names are created by using the first five digits of the batch number and the first 3 characters of the job list name.

## e.g. BRJOB.PTX contains jobs WRK and NST

IMPORT BRJOB.PTX /RENAME /PARTS /AUTO

### Batch file created:-

00004.BTC 00004WRK.PRL 00004NST.PRL

It is important to ensure that, when using this option, the first three characters of each job name are unique within that PTX file. You cannot have, for example, 'BSR10' and 'BSR15' as job names unless these are placed in separate PTX files.

Page 212 of 276

<u>Silent</u>

Run without prompts etc.

/AUTO

#### Alternative commands

/PARTS /BOARDS /PATTERNS

These commands can be used as an alternative to the FORMAT command. When using these commands the relevant import parameter is used for the import format and the System parameter: *Path for import data* must be set

*Errors* - When you work with a command like '/AUTO' so that a program runs in 'silent' mode this means that the usual method of reporting errors is not available because the on-screen list of errors cannot be displayed. Any errors are stored in the file IMPORT.ERR

*Delete product requirement import files* - these can be deleted after import. This is done at the Import - Requirements dialog box. Check the box 'Delete files after import'.

Import files can also be deleted when running the program in the stand-alone mode. Use argument /DELETE to give the command line:

PRODIMP.EXE ["file name.ext"] [/QUOTE] [/AUTO] [/DELETE]

Omit /DELETE if deletion is not required

Quotation marks are not needed if the file name does not contain spaces Use /AUTO for stand-alone operation.

/QUOTE – necessary for importing quotes, otherwise this program will start in import requirement mode

#### User defined

/UDF

Where there is an import parameter for user defined parts or boards the parameter file can be specified on the command line with the UDF option.

Page 213 of 276

IMPORT.EXE TESTFILE.IMP /FORMAT:6 /UDF:Myparts

Where the file name includes spaces the name must be enclosed in quotes.

IMPORT.EXE TESTFILE.IMP /FORMAT:6 /UDF:"My parts"

The /UDF argument only applies if /FORMAT:6 or /FORMAT:7 are also set.

The /UDF argument is only followed by the file name.

### <u>Separator</u>

/SEP:<separator>

Specify the separator for the file. e.g.

/SEP:58 /SEP:":"

The separator is either the decimal Ascii number or the character enclosed in quotes

The separator can be any ASCII code between 32 and 127 except the following (0 to 9, A to Z or a to z).

If the separator is not valid an error is reported.

### Existing board list

/NOWRTBRD

Only applies to part list import

Stops the program deleting the existing board list - this allows the program to re-use a board list.

## 5.2 Export reports - stand alone

Using program Output services via the command line or a batch file to print or export data

Use program: OUTPUT

This allows printing or export of runs / summaries. There are several different options available:-

Page 214 of 276

/PRINT - print /EXPORT - export to ASCII files /EXPORT /MDB - export to Access database

## <u>Printing</u>

| /PRINT= <printername></printername>       | - | spec | cify | the  | prir | nter | <u>-</u> |
|-------------------------------------------|---|------|------|------|------|------|----------|
| /REPORTS= <reportletters></reportletters> | - | set  | the  | repo | orts | to   | print    |
| /RUN= <runumber></runumber>               | - | set  | the  | run  | name | e /  | number   |

## Reports are specified with a report letter (see below).

## For example:-

```
OUTPUT /PRINT /REPORTS=BCE
OUTPUT /PRINT=\\SERVER\LASERJET4 /RUN=00027 /REPORTS=BCE
```

### Export to ASCII file(s)

| /EXPORT                                   | - | export to ASCII files     |
|-------------------------------------------|---|---------------------------|
| /REPORTS= <reportletters></reportletters> | - | set the reports to print  |
| /RUN= <runumber></runumber>               | _ | set the run name / number |

## Reports are specified with a report letter (see below).

### For example:-

```
OUTPUT /EXPORT /REPORTS=BCE
OUTPUT /EXPORT /RUN=00027 /REPORTS=BCE
```

## Export to MDB file

| /EXPORT /MDB                              | - | export to Access database |
|-------------------------------------------|---|---------------------------|
| /REPORTS= <reportletters></reportletters> | - | set the reports to print  |
| /RUN= <runumber></runumber>               | _ | set the run name / number |

## Reports are specified with a report letter (see below).

### For example:-

OUTPUT /EXPORT /MDB /REPORTS=BCE OUTPUT /EXPORT /MDB /RUN=00027 /REPORTS=BCE

## Export to XLS/XLSX

Page 215 of 276

| /EXPORT | /XLS  | - | export | to | Excel |
|---------|-------|---|--------|----|-------|
| /EXPORT | /XLSX | - | export | to | Excel |

### **Errors**

Any errors are sent to a .ERR file.

Report letters (not all reports can be exported)

A Batch Summary B Management Summary C Pattern Summary D Part Summary E Board Summary F Offcut summary G Distribution summary H Input summary I Destacking summary J Pattern drawing K Part sizes for pattern L Cutting dimensions M Pattern preview N Edging summary O Material summary P Machine times Q Saw loading summary R Station summary T Job costing U Fittings V Operations Y Sundry parts 1 Nested Preview 2 Nested Drawings 3 Saw simulation 4 Nested pieces 5 Nested parts 6 Batch material summary

## Override export path

The location of exported files can be temporarily overridden when exporting review runs data by using the OUTPUT program in stand alone mode.

The command line argument is /EXPORTPATH followed by the path for export data. This path can also be a UNC path, for example:-

Page 216 of 276
..\OUTPUT.EXE /EXPORT /REPORTS=J /EXPORTPATH=O:\EXPORT\ ..\OUTPUT.EXE /EXPORT /REPORTS=J /EXPORTPATH=\\SERVER\EXPORT\

If a path contains spaces then the path must be surrounded with quotes, for example:

..\OUTPUT.EXE /EXPORT /REPORTS=BCD /EXPORTPATH="O:\SPACED PATH\"

If the path specified is not valid the export does not take place

#### Send to PDF

Create a printout as a PDF file. Use the /PDF argument:-

..\OUTPUT.EXE /PDF /REPORTS:BC

'/PRINT' is not needed if '/PDF' is used. To use PDF there must be at least one printer driver installed on the system.

#### Running the Output program - example

A typical task is to export some of the reports to an ASCII file Run the program OUTPUT.EXE from a user profile. This can be from a batch file or from a shortcut or by using the Windows option Start - Run. For example, using a Windows batch file the commands are:-

### ..\output /export /reports=CD

In this example the reports exported are the Pattern Summary (C) and the Part summary (D). The current run is used unless the /RUN option specifies a different run.

**User profile** - It is important to run the program from a user profile to locate the system parameter settings for paths and other values required.

**Errors** - when a program runs in 'silent' mode this means that the usual method of reporting errors is not available because the on-screen list of errors cannot be displayed. Any errors are stored in the file OUTPUT.ERR

**Note** - If using standalone commands directly in the following areas of the software. auxiliary menu, automatic command files, transfer to saw (program name), transfer to machining centre (post transfer program) then you will need to ensure that "=" is replaced with ":"

Page 217 of 276

..\OUTPUT.EXE /PDF /REPORTS:BC

# 5.3 Export Library data - stand alone

**Board library** 

Use the program: BOARD

BOARD [/BDX]

This creates the file brdlib.bdx in the path set by the system parameter: *Path for Export data* 

..\BOARD /BDX

The program should be run from a 'User profile' either by running the program from that profile (with the Windows Run command or a Batch file) or by setting the 'Start in' option on a shortcut.

An example of a batch file is the following.

```
CD \USER1
C:\USER1\BOARD.EXE /BDX
```

Export part and product library data

Stand alone options to export the full libraries

Part library

Use the /EXPORT command line argument. This creates a file: PRTLIB.csv

c:\V12\PARTS.EXE /EXPORT

The file is located in the 'Path for Export'.

Product library

Use the /EXPORT command line argument. This creates a file: MPRODLIST.csv (for millimeters) or IPRODLIST.CSV (for inches).

c:\V12\PRODLIB.EXE /EXPORT

Page 218 of 276

The file is located in the 'Path for Export'.

#### 5.4 Batch operations - stand alone

Many operations such as optimising work as a batch operation - even if, for example, only one cutting list is optimised.

For stand alone operation you often need to run the batch process - the following are the instructions to achieve this.

The program for batch operations is BATCH.EXE. The command syntax is as follows.

BATCH [filename] [/AUTO] [/OPTIMISE]

*filename* - the name of the file to apply batch operations to. Batch file (*filename*.BTC), part list (*filename*.PRL), or cutting list (*filename*.CTT).

Square brackets [] indicate that the command is optional. If no filename is specified the current batch is used.

Note - option '/OPTIMISE' can also be spelt as '/OPTIMIZE'

For example:-

BATCH DEMO1.PRL /AUTO /OPTIMISE

(Optimises the part list DEMO1).

/AUTO - silent operation - no dialogs or error messages are displayed.

/OPTIMISE - optimisation of the named file

The /AUTO argument is needed with /OPTIMISE.

For example:

A batch file to import parts from a pattern exchange file (ptx), optimise the batch and transfer information to the saw and machining centre.

..\IMPORT %1 /AUTO /PARTS -..\BATCH /AUTO /OPTIMISE

Page 219 of 276

..\SAWLINK /AUTO /1 ..\MCHLINK

*Note* - during optimisation any cutting lists or board lists that do not exist are automatically created.

If no name is specified for a batch optimisation (e.g. BATCH.EXE /AUTO /OPTIMISE), the current batch is used and any cutting lists that do not exist for the batch are created.

If a filename is specified for a batch optimisation but there is no file extension the program looks for <filename>.BTC first, <filename>.CTT next and <filename.PRL last. If none of these exists, an error message is placed in the error file (!.ERR)

The system of automatically dividing cutting lists that apply when optimising from the part list program also applies for BATCH.EXE standalone optimising. This is based on the 'Optimise options' and 'Category for part list divide' system parameters.

To perform the auto-divide the command line for BATCH.EXE needs the file name with extension

**e.g.** BATCH.EXE 84326.CTT /AUTO /OPTIMISE

If no file is specified the optimisation uses the current batch which is created by the import process and this is not divided. If no extension is specified (e.g. "84326") the optimisation will also read and optimise the batch file (btc) with that name and will not auto-divide.

The above assumes that the cutting lists exists, if it does not then the extension PRL should be used

**e.g.** BATCH.EXE 84326.PRL /AUTO /OPTIMISE

*Import user defined parts* - import parameter file for user defined parts can be specified on the command line. This is handled with the /UDF command line argument.

IMPORT.EXE TESTFILE.IMP /FORMAT:6 /UDF:02

This uses the user defined format 02 which has .IMP as its file extension. Errors are output if the user defined format file does not exist.

The /UDF argument only applies if /FORMAT:6 or /FORMAT:7 is used, any other format will generate an error message.

Page 220 of 276

*Import user defined product requirements* - The /UDF command line argument can also be used to specify the product requirement import parameter file when import products.

*Remaining parts* - in /AUTO mode there is no dialog to save any remaining or invalid parts (if they exist). Invalid parts are reported in the error file.

- For stand alone operation - the parameter 'Prompt before modifying existing list' parameter is ignored and all board lists are updated if possible.

### Example using batch operations

A Windows batch file to import parts from a pattern exchange file (ptx), optimise the batch and transfer information to the saw and machining centre.

..\IMPORT %1 /FORMAT:8 ..\BATCH /AUTO /OPTIMISE ..\SAWLINK /AUTO /1

*Note* - during optimisation any cutting lists or board lists that do not exist are automatically created.

%1 is the usual Windows batch command line variable which is a place holder for the file name.

**User profile** - It is important to run the programs from a user profile to locate the system parameter settings for paths and other values required

**Errors** - when a program runs in 'silent' mode this means that the usual method of reporting errors is not available because the on-screen list of errors cannot be displayed. Any errors are stored in the file !.ERR

#### Ignore errors

/IGNOREBRDERR

The optimisation may report errors but continues.

BATCH DEMO1.PRL /AUTO /OPTIMISE /IGNOREBRDERROR

This can be useful where the list contains boards of zero dimension ( $0 \times 0$ ) which remain in the board list, for example, when using combination materials.

Page 221 of 276

### 5.5 Stock update and stock issue - stand alone

Using program Stock control services via the command line / batch file

Use program: STOCK

There are several different options available:-

| /IMPORTSTOCK    | - | import stock                      |
|-----------------|---|-----------------------------------|
| /OVERWRITESTOCK | - | overwrite stock                   |
| /ISSUESTOCK     | - | issue stock                       |
| /ALLOCSTOCK     | - | reserve stock                     |
| /RESET          | - | month/year end report             |
| /UDF            | - | user defined import               |
| /UTF-8          | - | - unicode format 8 import file    |
| /UTF-16LE       | - | - unicode format 16LE import file |

These are separate options for the Stock program.

Import stock

STOCK <filename> /IMPORTSTOCK [/FORMAT:n] [/UPDATEEXISTING]
[/ADDNEWSTOCK] [/SEP:<separator>]

filename - file with stock information. This must include the correct file extension.

STOCK MyBoards.bdx /IMPORTSTOCK

The basic operation is to add incoming values to existing ones.

| Import file | 5    |   |      |        |          |      |   |      |       |
|-------------|------|---|------|--------|----------|------|---|------|-------|
| MFC15-03    | 2440 | Х | 1220 | 98     |          |      |   |      |       |
| MFC15-04    | 3660 | Х | 1830 | 15     |          |      |   |      |       |
| MFC15-05    | 2010 | Х | 1680 | 61     |          |      |   |      |       |
| Board libra | ary  |   |      | BEFORE |          |      |   |      | AFTER |
| MFC15-03    | 2440 | Х | 1220 | 320    | MFC15-03 | 2440 | Х | 1220 | 418   |
| MFC15-04    | 3660 | Х | 1830 | 26     | MFC15-04 | 3660 | Х | 1830 | 41    |

The Unicode format of files can be configured for stock import into the board library by using either /UTF-8 or /UTF-16LE on the command line.

e.g. STOCK MyBoards.bdx /IMPORTSTOCK /UTF-8

The format can be set via the System parameters in the user profile or via the

Page 222 of 276

/FORMAT switch. The format must match the file name extension.

STOCK MyBoards.bdx /IMPORTSTOCK /FORMAT:1

## The numbers for the /FORMAT switch are:-

- 0 BRD format
- 1 BDX format
- 2 Bargstedt stock file BESTAND.STK
- 3 External SQL database
- 4 User defined order ASCII/Unicode CSV 5 User defined order Excel XLS
- 6 User defined order Excel XLSX

To also add any new stock (Board and offcuts) use the /ADDNEWSTOCK switch.

STOCK MyBoards.bdx /IMPORTSTOCK /FORMAT:1 /ADDNEWSTOCK

| Import file | Э    |   |      |        |          |      |   |      |       |
|-------------|------|---|------|--------|----------|------|---|------|-------|
| MFC15-03    | 2440 | Х | 1220 | 98     |          |      |   |      |       |
| MFC15-04    | 3660 | Х | 1830 | 15     |          |      |   |      |       |
| MFC15-05    | 2010 | Х | 1680 | 61     |          |      |   |      |       |
|             |      |   |      |        |          |      |   |      |       |
| Board libra | ary  |   |      | BEFORE |          |      |   |      | AFTER |
| MFC15-03    | 2440 | Х | 1220 | 320    | MFC15-03 | 2440 | Х | 1220 | 418   |
| MFC15-04    | 3660 | Х | 1830 | 26     | MFC15-04 | 3660 | Х | 1830 | 41    |
|             |      |   |      |        | MFC15-05 | 2010 | Х | 1680 | 61    |

### To increase / decrease any existing stock values with those in the import file use the /UPDATEEXISTING switch

STOCK MyBoards.bdx /IMPORTSTOCK /FORMAT:1 /ADDNEWSTOCK /UPDATEEXISTING

| Import file    | ∋    |   |      |        |          |      |   |      |       |
|----------------|------|---|------|--------|----------|------|---|------|-------|
| MFC15-03       | 2440 | Х | 1220 | 98     |          |      |   |      |       |
| MFC15-04       | 3660 | Х | 1830 | 15     |          |      |   |      |       |
| MFC15-05       | 2010 | Х | 1680 | 61     |          |      |   |      |       |
| Descuel 141-00 |      |   |      | DEEODE |          |      |   |      |       |
| Board libra    | ary  |   |      | BEFORE |          |      |   |      | AFTER |
| MFC15-03       | 2440 | Х | 1220 | 320    | MFC15-03 | 2440 | Х | 1220 | 98    |
| MFC15-04       | 3660 | Х | 1830 | 26     | MFC15-04 | 3660 | Х | 1830 | 15    |
|                |      |   |      |        | MFC15-05 | 2010 | Х | 1680 | 61    |

For the BDX format only - a separator can be specified; this is useful where the BDX fields are separated by a character other than a comma, for example a colon.

Page 223 of 276

STOCK MyBoards.bdx /IMPORTSTOCK /FORMAT:1 /SEP:":"

The separator can be specified as a character or a number e.g. /SEP:58 or /SEP:":"

### **Overwrite stock**

STOCK <filename> /OVERWRITESTOCK [/FORMAT:n] [/OVERWRITEEXISTING]
[/SEP:<separator/]</pre>

filename - file with stock information. This must include the correct file extension.

STOCK MyBoards.bdx /OVERWRITESTOCK

The basic operation is to add new stock (Boards and offcuts) to the library.

| Import file | €    |   |      |        |          |      |   |      |       |
|-------------|------|---|------|--------|----------|------|---|------|-------|
| MFC15-03    | 2440 | Х | 1220 | 98     |          |      |   |      |       |
| MFC15-04    | 3660 | Х | 1830 | 15     |          |      |   |      |       |
| MFC15-05    | 2010 | Х | 1680 | 61     |          |      |   |      |       |
| Board libra | ary  |   |      | BEFORE |          |      |   |      | AFTER |
| MFC15-03    | 2440 | Х | 1220 | 320    | MFC15-03 | 2440 | Х | 1220 | 320   |
| MFC15-04    | 3660 | Х | 1830 | 26     | MFC15-04 | 3660 | х | 1830 | 26    |
|             |      |   |      |        | MFC15-05 | 2010 | Х | 1680 | 61    |

The format can be set via the System parameters in the user profile or via the /FORMAT switch. The format must match the file name extension

STOCK MyBoards.bdx /OVERWRITESTOCK /FORMAT:1

The numbers for the /FORMAT switch are:- 0 - BRD format, 1 - BDX format, 2 - Bargstedt stock file BESTAND.STK.

To overwrite the quantities of existing board codes use the /OVERWRITEEXISTING switch.

STOCK MyBoards.bdx /OVERWRITESTOCK /FORMAT:1 /OVERWRITEEXISTING

Import file MFC15-03 2440 x 1220 98 MFC15-04 3660 x 1830 15 MFC15-05 2010 x 1680 61

| Board libr | ary  |   |      | BEFORE |          |        |      | AFTER |
|------------|------|---|------|--------|----------|--------|------|-------|
| MFC15-03   | 2440 | Х | 1220 | 320    | MFC15-03 | 2440 x | 1220 | 98    |
| MFC15-04   | 3660 | Х | 1830 | 26     | MFC15-04 | 3660 x | 1830 | 15    |

Page 224 of 276

MFC15-05 2010 x 1680 61 For the BDX format only - a separator can be specified; this is useful where the BDX fields are separated by a character other than a comma, for example a colon.

STOCK MyBoards.bdx /OVERWRITESTOCK /FORMAT:1 /SEP:":"

The separator can be specified as a character or a number e.g. /SEP:58 or /SEP:":"

Can also include the /BOARDOPTIONS and /OFFCUTOPTIONS commands to control the overwrite process. e.g.

STOCK.EXE /OVERWRITESTOCK /BOARDOPTIONS:1 /OFFCUTOPTIONS:0

The options are:-

0 = do nothing 1 = clear quantities 2 = remove items 3 = remove items and delete empty materials

Import or Overwrite stock from external SQL database

This follows the rules in the above sections. An example is:-

STOCK /IMPORTSTOCK /FORMAT:3 /UPDATEEXISTING /ADDNEWSTOCK STOCK /OVERWRITESTOCK /FORMAT:3

The relevant system parameters must be set to make the link to the external database.

#### Issue stock

STOCK /ISSUESTOCK

This issues stock for the current run. This can also include the command: /OPT to control the stock update, e.g.

STOCK /ISSUESTOCK /OPT:23

Options are:-

- 1 Adjust boards
- 2 Adjust offcuts
- 3 Add offcuts

Page 225 of 276

- 4 Adjust edging
- 5 Adjust fittings
- 6 Adjust monthly summary

# Reserve stock

STOCK /ALLOCSTOCK

Reservation records are assigned the current date in the 'cut date' field.

This reserves stock for the current run.

# Reset Transactions

STOCK /RESET

Produces the End of Month / Year report. Stock transactions (audit trail) are automatically exported to an external file. The external file is located in the: Path for Stock libraries (if set) other it is located in the Path for library data. For example:-

Transactions 2015-09-25 1305.csv

Import stock from file in user defined format

/UDF Example: /UDF:"board import"

The default extension is ubx. If the file name is not set the program uses the file specified in system parameters.

Other options are:

[/UPDATEEXISTING] [/ADDNEWSTOCK] [/SEP:<separator>]

The /SEP option takes precedence over the separator specified in the board import parameters.

## <u>Notes</u>

- separator can be any ASCII code between 32 and 127 except the following (0 to 9, A to Z or a to z).

- for /FORMAT the program runs in silent mode and any errors are sent to a .ERR

Page 226 of 276

file.

# Stand alone Minimum free stock report

Use program: STOCK

STOCK /MINFREESTOCK

The output defaults to all materials rather than prompting for a range. The minimum free stock report appears on screen and may be printed in the usual way.

# 5.6 Import product requirements - stand alone

Use program: PRODIMP

PRODIMP [filename] [/AUTO] [/DELETE] [/UDF:<parameter filename>]
/[SEP:<separator] [/CALCPARTS] [/IGNORENULL]</pre>

filename - file with requirements information

/AUTO - silent running

/DELETE - delete import file

## User defined

Import stock from file in user defined format.

/UDF

Example: /UDF:"board import"

The /UDF argument is only followed by the file name.

The default extension is ubx. If the file name is not set the program uses the file specified in system parameters.

Other options are:

[/UPDATEEXISTING] [/ADDNEWSTOCK] [/SEP:<separator>]

The /SEP option takes precedence over the separator specified in the board import parameters.

Page 227 of 276

#### <u>Separator</u>

/SEP:<separator>

Specify the separator for the file.

/SEP:58 /SEP:":"

The separator is either the decimal ASCII number or the character enclosed in quotes. The separator can be any ASCII code between 32 and 127 except the following (0 to 9, A to Z or a to z).

If the separator is not valid an error is reported.

#### Calculation of parts

/CALCPARTS

Creates the part list and cutting list automatically

Ignore Null variable answers

/IGNORENULL

If this is used then any NULL values in the file will not be used to blank out variable answers during the import process.

### <u>Errors</u>

Any errors created during import and generation of the product requirement file, part list and cutting list files are placed in the PRODIMP.ERR file.

# <u>Note</u>

/CALCPARTS can only be used in standalone mode and therefore needs to be run with the  $\,$  /AUTO command.

Page 228 of 276

# 5.7 Saw transfer - stand alone

# Use the program: SAWLINK

SAWLINK [/Switches]

Use the various switch options to specify the details of the transfer, for example:-

```
..\sawlink /AUTO
..\sawlink /AUTO /SAWPATH="c:\Saw transfer" /TRANSMODE=6 /CADMATIC=CAD4
```

#### <u>Switches</u>

NB /AUTO is mandatory for stand alone operation.

Page 229 of 276

| Switch                           | Options                                                                                                    | Example                                                           | Default                       |
|----------------------------------|----------------------------------------------------------------------------------------------------|-------------------------------------------------------------------|-------------------------------|
| /SAWPATH=name                    | Full path name                                                                                                    | /SAWPATH="c:\saw<br>transfer"                                     | current directory             |
| /TRANSMODE=number                | Saw transfer mode number (2 - 14)                                                                                                    | /TRANSMODE=3                                                      | 6 (CADmatic 3)                |
| /WARNING=number                  | Retransfer warning level (1 or 2)                                                                                                    | /WARNING=1                                                        | 0 (not set)                   |
| /ONLINEPATH=name                 | Full path for online data                                                                                                    | /ONLINE=c:\MySawData                                              | blank (no path set)           |
| /LOGIN=number:name:password      | Authentication required<br>User name<br>Password                                                                                      | /LOGIN=1:userjones:dfxgy                                          | 0 (login not used)            |
| /SAFE=number:value:value         | Safe transfer enabled (0-1)<br>Timeout 1<br>Timeout 2                                                                                 | /SAFE=1:3:5                                                       | 0 (not used)                  |
| /SPARE=text                      |                                                                                                    |                                                                   | blank                         |
| /PTXOPTIONS=command              | P - prompt before overwrite<br>R - one file per run<br>Q - SQLite output format<br>S – Include tables for cutting times<br>simulators | /PTXOPTIONS=P<br>/PTXOPTIONS=PR<br>/PTXOPTIONS=Q<br>/PTXOPTIONS=S | blank (not set)               |
| /CPOUT=number                    | Cpout naming method (0-1)                                                                                                    | /CPOUT=1                                                          | 0                             |
| /CPOUTUDF=parameter name         | CPOUT import/export parameter name                                                                                                    | /CPOUTUDF="Custom<br>CPOUT"                                       | Blank (not set)               |
| /ILENIA=number llenia controller | Use llenia controller (0-1)                                                                                                    | /ILENIA=1                                                         | 0                             |
| /CADMATIC=code                   | Type of CADmatic<br>CADR - CADmatic 3 recursive<br>CAD4 - CADmatic 4                                                                  | /CADMATIC=CAD4                                                    | blank (CADmatic 3)            |
| /IMAGE=format code,color code    | Colour codes (BMPM,BMP24,BMP,<br>BMP16,BMP256,WMF,EMF,JPG,JPEG)<br>Use colour (0-1)                                                   | /IMAGE=BMP256,1                                                   | blank (not set)               |
| /ALPHA=number                    | Allow alphanumeric runs for CADmatic 1/2 (0-1)                                                                                        | /ALPHA=1                                                          | 0 (not set)                   |
| /COMMSPORT=port code             | Communication port for saw                                                                                                    | /COMMSPORT=COM1                                                   | blank (not set)               |
| /GROUP=number                    | Transfer to group (group number)                                                                                                    | /GROUP=1                                                          | blank (not set)               |
| /RUN-name                        | Run number to use                                                                                                    | /RUN=10023                                                        | current batch                 |
| /AUTO                            | Stand alone (silent) operation                                                                                                    | /AUTO                                                             |                               |
| /DELETE                          | Delete runs after transfer                                                                                                    | /DELETE                                                           |                               |
| /DXFOPTIONS                      | Specify output format for DXF files                                                                                                   | /DXFOPTIONS=1:0:1:1                                               | 1=include<br>0=do not include |
| /UNICODE                         | UTF8 - Unicode UTF-8 encoding<br>UTF16LE - Unicode UTF-16LE encoding                                                                  | /UNICODE=UTF8                                                     | Blank (ASCII)                 |
| Inumber                          | Saw number (line number of saw transfer parameters (0-6)                                                                              | /1                                                                |                               |
| /CPOUTUDF=parameter name         | CPOUT import/export parameter name                                                                                                    | /CPOUTUDF="Custom<br>CPOUT"                                       | Blank (not set)               |
| /TRANSDRW                        | Transfer Part drawings to Saw                                                                                                    | /TRANSDRW=1                                                       | 0                             |
| /TRANSDEST                       | Create destack data for CADmatic                                                                                                    | /TRANSDEST=1                                                      | 0                             |
| /UPPERCASE                       | Output filename in upper case                                                                                                    | /UPPERCASE=1                                                      | 0                             |
| /SINGLESTRIP                     | CADmatic 5 single strip saw with turning device                                                                                       | /SINGLESTRIP=1                                                    | 0                             |

Refer to the Saw transfer parameters for full details of each option

Page 230 of 276

#### <u>Notes</u>

- For file names and commands with spaces use quotation marks to enclose the text

- If these commands are to be run directly from the Auxiliary menu, Automatic command files, Saw transfer (program name) or Machining transfer (post transfer program) areas of the software then the equals sign should be replaced with a colon

- Specifying a run to transfer. The run can be either a name or a run number:-

```
/RUN=00001
/RUN="Week 1"
```

If any run files are missing an error is reported

- The format of the commands reflects the usage in the previous Options command

- /GROUP - this refers to the number of the group in the saw transfer parameter list. The first group in the list is group 1 and the next group 2 etc.

#### Previous commands

- /AUTO, /DELETE, and /number are the previous commands - these can still be used in the same way. But do NOT use with any of the other commands; in this case /number means that any other command options are ignored. This also applies to the new /GROUP command.

/AUTO automatic and silent transfer of files

'Automatic and silent' - means that the transfer program does not use screen displays or report prompts and errors on screen. Transfers the current batch of runs.

/DELETE - remove original files

Run files are deleted from the directory set by the System parameter: Path for data, when the whole batch is successfully transferred to the saw. Only files associated with the current batch are deleted (<run>.\*).

## /n saw number

The 'n' stands for the number of the item in the saw transfer parameter list.

Page 231 of 276

e.g. ..\SAWLINK /AUTO /1 /delete

Previously for saw transfer the /DELETE option also deleted any parameter files associated with run. This is no longer done. The files deleted are:

with run. This is no longer done. The files deleted are:-

Run name.\* - any file matching the run name in the Path for data Cutting list (.ctt) - from 'Path for part lists' if set or 'Path for data' otherwise Part list (.prl) - from 'Path for part lists' if set or 'Path for data' otherwise Board list (.brd) - board list associated with the run Batch file (.btc)

- CADmatic saws in a group must all use the same controller

- Machines using PTX transfer must export the same pattern image format

### Separate offcut patterns

Use this switch for stand alone saw transfer to separate offcut patterns to a different run (/SEPARATEOFCRUNS=1).

.. \sawlink /AUTO /SAWPATH="c:\Saw transfer" /TRANSMODE=6 /CADMATIC=CAD4 /SEPARATEOFCRUNS=1

#### Saw transfer to DXF

The DXF saw transfer options can be specified as a command line option for stand alone operation.

### /DXFOPTIONS=1:0:1:1

The four digits correspond to the for layers so in the above example the BOARD layer and OFFCUT layer would be included in the DXF files and the PART and CUT layers would not. By default if no DXF options are specified then all layers are generated.

Lite

The following arguments are used:

Sawlink /AUTO /SAWPATH=path /DELETE

Page 232 of 276

## 5.8 Back up User profile - stand alone

Take a copy of a user profile.

The backup process can also be activated from the command line. Program must run from a User profile

BACKUP /AUTO /PATH=<path name>

/AUTO - silent operation (any errors are stored in a backup.err file in the user profile).

/PATH - override current System parameter: Path for backup and place the backup file in a different directory/folder

BACKUP /AUTO /PATH=E:\BACKUPS

If no path specified or invalid path and error is reported

If these commands are to be run directly from the Auxiliary menu, Automatic command files, Saw transfer (program name) or Machining transfer (post transfer program) areas of the software then the equals sign should be replaced with a colon

### 5.9 Stand alone operation - examples

Example of stand alone operation - 1

In this example a Windows batch file is used to control the process of importing a part list from a pattern exchange file and optimising the part list.

The batch file (example2.bat) contains:-

..\import %1 /format:8
..\batch %1 /optimise /auto

It is located in a user profile (in this case V12demo).

%1 is the usual Windows batch file place holder

Page 233 of 276

The batch file example2.bat is run from a Windows shortcut which provides the name of the file to import.

The 'Start in' box is important since the batch file must be located in or start in the V12 user profile.

**Errors** - if an error occurs .ERR files are created in the user profile, for example, IMPORT.ERR. These are text files and can be viewed with any Windows text editor or Word processor.

Example of stand alone operation - 2

In this example a part list is imported from a pattern exchange file, optimised and the Board summary exported to a spread sheet. The batch file (example4.bat) contains:-

```
..\import %1 /format:8
..\batch %1 /optimise /auto
..\output /export /reports=E
copy ..\V12demo\import\%1e.exd ..\V12demo\import\%1e.csv
"c:\program files\Microsoft office\office10\excel.exe" ..\V12demo\import\%1e.csv
```

The last two lines copy the resulting EXD file to CSV and load it into a spread sheet. The spread sheet commands will vary depending on the system used.

The batch file is located in a user profile (in this case V12demo).

%1 is the usual Windows batch file place holder

*Note* - the second value of the system parameter: *Run - last, use part list* must be set so that the output files (ptn and exd) have the same name as the part list that is imported and optimised.

The batch file example4.bat is run from a Windows shortcut which provides the name of the file to import.

In this case the file extensions are not used (they are not needed) as they would clash with the operation of the batch file.

The result is the board summary data loaded into a spread sheet ready for use.

#### Other stand alone options

Page 234 of 276

There are various stand alone options for the Online label PC, the Saw Queue, and Saw Simulation programs but these are part of the operation of the programs themselves and are covered in the Help.

Most of the portions of the Optimising software can be run directly from the command line but there is not really any purpose in this and it is safer to run the full program in the usual way. To restrict access to some parts of the program use System parameters or purchase security keys with a restricted set of modules available e.g. Parts Only.

Use the Auxiliary menu on the main menu screen to set up links to other programs. This is usually a better method than using a batch file to achieve the same result. If any commands are to be run directly from the Auxiliary menu, Automatic command files, Saw transfer (program name) or Machining transfer (post transfer program) areas of the software then the equals sign should be replaced with a colon.

# 5.10 CADLink program

Stand alone program for direct conversion from Pattern Exchange to CADmatic 3/4/5 (recursive)

- To install copy the cadlink.exe program to the required location
- Check the CADlink security key is plugged in.

The format of the command line for CADlink is:-

cadlink filename [destination] [/options]

filename - argument to specify the input file(s) (e.g. c:\V12\import\week1.ptx)

Input files are Pattern exchange files (.ptx .mdb)
Wildcards can be included (e.g. c:\V12\import\\*.mdb)
If only name and extension are used (e.g. week3.ptx) program assumes current
directory as the location
If including a path do not use the relative path format (e.g. ...)
[] - indicates an optional value or argument

Maximum length for *filename:* 150 characters - within this the name has a maximum length of 50 characters (e.g. c:\V12\import\job325-exchangefile-01.ptx)

There are several different types of path:-

Mapped drive - c:\V12\user1

Page 235 of 276

UNC (Universal naming convention) - \\mainsrv\N\V12\user1 Relative path - ..\V12\user1

The program and most dialogs for paths support all these types of path specification. There are restrictions on the overall length of the path and some characters are not allowed in path names. Paths can include spaces and dots.

\\Testbed09\os (c)\V12\V12.exe

*destination* - argument to specify the path where .saw files are created (e.g. c:\cadv40\data\saw)

Specify path only Trailing '\' is not required If no destination is specified the same directory as the input files is assumed Do not use the relative path format (e.g. . . \) Program creates path specified if it does not exist Maximum length for *destination*: 150 characters Destination argument is optional

#### **CPOUT import parameters** – parameter files to control CPOUT import/export

CADlink has also been updated to allow the use of CPOUT import/export parameters when working with CPOUT files. The parameter file name to be used should be specified after the /IMPORT\_CPOUT command line option separated by a colon

New options available in cadlink.ini / command line arguments are:

| /IMPORT CPOUT | ; | Import  | fro | n CPOU | JT  | format   | rather | than | PTX |
|---------------|---|---------|-----|--------|-----|----------|--------|------|-----|
| /CAD3         | ; | CADmati | с 3 | (non   | re  | ecursive | e)     |      |     |
| /CAD3R        | ; | CADmati | с 3 | (recu  | ırs | sive)    |        |      |     |

#### Examples:

cadlink /IMPORT CPOUT=Default CPOUT.\*

cadlink /IMPORT CPOUT="My params" \*.cpo

If the name of the CPOUT file does not match the format specified in the parameters, it will not be imported.

Page 236 of 276

options - settings to control CADlink operation.

Only specify the options required (if any).

```
/BACKGROUND[:n]
/DELETE
/HIDE
/RESULT=[path]
/INF=[n-m]
/UDI=[n-m]
/IMPORT_CPOUT=[filename]
/CAD3
/CAD3
/CAD4
/CAD5
/UPPERCASE
```

[] - indicates an optional value or argument

The following can also be used as an alternative to the *filename* and *destination* arguments.

/FILENAME=filename /DESTINATION=destination

See below for full details for each option.

Example

```
cadlink c:\V12\import\week1.ptx c:\cadv40\data\saw /BACKGROUND:10
/DELETE
```

## Note

If no options are used program looks for '\*.ptx' in the current working directory. This allows the program to run just by double-clicking in Windows Explorer.

\*.\* is allowed - this means \*.ptx and \*.mdb

## CADlink initialisation errors

Page 237 of 276

Irrespective of foreground / background mode, the program must pass certain tests before it can begin processing files. If these tests fail the program terminates with one of the following (negative) exit codes.

- -1 No security key
- -2 Access denied to source path (read)
- -3 Access denied to destination path (write)
- -4 Program initialisation error

### CADlink error return / result files

When converting a single pattern exchange file CADlink returns the result in the program exit code. The exit code is zero for a successful import or non zero to indicate an error.

If a wildcard is used (e.g. \*.ptx) then for each pattern exchange file which matches the wildcard pattern the program creates a result file (<ptx name>.rlt).

A result file is created even if an import is successful.

If all imports are successful, the program exits with code zero otherwise the exit code is the first error encountered. Pattern exchange files which already have a result file in the destination path are ignored.

If the program is running in background mode result files are always created / checked since the program has no exit code. The existence of the .rlt file prevents the program from continuously importing a bad pattern exchange file.

The result file (.rlt) contains three lines as follows:

<u>ASCII/Unicode PTX</u> [error number] [field number] [line number]

<u>MDB PTX</u> [error number] [field number] [table name]

Successful imports have zeros on all three lines. A line number or table name may not always be applicable, in which case these fields will be zero.

Page 238 of 276

# List of error numbers

- -1 No security key
- -2 Access denied to source path (read)
- -3 Access denied to destination path (write)
- -4 Program initialisation error
- 0 Import successful
- 1 File not found
- 2 Bad format (General catch-all)
- 3 Too many jobs
- 4 Duplicate jobs
- 5 Too many part types
- 6 Too many board types
- 7 Too many patterns
- 8 Too many cuts
- 9 Illegal part index
- 10 Illegal board index
- 11 Illegal pattern index
- 12 Illegal cut index
- 13 Illegal Offcut index
- 14 CADplan Too many parts to optimise
- 15 CADplan Too many boards to optimise
- 16 CADplan Optimiser fatal error
- 17 Illegal material index
- 18 CADmatic 3 Job name not valid (contains spaces or > 8 chrs)
- 19 CADmatic 3 Part, board or material code too long (> 25 chrs)
- 20 CADmatic 3 Illegal pattern type (no templates allowed)
- 21 CADmatic 3 Illegal recuts. Pattern number in field value

Job naming / multiple jobs

The PTX format allows for multiple jobs so more than one .saw file may be created. Job names are listed in the JOBS record and these names are used to name the saw files.

Note - the program does not attempt to split runs for the saw.

**Options** 

Input files (/FILENAME)

Full path to the input file(s). Format is:-

Page 239 of 276

#### /FILENAME=filename

/FILENAME=c:\V12\import\week1.ptx

Format and restrictions the same as the *filename* argument (see above)

### Input files (/IMPORT\_CPOUT)

Use CPOUT files as the input files rather than PTX

Examples:

cadlink /IMPORT\_CPOUT CPOUT.\*

cadlink /IMPORT\_CPOUT \*.cpo

When the CPOUT naming convention is used (cpout.nnn or cpout.nnnn), the result (.rlt) and .saw files are named after the extension.

For example:

CPOUT.005 → 005.rlt, 005.saw

Location for .saw files (/DESTINATION)

Location where .saw files are created. Format is:-

/DESTINATION=destination

/DESTINATION=c:\cadv40\data\saw

Format and restrictions the same as the *destination* argument (see above)

CADmatic 3 saw files mode (/CAD3 or /CAD3R)

Mode to produce either CAD3 or CAD3R saw files rather than the default CAD4 saw files

Examples:

cadlink /CAD3 \*.ptx

cadlink /CAD3R \*.ptx

Page 240 of 276

Additional errors may occur in the result file (.rlt) when exporting to CADmatic 3 formats.

### CADmatic 4 saw files mode (/CAD4)

Mode to produce CADmatic 4 format saw files (note that if no mode is entered the program uses this mode as the default)

Examples:

cadlink /CAD4 \*.ptx

CADmatic 5 saw files mode (/CAD5)

Mode to produce CADmatic 5 format saw files

Examples:

cadlink /CAD5 \*.ptx

Upper case output filename (/UPPERCASE)

This option forces CADmatic .saw files to be created with UPPER case filenames (including extension) to ensure compatibility with older systems.

### Background mode (/BACKGROUND)

In this mode the program does not terminate. It periodically checks the specified path for PTX files which match and automatically converts new files as they are found. To ensure that CADlink does not consume too much of the processor time there is a configurable 'sleep' time between checks (n seconds). Format is:-

/BACKGROUND[:n]

/BACKGROUND /BACKGROUND:10

If no value follows the /BACKGROUND option the program assumes a default of 5 seconds.

Delete (/DELETE)

Page 241 of 276

Delete successfully imported PTX files. Format is:-

# /DELETE

This option also deletes any results (rlt) files matching the pattern exchange files.

# Results file (/RESULT)

Specify the location for the results (.rlt) file(s). Format is:-

# /RESULT=[path]

e.g.

/RESULT /RESULT=c:\ResultsFiles

If this option is not set the results files are created in the same location as the input files. If the option is set but no path is specified this forces the program to create results files (in the same location as the Input files).

*Note* - where a single named file is imported the results file is not automatically created as the results are returned in the exit codes (see above).

# Run hidden (/HIDE)

Running CADlink with the /HIDE option runs the program in hidden mode. If CADlink is also running in background mode (/BACKGROUND) then it can only be terminated via the Windows Task Manager. Format is:-

## /HIDE

Order and range of information boxes (/INF /UDI)

The pattern exchange format has two forms of part information box:

PARTS\_UDI = 60 user defined information boxes PARTS\_INF = 28 fixed fields of information

When V12 imports the PTX, information box parameters allow the fields in PARTS\_INF to be directed to nominated information boxes. These then take precedence over fields in the PARTS\_UDI which would otherwise populate that box.

Page 242 of 276

CADlink does not have the information box settings required to map PARTS\_INF fields to specific information boxes. Instead this is done by the following options.

/INF=n-m /UDI=n-m

Where n=1st field, m = last field

Note - these options also appear in cadlink.ini

The relative order of these commands is important, whether they appear in the .ini file or on the command line. They can be mixed with other arguments but if /INF comes before /UDI then this dictates the order in the final information boxes in the .SAW file.

The internal default is /UDI /INF, so this results in 60 PARTS\_UDI fields followed by 28 PARTS\_INF.

*Note* - if no options are specified this results in 60 PARTS\_UDI fields followed by 28 PARTS\_INF

#### Examples for /INF and /UDI

```
/INF /UDI - all 28 PARTS_INF followed by all PARTS_UDI
(88 boxes in total)
/INF - all 28 PARTS_INF, no PARTS_UDI
/INF=1-10 /UDI=5-60 - first 10 PARTS_INF followed by PARTS_UDI fields 5-60
(65 boxes in total)
/INF=9 /UDI - PARTS_INF field 9 (only) followed by all PARTS_UDI
(61 boxes in total)
```

#### Unicode

The "/UNICODE=" option can be used in the cadlink.ini file or as a command line argument to configure the generation of Unicode files. Valid settings are "UTF8" and "UTF16LE".

e.g. /UNICODE=UTF8 /UNICODE=UTF16LE

Page 243 of 276

## Allow options to be entered in cadlink.ini

As an alternative to running with command-line arguments the options can be set up in a file: *cadlink.ini*. This feature allows CADlink to run from Windows Explorer.

If the program finds *cadlink.ini* in the program directory (folder containing cadlink.exe), it ignores any command-line options and uses this instead.

Lines in the file are identified by the relevant option keyword (e.g. /FILENAME) and can be in any order.

Each option must occupy a different line in the file.

```
/FILENAME=filename
/DESTINATION=destination
/BACKGROUND[:n]
/DELETE
/HIDE
/RESULT=[path]
/INF=[n-m]
/UDI=[n-m]
```

An example *cadlink.ini* file is shown below:

```
/FILENAME=c:\import\*.*
/DESTINATION=z:\cadpool\online
/BACKGROUND:15
/DELETE
/HIDE
```

# <u>Notes</u>

Passing supplementary optimising, saw, and destacking parameters to the .saw file

Only a few parameters are given in the .ptx file format (mainly in the MATERIALS record). These are passed directly to the CADmatic in the .saw file but the saw controller may need additional optimising, saw, and destacking parameters in order to obtain finer control over the cutting patterns and destacking functions.

To facilitate this, if optimising, saw and material parameter filenames are specified in the PTX file, the program searches for these files in the program directory (the folder containing cadlink.exe). Values from these files are passed to the .saw file.

Page 244 of 276

If no parameters are specified in the PTX (the files do not exist or fail to be read) default values are used.

Parameters in the PTX take precedence over supplementary parameters.

Similarly the program attempts to read destacking parameters from the program directory if they are available.

File type Extension / name Optimising parameters .prm Saw parameters .spm Material parameters .mpm Destacking parameters mdestack.ctl (metric) idestack.ctl (inches)

#### Supported keys

CADlink can run with the CADplan key. The full list of supported keys is:- CADlink, CADplan, Modular (SI module) and Master keys. Single keys or network keys are supported.

### Tension trims

Specify rip tension trims by using function code '81' in the CUTS record of a PTX file. The dimension specified in these records represents the tension trim dimension (less saw blade thickness) output to the CAD4 SAW file.

e.g. saw blade thickness = 4.8mm, overall width of tension trim = 30mm

| CUTS, | 1, | 1, | 1,  | 0, 0,2550.0,  | Ο, | Ο, | 0,MAIN         |
|-------|----|----|-----|---------------|----|----|----------------|
| CUTS, | 1, | 1, | 2,  | 5,91, 5.2,    | Ο, | Ο, | 0              |
| CUTS, | 1, | 1, | З,  | 5, 1, 725.0,  | 1, | Ο, | 0,RIP          |
| CUTS, | 1, | 1, | 4,  | 11,92, 5.2,   | Ο, | Ο, | 0              |
| CUTS, | 1, | 1, | 5,  | 10, 2,1200.0, | 2, | 1, | 2              |
| CUTS, | 1, | 1, | 6,  | 9,92, 130.4,  | 1, | Ο, | 0              |
| CUTS, | 1, | 1, | 7,  | 4, 1, 20.4,   | 1, | Ο, | 0,TENSION TRIM |
| CUTS, | 1, | 1, | 8,  | 3, 1, 600.0,  | 1, | Ο, | 0,RIP          |
| CUTS, | 1, | 1, | 9,  | 8,92, 5.2,    | Ο, | Ο, | 0              |
| CUTS, | 1, | 1, | 10, | 7, 2,1250.0,  | 2, | 2, | 2              |
| CUTS, | 1, | 1, | 11, | 6,92, 30.4,   | 1, | Ο, | 0              |
| CUTS, | 1, | 1, | 12, | 2, 1, 20.4,   | 1, | Ο, | 0,TENSION TRIM |
| CUTS, | 1, | 1, | 13, | 1,91, 130.0,  | 1, | Ο, | 0              |

Page 245 of 276

## 5.11 Quotes and Orders Import – Stand alone

Use the program Import services for quotes and orders with other systems via the command line or batch file.

It is sometimes useful, especially for processes that are commonly repeated, to use them in a link with other programs.

The stand alone options are used for this. Quotes/Orders import can be used in this way.

Use program: PRODIMP

PRODIMP [filename][/QUOTE] [/AUTO] [/DELETE] [/UDF:<parameter filename>] [/SEP] [/FORMAT:nn] [/IGNORENULL] [/CALCPARTS]

Filename – file with the requirements information

 $/ \mathtt{QUOTE}$  – necessary for importing quotes, otherwise this program will start in import requirement mode

/AUTO – silent running

/DELETE - delete import file

User defined

/UDF

Where there is an import parameter for user defined parts the parameter file can be specified on the command line with the UDF option.

PRODIMP testfile /AUTO /DELETE /UDF:prodprm

The /UDF argument is only followed by the file name.

Separator

/SEP:<separator>

Specify the separator for the file.

e.g.

Page 246 of 276

/SEP:58

/SEP:":"

The separator is either the decimal ASCII number or the character enclosed in quotes.

The separator can be any ASCII code between 32 and 127 except the following (0 to 9, A to Z or a to z).

If the separator is not valid an error is reported.

#### File format

/FORMAT:nn

0 – CSV 1 – XLS 2 – XLSX

e.g. /FORMAT:1

Ignore Null variable answers

/IGNORENULL

If this is used then any NULL values in the file will not be used to blank out variable answers during the import process.

### Calculate parts

/CALCPARTS

If this is used then associated product requirement file and part list will be generated after import.

#### <u>Errors</u>

Any errors created during the import and generation of the product requirement file, part list and cutting list files are placed in the QUOTEIMP.ERR file.

Page 247 of 276

# 5.12 V12 Standalone shell

This update introduces a new script driven shell (V12Shell.exe) which provides an alternative to calling standalone V12 programs from a batch file.

A typical script contains a set of commands very similar to the set of standalone calls made at present, but provides these benefits:

(a) Control of security key checks to avoid the issue where the first call (eg import) finds a licence,

but the next call (eg optimise) finds no licence available.

- (b) Error handling all error messages are sent to a single error file in a specified path.
- (c) Status file indicates if errors have occurred or all processes completed.
- (d) Control the timeouts in the event that one of the programs hangs

(e) Use of direct interprocess communication between the shell and individual applications.

The V12Shell program is activated by:

V12 Master keys

- V12 Modular network keys (full, demo / locked, metered)
- V12 Modular floating cloud licences (full, demo / locked)

# Use of V12 User profiles

The V12Shell program is designed to make use of V12 user profiles which have been created and set up (paths etc). The program must have exclusive use of the user profile: it must exist and is locked for the duration of the script.

It is the caller's responsibility to manage the user profiles and allocate them to different instances of V12Shell.

## Network keys - nethasp.ini

To work reliably with a network key, a nethasp.ini file is normally required in the program folder. This should target the key's host IP address and have broadcast turned off. In the absence of a nethasp.ini file, the error 'No network key licences available' may not be reported correctly.

Page 248 of 276

#### V12Shell Overview

V12Shell is driven by a combination of command line arguments and the contents of a script file. The full path of the script file is the first command line argument.

Environment variables can be used (but not set) in the script lines.

The script does <u>not</u> allow other types of batch / script commands like defining variables, for loops, if-then-else tests etc.

The shell calls each line in the script sequentially and waits for the process to complete. It then looks for error files before continuing with the next.

It is not necessary to give the full path of V12 executables if they are in the same location as the V12Shell.exe - just the program name and its arguments.

Extra command line arguments (and / or script header lines) tell the shell:

- Which user profile to use (path)
- The path of a unique error file to append to
- The path of a status file to modify (completed, error etc)
- Timeout interval for any one app (optional see later section).
- Override for network key timeout (optional see later section).

When the shell terminates, the final status is recorded in the status file (detailed in a later section). The main status code number is also returned in the V12Shell.exe exit code.

When the shell runs, it creates the status file (or overwrites it if it already exists) and outputs a status code 0 (meaning 'In progress'). The specified error file is deleted if it already exists.

The calling process can abort the script by deleting the status file.

V12Shell runs hidden by default but it also has a visible diagnostic mode for testing (see later section).

### Command-line arguments / script header files

The first argument to the shell is the path of the script file:

v12shell <path of script file>

Page 249 of 276

e.g

v12shell c:\Scripts\00001.txt

#### Script header lines

Script header lines can be passed on the command line or stored in the script file. These have the form:

HDRn=<setting>

Where the <setting> field contains spaces, the command-line version must be enclosed in quotes.

(e.g "HDR1=C:\User Profiles\User 1")

Command line settings take precedence over those in the script file.

Possible values are:

```
HDR1=<Path of a user profile to use>(Required)HDR2=<Path of a unique error file to append to>(Required)HDR3=<Path of the unique status file>(Required)HDR4=<Timeout interval for a V12 standalone app - mins>(Optional)HDR5=<Timeout interval for network licence - mins>(Optional)
```

The 'Required' script header lines generate a fatal error if they are not provided (see later table).

Script files may contain comment lines to annotate the script. A comment line begins with a semi-colon as the first (non space) character. Comments must occupy the whole line in the script file. It is not possible to append a comment to an existing line. Comments are omitted from the 'Script content' section in diagnostic mode (see later section).

#### Script user defined arguments (max 99)

Form:

ARGn=<setting>

Where the <setting> contains spaces, the command-line version must be enclosed in quotes. (e.g "ARG1=Value with spaces")

Page 250 of 276

This argument is then referred to in the script by: %n.

Command line arguments for HDRn and ARGn can be in any order but the script name is always the first argument.

### Examples

### Example 1: all information in script file (eg created at runtime)

v12shell c:\Scripts\00001.txt

## [c:\Scripts\00001.txt]

```
;*** HDR1=<Path of a user profile to use>
HDR1=c:\V12\UserProfiles\UserProfile1
;*** HDR2=<Path of a unique error file to append to>
HDR2=c:\Errors\00001.err
;*** HDR3=<Path of the unique status file>
HDR3=c:\Status\00001.sts
batch.exe 00001 /AUTO /OPTIMISE
sawlink /AUTO /1
```

### Example 2: all information passed on command line

v12shell c:\Scripts\00001.txt HDR1=... HDR2=... HDR3=...

# [c:\Scripts\00001.txt]

```
batch.exe 00001 /AUTO /OPTIMISE
sawlink /AUTO /1
```

### **Example 3: User defined arguments**

v12shell c:\Scripts\Template1.txt ARG1=Job00001 ARG2=Profile1

### [c:\Scripts\Template1.txt]

```
HDR1=c:\V12\UserProfiles\%2
HDR2=c:\Errors\%1.err
HDR3=c:\Status\%1.sts
batch.exe %1 /AUTO /OPTIMISE
sawlink /AUTO /1
```

Page 251 of 276

This is evaluated to:

```
HDR1:c:\V12\UserProfiles\Profile1
HDR2=c:\Errors\Job00001.err
HDR3=c:\Status\Job00001.sts
batch.exe Job00001 /AUTO /OPTIMISE
sawlink /AUTO /1
```

# Status file format

The status file is created by V12Shell if it does not already exist.

The file has three lines:

Line 1: Current / final status code (numeric) Line 2: Additional status information Line 3: Additional status text

## Line1: Current / final status code (numeric)

Single numeric value. Possible values:

- 0 = In progress
- 1 = Completed (no errors)
- 2 = Completed (with warnings see error file)
- 3 = Terminated with errors
- 4 = Terminated by calling process (status file deleted)

The final status code is also returned to the caller in V12Shell's exit code.

## Lines 2 & 3: Additional status information

The content of the additional status lines depends on whether the script is still in progress or has terminated / completed (see previous section).

### Script In progress

The status file is updated every time a new command is executed in the script file. The content of the status file is as follows:

Line 1: 0 - in progress

Page 252 of 276
Line 2: n - line number in original script file Line 3: cmd - command currently executing

The command (cmd) is the actual command (after arguments and environments have been substituted). This line starts with the date & time that the command was executed and it contains the full path to the exe.

Page 253 of 276

Example script:

HDR1=UserProfiles\%2 HDR2=Errors\%1.err HDR3=Status\%1.sts IMPORT.EXE %INPUT% /AUTO /PARTS /FORMAT:8 /NOWRTBRD /OVERWRITE BATCH.EXE %INPUT% /AUTO /OPTIMISE SAWLINK.EXE /AUTO /SAWPATH=C:\Temp\ /TRANSMODE=11 /CADMATIC=CAD5 SAWLINK.EXE /AUTO /SAWPATH=C:\Temp\ /TRANSMODE=6 /CADMATIC=CAD5 OUTPUT.exe /EXPORT /REPORTS=J /EXPORTPATH=C:\Temp\

When executing the line in **bold**, the status file might be:

0 4 20-Dec-21, 17:21:46 (506), c:\v12Shell\programs\IMPORT.EXE "Parts PTX import" /AUTO /PARTS /FORMAT:8 /NOWRTBRD /OVERWRITE

### Script completed / terminated

Lines 2 & 3 act as a further explanation of an error condition (i.e code 3 in status line 1).

Line 2: Single numeric value Line 3: Content depends upon line 2

Ranges for values in line 2 are:

0 - 99 V12Shell initialisation errors / script errors

100+ Child application errors

Page 254 of 276

| Status |                                                              | Status line 3 (optional)                         |
|--------|--------------------------------------------------------------|--------------------------------------------------|
| line 2 | Error                                                        |                                                  |
| 0      | Key not found                                                |                                                  |
| 1      | Key not supported                                            |                                                  |
| 2      | No network key licences available                            |                                                  |
| 3      | Script file not specified (must be 1 <sup>st</sup> argument) |                                                  |
| 4      | Script file does not exist                                   |                                                  |
| 5      | Bad argument ARGn (e.g n > 99, blank value)                  | Argument text                                    |
| 6      | Bad script header HDRn (e.g n > 5, blank value)              | Header text                                      |
| 7      | No user profile specified (HDR1)                             |                                                  |
| 8      | User profile not valid / does not exist (HDR1)               | User profile path                                |
| 9      | User profile is already in use (HDR1)                        | User profile path [User name]                    |
| 10     | Status file not specified (HDR3)                             |                                                  |
| 11     | Status file cannot be created (HDR3)                         | Status path                                      |
| 12     | Status file has been deleted                                 | Status path                                      |
| 13     | Error file not specified (HDR2)                              |                                                  |
| 14     | Error file path not valid / cannot be created (HDR2)         | Error file path                                  |
| 15     | User defined argument used in script has not been passed     | [Line]:%n                                        |
| 16     | Undefined environment variable used in script                | [Line]:%NAME%                                    |
| 17     | Invalid program timeout interval (HDR4) - must be 1-999      |                                                  |
| 18     | Invalid network licence timeout (HDR5) - must be 2-99        |                                                  |
| 19     | Child program not found                                      | [Line]: <contents></contents>                    |
| 20     | Another instance of stand alone shell is already running     |                                                  |
|        | (cloud licence)                                              |                                                  |
| 100    | Child program terminated with error                          | [Line]: <contents></contents>                    |
| 101    | Child program timeout                                        | [Line]: <contents></contents>                    |
| 102    | Key not found by child program                               | [Line]: <contents></contents>                    |
| 103    | Key / modules not accepted by child program                  | [Line]: <contents></contents>                    |
| 104    | Initialisation failure (child program)                       | [Line]: <contents> [extra error code]</contents> |
|        |                                                              |                                                  |

[Line] = Line number in script file <contents> = Contents of script line

Page 255 of 276

### Program timeout

Default program timeout is 30 mins to allow for large optimisations. This can be modified by setting a value in:

HDR4=nn (values: 1 - 999 mins)

## Network licence timeout

This is the time taken for a network licence to become re-available in the event that an application stops responding. The default for this is 5 minutes.

This can be modified by setting a value in:

HDR5=nn (values: 2 - 99 mins)

#### Diagnostic mode

V12Shell runs hidden by default but it also has a visible diagnostic mode for testing.

Diagnostic mode is activated by the /DIAG argument which can appear anywhere on the command line. For example:

V12shell c:\Scripts\00001.txt /DIAG

In diagnostic mode, the program displays the script header lines and command line arguments, the script contents (with a highlight to indicate the current line) and the current progress / final status.

When running in diagnostic mode V12Shell must be closed manually (X) when the script terminates.

An example is shown below.

Page 256 of 276

| ipit contents icript file: scripts UmportOptimiseTransfer.txt OR1.JoseProfiles UMPORT.EXE VielSUSPROFILE Soript line Script line Script li |                      |
|----------------------------------------------------------------------------------------------------|----------------------|
| Tript file: scripts/ImportOptimiseTransfer.but<br>DR1_UserProfile:<br>DR2_Brows(TestLer<br>DR3_Status)TrestLer<br>DR3_Status)TrestLer<br>BK2_UserProfile:<br>Script line<br>MPORT_DR2 %EINCABE% / AUTO /PARTS /FORMAT:8 /NOWRTBRD /OVERWRITE<br>Process ID 7541 has exited with code 0<br>Process ID 7541 has exited with code 0<br>"C:\Stand Alone Shell'P<br>Process ID 72100 has exited with code 0<br>"C:\Stand Alone Shell'P<br>Process ID 72100 has exited with code 0<br>"C:\Stand Alone Shell'P<br>Process ID 72100 has exited with code 0<br>"C:\Stand Alone Shell'P                                                                                                    |                      |
| Script line Line status Additional TC:\Stand Alone ShellYP Process ID 7644 has exited with code 0 SAWLINK:EXE /AUTO /OPTIMISE Process ID 22100 has exited with code 0 C:\Stand Alone ShellYP C:\Stand Alone ShellYP C:\Stand Alone Sh |                      |
| MPORT.EXE %EINGABE% /AUTO /PARTS /FORMAT:8 /NOWRTBRD /OVERWRITE<br>BATCH.EXE %EINGABE% /AUTO /OPTIMISE     Process ID 7644 has exited with code 0     "C:\Stand Alone Shell/P<br>"C:\Stand Alone Shell/P       SAWLINK.EXE /AUTO /%TRANSFER_NO%     Process ID 22100 has exited with code 0     "C:\Stand Alone Shell/P                                                                                                    |                      |
| SAWLINK.EXE /AUTO /%TRANSFER_NO% Process ID 22100 has exited with code 0 *CAStand Alone ShellP c tus                                                                                                    | Program"<br>Program" |
| c<br>tus                                                                                                    | rogram"              |
| < total contract of the second second s                                                                                                    |                      |
| tus                                                                                                    |                      |
| nal status: 1 - Completed (no errors)                                                                                                    |                      |

The 'Line status' column shows information about each line in the script as it executes / completes.

The 'Additional' column shows the script line with any arguments / environment variables substituted.

The text on the diagnostic dialog appears in English by default. To display text from a named language file, add the name of the language file (without extension) to the /DIAG argument as shown in the following examples.

Page 257 of 276

# 5.13 Archiving Standalone operation

Archive files by ages from the command line

Archiving is available as a standalone option. The optional arguments are:

```
archive [/PATH=<path>] [/OPTIONS=DPQR] [/AGE=<number of days>]
[/NORECYCLE]
```

Files in the archive folder are automatically overwritten in standalone mode. Arguments override the system parameters.

/PATH=<Path for archive>

/OPTIONS= D = Delete only P = Product requirements Q = Quotes R = Runs

/AGE=<number of days>

/NORECYCLE indicates that deleted files are not sent to the recycle bin

Errors are recorded in archive.err in the current directory. Example errors:

- Path is not specified
- No file options are specified
- Age is not specified

Action not successful - argument [35046]

If /PATH and /OPTIONS=D are given together

Action not successful - argument conflict [35047].

If archive is to be run directly from the Auxiliary menu, Automatic command files, Saw transfer (program name) or Machining transfer (post transfer program) areas of the software then any equals signs should be replaced with a colon.

Page 258 of 276

#### 5.14 Form/Label printing

Using program Formout services via the command line to print form/labels

Use program: FORMOUT This allows printing of form / labels. The command syntax is as follows:

FORMOUT.EXE <tlf filename> [<data source>] [/PRINT:<printername>]
[/EXPORT] [/EXPORTPATH=<pathname>]

#### Arguments

<tlf filename> - the name of the form/label design file

data source - the name of the file containing data to be printed. e.g. a part list filename when using a part list form.

The data source is either a part list/cutting list filename, a quote filename, a requirements filename or a batch filename (for cutting patterns and runs). If no batch filename is specified, the current batch is used.

printer name - the name of the printer

The /PRINT argument is used to specify a different printer, otherwise the default printer will be used.

The /EXPORT argument is used to export the contents to image files instead of printing. These files will be generated in the path for export. They will use the file format specified inside the form/label design.

The files are generated in a folder below the path for export and are based on the design file specified and the file name/run.

The folder is named after the design file and then the filename or run.

e.g. If basic part list generates 4 labels then it would generate 4 files called: basic part list-0001.jpg basic part list-0002.jpg basic part list-0003.jpg basic part list-0004.jpg

The /EXPORTPATH argument is used to override the path for export and use a different path.

Page 259 of 276

FORMOUT.EXE can be called inside a batch file to do multiple form/label print requests.

e.g. example.bat

```
@echo off
..\.\formout "part list form - 1d barcode_fp" "basic part list"
..\.\formout "board details_fn" "nesting - dxf"
```

Error handling

If the printer name specified is not found then the following error message will be added to the file formout.err:

Data not found - printer name [35049] <printername>

If the TLF filename specified does not exist then the following error message will be added to the file formout.err:

File not found [36008] <filename>

The TLF extension specifies what type of data file is required:

e.g.

design\_fp is a part list form so requires a part list filename

design\_fq is a quote form so requires quote filename

Here is the list of TLF extension types where  $\_F^*$  refers to forms and  $\_L^*$  refers to labels

- P Part list/Cutting list
- Q Quote/orders forms/labels
- R Product requirements
- X Product explosion
- N Run
- C Cutting pattern

So in the example below, the required file is "basic part list.prl"

formout "part list form - 1d barcode\_fp" "basic part list"

Page 260 of 276

If the data file is not found then the following error message will be added to the file formout.err:

File not found [36008] <filename>

If formout is to be run directly from the Auxiliary menu, Automatic command files, Saw transfer (program name) or Machining transfer (post transfer program) areas of the software then any equals signs should be replaced with a colon.

#### 5.15 Machining centre transfer - stand alone

Program services for transfer of data to a machining centre

Use the program: MCHLINK

MCHLINK.EXE /3 /AUTO

The /3 indicates use the 3rd set of machining transfer parameters. The /AUTO means run silently.

If the run based files need removing after the transfer then the /DELETE option is used to delete the files.

MCHLINK.EXE /3 /DELETE /AUTO

This will transfer the current batch to transfer set 3 and delete the associated batch/run files.

If a specific run needs transferring then this can be done with the /RUN argument.

MCHLINK.EXE /3 /AUTO /RUN "DXF PARTS"

This means transfer run DXF Parts instead of the current batch.

If the /RUN argument is used and the run is not specified or the run does not exist then the following error will appear:

File not found [36008]

Page 261 of 276

# 6. Useful system and other parameters

This is a brief overview of parameters that are important for stand alone, import or export operations. Full details of each parameter are available in the on-screen help.

Even when parts of the program are running in 'stand alone' mode the parameters must be set up in the same way as for the full program. So System parameters, Import parameters, Machine centre parameters etc. must be set for the stand alone options to operate correctly.

#### System parameters

For any import, export or stand alone option to work correctly set up the relevant system parameters. The sub-sets described in this section are the ones that typically require attention.

To locate the system parameters select the following at the main screen.

- Parameters System parameters
- System parameters

There is just one set of system parameters for each User profile.

Page 262 of 276

| eneral  | Patho and files     | Pulse 1   | Pulse?     | Divido port lista | Paneda        | Stools control | Pauting (parties  | Nesting   | Help view    |
|---------|---------------------|-----------|------------|-------------------|---------------|----------------|-------------------|-----------|--------------|
| chicidi | Faths and files     | nules I   | Rulesz     | Divide part lists | boards        | SLOCK CONTROL  | Routing / nesting | , westing | Theip view > |
| General | l                   |           |            |                   |               |                | Language          |           |              |
| angua   | ace                 |           |            | English (UIA)     |               |                |                   |           |              |
| congoo  | ige.                |           |            | English (UK)      |               |                | ~                 |           |              |
| Langua  | age for help        |           |            | English (UK)      |               |                | ~                 |           |              |
| Meas    | urement mode        |           |            |                   |               |                |                   | -         |              |
| Metric  | (0.0 - 9999.9 mm    | )         |            |                   |               | 0              |                   | 2         |              |
| Decima  | al inches (0.000 -  | 999.999)  |            |                   |               | C              |                   |           |              |
| Fractio | onal inches (0 - 99 | 99-63/64) |            |                   |               | C              | 2 57              |           | -            |
| Order   | of dimensions or    | screens   | and printo | uts               |               |                | U.                | to r      | 3            |
| Parts a | and boards          |           | l          | Length Width      |               |                | ~                 |           |              |
| Produc  | cts                 |           | [          | Width Height De   | epth          |                | × .               |           |              |
| Modu    | les                 |           |            |                   |               |                |                   |           |              |
|         | Desfaceional on     |           |            | CICC Charles      | antral        |                |                   |           |              |
|         | - Froressional op   | umiser    |            |                   | oritroi       |                | Style of da       | te        |              |
|         | - Standard optim    | iser      |            | PQ - Product      | t library / o | quotes         | Day/Mo            | nth/Year  |              |
| ME      | - Nesting optimis   | er        |            |                   |               |                | Marth /           | None      |              |
|         |                     |           |            |                   |               |                | U Monunzi         | Jay/Tear  |              |
| Comp    | any name            |           |            |                   |               |                |                   |           |              |
| DEMO    | USER 1              |           |            |                   |               |                |                   |           |              |
|         |                     |           |            |                   |               |                |                   |           |              |
|         |                     |           |            |                   |               |                |                   |           |              |
|         |                     |           |            |                   |               |                |                   |           |              |
|         |                     |           |            |                   |               |                |                   |           |              |
|         |                     |           |            |                   |               |                |                   |           |              |
|         |                     |           |            |                   |               |                |                   |           |              |
|         |                     |           |            |                   |               |                |                   |           |              |
|         |                     |           |            |                   |               |                |                   |           |              |
|         |                     |           |            |                   |               |                |                   |           |              |
|         |                     |           |            |                   |               | OK             | Print             | Help      | Cancel       |

The settings apply to all the data and operations in a user profile.

System parameters

Page 263 of 276

Important parameters for the Interface guide are listed below.

#### Measurement mode

- millimetres

- decimal inches
- fractional inches

*Millimetres* are the standard metric measure to one decimal place. e.g.1230.5mm 96.5mm

Decimal inches are inches expressed as decimals. e.g. 60.125 in. 12.500 in.

Fractional inches are inches expressed as imperial fractions. e.g. 3-1/4 in. 25-3/16 in.

Enter fractional inches in the style 99-99/99.

The measurement mode is usually the same measurement mode as the saw, machining centre or other machinery.

## Path for import data

System parameter to set directory containing data for import

For example:- C:\VER\IMPORT

If the path does not exist the program prompts to create the path.

*Note* - if the path contains names of two or more directories that do not exist the program does not create the directories

Typical data to import are part lists, board lists and product requirements.

## Path for Export data

System parameter to set directory used by program for exporting data to

For example:-

C:\VER\EXPORT

Page 264 of 276

If the path does not exist the program prompts to create the path

*Note* - if the path contains names of two or more directories that do not exist the program does not create the directories

Data available for export:-

Summaries Part and product costing data Operations and fittings Cutting list

There are separate paths for import and export so files can be imported from one directory and exported to another.

- The choice of layout and data exported are set in the *Review runs - Parameters* ('Exported' button)

## Create data for

Generate extra data for reports

Some data and reports are only available with the appropriate module

```
no extra data
cutting times
offcuts
cutting dimensions
edging
part drawings
transfer part drawings to saw
destacking
baseboard cutting list
exported cutting list (parts only)
exported cutting list (parts and boards)
convert destack data for CADmatic (BSB/SDS)
```

The program uses the extra data when producing reports, such as, the offcut, edging, and destacking summaries. Only select those items you need as this speeds up the operation of the program. For example, if not making use of offcuts there is no need to create the data for the offcut report.

Page 265 of 276

- Check all the options required

Note - For cutting length value on the Management summary select Cutting times

## Order of dimensions

| Length | Width | Width | Length |
|--------|-------|-------|--------|
| 540.0  | 345.5 | 345.5 | 540.0  |
| 240.0  | 682.0 | 682.0 | 250.0  |
| 921.0  | 750.0 | 750.0 | 821.0  |

The part 'Dimensions' are the Length and Width of the part. Set this parameter to choose which order the length and width columns appear on the screen.

- Length Width

- Width Length

In Europe most lists of sizes appear in the order Length-Width but the order Width-Length is more frequently used in the USA and Canada.

The order applies wherever the part length and width are displayed e.g. Board library, Part list, Review runs reports.

#### Export cutting list format

Set the format for exported cutting lists.

The formats available are.-

| Export format   | Max parts | Max boards |
|-----------------|-----------|------------|
| DOS Lite        | 60        | 50         |
| V6 / Windows Li | lte 250   | 200        |
| Cut Planner     | 100       | 20         |
| Optisave        | 225       | 20         |
| PNX/BDX         | 2000      | 200        |
| PNX/BDX         | 250       | 200        |

The columns 'Max. Parts' and 'Max. Boards' show the maximum values for part and board lists for each format. The software automatically divides lists that have more than the maximum parts into smaller units. Control the maximum number of board types by editing the board list or board library.

- For the 'Optisave' format the length of each information box is limited to 30 characters.

Page 266 of 276

Also set the System parameter: *Create data for* so that exported data is created. If lists are divided the type of division is set in: *System parameters* 

Page 267 of 276

# Import parameters

These control the type of import for parts, patterns and boards. They are available at the Import dialog (e.g. File - Import parts). Then select: **File - Parameters.** 

| arameters                          | >                                                   |
|------------------------------------|-----------------------------------------------------|
| Import - parts                     |                                                     |
| Part import format                 | Part list order - ASCII/Unicode CSV (PNX) V         |
| Field separator - parts            | 44                                                  |
| Import filename dialog             |                                                     |
| Import parts to cutting list only? |                                                     |
| Import PTX to unique names?        | No ~                                                |
| Default                            |                                                     |
| Optimising parameters              | default                                             |
| Saw parameters                     | default                                             |
| Drawing source                     | Part library ~                                      |
| DXF import - layer name rules      | ~                                                   |
| Material                           |                                                     |
| Quantity                           |                                                     |
| Grain                              | ~                                                   |
| Overs                              | ~~~~~~~~~~~~~~~~~~~~~~~~~~~~~~~~~~~~~~~             |
| Unders                             | ~~~~~~~~~~~~~~~~~~~~~~~~~~~~~~~~~~~~~~~             |
| Import associated board list       |                                                     |
| Import - patterns                  |                                                     |
| Pattern import format              | Pattern exchange - ASCII/Unicode CSV (PTX) $ \sim $ |
| Saw parameters                     | DEFAULT                                             |
| Import - boards                    |                                                     |
| Board import format                | Board list order - ASCII/Unicode CSV (BDX) 🛛 🗸      |
| Field separator - boards           | 44                                                  |
| Delete imported file               |                                                     |
| 0/                                 |                                                     |
| UN                                 | Lancel                                              |

Import parameters

Page 268 of 276

These can be used to, for example, set the type of Import (e.g. from PTX) and specify the separator used between fields.

# Saw transfer parameters

For transfer to the saw set the saw transfer parameters for each saw.

- Parameters
- Saw transfer parameters

|      | Saw transfer parameters |                                 | 15              |           |                                            | <u>111</u>   |   | × |
|------|-------------------------|---------------------------------|-----------------|-----------|--------------------------------------------|--------------|---|---|
| File | Edit Help               |                                 |                 |           |                                            |              |   |   |
| -    |                         | K & 😴 ?                         |                 |           |                                            |              |   |   |
| No   | Name                    | Mode                            | Path            | Program 🔺 | 6 - Homan/Holzma CADmatic 3/4/5            |              |   | ^ |
| 1.   | Cadmatic 4              | 6 - Homag/Holzma CADmatic 3/4/5 | c:\Demo\Saw\    |           | o monogranica debinario or ero             |              |   |   |
| 2.   | Cadmatic 5              | 6 - Homag/Holzma CADmatic 3/4/5 | c:\Demo\Saw\    |           | Saw controller                             |              |   |   |
| 3.   | ASCII Pattern Export    | 11 - ASCII/Unicode PTX          | c:\Demo\Saw\    |           | O CADmatic 3                               |              |   |   |
| 4.   | Online label PC         | 2 - Online label PC             | c:\Demo\Saw\On  |           | CADmatic 3 [Hecursive]                     |              |   |   |
| 5.   | DXF for saw             | 16 - DXF                        | c:\Demo\Saw\    |           | CADmatic 4                                 |              |   |   |
| 6.   | Cutting Centre          | 17 - Homag/Weeke Cutting Centre | c:\Demo\Saw\Cu  |           | O CADINAUC 5                               |              |   |   |
| 7.   | SQLite Export           | 12 - MDB PTX                    | c:\Demo\Export\ |           | ASCII or Unicode                           | ASCII        | ~ |   |
| 8.   |                         |                                 |                 |           | □ 0.#                                      |              |   |   |
| 9.   |                         |                                 |                 |           |                                            |              |   |   |
| 10.  |                         |                                 |                 |           | Display saw transfer dialog                |              |   |   |
| 11.  |                         |                                 |                 |           | Separate runs for patterns using offsuit b | hoarda       |   |   |
| 12.  |                         |                                 |                 |           | Jeparate funs for patients using oncur     | Judius       |   |   |
| 13.  |                         |                                 |                 |           | Online label PC path                       |              |   |   |
| 14.  |                         |                                 |                 |           | Path for feedback data                     | c:\Demo\Saw\ |   | 1 |
| 15.  |                         |                                 |                 |           | C                                          | -            |   |   |
| 16.  |                         |                                 |                 |           | spale                                      |              |   |   |
| 17.  |                         |                                 |                 |           |                                            |              |   |   |
| 18.  |                         |                                 |                 |           |                                            |              |   |   |
| 19.  |                         |                                 |                 |           | Authentication                             |              |   |   |
| 20   |                         |                                 |                 | ×         | Required                                   |              |   |   |
| <    |                         |                                 |                 | >         | 11                                         |              |   | ~ |

Saw transfer parameters

Make sure the 'Path' and 'Mode' are correct for the saw.

Page 269 of 276

# Information boxes

Where the data for parts includes extra information such as detailed edging data, tracking numbers, finished sizes etc. make sure that the Information boxes are correctly set up to cope with the incoming data for import.

Use the Information box parameters for this. Add pre-defined or user defined boxes as necessary.

Page 270 of 276

| Information boxes X |                         |        |                               |           |   |  |  |
|---------------------|-------------------------|--------|-------------------------------|-----------|---|--|--|
| +                   | 10 🗐 🕂 🕅                | S C    | ₿?                            |           |   |  |  |
|                     | Description             | Length | Туре                          | Data type | ^ |  |  |
|                     | Item number             | 5      | Item number                   | Numeric   |   |  |  |
|                     | Description             | 50     | Description                   | Text      |   |  |  |
|                     | Material                | 25     | Material                      | Text      |   |  |  |
|                     | Length                  | 9      | Length                        | Numeric   |   |  |  |
|                     | Width                   | 9      | Width                         | Numeric   |   |  |  |
|                     | Quantity                | 5      | Quantity                      | Numeric   |   |  |  |
|                     | Overs                   | 5      | Overs                         | Numeric   |   |  |  |
|                     | Unders                  | 5      | Unders                        | Numeric   |   |  |  |
|                     | Grain                   | 1      | Grain                         | Text      |   |  |  |
|                     | Quick edging            | 4      | Quick edging                  | Text      |   |  |  |
| 1.                  | Edge Btm                | 50     | Length edge - bottom (G)      | Text      |   |  |  |
| 2.                  | Edge Top                | 50     | Length edge - top (H)         | Text      |   |  |  |
| 3.                  | Edge Left               | 50     | Width edge left (I)           | Text      |   |  |  |
| 4.                  | Edge Right              | 50     | Width edge right (J)          | Text      |   |  |  |
| 5.                  | Face Laminate           | 50     | Front laminate (K)            | Text      |   |  |  |
| 6.                  | Back Laminate           | 50     | Back laminate (L)             | Text      |   |  |  |
| 7.                  | Edge Diagram            | 15     | Edging diagram (P)            | Text      |   |  |  |
| 8.                  | Finished size           | 21     | Finished sizes (D)            | Text      |   |  |  |
| 9.                  | Drawing name            | 25     | Drawing name transfer (U)     | Text      |   |  |  |
| 10.                 | Step angle              | 6      | Step angle                    | Numeric   |   |  |  |
| 11.                 | Priority                | 1      | User defined (0)              | Text      |   |  |  |
| 12.                 | Mirrored                | 1      | Mirrored                      | Text      |   |  |  |
| 13.                 | Small part              | 1      | Do not place part on the edge | Text      |   |  |  |
| 14                  | Alternative material(s) | 200    | Alternative material(s)       | Text      | ¥ |  |  |

Information boxes

Take care when changing these parameters since they apply to all part lists. It is often OK to add new items but deleting or changing an existing item may cause a problem with part lists already using that item.

Page 271 of 276

# Part list import parameters

Where data is imported from an external file use the 'Part list import' parameters to define that file format so that it can be correctly imported by the program.

| Part list import parameters - Impor                                                                                                   | t XLS format Excel (XLS) file import |                        |               |   | ×       |
|----------------------------------------------------------------------------------------------------|--------------------------------------|------------------------|---------------|---|---------|
| Number of header lines<br>Number of footer lines<br>Extension for CSV file<br>Field separator<br>Excel sheet name<br>ASCII or Unicode | 1<br>0<br> XLS<br>                   |                        |               |   |         |
|                                                                                                    |                                      | Range<br>None          |               |   |         |
|                                                                                                    | Imported property / file property    | Field / property value | Variable name | ^ |         |
| Part code                                                                                                    |                                      | 2                      |               |   |         |
| Material code                                                                                                    |                                      | 1                      |               |   |         |
| Part length                                                                                                    |                                      | 3                      |               |   |         |
| Part width                                                                                                    |                                      | 4                      |               |   |         |
| Required quantity                                                                                                    |                                      | 5                      |               |   |         |
| Over production                                                                                                    |                                      | 7                      |               |   |         |
| Under production                                                                                                    |                                      |                        |               |   |         |
| Grain                                                                                                    |                                      | 6                      |               |   |         |
| Quick edging                                                                                                    |                                      |                        |               |   |         |
| Quick edge · Length bottom                                                                                                    |                                      |                        |               |   |         |
| Quick edge - Length top                                                                                                    |                                      |                        |               |   | Print   |
| Quick edge · Width left                                                                                                    |                                      |                        |               | _ | THIR    |
| Quick edge · Width right                                                                                                    |                                      |                        |               | _ | Save As |
| 1. Edge Btm                                                                                                    |                                      | 11                     |               | _ |         |
| 2. Edge Top                                                                                                    |                                      | 10                     |               | _ | Cancel  |
| 3. Edge Left                                                                                                    |                                      | 8                      |               | _ |         |
| 4. Edge Hight                                                                                                    |                                      | 9                      |               | - | Help    |
| 5. Face Laminate                                                                                                    |                                      |                        |               | × | OK      |
|                                                                                                    |                                      |                        |               |   |         |

Part list import parameters

This sets up the link between the fields in the external file and the fields in the part list including information boxes.

Page 272 of 276

# Machining centre parameters

Where transfer to a machining centre is involved make sure that the Machining centre is correctly described in the Machining centre parameters (*Main screen - Parameters - Machining centre parameters*)

| rawing    | Generation       | Nested patterns       | Machining times     | WoodWop tools 1 | WoodWop tools 2 | RoverCAD tools | Aspan tools | Help view > |
|-----------|------------------|-----------------------|---------------------|-----------------|-----------------|----------------|-------------|-------------|
| Set the p | parameters for   | drawing and viewi     | ng machining in lib | raries          |                 |                |             |             |
|           |                  |                       | Ra                  | nge             |                 |                |             |             |
|           |                  |                       |                     |                 |                 |                |             |             |
| Origin    |                  |                       |                     |                 |                 |                |             |             |
| Top let   | ft               | 0                     |                     | ght             |                 |                |             |             |
|           |                  | [                     |                     |                 |                 |                |             |             |
| Detter    | 1-0              |                       |                     |                 |                 |                |             |             |
| Bottom    | Tien             | 0                     | O Bottor            | ningrit         |                 | X              | 1           |             |
| Tool p    | ath display      |                       |                     |                 |                 |                |             |             |
| Show v    | width            |                       |                     |                 |                 |                |             |             |
| Show o    | direction and p  | ath                   |                     |                 |                 | ×              | X           |             |
| Import -  | DXF format       |                       | Layered             | - user defined  | ~               |                |             |             |
| Rout co   | onnection toler  | ance                  | 0.100               |                 |                 |                |             |             |
| Use mid   | d-point of longe | est rout for border s | start               |                 | $\checkmark$    |                |             |             |
| Use mid   | -point of longe  | est rout for closed ( | contour start       |                 | $\checkmark$    |                |             |             |
| Use DX    | (Flayer name f   | for machining func    | tion description    |                 |                 |                |             |             |
| Images    | in preview are   | a                     | 7                   |                 |                 |                |             |             |
|           |                  |                       |                     |                 |                 |                |             |             |
|           |                  |                       |                     |                 |                 |                |             |             |

Machining centre parameters

Click on a tab for each set of parameters.

Page 273 of 276

# Nesting parameters

These are used with the Nesting optimisers. They describe the constraints on the nesting machinery and operation.

| Nesting paramete        | ers - nesting Nestin | g optimiser       |                   |                                | ×            |
|-------------------------|----------------------|-------------------|-------------------|--------------------------------|--------------|
| Nesting 1 Nesting 2     | Nesting 3 Offcuts    | Part division     |                   |                                | Help view >> |
| Nesting 1               |                      | Range             |                   | Optimiser type: Shaped nesting | I            |
| Optimiser type          |                      | Shaped nesting II | ~                 |                                |              |
| Minimum part separati   | ion - mm             | 15.0 🗸            |                   |                                |              |
| Board orientation       |                      | Lengthways        | ~                 |                                |              |
| Nesting origin          |                      | Top left          | ~                 |                                |              |
| Board margins - mm      |                      |                   |                   |                                |              |
| Тор                     | 15.0 🗸               | Bottom            | 15.0 🗸            |                                |              |
| Left                    | 15.0 🗸               | Right             | 15.0 🗸            |                                |              |
|                         |                      | Override margin   | s for large parts |                                | _            |
| Board dimensions        |                      |                   |                   |                                |              |
| Min length              | 0.0                  | Max length        | 9999.0            |                                |              |
| Min width               | 0.0                  | Max width         | 9999.0            |                                |              |
| Board pre-cut           |                      |                   |                   |                                |              |
| Board width             | ~ •                  | tin 0.0           | Max 9999.0        | Tolerance 0.0                  |              |
| Small parts             |                      |                   |                   |                                |              |
| Offset small parts from | m the edge           |                   | $\checkmark$      | Global step angle              | 22.3         |
| Min. area for nesting   | on the edge - m2     |                   | 0.000             | Use global step angle          |              |
| Minimum offset from t   | the edge - mm        |                   | 100.0             | Angle 91                       | 0 ~          |
| Single sheet patterns   | only [               |                   |                   | Extended optimiser time        |              |
| Critical waste margin f | or rectangular parts |                   | 0.0               |                                |              |
|                         |                      | ОК                | Save As           | Print Help                     | Cancel       |

Nesting parameters

Page 274 of 276

These are used instead of the Optimising parameters for the Nesting optimisers. There are also some System parameters that need to be set for Nesting.

Nesting also uses the Machining centre parameters to describe the Machining centre.

# Limits and maximum sizes

The following list shows the most important limits on list sizes, field lengths etc. These limits apply to the Professional Optimiser.

| Item                                                 | Limit      |
|------------------------------------------------------|------------|
| Max items in part list                               | 20000      |
| Max items in cutting list                            | 20000      |
| Max items in board list                              | 5000       |
| Max items in cutting list per optimization (saw)     | 9999       |
| Max items in cutting list per optimization (nesting) | 4000       |
| Max items in board list per optimization (saw)       | 5000       |
| Max items in board list per optimization (nesting)   | 2000       |
| Max material types per run(saw)                      | 5000       |
| Max material types per run(nesting)                  | 2000       |
| Max offcuts in run                                   | 7500       |
| Max patterns in run (saw)                            | 5000       |
| Max patterns in run (nesting)                        | 2000       |
| Max dimension for parts and board (mm)               | 9999       |
| Max parts in a pattern (saw)                         | 5000       |
| Max shapes in a nested pattern                       | 1000       |
| Max value for quantity part / board list             | 99999      |
| Max run quantity per pattern                         | 99999      |
| Max runs in batch                                    | 250        |
| Max length of product code                           | 25         |
| Max length of part code                              | 50         |
| Max length of material code                          | 50         |
| Max length of material code (edging library)         | 50         |
| Max length of board code                             | 50         |
| Max length of edge code                              | 50         |
| Max length of destacking code                        | 50         |
| Max length of machining code                         | 50         |
| Max length of drawing code                           | 25         |
| Max length of pattern code                           | 25         |
| Max length of machine drawing file ref               | 9          |
| Max length of run number                             | 50         |
| Max length of Order or Reservation code              | 50         |
| Max length for Stock order number                    | 50         |
| Max length of variable name                          | 25         |
| Max length of formula name                           | 25         |
| Max length of part description (part library)        | 25         |
| Max length of product description (prod. library)    | 25         |
| Max length of memo field (product library)           | 100        |
| Max. records in product library                      | 99999      |
| Max. records in material library                     | Access mdb |

Page 275 of 276

| Max. capacity of Board library                | Access mdb |
|-----------------------------------------------|------------|
| Max. records in order library                 | 99999      |
| Max. records in stock reservations library    | 99999      |
| Max. records in edging library.               | 99999      |
| Max. records in destacking library            | 99999      |
| Max. records in part library                  | 99999      |
| Max items in variables table                  | 2000       |
| Max items in formula table                    | 5000       |
| Max items in lookup table                     | 5000       |
| Max items in product definition.              | 500        |
| Max sub-assembly items in product (inc above) |            |
| Max variables in product definition           | 500        |
| Max global variables in product definition.   | 100        |
| Max length of product inf. in req. list       | 50         |
| Max number of information boxes               | 99         |
| Max length of information box data            | 200        |
| Max length of information box title           | 30         |
| Max length of formula - general               | 80         |
| Max length of formula - formula table         | 300        |
| Max length of file names                      | 50         |
| Max items in Quotes/Orders list               | 999        |
| Max items in Requirements list                | 999        |
| Max length of path                            | 150        |
| Max length of file extension                  | 4          |

Page 276 of 276